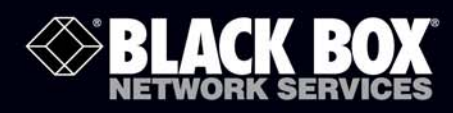

Securely monitor, access, and control the computers, networking devices, telecommunications equipment, and power supplies in your data room or communications centers.

> 1101 Secure Device Server

### Manage your servers:

- Locally across your management LAN or through the local serial console port.
- Remotely across the Internet or private network

J1 Power

Activity

LAN

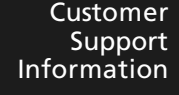

Order toll-free in the U.S.: Call 877-877-BBOX (outside U.S. call 724-746-5500) • FREE technical support 24 hours a day, 7 days a week: Call 724-746-5500 or fax 724-746-0746 • Mailing address: Black Box Corporation, 1000 Park Drive, Lawrence, PA 15055-1018 • Web site: <u>www.blackbox.com</u> • E-mail: info@blackbox.com

SERIA

### Federal Communications Commission and Industry Canada Radio Frequency Interference Statements

This equipment generates, uses, and can radiate radio-frequency energy, and if not installed and used properly, that is, in strict accordance with the manufacturer's instructions, may cause interference to radio communication. It has been tested and found to comply with the limits for a Class A computing device in accordance with the specifications in Subpart J of Part 15 of FCC rules, which are designed to provide reasonable protection against such interference when the equipment is operated in a commercial environment. Operation of this equipment in a residential area is likely to cause interference, in which case the user at his own expense will be required to take whatever measures may be necessary to correct the interference. Changes or modifications not expressly approved by the party responsible for compliance could void the user's authority to operate the equipment.

This digital apparatus does not exceed the Class A limits for radio noise emission from digital apparatus set out in the Radio Interference Regulation of Industry Canada.

Le présent appareil numérique n'émet pas de bruits radioélectriques dépassant les limites applicables aux appareils numériques de la classe A prescrites dans le Règlement sur le brouillage radioélectrique publié par Industrie Canada.

### Normas Oficiales Mexicanas (NOM) Electrical Safety Statement INSTRUCCIONES DE SEGURIDAD

- 1. Todas las instrucciones de seguridad y operación deberán ser leídas antes de que el aparato eléctrico sea operado.
- 2. Las instrucciones de seguridad y operación deberán ser guardadas para referencia futura.
- 3. Todas las advertencias en el aparato eléctrico y en sus instrucciones de operación deben ser respetadas.
- 4. Todas las instrucciones de operación y uso deben ser seguidas.
- 5. El aparato eléctrico no deberá ser usado cerca del agua—por ejemplo, cerca de la tina de baño, lavabo, sótano mojado o cerca de una alberca, etc..
- 6. El aparato eléctrico debe ser usado únicamente con carritos o pedestales que sean recomendados por el fabricante.
- 7. El aparato eléctrico debe ser montado a la pared o al techo sólo como sea recomendado por el fabricante.
- 8. Servicio—El usuario no debe intentar dar servicio al equipo eléctrico más allá a lo descrito en las instrucciones de operación. Todo otro servicio deberá ser referido a personal de servicio calificado.
- 9. El aparato eléctrico debe ser situado de tal manera que su posición no interfiera su uso. La colocación del aparato eléctrico sobre una cama, sofá, alfombra o superficie similar puede bloquea la ventilación, no se debe colocar en libreros o gabinetes que impidan el flujo de aire por los orificios de ventilación.
- 10. El equipo eléctrico deber ser situado fuera del alcance de fuentes de calor como radiadores, registros de calor, estufas u otros aparatos (incluyendo amplificadores) que producen calor.
- 11. El aparato eléctrico deberá ser connectado a una fuente de poder sólo del tipo descrito en el instructivo de operación, o como se indigue en el aparato.
- 12. Precaución debe ser tomada de tal manera que la tierra fisica y la polarización del equipo no sea eliminada.
- 13. Los cables de la fuente de poder deben ser guiados de tal manera que no sean pisados ni pellizcados por objetos colocados sobre o contra ellos, poniendo particular atención a los contactos y receptáculos donde salen del aparato.
- 14. El equipo eléctrico debe ser limpiado únicamente de acuerdo a las recomendaciones del fabricante.
- 15. En caso de existir, una antena externa deberá ser localizada lejos de las lineas de energia.
- 16. El cable de corriente deberá ser desconectado del cuando el equipo no sea usado por un largo periodo de tiempo.
- 17. Cuidado debe ser tomado de tal manera que objectos liquidos no sean derramados sobre la cubierta u orificios de ventilación.
- 18. Servicio por personal calificado deberá ser provisto cuando:
  - A: El cable de poder o el contacto ha sido dañado; u
  - B: Objectos han caído o líquido ha sido derramado dentro del aparato; o
  - C: El aparato ha sido expuesto a la lluvia; o
  - D: El aparato parece no operar normalmente o muestra un cambio en su desempeño; o
  - E: El aparato ha sido tirado o su cubierta ha sido dañada.

#### European Community (CE) Electromagnetic Compatibility Directive

This equipment has been tested and found to comply with the protection requirements of European Emission Standard EN55022/EN61000-3 and the Generic European Immunity Standard EN55024.

EMC: EN55022 (2003)/CISPR-2 (2002): class A IEC61000-4-2 (2001): 4KV CD, 8KV AD

IEC61000-4-3 (2002): 3V/m

IEC61000-4-4 (2001):1KV (power line), 0.5KV (signal line)

### Trademarks Used in this Manual

Black Box and the Double Diamond logo are registered trademarks of BB Technologies, Inc.

Mac is a registered trademark of Apple Computers, Inc.

Linux is a registered trademark of Linus Torvalds.

Internet Explorer, Windows, Windows Me, Windows NT, and Windows Vista are a registered trademarks of Microsoft Corporation.

Nagios is a registered trademark of Nagios Enterprises LLC.

Java and Solaris are trademarks of Sun Microsystems, Inc.

Unix is a registered trademark of X/Open Company Ltd.

Any other trademarks mentioned in this manual are acknowledged to be the property of the trademark owners.

### Table of Contents

| 1.   | Specifications                                                              |                  |
|------|-----------------------------------------------------------------------------|------------------|
| 2.   | Overview                                                                    |                  |
|      | 2.1 Introduction                                                            |                  |
|      | 2.2 Manual Organization                                                     | 10               |
|      | 2.3 Types of Users                                                          |                  |
|      | 2.4 Management Console                                                      |                  |
|      | 2.5 Παιαwale Description                                                    |                  |
|      | 2.5.2 LES1101A Back Panel                                                   |                  |
|      | 2.5.3 LES1102A Front Panel                                                  | 13               |
|      | 2.5.4 LES1102A Back Panel                                                   | 13               |
|      | 2.6 What's Included                                                         | 14               |
|      | 2.6.1 LESTIDTA                                                              | 14<br>1 <i>1</i> |
|      |                                                                             |                  |
| 3. I | Installation                                                                | 15               |
|      | 3.1 Power Connection                                                        | 15               |
|      | 3.2 Network Connection                                                      | 15               |
|      | 3.3 Selidi POLL CONNECTION                                                  | د ا<br>16        |
|      | 3.3.2 Non RS-232 Serial Port Pinouts—LEST101A                               |                  |
|      |                                                                             |                  |
| 4. 5 | System Configuration                                                        | 18               |
|      | 4.1 Management Console Connection                                           |                  |
|      | 4.1.1 Connected PC/Workstation Setup                                        | ۲۵اک<br>۱۵       |
|      | 4.1.2 blowser Connection                                                    |                  |
|      | 4.3 Network IP Address                                                      | 21               |
|      | 4.4 System Services                                                         | 22               |
|      | 4.5 Communications Software                                                 |                  |
|      | 4.5.1 SUT Connector                                                         |                  |
|      | 4.5.3 SSHTerm                                                               |                  |
|      |                                                                             |                  |
| 5. 5 | Serial Port, Host, Device, and User Configuration                           |                  |
|      | 5.1 Configure Serial Ports                                                  | 2b2b<br>حد       |
|      | 5.1.1 Control Seturgs                                                       | 27<br>28         |
|      | 5.1.3 SDT Mode                                                              |                  |
|      | 5.1.4 Device (RPC, UPS, EMD) Mode                                           |                  |
|      | 5.1.5 Terminal Server Mode                                                  |                  |
|      | 5. I.6 Serial Bridging Mode                                                 | 32<br>ככ         |
|      | 5.2 Add/Edit Users                                                          | دو<br>۲4         |
|      | 5.3 Authentication                                                          |                  |
|      | 5.4 Network Hosts                                                           |                  |
|      | 5.5 Trusted Networks                                                        |                  |
|      | 5.6 Serial Port Redirection                                                 | / ۲<br>عو        |
|      | 5.7 Wallaged Devices                                                        |                  |
| 6. 5 | Secure SSH Tunneling and SDT Connector                                      | 40               |
|      | 6.1 Configuring for SSH Tunneling to Hosts                                  | 41               |
|      | 6.2 SDT Connector Client Configuration                                      |                  |
|      | 6.2.1 SD1 Connector Installation                                            | 41<br>42         |
|      | 6.2.3 Auto-Configure SDT Connector Client with the User's Access Privileges |                  |
|      | 6.2.4 Make an SDT Connection through the Gateway to the Host                |                  |
|      | 6.2.5 Manually Adding Hosts to the SDT Connector Gateway                    | 44               |
|      | 6.2.6 Manually Adding New Services to the New Hosts                         |                  |
|      | 6.2.7 Adding a Client Program to be Started for the New Service             |                  |
|      | 6.4 SDT Connector-Telnet or SSH Connect to Serially Attached Devices        | 49<br>۸۹         |
|      | 6.5 Using SDT Connector for Out-of-Band Connection to the Gateway           |                  |
|      | 6.6 Importing (and Exporting) Preferences                                   |                  |
|      |                                                                             |                  |

# <sup>6</sup> 1101 and 1102 Secure Device Servers

| 6.7 SDT Connector Public Key Authentication                                        | 52                                      |
|------------------------------------------------------------------------------------|-----------------------------------------|
| 6.8 Setting Up SDT for Remote Desktop Access                                       |                                         |
| 6.8.1 Enable Remote Desktop on the Target Windows Computer to be Accessed          | 53                                      |
| 6.9.2 Configure the Dometer Directory Client                                       |                                         |
| 6.8.2 Configure the Renote Desktop Connection Client                               |                                         |
| 6.9 SDT SSH Tunnel for VNC                                                         |                                         |
| 6.9.1 Install and Configure the VNC Server on the Computer to be Accessed          | 56                                      |
| 6.9.2 Install Configure and Connect the VNC Viewer                                 | 58                                      |
| 6 10 Using SDT to Connect to Hoste that are Sorially Attached to the Catavary      | 50                                      |
| 0.10 Using 5D to Connect to Hosts that are senally Attached to the Galeway         |                                         |
| 6.10.1 Establish a PPP Connection between the Host COM Port and the Console Server |                                         |
| 6.10.2 Setup SDT Serial Ports on the Console Server                                | 62                                      |
| 6.10.3 Setup SDT Connector to SSH Port Forward over the Console Server Serial Port | 63                                      |
| 6 10 / SSH Tuppeling Lippe Other SSH Clients (for example, PUTTY)                  | 63                                      |
|                                                                                    |                                         |
|                                                                                    |                                         |
| /. Alerts and Logging                                                              |                                         |
| 7.1 Configure SMTP/SMS/SNMP/Nagios Alert Service                                   | 67                                      |
| 7 1 1 Email Alerts                                                                 | 67                                      |
| 7.1.2 SMS Alorts                                                                   | 68                                      |
|                                                                                    |                                         |
| 7.1.3 SNUP Alerts                                                                  |                                         |
| 7.1.4 Nagios Alerts                                                                |                                         |
| 7.2 Activate Alert Events and Notifications                                        |                                         |
| 7.2.1 Add a New Alert                                                              | 70                                      |
| 7.2.2 Configuring General Alert Types                                              |                                         |
| 7.2.2 Computing Oriela Alert Types                                                 |                                         |
| 7.2.3 Configuring Power Alert Type                                                 |                                         |
| 7.3 Remote Log Storage                                                             |                                         |
| 7.4 Serial Port Logging                                                            |                                         |
| 7 5 Network TCP or LIDP Port Logging                                               | ר                                       |
|                                                                                    |                                         |
|                                                                                    |                                         |
| 8. Power Management                                                                |                                         |
| 8.1 Remote Power Control (RPC)                                                     |                                         |
| 8.1.1 RPC Connection                                                               | 75                                      |
| 9.1.2 RDC Access Drivilages and Alerte                                             | ר , , , , , , , , , , , , , , , , , , , |
| 6.1.2 KPC ACCess Minieges and Alerts                                               |                                         |
| 8.1.3 User Power Management                                                        | //                                      |
| 8.1.4 RPC Status                                                                   |                                         |
| 8.2 Uninterruptible Power Supply Control (UPS)                                     |                                         |
| 8.2.1 Managed LIPS Connections                                                     | 70                                      |
| 2.2.2 Demote UIS Confections                                                       |                                         |
| 8.2.2 Reflote Ors Management.                                                      | 82                                      |
| 8.2.3 Controlling UPS Powered Computers                                            | 83                                      |
| 8.2.4 UPS Alerts                                                                   | 83                                      |
| 8.2.5 LIPS Status                                                                  | 83                                      |
| 8.2.6 Overview of Natwork LIPS Tools (NUT)                                         | Q/                                      |
| S.Z.O OVERNEW OF NETWORK OF 3 TOOIS (NOT)                                          |                                         |
|                                                                                    |                                         |
| 9. Authentication                                                                  | 87                                      |
| 9.1 Authentication Configuration                                                   |                                         |
| 9.1.1. Local Authentication                                                        | 87                                      |
| 0.1.2.TACACS Authoritation                                                         |                                         |
| 9.1.2 TACACS Authentication                                                        |                                         |
| 9.1.3 RADIUS Authentication                                                        | 88                                      |
| 9.1.4 LDAP Authentication                                                          |                                         |
| 9.1.5 RADIUS/TACACS User Configuration                                             | 89                                      |
| 9.2 Pluggable Authentication Modules (PAM)                                         | an                                      |
|                                                                                    |                                         |
| 2.2 22 CH IIIICHE                                                                  |                                         |
|                                                                                    |                                         |
| 10. Nagios Integration                                                             |                                         |
| 10 1 Nagios Overview                                                               | 94                                      |
| 10.2 Contral Management and Setting Un SDT for Nacios                              | 05                                      |
|                                                                                    |                                         |
| 10.2.1 Setup Central Naglos Server                                                 |                                         |
| 10.2.2 Setup Distributed Console Servers                                           |                                         |
| 10.3 Configuring Nagios Distributed Monitoring                                     |                                         |
| 10.3.1 Enable Nagios on the Console Server                                         | 20<br>20                                |
| 10.3.2 Enable NIRPE Monitoring                                                     |                                         |
|                                                                                    |                                         |
| 10.3.3 Enable NSCA Monitoring                                                      |                                         |
| 10.3.4 Configure Selected Serial Ports for Nagios Monitoring                       |                                         |
| 10.3.5 Configure Selected Network Hosts for Nagios Monitoring                      | 100                                     |
| 10.3.6 Configure the Upstream Narios Monitoring Host                               | 100                                     |
| 10.5.0 Conligure the opsitieant hagios monitoring Host                             |                                         |
| 10.4 Advanced Distributed Monitoring Configuration                                 |                                         |
| 10.4.1 Sample Nagios Configuration                                                 |                                         |
| 10.4.2 Basic Nagios Plug-Ins                                                       | 103                                     |
| 10.4.3 Number of Supported Devices                                                 | 103                                     |
| 10.4.4 Distributed Monitoria Devices                                               | 102                                     |
| יט.4.4 טוגרווטענפט ואטרוונטרווט טגמעפ אבפרומרוטא                                   | 104                                     |

7

| 11. System Management         11.1 System Administration and Reset         11.2 Upgrade Firmware         11.3 Configure Date and Time         11.4 Configuration Backup                                                                                                    | .106<br>.106<br>.107<br>.108<br>.108                                                                                                    |
|----------------------------------------------------------------------------------------------------|----------------------------------------------------------------------------------------------------|
| <ul> <li>12. Status Reports</li> <li>12.1 Port Access and Active Users</li> <li>12.2 Statistics</li> <li>12.3 Support Reports</li> <li>12.4 Syslog</li> <li>12.5 Dashboard</li> <li>12.5.1 Configuring the Dashboard</li> <li>12.5.2 Creating Custom Widgets for the Dashboard</li> </ul>                                                                                                    | .110<br>.110<br>.110<br>.111<br>.112<br>.112<br>.112<br>.113<br>.114                                                                                 |
| <ul> <li>13. Management</li> <li>13.1 Device Management</li> <li>13.2 Port and Host Logs</li> <li>13.3 Serial Port Terminal Connection</li> <li>13.4 Power Management</li> </ul>                                                                                                    | .115<br>.115<br>.115<br>.116<br>.116<br>.117                                                                                                    |
| 14. Configuration from the Command Line         14.1 Accessing Config from the Command Line         14.2 Serial Port Configuration         14.3 Adding and Removing Users         14.4 Adding and Removing User Groups         14.5 Authentication         14.6 Network Hosts         14.7 Trusted Networks         14.8 Cascaded Ports         14.9 UPS Connections         14.11 Managed Devices         14.12 Port Log         14.13 Alerts         14.14 SMTP and SMS         14.15 SNMP         14.16 Administration         14.17 IP Settings         14.18 Date and Time Settings         14.19 DHC P Server         14.20 Services         14.12 NAGIOS                                                                                                    | .118<br>.120<br>.122<br>.124<br>.124<br>.125<br>.126<br>.127<br>.128<br>.129<br>.129<br>.130<br>.131<br>.132<br>.132<br>.133<br>.134<br>.134<br>.134 |
| <ul> <li>15. Advanced Configuration</li> <li>15.1 Custom Scripting</li> <li>15.1.1 Custom Script to Run When Booting</li> <li>15.1.2 Running Custom Scripts When Alerts are Triggered</li> <li>15.1.3 Example Script—Power Cycling on Pattern Match</li> <li>15.1.4 Example Script—Multiple Email Notifications on Each Alert</li> <li>15.1.5 Deleting Configuration Values from the CU</li> <li>15.1.6 Power Cycle Any Device When a Ping Request Fails</li> <li>15.1.7 Running Custom Scripts When a Configurator is Invoked</li> <li>15.1.8 Backing Up the Configuration and Restoring Using a Local USB Stick</li> <li>15.1.9 Backing Up the Configuration Off-Box</li> <li>15.2 Advanced Portmanager</li> <li>15.2.1 Portmanager Commands</li> <li>15.2.2 External Scripts and Alerts</li> <li>15.3 Raw Access to Serial Ports</li> <li>15.3.1 Access to Serial Ports</li> <li>15.3.1 Access to Serial Ports</li> <li>15.3.2 Accessing the Configuration</li> <li>15.4 EP Ritering</li> <li>15.5 Modifying SNMP Configuration</li> <li>15.6 Secure Shell (SSH) Public Key Authentication</li> <li>15.6.3 Installing the SSH Public/Private Keys (Clustering)</li> </ul> | .136<br>.136<br>.136<br>.137<br>.137<br>.137<br>.137<br>.143<br>.143<br>.144<br>.145<br>.145<br>.145<br>.145<br>.145<br>.145<br>.145                 |

### 8

# 1101 and 1102 Secure Device Servers

| 15.6.4 Installing SSH Public Keys Authentication (Linux) |     |
|----------------------------------------------------------|-----|
| 15.6.5 Generating Public/Private Keys for SSH (Windows)  | 150 |
| 15.6.6 Fingerprinting                                    |     |
| 15.6.7 SSH Tunneled Serial Bridging                      |     |
| 15.6.8 SDT Connector Public Key Authentication           |     |
| 15.7 Secure Sockets Layer (SSL) Support                  |     |
| 15.8 HTTPS                                               |     |
| 15.8.1 Generating an Encryption Key                      |     |
| 15.8.2 Generating a Self-Signed Certificate with OpenSSL |     |
| 15.8.3 Installing the Key and Certificate                |     |
| 15.8.4 Launching the HTTPS Server                        |     |
| 15.9 Power Strip Control                                 |     |
| 15.9.1 The PowerMan Tool                                 |     |
| 15.9.2 The pmpower Tool                                  |     |
| 15.9.3 Adding New RPC Devices                            | 157 |
| 15.10 IPMtool                                            | 157 |
| 15.11 Custom Development Kit (CDK)                       |     |
| 15.12 Scripts for Managing Slaves                        |     |
| Appendix. Linux Commands and Source Code                 |     |
|                                                          |     |

### 1. Specifications

CPU: MIcrel KS8695P controller

Memory: 16 MB SDRAM, 8 MB Flash

Serial Baud Rates: 2400 to 115,200 bps

Connectors: LES1101A: (1) DB9 RS-232 serial, (1) RJ-45 10/100BASE-T Ethernet; LES1102A: (2) DB9 RS-232 serial, (1) RJ-45 10/100BASE-T Ethernet

Indicators: LES1101A: (4) LEDs: Power, Activity, On RJ-45: Connectivity, Activity LES1102A: (5) LEDs: Power, Serial 1, Serial 2, On RJ-45: Connectivity, Activity

Temperature Tolerance: Operating: 41 to  $122^{\circ}$  F (5 to  $50^{\circ}$  C); Storage: -20 to +140° F (-30 to +60° C)

Humidity Tolerance: 5 to 90%

Power: (1) 12-VDC universal input external wallmount power supply,100-240 VAC, 50/60 Hz

Size: LES1101A: 4"H x 1.75"W x 1"D (10.2 x 4.5 x 2.5 cm); LES1102A: 3.9"H x 2.8"W x 1"D (10 x 7.2 x 2.5 cm)

Weight: LES1101A: 0.25 lb. (0.11 kg); LES1102A: 1 lb. (0.45 kg)

### 2. Overview

### 2.1 Introduction

This User's Manual walks you through installing and configuring your Black Box Secure Device Servers (LES1101A or LES1102A). Each of these products is referred to generically in this manual as a "console server."

Once configured, you will be able to use your *console server* to securely monitor access and control the computers, networking devices, telecommunications equipment, power supplies, and operating environments in your data room or communications centers. This manual guides you in managing this infrastructure locally (across your operations or management LAN or through the local serial console port), and remotely (across the Internet or private network).

### 2.2 Manual Organization

This manual contains the following chapters:

- Chapter 1. Specifications: Lists the general specifications for the console servers.
- Chapter 2, Overview: An overview of the features of console server and information on this manual.
- Chapter 3, Installation: Physical installation of the console server and how to interconnect controlled devices.

• Chapter 4, System Configuration: Describes the initial installation and configuration using the Management Console. Covers configuration of the console server on the network and the services that will be supported.

• Chapter 5, Serial Port and Network Host: Covers configuring serial ports and connected network hosts, and setting up Users and Groups.

• Chapter 6, Secure Tunneling (SDT): Covers secure remote access using SSH and configuring for RDP, VNC, HTTP, HTTPS, etc. access to network and serially connected devices.

- Chapter 7, Alerts and Logging: Explains how to set up local and remote event/data logs and how to trigger SNMP and email alerts.
- Chapter 8, Power Management: Describes how to manage USB, serial, and network attached power strips and UPS supplies including Network UPS Tool (NUT) operation and IPMI power control.
- Chapter 9, Authentication: Access to the console server requires usernames and passwords that are locally or externally authenticated.
- Chapter 10, Nagios Integration: Describes how to set Nagios central management with SDT extensions and configure the *console server* as a distributed Nagios server.
- Chapter 11, System Management: Covers access to and configuration of services that will run on the console server
- Chapter 12, Status Reports: View a dashboard summary and detailed status and logs of serial and network connected devices (ports, hosts, power, and environment)
- Chapter 13, Management: Includes port controls that Users can access.
- Chapter 14, Basic Configuration: Command line installation and configuration using the config command.
- Chapter 15, Advanced Config: More advanced command line configuration activities where you will need to use Linux commands. The latest update of this manual can be found online at <a href="http://www.Black.Box.com/download.html">www.Black.Box.com/download.html</a>
- Appendix: Linux Commands and Source Code.

### 2.3 Types of Users

The console server supports two classes of users:

First, there are the administrative users who will be authorized to configure and control the *console server*, and to access and control all the connected devices. These administrative users will be set up as members of the admin user group and any user in this class is referred to generically in this manual as the *Administrator*. An *Administrator* can access and control the *console server* using the *config* utility, the Linux command line, or the browser-based Management Console. By default, the *Administrator* has access to all services and ports to control all the serial connected devices and network connected devices (*hosts*).

The second class of users are those who have been set up by the Administrator with specific limits of their access and control authority. These users are set up as members of the users user group (or some other user groups the Administrator may have added). They are only authorized to perform specified controls on specific connected devices and are referred to as Users. These Users (when authorized) can access serial or network connected

devices; and control these devices using the specified services (for example, Telnet, HHTPS, RDP, IPMI, Serial over LAN, Power Control). An authorized User also has a limited view of the Management Console and can only access authorized configured devices and review port logs.

In this manual, when the term *user* (lower case) is used, it refers to both the above classes of users. This document also uses the term *remote users* to describe users who are not on the same LAN segment as the *console server*. These remote users may be *Users*, who are on the road connecting to managed devices over the public Internet, or it may be an *Administrator* in another office connecting to the *console server* itself over the enterprise VPN, or the remote user may be in the same room or the same office but connected on a separate VLAN than the *console server*.

### 2.4 Management Console

The Management Console provides a view of the console server and all the connected devices.

Administrators can use any browser to log into the Management Console either locally or from a remote location. They can then use Management Console to manage the *console server*, the users, the serial ports and serially connected devices, network connected hosts, and connected power devices; and to view associated logs and configure alerts.

|                                                      | K BOX <sup>®</sup><br>( services | System Name: les 1102a Model: LES 1102A Firmware: 2.8.2u1 Uptime: 0 days, 0 hours, 57 mins, 8 secs Current User: root Backup Log Out |
|------------------------------------------------------|----------------------------------|----------------------------------------------------------------------------------------------------|
|                                                      |                                  | System: Administration                                                                                                    |
| Serial & Network<br>Serial Port<br>Users & Groups    | System Name                      | les1102a<br>An ID for this device.                                                                                                   |
| Authentication<br>Network Hosts<br>Trusted Networks  | System Description               | The physical location of this device.                                                                                                |
| Cascaded Ports<br>UPS Connections<br>RPC Connections | System Password                  | The secret used to gain administration access to this device.                                                                        |
| Environmental<br>Managed Devices                     | Confirm System<br>Password       | Re-enter the above password for confirmation.                                                                                        |
| Alerts & Logging<br>Port Log<br>Alerts               | Apply                            |                                                                                                    |
|                                                      | • 1<br>Figure 2-1 1              | 2 3<br>2 3 tole                                                                                                    |

A User can also use the Management Console, but has limited menu access to control select devices, review their logs, and access them using the built-in java terminal or control power to them.

The console server runs an embedded Linux® operating system, and experienced Linux and UNIX® users may prefer to configure it at the command line. To get command line access, connect through a terminal emulator or communications program to the console serial port; connect via ssh or telnet through the LAN; or connect through an SSH tunneling to the console server.

#### 2.5 Hardware Description

### 2.5.1 LES1101A Front Panel

Figure 2-2 shows the front panel of the LES1101A. Table 2-1 describes its components.

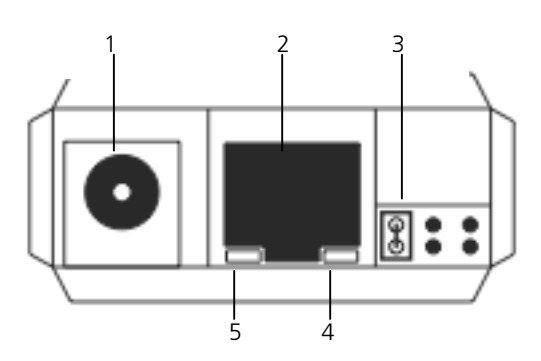

Figure 2-2. LES1101A front panel.

| Number | Component        | Description                    |
|--------|------------------|--------------------------------|
| 1      | Barrel connector | Power                          |
| 2      | RJ-45 connector  | Links to 10/100 Mbps Ethernet  |
| 3      | J1 jumper        | Selects RS-232, RS-485, RS-422 |
| 4      | RJ-45 LED        | Ethernet Connectivity LED      |
| 5      | RJ-45            | Ethernet Activity              |

Table 2-1. LES1101A front-panel components.

### 2.5.2 LES1101A Back Panel

Figure 2-3 shows the LES1101A back panel. Table 2-2 describes its components.

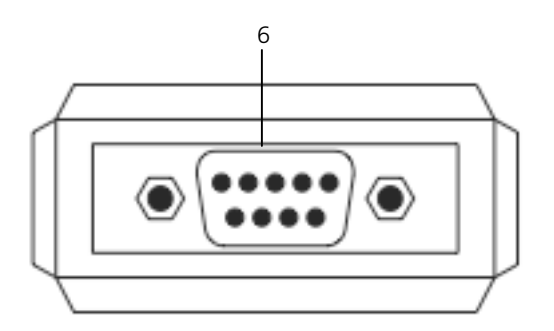

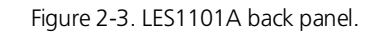

Table 2-2. LES1101A back-panel components.

| Number | Component     | Description                               |
|--------|---------------|-------------------------------------------|
| 6      | DB9 connector | Serial connector (RS-232, RS-485, RS-422) |

### 2.5.3 LES1102A Front Panel

Figure 2-4 shows the front panel of the LES1102A. Table 2-3 describes its components.

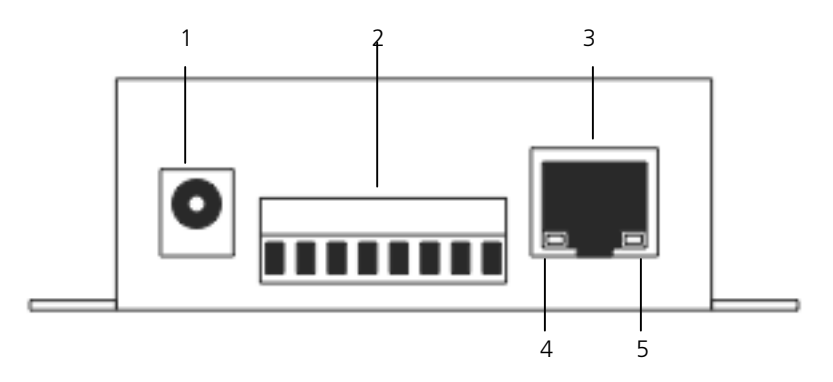

Figure 2-4. LES1102A front panel.

Table 2-3. LES1102A front-panel components.

| Number | Component                               | Description                   |
|--------|-----------------------------------------|-------------------------------|
| 1      | Barrel connector                        | Power                         |
| 2      | 8-position Phoenix connector Port 2 (RS | 5-422/485)                    |
| 3      | RJ-45 connector                         | Links to 10/100 Mbps Ethernet |
| 4      | RJ-45 LED (left side of connector)      | Ethernet Connectivity LED     |
| 5      | RJ-45 LED (right side of connector)     | Ethernet Activity LED         |

### 2.5.4 LES1102A Back Panel

Figure 2-5 shows the LES1102A back panel. Table 2-4 describes its components.

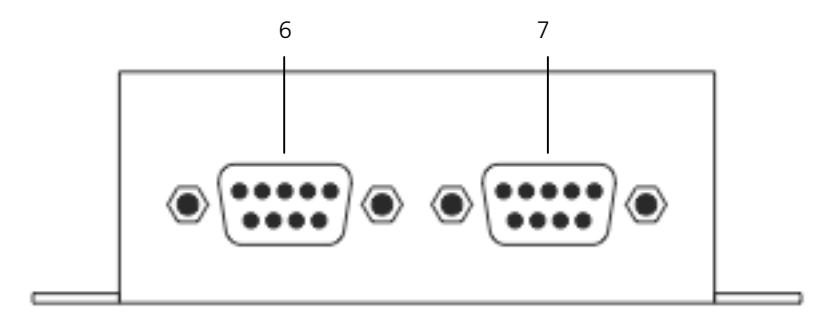

Figure 2-5. LES1102A back panel.

| Table 2-4. | LES1102A | back-panel | components. |
|------------|----------|------------|-------------|
|------------|----------|------------|-------------|

| Number | Component     | Description   |
|--------|---------------|---------------|
| 6      | DB9 connector | Port 1 RS-232 |
| 7      | DB9 connector | Port 2 RS-232 |

### 2.6 What's Included

Your package should include the following items. If anything is missing or damaged, contact Black Box Technical Support at 724-746-5500 or info@blackbox.com.

### 2.6.1 LES1101A

- 1101 Secure Device Server
- Universal input 12-VDC wallmount power supply
- Printed Quick Start Guide
- CD-ROM containing this user's manual

### 2.6.2 LES1102A

- 1101 Secure Device Server
- (2) UTP cables
- (2) DB9 F to RJ-45 S adapters
- Universal input 12-VDC wallmount power supply
- Printed Quick Start GuideCD-ROM containing this user's manual

### 3. Installation

Make sure you have everything listed in Chapter 2, Section 2.6 for your 1101 or 1102 Secure Device Server.

### 3.1 Power Connection

The LES1101A or LES1102A models are each supplied with an external DC wall mount power supply. This power supply comes with a selection of wall socket adapters for each geographic region (North American, Europe, UK, Japan or Australia) and will operate with 100-240 VAC, 50/60 Hz input, 7.2 watts maximum.

Plug in the DC power cable. The 12V DC connector from the power supply unit plugs into the DC power socket on the side of the console server casing.

Plug in the power supply AC power cable and turn on the AC power. Confirm that the console server Power LED (PWR) is lit.

NOTE: When you first apply power to the LES1101A or LES1102A the Local and Serial LEDs will flash alternately.

The LES1102A can also be powered directly from any +9V DC to +48V DC power source by connecting the DC power lines to the IN-GND and VIN+ screw jacks.

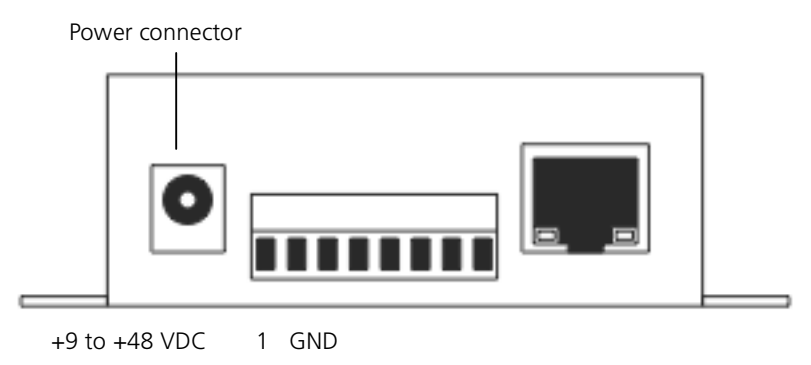

Figure 3-1. Power connector.

### 3.2 Network Connection

The RJ-45 LAN ports are located on the side of the LES1101A and LES1102A units.

All physical connections are made using industry standard CAT5 cabling and connectors. Make sure you only connect the LAN port to an Ethernet network that supports 10BASE-T/100BASE-T.

The first time you configure the console server, you must connect a PC or workstation to the console server's network port.

### 3.3 Serial Port Connection

The LES1102A has two DB9 serial ports (Ports 1–2). By default, Port 1 is configured in Local Console (modem) mode. The LES1101A also has one DB9 serial port that's configured by default in Local Console (modem) mode.

The serial ports are all set by default in RS-232 mode. The RS-232 pinout standards for the DB9 connector are described in Table 3-1.

| Signal | Pin | Definition                    |
|--------|-----|-------------------------------|
| CD     | 1   | Received Line Signal Detector |
| RXD    | 2   | Received Data                 |
| TXD    | 3   | Transmitted Data              |
| DTR    | 4   | Data Terminal Ready           |
| GND    | 5   | Signal Ground                 |
| DSR    | 6   | Data Set Ready                |
| RTS    | 7   | Request To Send               |
| CTS    | 8   | Clear To Send                 |
| RI     | 9   | Ring Indicator                |

Table 3-1. RS-232 DB9 connector pinouts.

### 3.3.1 Non RS-232 Serial Port Pinouts- LES1102A

Port 2 on the LES1102A can also be software selected to be an RS-485 or RS-422 port connected through the screw terminal block (pinout shown in Table 3-2.

Table 3-2. Non RS-232 serial port pinout for the LES1102A.

| 1 | +V DC IN     |
|---|--------------|
| 2 | GND          |
| 3 | RX+          |
| 4 | RX-          |
| 5 | TX+          |
| 6 | TX-          |
| 7 | +3.3V DC OUT |
| 8 | GND          |
|   |              |

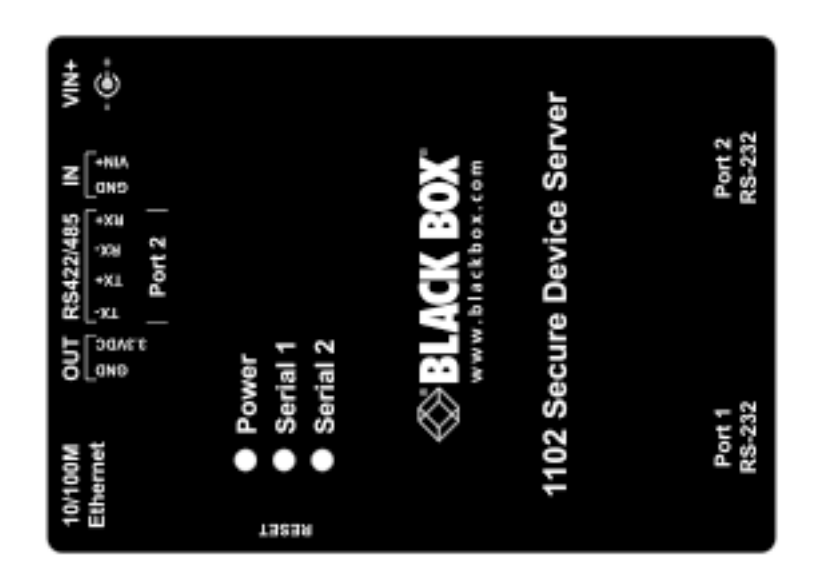

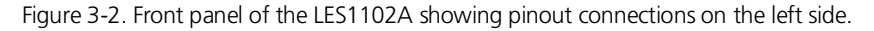

RS-422 uses a full-duplex transmit on TX+/TX- pair, receive on RX+/RX- pair.

RS-485 uses half-duplex over single pair. The LES1102A supports half duplex "party-line" communications over a 2-wire RS-485 bus (D+/D-). This is enabled by choosing the RS-485 option (instead of RS-232 or RS-422) for "Signaling Protocol" from the "Serial Port: Configuration" link on the

Web management console. Two short cable loops are also required between the RX+/TX+ pins and RX-/TX- pins. This is because the LES1102A uses universal differential transceivers that support 4-wire (RS-422) and 2-wire (RS-485) operation.

In RS-485 mode, Port 2 on the LES1102A listens on the 2-wire bus for receive data until it is required to send data. In RS-485 send mode, it stops receiving, enables its transmitters when there is data to be sent, transmits the data, and returns to receive mode. This eliminates the possibility of collisions with other devices that share the RS-485 bus and avoids receiving stale echoed data.

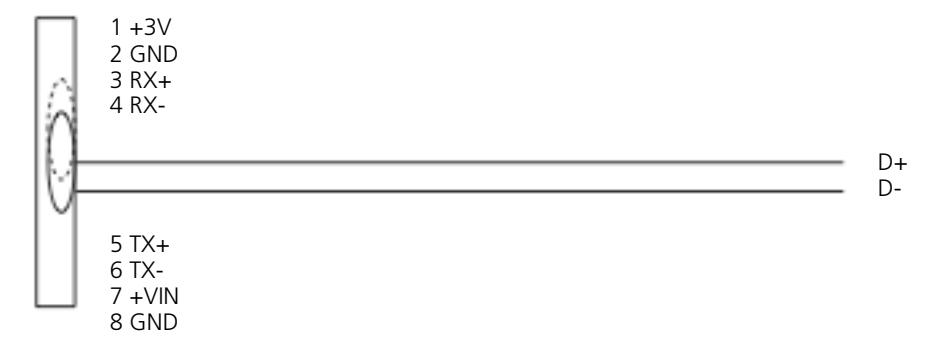

Figure 3-3. RS-485 wiring diagram for LES1102A.

### 3.3.2 Non RS-232 Serial Port Pinouts- LES1101A

The one DB9 serial port on the LES1101A can be used as an RS-232, RS-485 or RS-422 port. By default, the LES1101A is configured in RS-232 mode (with a vertical jumper in place on the left hand J1 pins).

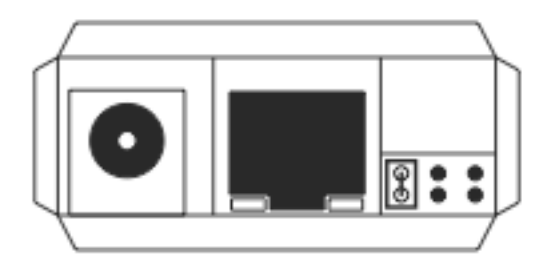

Figure 3-4. RS-232 configuration for the DB9 port on the LES1101A.

To set the port in RS-422 or RS-485 mode, you must remove the J1 jumper and then configure the *Signaling Protocol* using the Management Console.

The DB9 pinout is shown in Table 3-3.

Table 3-3. DB9 pinout for LES1101A.

| Mode: | RS232 | RS422                                                               | RS485                                                                                                    |
|-------|-------|---------------------------------------------------------------------|----------------------------------------------------------------------------------------------------|
|       | DCD   | DCD+                                                                | -                                                                                                    |
|       | RXD   | RX -                                                                | -                                                                                                    |
|       | TXD   | TX +                                                                | D+                                                                                                    |
|       | DTR   | DTR+                                                                | -                                                                                                    |
|       | GND   | GND                                                                 | GND                                                                                                    |
|       | DSR   | RX +                                                                | -                                                                                                    |
|       | RTS   | TX -                                                                | D-                                                                                                    |
|       | CTS   | DCD-                                                                | -                                                                                                    |
|       | -     | DTR-                                                                | -                                                                                                    |
|       | Mode: | Mode: RS232<br>DCD<br>RXD<br>TXD<br>DTR<br>GND<br>DSR<br>RTS<br>CTS | Mode:         RS232         RS422           DCD         DCD+           RXD         RX -           TXD         TX +           DTR         DTR+           GND         GND           DSR         RX +           RTS         TX -           CTS         DCD-           -         DTR- |

### 4. System Configuration

This chapter provides step-by-step instructions for the console server's initial configuration, and for connecting it to the Management or Operational LAN. The *Administrator* must:

- Activate the Management Console.
- Change the Administrator password.
- Set the IP address console server's principal LAN port.
- Select the network services that will be supported.

This chapter also discusses the communications software tools that the Administrator may use to access the console server.

### 4.1 Management Console Connection

Your console server is configured with a default IP Address 192.168.0.1 Subnet Mask 255.255.255.0

• Directly connect a PC or workstation to the console server.

NOTE: For initial configuration we recommend that you connect the *console server* directly to a single PC or workstation. However, if you choose to connect your LAN before completing the initial setup steps:

- make sure that there are no other devices on the LAN with an address of 192.168.0.1
- make sure that the console server and the PC/workstation are on the same LAN segment, with no interposed router appliances.

### 4.1.1 Connected PC/Workstation Setup

To configure the *console server* with a browser, the connected PC/workstation should have an IP address in the same range as the *console server* (for example, 192.168.0.100):

- To configure the IP Address of your Linux or Unix PC/workstation, simply run ifconfig
- For Windows PCs (Win9x/Me/2000/XP, Windows NT, Windows Vista, Windows 7):
- Click Start -> (Settings ->) Control Panel and double click Network Connections (for 95/98/Me, double click Network).
- Right click on Local Area Connection and select Properties.
- Select Internet Protocol (TCP/IP) and click Properties.
- Select Use the following IP address and enter the following details:
  - IP address: 192.168.0.100

Subnet mask: 255.255.255.0

If you want to retain your existing IP settings for this network connection, click Advanced and Add the above as a secondary IP connection. If it is not convenient to change your PC/workstation network address, you can use the *ARP-Ping* command to reset the *console server* IP address. To do this from a Windows PC:

- Click Start -> Run (or select All Programs then Accessories then Run).
- Type *cmd* and click OK to bring up the command line.
- Type *arp* –*d* to flush the ARP cache.
- Type arp -a to view the current ARP cache (this should be empty).

| Run   | × ? 🛛                                                                                                    |
|-------|----------------------------------------------------------------------------------------------------|
| -     | Type the name of a program, folder, document, or<br>Internet resource, and Windows will open it for you. |
| Open: | arp -d                                                                                                   |
|       | OK Cancel Browse                                                                                         |

Figure 4-1. Run screen.

Now add a static entry to the ARP table and *ping* the *console server* to assign the IP address to the console server. In the example below, a *console server* has a MAC Address 00:13:C6:00:02:0F (designated on the label on the bottom of the unit) and we are setting its IP address to 192.168.100.23. Also the PC/workstation issuing the *arp* command must be on the same network segment as the *console server* (that is, have an IP address of 192.168.100.xxx)

- Type arp -s 192.168.100.23 00-13-C6-00-02-0F (Note for UNIX the syntax is: arp -s 192.168.100.23 00:13:C6:00:02:0F).
- Type ping -t 192.18.100.23 to start a continuous ping to the new IP Address.
- Turn on the console server and wait for it to configure itself with the new IP address. It will start replying to the ping at this point.
- Type arp -d to flush the ARP cache again.

#### 4.1.2 Browser connection

Activate your preferred browser on the connected PC/workstation and enter https://192.168.0.1 The Management Console supports all current versions of the popular browsers (Internet Explorer, Mozilla Firefox, Chrome, and more).

You will be prompted to log in. Enter the default administration username and administration password:

Username: root

Password: default

| Connect to 192. | 168.0.1 <b>?</b> ×   |
|-----------------|----------------------|
|                 |                      |
| 192.168.0.1:80  |                      |
| User name:      | 🖸 root 💌             |
| Password:       | •••••                |
|                 | Remember my password |
|                 | OK Cancel            |

Figure 4-2. Login screen.

NOTE: Console servers are factory configured with HTTPS access enabled and HTTP access disabled.

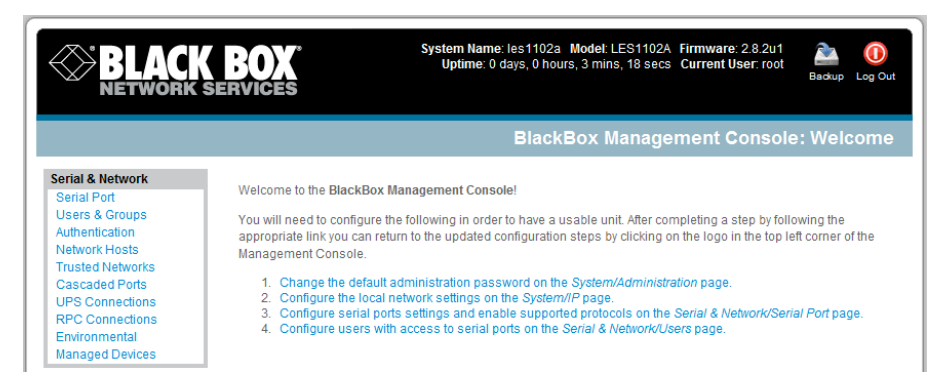

Figure 4-3. Management console welcome screen.

A Welcome screen, which lists four initial installation configuration steps, will be displayed:

- 1. Change the default administration password on the System/Administration page (Chapter 4).
- 2. Configure the local network settings on the System/IP page (Chapter 4).
- 3. Configure port settings and enable them on the Serial & Network/Serial Port page (Chapter 5).
- 4. Configure users with access to serial ports on the Serial & Network/Users page (Chapter 4).

After completing each of the above steps, you can return to the configuration list by clicking in the top left corner of the screen on the Black Box logo.

NOTE: If you are not able to connect to the Management Console at 192.168.0.1 or if the default Username/Password were not accepted, then reset your *console server* (refer to *Chapter 11*).

### 4.2 Administrator Password

For security reasons, only the administrator user named root can initially log into your *console server*. Only people who know the root password can access and reconfigure the *console server* itself. However, anyone who correctly guesses the root password could gain access (and the default root password is default). To avoid this, enter and confirm a new root password before giving the *console server* any access to, or control of, your computers and network appliances.

NOTE: We recommend that you set up a new Administrator user as soon as convenient and log in as this new user for all ongoing administration functions (rather than root). This Administrator can be configured in the admin group with full access privileges through the Serial & Network: Users & Groups menu as detailed in Chapter 5.

|                  | <b>BOX</b><br>Services | System Name: les 1102a Model: LES 1102A Firmware: 2.8.2u1<br>Uptime: 0 days, 0 hours, 57 mins, 8 secs Current User: root<br>Badwp Log 0 |
|------------------|------------------------|----------------------------------------------------------------------------------------------------|
|                  |                        | System: Administratio                                                                                                    |
| Serial & Network |                        |                                                                                                    |
| Serial Port      | System Name            | les1102a                                                                                                    |
| Users & Groups   |                        | An ID for this device.                                                                                                    |
| Authentication   |                        |                                                                                                    |
| Network Hosts    | System Description     |                                                                                                    |
| Trusted Networks |                        | The physical location of this device.                                                                                                   |
| URS Connections  | System Password        |                                                                                                    |
| RPC Connections  |                        | The secret used to gain administration access to this device                                                                            |
| Environmental    |                        | The seciel used to gain automistration access to this device.                                                                           |
| Managed Devices  | Confirm System         | •••••                                                                                                    |
|                  | Password               | Re-enter the above password for confirmation.                                                                                           |
| Alerts & Logging |                        |                                                                                                    |
| Port Log         | Apply                  |                                                                                                    |
| Alerts           |                        |                                                                                                    |

Figure 4-4. System: Administration screen.

- 1. Select System: Administration.
- 2. Enter a new System Password then re-enter it in Confirm System Password. This is the new password for root, the main administrative user account, so choose a complex password, and keep it safe.
- 3. At this stage, you may also wish to enter a System Name and System Description for the *console server* to give it a unique ID and make it simple to identify.
- NOTE: The System Name can contain from 1 to 64 alphanumeric characters (however you can also use the special characters "-", "\_", and ".") There are no restrictions on the characters that can be used in the System Description or the System Password (each can contain up to 254 characters). However, only the first eight System Password characters are used to make the *password hash*.

4. Click Apply. Since you have changed the password, you will be prompted to log in again. This time, use the new password.

NOTE: If you are not confident that your console server has the current firmware release, you can upgrade. Refer to Upgrade Firmware— Chapter 11.

#### 4.3 Network IP Address

The next step is to enter an IP address for the principal Ethernet (*LAN/Network1*) port on the *console server*, or enable its DHCP client so that it automatically obtains an IP address from a DHCP server on the network it will connect to.

On the System: IP menu, select the Network Interface page, then check dhcp or static for the Configuration Method.

If you selected Static, you must manually enter the new IP Address, Subnet Mask, Gateway, and DNS server details. This selection automatically disables the DHCP client.

|                                                       | <b>BOX</b> <sup>®</sup><br>Services | System Name: les1102a<br>Uptime: 0 days, 7 hou                                | Model: LES1102A Firmware: 2.8.2u1<br>rs, 17 mins, 7 secs Current User: root | Backup Log Out |
|-------------------------------------------------------|-------------------------------------|-------------------------------------------------------------------------------|-----------------------------------------------------------------------------|----------------|
|                                                       |                                     |                                                                               |                                                                             | System: IP     |
| Serial & Network                                      |                                     |                                                                               |                                                                             |                |
| Serial Port                                           | Ne                                  | twork Interface                                                               | General Settings                                                            |                |
| Users & Groups<br>Authentication                      | IP Settings: Netwo                  | ork                                                                           |                                                                             |                |
| Trusted Networks<br>Cascaded Ports<br>UPS Connections | Configuration<br>Method             | <ul> <li>DHCP</li> <li>Static</li> <li>The mechanism to acquire IP</li> </ul> | settings.                                                                   |                |
| RPC Connections<br>Environmental<br>Managed Devices   | IP Address                          | A statically assigned IP addres                                               | 55.                                                                         |                |
| Alerts & Logging<br>Port Log                          | Subnet Mask                         | A statically assigned network r                                               | mask.                                                                       |                |
| Alerts<br>SMTP & SMS<br>SNMP                          | Gateway                             | A statically assigned gateway.                                                |                                                                             |                |
| System<br>Administration                              | Primary DNS                         | A statically assigned primary n                                               | name server.                                                                |                |
| SSL Certificates<br>Configuration Backup              | Secondary DNS                       | A statically assigned seconda                                                 | ry name server.                                                             |                |
| IP<br>Date & Time                                     | Media                               | Auto  The Ethernet media type.                                                |                                                                             |                |
| Dial<br>Services<br>Nacios                            | Apply                               |                                                                               |                                                                             |                |

#### Figure 4-5. IP Settings screen.

If you selected DHCP, the *console server* will look for configuration details from a DHCP server on your management LAN. This selection automatically disables any static address. The *console server* MAC address is printed on a label on the base plate.

NOTE: In its factory default state (with no Configuration Method selected) the *console server* has its DHCP client enabled, so it automatically accepts any network IP address assigned by a DHCP server on your network. In this initial state, the *console server* will then respond to both its Static address (192.168.0.1) and its newly assigned DHCP address.

By default, the console server LAN port auto-detects the Ethernet connection speed. You can use the Media menu to lock the Ethernet to 10 Mbps or 100 Mbps, and to Full Duplex (FD) or Half Duplex (HD).

NOTE: If you changed the *console server* IP address, you may need to reconfigure your PC/workstation so it has an IP address that is in the same network range as this new address.

Click Apply.

Enter http://new IP address to reconnect the browser on the PC/workstation that is connected to the console server.

#### IPv6 configuration

You can also configure the console server management LAN for IPv6 operation:

- On the System: IP menu, select the General Settings page and check Enable IPv6.
- Then, configure the IPv6 parameters on the Network Interface page.

#### 4.4 System Services

The Administrator can access and configure the console server and connect to the managed devices using a range of access protocols (services). The factory default enables HTTPS and SSH access to the console server and disables HTTP and Telnet.

A User or Administrator can also use nominated enabled services to connect through the console server to attached serial and network connected managed devices.

The Administrator can simply disable any of the services, or enable others.

| BLACK                                                         | BOX <sup>° U</sup>                          | stem Name: ACSdoc Model: LES1216A Firmware: 2.8.0u2  ptime: 0 days, 1 hours, 11 mins, 47 secs Current User: root Badup Log Ou Badup Log Ou |
|---------------------------------------------------------------|---------------------------------------------|----------------------------------------------------------------------------------------------------|
|                                                               |                                             | System: Services                                                                                                    |
| Serial & Network<br>Serial Port<br>Users & Groups             | HTTP Server                                 | Allow access to the Management Console via HTTP.                                                                                           |
| Authentication<br>Network Hosts<br>Trusted Networks           | HTTPS Server                                | ☑<br>Allow access to the Management Console via HTTPS.                                                                                     |
| Cascaded Ports<br>UPS Connections<br>RPC Connections          | Telnet Server                               | Allow access to system command line shell via Telnet.                                                                                      |
| Environmental<br>Managed Devices                              | SSH Server                                  | Allow access to the system command line shell via SSH.                                                                                     |
| Alerts & Logging<br>Port Log<br>Alerts<br>SMTP & SMS          | SNMP Server                                 | Allow access to the SNMP server. The SNMP server is available on selected products only.                                                   |
| SNMP                                                          | TFTP Server                                 | Allow access to the TFTP server.                                                                                                    |
| System<br>Administration<br>SSL Certificates                  | Ping Replies                                | 📝<br>Respond to incoming ICMP echo requests.                                                                                               |
| Configuration Backup<br>Firmware<br>IP<br>Date & Time         | Alternate Telnet<br>Base                    | A secondary TCP port range for Telnet access to serial ports. This is in<br>addition to the default port 2000.                             |
| Dial<br>Services<br>DHCP Server<br>Nagios                     | Alternate SSH<br>Base                       | A secondary TCP port range for SSH access to serial ports. This is in addition to the default port 3000.                                   |
| Configure Dashboard Status Port Access                        | Alternate Raw<br>TCP Base                   | A secondary TCP port range for raw TCP access to serial ports. This is in<br>addition to the default port 4000.                            |
| Active Users<br>Statistics<br>Support Report<br>Syslog        | Alternate RFC-<br>2217 Base                 | A secondary TCP port range for RFC-2217 access to serial ports. This is in<br>addition to the default port 5000.                           |
| UPS Status<br>RPC Status<br>Environmental Status<br>Dashboard | Alternate<br>Unauthenticated<br>Telnet Base | A secondary TCP port range for Unauthenticated Telnet access to serial ports. This is in addition to the default port 6000.                |

Figure 4-6. System: Services screen.

Select the System: Services option, then select/deselect for the service to be enabled/disabled. The following access protocol options are available:

- HTTPS: This ensures secure browser access to all the Management Console menus. It also allows appropriately configured *Users* secure browser access to selected Management Console *Manage* menus. If you enable HTTPS, the *Administrator* will be able to use a secure browser connection to the *Console server's* Management Console. For information on certificate and user client software configuration, refer to *Chapter 9—Authentication*. By default, HTTPS is enabled, and we recommend that that you only use HTTPS access if the *console server* will be managed over any public network (for example, the Internet).
- HTTP: By default HTTP is disabled. We recommend that the HTTP service remain disabled if the console server will be remotely accessed over the Internet.
- Telnet: This gives the Administrator Telnet access to the system command line shell (Linux commands). This may be suitable for a local direct connection over a management LAN. By default, Telnet is disabled. We recommend that this service remain disabled if you will remotely administer the console server.
- SSH: This service provides secure SSH access to the Linux command line shell. We recommend that you choose SSH as the protocol where the *Administrator* connects to the *console server* over the Internet or any other public network. This will provide authenticated communications between the SSH client program on the remote PC/workstation and the SSH sever in the *console server*. By default SSH is enabled. For more information on SSH configuration refer *Chapter 9—Authentication*.

You can configure related service options at this stage:

• Ping: This allows the console server to respond to incoming ICMP echo requests. Ping is enabled by default. For security reasons, you should disable this service after initial configuration.

And there are some serial port access parameters that you can configure on this menu:

• Base: The console server uses specific default ranges for the TCP/IP ports for the various access services that Users and Administrators can use to access devices attached to serial ports (as covered in Chapter 4—Configuring Serial Ports). The Administrator can also set alternate ranges for these services, and these secondary ports will then be used in addition to the defaults.

The default TCP/IP base port address for *telnet* access is 2000, and the range for *telnet* is IP Address: Port (2000 + serial port #), *that is*, 2001–2002. If the *Administrator* sets 8000 as a secondary base for telnet, then serial port #2 on the *console server* can be accessed via telnet at IP Address:2002 and at IP Address:8002.

The default base for SSH is 3000; for Raw TCP is 4000; and for RFC2217 it is 5000.

Click Apply. As you apply your services selections, the screen will be updated with a confirmation message:

Message Changes to configuration succeeded.

### 4.5 Communications Software

You have configured access protocols for the Administrator client to use when connecting to the console server. User clients (who you may set up later) will also use these protocols when accessing console server serial attached devices and network attached hosts. You will need to have appropriate communications software tools set up on the Administrator (and User) PC/workstation.

Black Box provides the *SDT Connector* Java applet as the recommended client software tool. You can use other generic tools such as PuTTY and SSHTerm. These tools are all described below as well.

### 4.5.1 SDT Connector

Each console server has an unlimited number of SDT Connector licenses to use with that console server.

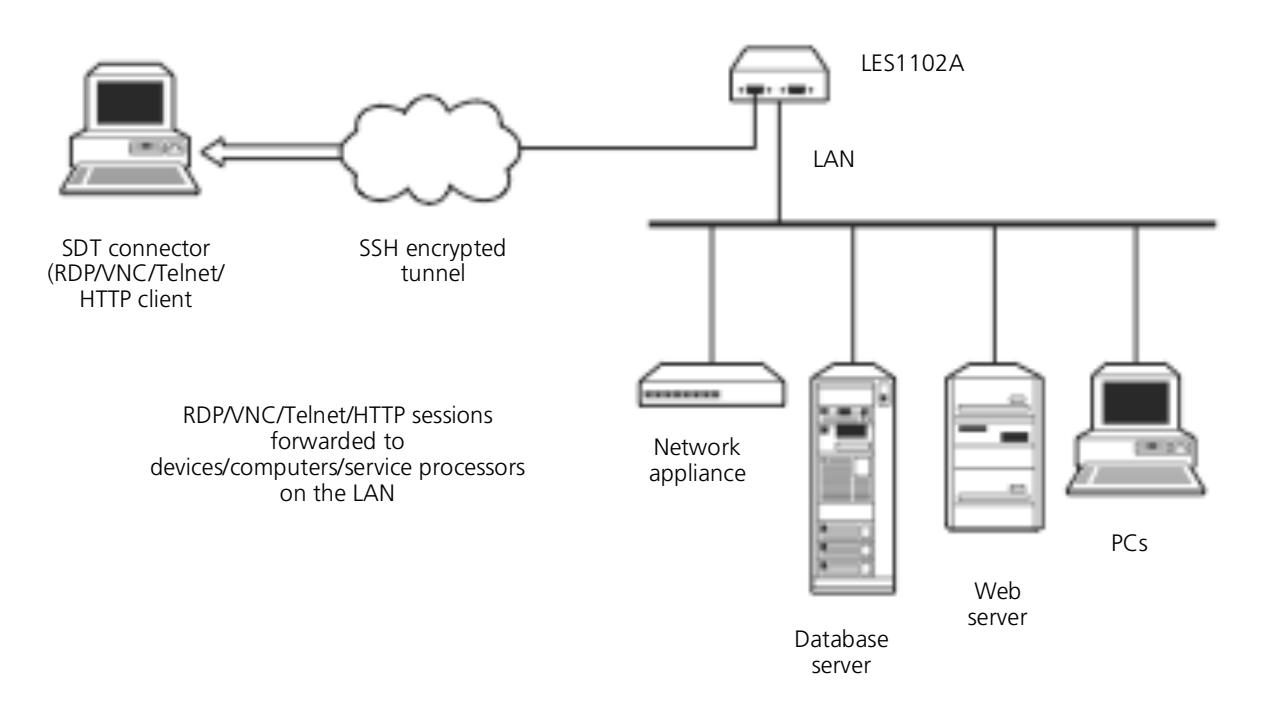

Figure 4-7. SDT connector application.

SDT Connector is a lightweight tool that enables Users and Administrators to securely access the console server and the various computers, network devices, and appliances that may be serially or network connected to the console server.

SDT Connector is a Java applet that couples the trusted SSH tunneling protocol with popular access tools such as Telnet, SSH, HTTP, HTTPS, VNC, and RDP to provide point-and-click secure remote management access to all the systems and devices being managed.

Information on using *SDT Connector* for browser access to the *console server*'s Management Console, Telnet/SSH access to the *console server* command line, and TCP/UDP connecting to hosts that are network connected to the *console server* is in *Chapter 6—Secure Tunneling*.

SDT Connector can be installed on Windows 2000, XP, 2003, Windows Vista, Windows NT PCs, and on most Linux, UNIX, and Solaris computers.

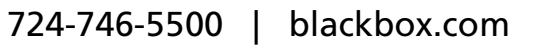

### 4.5.2 PuTTY

You can also use communications packages like *PuTTY* to connect to the *console server* command line (and to connect serially attached devices as covered in *Chapter 5*). *PuTTY* is a freeware implementation of Telnet and SSH for Windows and UNIX platforms. It runs as an executable application without needing to be installed onto your system. *PuTTY* (the Telnet and SSH client itself) can be downloaded from <u>http://www.tucows.com/preview/195286.html</u>

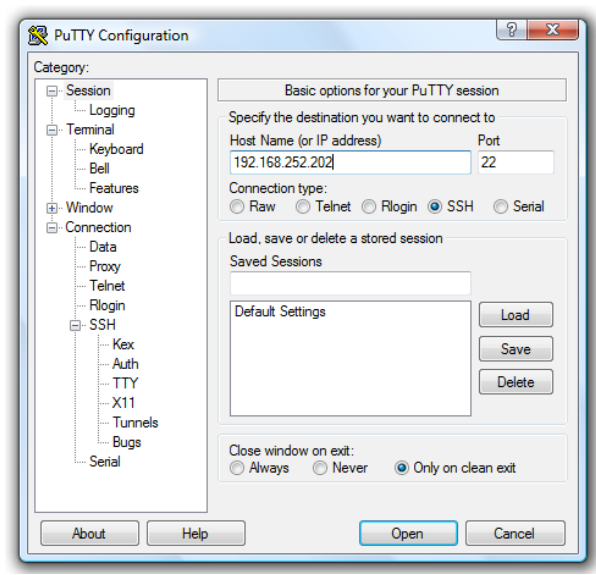

Figure 4-8. PuTTY screen.

To use PuTTY for an SSH terminal session from a Windows client, enter the *console server*'s IP address as the "Host Name (or IP address)." To access the *console server* command line, select "SSH" as the protocol, and use the default IP Port 22. Click "Open" and the *console server* login prompt will appear. (You may also receive a "Security Alert" that the host's key is not cached. Choose "yes" to continue.) Using the Telnet protocol is similarly simple, but you use the default port 23.

### 4.5.3 SSHTerm

Another popular communications package you can use is *SSHTerm*, an open source package that you can download from <u>http://sourceforge.net/projects/sshtools</u>

To use SSHTerm for an SSH terminal session from a Windows Client, simply Select the "File" option and click on "New Connection."

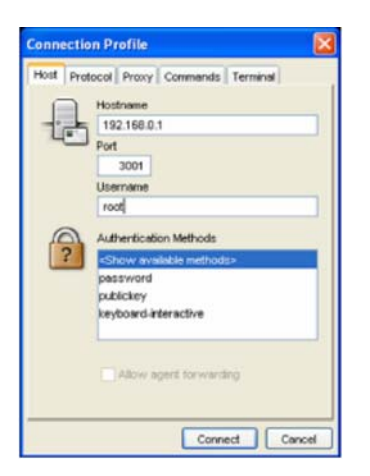

A new dialog box will appear for your "Connection Profile." Type in the host name or IP address (for the *console server* unit) and the TCP port that the SSH session will use (port 22). Then type in your username, choose password authentication, and click connect.

You may receive a message about the host key fingerprint. Select "yes" or "always" to continue.

The next step is password authentication. The system prompts you for your username and password from the remote system. This logs you on to the *console server* 

Figure 4-9. Connection Profile screen.

### 5. Serial Port, Host, Device, and User Configuration

The Black Box LES1101A and LES1102A console server enables access and control of serially attached devices and network attached devices (hosts). The Administrator must configure access privileges for each of these devices, and specify the services that can be used to control the devices. The Administrator can also set up new users and specify each user's individual access and control privileges.

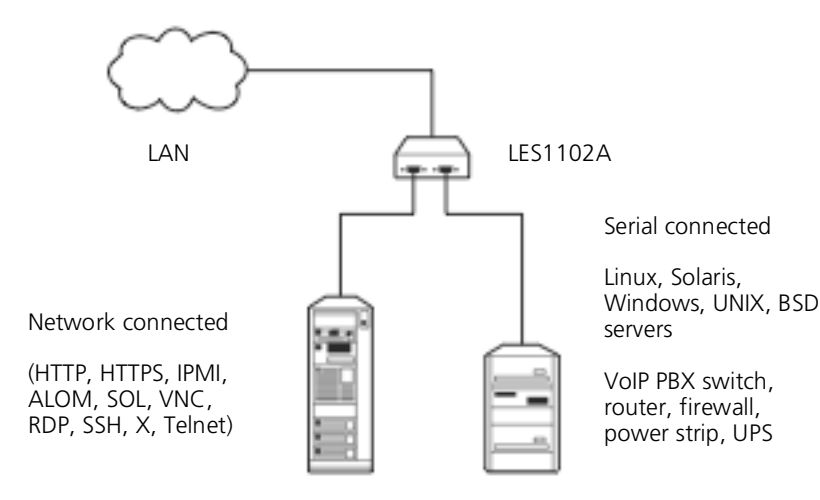

Figure 5-1. Configuration.

This chapter covers each of the steps in configuring hosts and serially attached devices:

Configure Serial Ports—setting up the protocols to be used in accessing serially-connected devices.

Users & Groups—setting up users and defining the access permissions for each of these users.

Authentication—covered in more detail in Chapter 9.

Network Hosts—configuring access to network connected devices (referred to as hosts).

Configuring Trusted Networks-nominate user IP addresses.

Cascading and Redirection of Serial Console Ports.

Connecting to Power (UPS PDU and IPMI) and Environmental Monitoring (EMD) devices.

Managed Devices—presents a consolidated view of all the connections.

### **5.1 Configure Serial Ports**

To configure a serial port, you must first set the Common Settings (the protocols and the RS-232 parameters (such as baud rate) that will be used for the data connection to that port.

Select what mode the port is to operate in. You can set each port to support one of five operating modes:

- 1. Console Server Mode is the default and this enables general access to serial console port on the serially attached devices.
- 2. Device Mode sets the serial port up to communicate with an intelligent serial controlled PDU or UPS.
- 3. SDT Mode enables graphical console access (with RDP, VNC, HTTPS, etc.) to hosts that are serially connected.
- 4. Terminal Server Mode sets the serial port to wait for an incoming terminal login session.
- 5. Serial Bridge Mode enables transparently interconnects two serial port devices over a network.

|             |                               |                                                                |                                                                                                    |                                                                                                    | Ba                                                                                                    | okup Log O                                                                                                    |
|-------------|-------------------------------|----------------------------------------------------------------|----------------------------------------------------------------------------------------------------|----------------------------------------------------------------------------------------------------|----------------------------------------------------------------------------------------------------|----------------------------------------------------------------------------------------------------|
|             |                               |                                                                |                                                                                                    | Serial & Ne                                                                                                    | twork: Se                                                                                                    | rial Por                                                                                                    |
| Port<br>#   | Label                         | Mode                                                           | Logging<br>Level                                                                                                    | Parameters                                                                                                    | Flow Control                                                                                                    | I                                                                                                    |
| 1           | Port 1                        | Local Console Mode                                             | 0                                                                                                    | 9600-8-N-1                                                                                                    | None                                                                                                    | Edit                                                                                                    |
| 2<br>Edit M | Port 2                        | Console<br>(Unconfigured)                                      | 0                                                                                                    | 9600-8-N-1                                                                                                    | None                                                                                                    | Edit                                                                                                    |
|             | Port<br>#<br>1<br>2<br>Edit N | Port Label<br>#<br>1 Port 1<br>2 Port 2<br>Edit Multiple Ports | Port     Label     Mode       1     Port 1     Local Console Mode       2     Port 2     Console<br>(Unconfigured)       Edit Multiple Ports | Port     Label     Mode     Logging<br>Level       1     Port 1     Local Console Mode     0       2     Port 2     Console<br>(Unconfigured)     0       Edit Multiple Ports     Image: Console State State | Port     Label     Mode     Logging     Parameters       1     Port 1     Local Console Mode     0     9600-8-N-1       2     Port 2     Console<br>(Unconfigured)     0     9600-8-N-1 | Port     Label     Mode     Logging<br>Level     Parameters     Flow Control       1     Port 1     Local Console Mode     0     9600-8-N-1     None       2     Port 2     Console<br>(Unconfigured)     0     9600-8-N-1     None       Edit Multiple Ports     Edit Multiple Ports     Image: Console for the second second |

Figure 5-2. Serial port screen.

Select Serial & Network: Serial Port and you will see the current labels, modes, logging levels, and RS-232 protocol options that are currently set up for each serial port.

By default, each serial port is set in Console Server mode. To reconfigure the port, click Edit.

When you have reconfigured the common settings (*Chapter 5.1.1*) and the mode (*Chapters 5.1.2–5.1.6*) for each port, you can set up any remote syslog (*Chapter 5.1.7*), then click Apply.

# NOTE: If you want to set the same protocol options for multiple serial ports at once, click Edit Multiple Ports and select which ports you want to configure as a group.

If the console server has been configured with distributed Nagios monitoring enabled, then you will also be presented with Nagios Settings options to enable nominated services on the Host to be monitored (refer *Chapter 10—Nagios Integration*).

### 5.1.1 Common Settings

There are a number of common settings that you can set for each serial port. These are independent of the mode in which the port is being used. Set these serial port parameters to match the serial port parameters on the device you attach to that port.

| BLACK                            | E())<br>Services | Uptime: 0 days, 1 hours, 56 mins, 27 secs Current User: root Badup Log Ou<br>Badup Log Ou |
|----------------------------------|------------------|-------------------------------------------------------------------------------------------|
|                                  |                  | Serial & Network: Serial Port                                                             |
| Serial & Network                 |                  |                                                                                           |
| Serial Port                      | Common Setti     | ngs for Port 1                                                                            |
| Users & Groups                   | Label            | Port 1                                                                                    |
| Authentication                   |                  | The serial ports unique identifier.                                                       |
| Trusted Networks                 | Raud Pato        | 0000                                                                                      |
| Cascaded Ports                   | Baud Rate        | 9600 -                                                                                    |
| UPS Connections                  |                  | The serial ports speed.                                                                   |
| RPC Connections                  | Data Bits        | 8 🗸                                                                                       |
| Environmental<br>Managed Devices |                  | The number of data bits to use.                                                           |
| -                                | Parity           | None 👻                                                                                    |
| Alerts & Logging                 |                  | The serial ports parity                                                                   |
| Port Log                         |                  |                                                                                           |
| Alerts                           | Stop Bits        | 1 •                                                                                       |
| SNMP                             |                  | The number of stop bits to use.                                                           |
|                                  | Flow Control     | None -                                                                                    |
| System                           |                  | The flow control method.                                                                  |
| Administration                   | Signaling        |                                                                                           |
| SSL Certificates                 | Protocol         | RS232 -                                                                                   |
| Configuration Backup             |                  | The electrical signaling on this serial port. Consult your manual to                      |

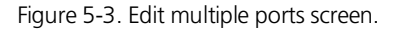

Specify a label for the port.

Select the appropriate Baud Rate, Parity, Data Bits, Stop Bits, and Flow Control for each port. (Note: The RS-485/RS-422 option is not relevant for *console servers*.)

Before proceeding with further serial port configuration, connect the ports to the serial devices they will be controlling, and make sure they have matching settings.

NOTE: The serial ports are all set at the factory to RS-232: 9600 baud, no parity, 8 data bits, 1 stop bit, and *Console server* Mode. You can change the baud rate to 2400–230400 baud using the management console. You can configure lower baud rates (50, 75, 110, 134, 150, 200, 300, 600, 1200, 1800 baud) from the command line. Refer to *Chapter 14—Basic Configuration (Linux Commands)*.

### 5.1.2 Console Server Mode

Select Console Server Mode to enable remote management access to the serial console that is attached to this serial port:

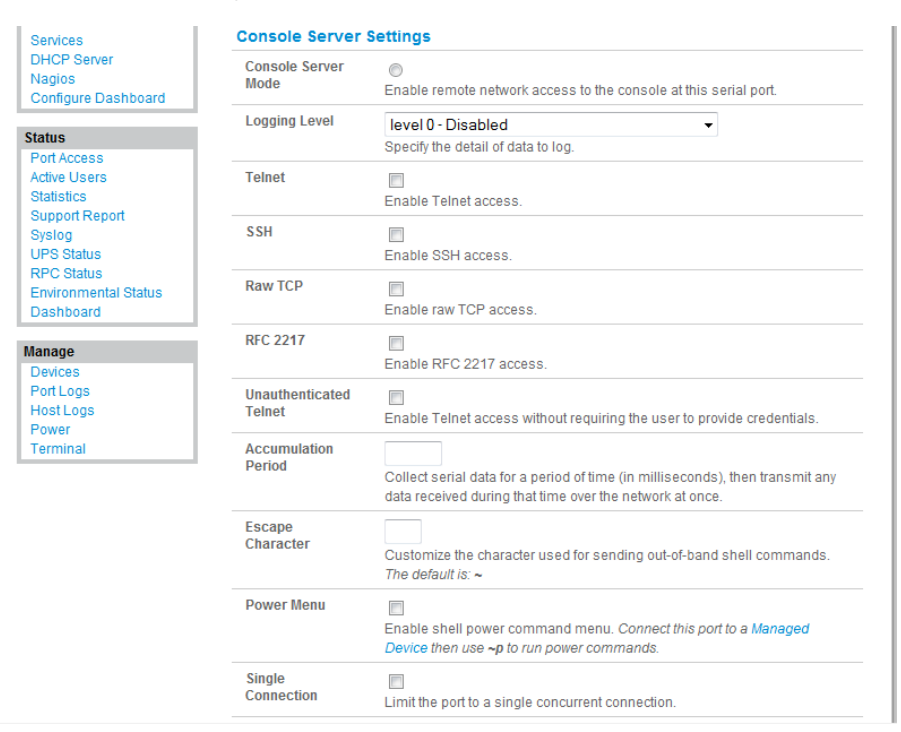

Figure 5-4. Console Server settings screen.

Logging Level: This specifies the level of information to be logged and monitored (referto Chapter 7— Alerts and Logging).

Telnet: When the Telnet service is enabled on the *console server*, a Telnet client on a *User* or *Administrator's* computer can connect to a serial device attached to this serial port on the *console server*. The Telnet communications are unencrypted, so this protocol is generally recommended only for local connections.

With Win2000/XP/NT you can run *telnet* from the command prompt (*cmd.exe*). Vista and Windows 7 include a Telnet client and server, but they are not enabled by default. To enable Telnet:

- Log in as Admin and go to Start/Control Panel/Programs and Features.
- Select Turn Windows features on or off, check the Telnet Client, and click OK.

| univ                | vindows leaderes on or on                                                                                             |                            |
|---------------------|----------------------------------------------------------------------------------------------------|----------------------------|
| o turn a<br>heck bo | a feature on, select its check box. To turn a feature of<br>bx. A filled box means that only part of the feature is t | f, clear its<br>turned on. |
| æ 🗐 🗎               | SNMP feature                                                                                                    |                            |
|                     | Subsystem for UNIX-based Applications                                                                                 |                            |
|                     | Tablet PC Optional Components                                                                                         |                            |
| 1                   | Telnet Client                                                                                                    |                            |
|                     | Telnet Server                                                                                                    |                            |
|                     | TFTP Client                                                                                                    |                            |
| V                   | Windows DFS Replication Service                                                                                       |                            |
|                     | Windows Fax and Scan                                                                                                  |                            |
| V                   | Windows Meeting Space                                                                                                 | E                          |
| + 🗐                 | Windows Process Activation Service                                                                                    |                            |
| 1                   | Windows Ultimate Extras                                                                                               |                            |
|                     |                                                                                                    | -                          |

Figure 5-5. Windows features screen.

If the remote communications are tunneled with *SDT Connector*, then you can use Telnet to securely access these attached devices (refer to the Note below).

NOTE: In Console Server mode, *Users* and *Administrators* can use *SDT Connector* to set up secure Telnet connections that are SSH tunneled from their client PC/workstations to the serial port on the *console server*. *SDT Connector* can be installed on Windows 2000, XP, 2003, Vista, and Windows 7 PCs and on most Linux platforms. You can also set up secure Telnet connections with a simple point-and-click.

To use *SDT Connector* to access consoles on the *console server* serial ports, you configure *SDT Connector* with the *console server* as a *gateway*, then configure it as a *host*. Next, you enable Telnet service on Port (2000 + serial port #) *i.e.* 2001–2002. Refer to *Chapter* 6 for more details on using *SDT Connector* for Telnet and SSH access to devices that are attached to the *console server* serial ports.

You can also use standard communications packages like *PuTTY* to set a direct Telnet (or SSH) connection to the serial ports (refer to the Note below).

NOTE: *PuTTY* also supports Telnet (and SSH), and the procedure to set up a Telnet session is simple. Enter the *console server's* IP address as the "Host Name (or IP address)." Select "Telnet" as the protocol and set the "TCP port" to 2000 plus the physical serial port number (*that is,* 2001 to 2002).

Click the "Open" button. You may then receive a "Security Alert" that the host's key is not cached. Choose "yes" to continue. You will then be presented with the login prompt of the remote system connected to the serial port chosen on the *console server*. Login as normal and use the host serial console screen.

| Reputity Configuration                                              |                                                         | ? <mark>×</mark>       |
|---------------------------------------------------------------------|---------------------------------------------------------|------------------------|
| Category:                                                           |                                                         |                        |
|                                                                     | Basic options for your PuTTY                            | session                |
| Environal Environmental                                             | Specify the destination you want to com                 | nect to                |
| Keyboard                                                            | 192.168.252.202                                         | 2001                   |
| Features                                                            | Connection type:<br>◎ Raw ◎ Telnet ◎ Rlogin             | SH   Serial            |
| Appearance<br>Behaviour<br>Translation<br>Selection                 | Load, save or delete a stored session<br>Saved Sessions |                        |
| Colours<br>Connection<br>Data<br>Proxy<br>Telnet<br>Rlogin<br>B-SSH | Default Settings                                        | Load<br>Save<br>Delete |
| Serial                                                              | Close window on exit:<br>Always Never Only on           | clean exit             |
| About Help                                                          | Open                                                    | Cancel                 |

Figure 5-6. PuTTY Configuration screen.

### PuTTY can be downloaded at http://www.tucows.com/preview/195286.html

SSH: We recommend that you use SSH as the protocol where the *User* or *Administrator* connects to the *console server* (or connects through the *console server* to the attached serial consoles) over the Internet or any other public network. This will provide authenticated SSH communications between the SSH client program on the remote user's computer and the *console server*, so the user's communication with the serial device attached to the *console server* is secure.

For SSH access to the consoles on devices attached to the *console server* serial ports, you can use *SDT Connector*. Configure *SDT Connector* with the *console server* as a *gateway*, then as a *host*, and enable SSH service on Port (3000 + serial port #) *i.e.* 3001-3002. *Chapter 6—Secure Tunneling* has more information on using *SDT Connector* for SSH access to devices that are attached to the *console server* serial ports. You can also use common communications packages, like *PuTTY* or *SSHTerm* to SSH connect directly to port address IP Address \_ Port (3000 + serial port #), *for example*, 3001–3002.

SSH connections can be configured using the standard SSH port 22. Identify the the serial port that's accessed by appending a descriptor to the username. This syntax supports:

<username>:<portXX> <username>:<port label> <username>:<ttySX> <username>:<serial>

For a User named "fred" to access serial port 2, when setting up the SSHTerm or the PuTTY SSH client, instead of typing username = fred and ssh port = 3002, the alternate is to type username = fred:port02 (or username = fred:ttyS1) and ssh port = 22.

Or, by typing *username=fred:serial* and *ssh port = 22*. A port selection option appears to the *User*:

| ogin as: admin<br>sing keyboard | n:serial<br>-interactive | auther | nticati | on.     |             |  |
|---------------------------------|--------------------------|--------|---------|---------|-------------|--|
| assword:                        |                          |        |         |         |             |  |
| 1: Port 1                       | 3: Port                  |        | 9:      | Port 9  | 10: Port 10 |  |
| 1: Port 11                      | 12: Port                 | : 12   | 13:     | Port 13 | 14: Port 14 |  |
| 5: Port 15                      | 16: Port                 | : 16   |         |         |             |  |

#### Figure 5-7. Port Selection option.

This syntax enables Users to set up SSH tunnels to all serial ports with only opening a single IP port 22 in their firewall/gateway.

TCP: RAW TCP allows connections directly to a TCP socket. Communications programs like *PuTTY* also support RAW TCP. You would usually access this protocol via a custom application.

For RAW TCP, the default port address is IP Address \_ Port (4000 + serial port #) for example, 4001–4002.

RAW TCP also enables the serial port to be tunneled to a remote *console server*, so two serial port devices can transparently interconnect over a network (see *Chapter 5.1.6—Serial Bridging*).

RFC2217 Selecting *RFC2217* enables serial port redirection on that port. For RFC2217, the default port address is IP Address \_ Port (5000 + serial port #), that is, 5001–5002.

Special client software is available for Windows UNIX and Linux that supports RFC2217 virtual com ports, so a remote host can monitor and manage remote serially attached devices, as though they were connected to the local serial port (see *Chapter 5.6—Serial Port Redirection* for details).

RFC2217 also enables the serial port to be tunneled to a remote *console server*, so two serial port devices can transparently interconnect over a network (see *Chapter 5.1.6—Serial Bridging*).

Unauthenticated Telnet: Selecting *Unauthenticated Telnet* enables telnet access to the serial port without requiring the user to provide credentials. When a user accesses the *console server* to telnet to a serial port, he normally is given a login prompt. With unauthenticated telnet, the user connects directly through to a port with any *console server* login. This mode is mainly used when you have an external system (such as *conserver*) managing user authentication and access privileges at the serial device level.

For Unauthenticated Telnet, the default port address is IP Address \_ Port (6000 + serial port #) i.e. 6001 - 6002.

Accumulation Period: By default, once a connection is established for a particular serial port (such as a RFC2217 redirection or Telnet connection to a remote computer) then any incoming characters on that port are forwarded over the network on a character by character basis. The accumulation period changes this by specifying a period of time that incoming characters will be collected before then being sent as a packet over the network.

Escape Character: This enables you to change the character used for sending escape characters. The default is ~.

Power Menu: This setting enables the shell power command. A user can control the power connection to a Managed Device from command line when he is connected to the device via telnet or ssh. To operate, the Managed Device must be set up with both its Serial port connection and Power connection configured. The command to bring up the power menu is ~p

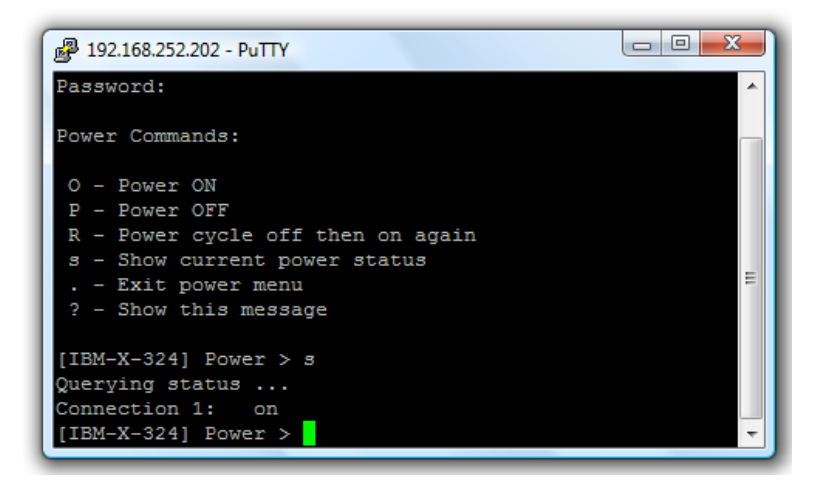

Figure 5-8. PuTTY screen.

Single Connection: This setting limits the port to a single connection> If multiple users have access privileges for a particular port, only one user at a time can access that port (that is, port "snooping" is not permitted).

#### 5.1.3 SDT Mode

This setting allows port forwarding of RDP, VNC, HTPP, HTTPS, SSH, Telnet, and other LAN protocols through to computers that are locally connected to the *console server* by their serial COM port. Port forwarding requires that you set up a PPP link over this serial port.

| SDT Mode      | 0                                                            |
|---------------|--------------------------------------------------------------|
|               | Enable access over SSH to a host connected to this serial po |
| Username      |                                                              |
|               | The login name for PPP. The default is 'port01'              |
| User Password |                                                              |
|               | The login secret for PPP. The default is 'port01'            |
| Confirm       |                                                              |
| Password      | Re-type the password for confirmation                        |

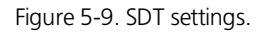

For configuration details, refer to Chapter <u>6.4—Using SDT Connector to Telnet or SSH connect to devices that are serially attached to the console server</u>.

### 5.1.4 Device (RPC, UPS, EMD) Mode

This mode configures the selected serial port to communicate with a serial controlled Uninterruptable Power Supply (UPS), Remote Power Controller/Power Distribution Unit (RPC) or Environmental Monitoring Device (EMD).

| Sevice setting | -             |     |
|----------------|---------------|-----|
| Device Type    | None -        |     |
|                | None          | þe. |
|                | UPS N         |     |
|                | RPC 18        |     |
|                | Environmental |     |

Figure 5-10. Device settings screen.

### Select the desired Device Type (UPS, RPC or EMD)

Proceed to the appropriate device configuration page (Serial & Network: UPS Connections, RPC Connection or Environmental) as detailed in *Chapter 8—Power Management.* 

### 5.1.5 Terminal Server Mode

Select Terminal Server Mode and the Terminal Type (vt220, vt102, vt100, Linux, or ANSI) to enable a getty on the selected serial port.

| Terminal Server |                                                                    |
|-----------------|--------------------------------------------------------------------|
| Mode            | Enable o TTV login for a logal terminal attached to this parial pa |
|                 | Enable a fiff logifior a local terminal attached to this senal po  |
| Terminal Type   | 1000                                                               |
| reminar type    | Vt220 👻                                                            |
|                 | The terminal standard to use on this serial nort                   |

| Figure 5-11. | Terminal | server | settings | screen. |
|--------------|----------|--------|----------|---------|
| <u> </u>     |          |        |          |         |

The *getty* will then configure the port and wait for a connection to be made. An active connection on a serial device is usually indicated by the Data Carrier Detect (DCD) pin on the serial device being raised. When a connection is detected, the *getty* program issues a login: prompt, and then invokes the login program to handle the actual system login.

NOTE: Selecting Terminal Server mode will disable Port Manager for that serial port, so data is no longer logged for alerts, etc.

### 5.1.6 Serial Bridging Mode

With serial bridging, the serial data on a nominated serial port on one *console server* is encapsulated into network packets and then transported over a network to a second *console server*. It is then represented on its serial port again as serial data. The two *console servers* effectively act as a virtual serial cable over an IP network.

One console server is configured as the Server. Set the Server serial port to be bridged in Console Server mode with either RFC2217 or RAW enabled (as described in Chapter 5.1.2—Console Server Mode).

For the *Client console server*, the serial port to bridge must be set in Bridging Mode:

| Serial Bridging<br>Mode | Oreate a network connection to a remote serial port via RFC-2217 |
|-------------------------|------------------------------------------------------------------|
| Server Address          |                                                                  |
|                         | The network address of an RFC-2217 server to connect to.         |
| Server TCP Port         |                                                                  |
|                         | The TCP port the RFC-2217 server is serving on.                  |
| RFC 2217                |                                                                  |
|                         | Enable RFC 2217 access.                                          |
| SSH Tunnel              |                                                                  |
|                         | Redirect the serial bridge over an SSH tunnel to the server      |

Figure 5-12. Serial bridge settings.

Select Serial Bridging Mode and specify the IP address of the Server console server and the TCP port address of the remote serial port (for RFC2217 bridging this will be 5001–5002).

By default, the bridging client will use RAW TCP. Select RFC2217 if this is the console server mode you have specified on the server console server.

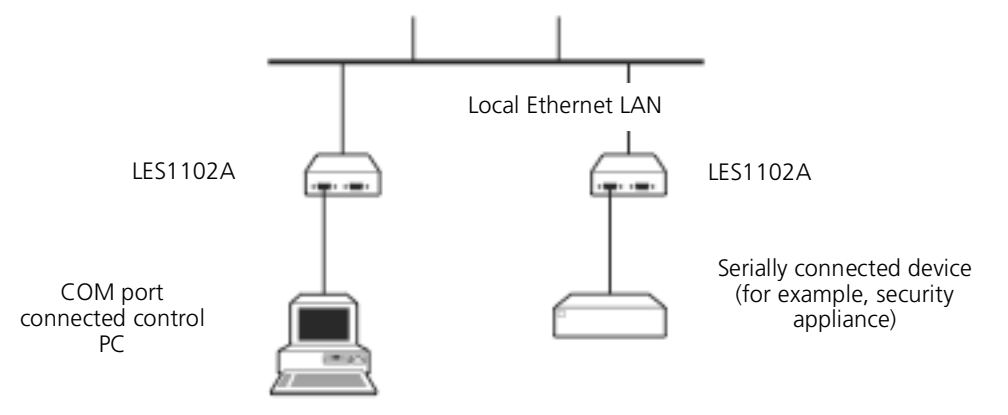

Figure 5-13. Serial bridging mode application.

You may secure the communications over the local Ethernet by enabling SSH. You will need to generate and upload keys (refer to Chapter 15— Advanced Configuration).

### 5.1.7 Syslog

In addition to built-in logging and monitoring (which can be applied to serial-attached and network-attached management accesses, as covered in *Chapter 7—Alerts and Logging*), you can also configure the *console server* to support the remote syslog protocol on a per serial port basis: Select the Syslog Facility/Priority fields to enable logging of traffic on the selected serial port to a syslog server; and to appropriately sort and action those logged messages (that is, redirect them/send alert email etc.).

| Syslog Facility | Default 👻                                        |
|-----------------|--------------------------------------------------|
|                 | Syslog facility to use on logging messages       |
| Syslog Priority | Default 👻                                        |
|                 | Syslog priority level to use on logging messages |

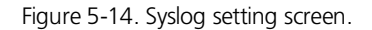

For example, if the computer attached to serial port 3 should never send anything out on its serial console port, the *Administrator* can set the Facility for that port to *local0 (local0 .. local1* are for site local values), and the Priority to *critical*. At this priority, if the *console server* syslog server does receive a message, it will automatically raise an alert. Refer to *Chapter 7—Alerts and Logging*.

### 5.2 Add/ Edit Users

The Administrator uses this menu selection to set up, edit, and delete users, and to define the access permissions for each of these users.

|                                                                                                    | System Name: ACSdoc Model: LES1216A Firmware: 2.8.0u2<br>Uptime: 0 days, 2 hours, 7 mins, 23 secs Current User: root<br>Badup Log Out                                                                                 |
|----------------------------------------------------------------------------------------------------|----------------------------------------------------------------------------------------------------|
|                                                                                                    | Serial & Network: Users & Groups                                                                                                    |
| Serial & Network<br>Serial Port<br>Users & Groups<br>Authentication<br>Network Hosts<br>Trusted Networks<br>Cascaded Ports<br>UPS Connections<br>RPC Connections<br>Environmental<br>Managed Devices | Groups         Name       Description         admin       Provides users with unlimited configuration and management privileges         users       Provides users with basic management privileges         Add Group |
| Alerts & Logging<br>Port Log<br>Alerts<br>SMTP & SMS<br>SNMP                                                                                                    | Users Username Group Description No users currently configured. Add User                                                                                                    |

Figure 5-15. Users and Groups screen.

Users can be authorized to access specified console server serial ports and specified network-attached hosts. These users can also be given full Administrator status (with full configuration and management and access privileges).

To simplify user set up, they can be configured as members of Groups. There are two Groups set up by default (admin and user).

1. Members of the *admin* group have full *Administrator* privileges. The *admin* user (*Administrator*) can access the *console server* using any of the services that are enabled in *System: Services*. For example, if only HTTPS has been enabled, then the *Administrator* can only access the *console server* using HTTPS. Once logged in, they can reconfigure the *console server* settings (for example, to enabled HTTP/Telnet for future access). They can also access any of the connected Hosts or serial port devices using any of the services that have been enabled for these connections. The *Administrator* can reconfigure the access services for any Host or serial port. Only trusted users should have *Administrator* access.

# NOTE: For convenience, the SDT Connector "Retrieve Hosts" function retrieves and auto-configures checked serial ports and checked hosts only, even for admin group users.

- 2. Members of the user group have limited access to the console server and connected Hosts and serial devices. These Users can access only the Management section of the Management Console menu and they have no command line access to the console server. They also can only access those Hosts and serial devices that are checked for them, using services that are enabled.
- 3. The Administrator can also set up additional Groups with specific serial port and host access permissions (same as Users). However, users in these additional groups don't have any access to the Management Console menu or any command line access to the console server itself. Finally, the Administrator can also set up users who are not a member of any Groups. They will have the same access as users in the additional groups.

To set up new Groups and new users, and to classify users as members of particular Groups:

Select Serial & Network: Users & Groups to display the configured Groups and Users.

Click Add Group to add a new Group.

Add a Group name and Description for each new Group, then nominate the Accessible Hosts, Accessible Ports, and Accessible RPC Outlets(s) that you want any users in this new Group to be able to access.

Click Apply.

|                                   |                                                                                      | System Name: ACSdoc Model: LES1216A Firmware: 2.8.0u2  Uptime: 0 days, 1 hours, 2 mins, 8 secs Current User: root Badwp Log 0 Badwp Log 0 |  |  |
|-----------------------------------|--------------------------------------------------------------------------------------|----------------------------------------------------------------------------------------------------|--|--|
|                                   |                                                                                      | Serial & Network: Users & Group                                                                                                    |  |  |
| Serial & Network                  |                                                                                      |                                                                                                    |  |  |
| Serial Port                       | Add a New u                                                                          | ser                                                                                                    |  |  |
| Users & Groups                    | Username                                                                             |                                                                                                    |  |  |
| Authentication                    |                                                                                      | A unimum menera fan line uner                                                                                                    |  |  |
| Network Hosts                     |                                                                                      | A unique name for the user.                                                                                                    |  |  |
| Trusted Networks                  | Description                                                                          |                                                                                                    |  |  |
| Cascaded Ports                    |                                                                                      | A brief description of the users role                                                                                                    |  |  |
| UPS Connections                   |                                                                                      |                                                                                                    |  |  |
| RPC Connections                   | Groups admin (Provides users with unlimited configuration and management privileges) |                                                                                                    |  |  |
| Environmental<br>Monogood Devices |                                                                                      |                                                                                                    |  |  |
| managed Devices                   |                                                                                      |                                                                                                    |  |  |
| Alerts & Logging                  |                                                                                      | A group with predefined privileges the user will belong to.                                                                                                    |  |  |
| Port Log                          | Password                                                                             |                                                                                                    |  |  |
| Alerts                            | 1 doomond                                                                            |                                                                                                    |  |  |
| SMTP & SMS                        |                                                                                      | The users authentication secret. Note: A password may not be required if remote authentication is being used.                                                                                                    |  |  |
| SNMP                              | Confirm                                                                              |                                                                                                    |  |  |
| system                            |                                                                                      | Re-enter the users password for confirmation.                                                                                                    |  |  |
| Administration                    |                                                                                      |                                                                                                    |  |  |
| SSI Certificates                  |                                                                                      |                                                                                                    |  |  |
| Configuration Backup              | Assessible                                                                           |                                                                                                    |  |  |
| Firmware                          | Accessible Host(s)                                                                   |                                                                                                    |  |  |
| IP                                | No hosts currently configured.                                                       |                                                                                                    |  |  |
| Date & Time                       |                                                                                      |                                                                                                    |  |  |
| Dial                              |                                                                                      |                                                                                                    |  |  |
| Services                          | Accessible R                                                                         |                                                                                                    |  |  |
| DHCP Server                       | Accessible P                                                                         | ords)                                                                                                    |  |  |

Figure 5-16. Add a new user screen.

Click Add User to add a new user.

Add a Username and a confirmed Password for each new user. You may also include information related to the user (for example, contact details) in the Description field.

NOTE: The User Name can contain from 1 to 127 alphanumeric characters (you can also use the special characters "-", "\_", and ".").

There are no restrictions on the characters that you can use in the user Password (each can contain up to 254 characters). Only the first eight Password characters are used to make the *password hash*.

Specify which Group (or Groups) you want the user to join.

Check specific Accessible Hosts and/or Accessible Ports to nominate the serial ports and network connected hosts you want the user to have access privileges to.

If there are configured RPCs, you can check Accessible RPC Outlets to specify which outlets the user is able to control (that is, Power On/Off).

Click Apply. The new user can now access the Network Devices, Ports, and RPC Outlets you nominated as accessible. Plus, if the user is a Group member, he can also access any other device/port/outlet that was set up as accessible to the Group.

NOTE: There are no specific limits on the number of users you can set up, nor on the number of users per serial port or host. Multiple users (*Users* and *Administrators*) can control/monitor one port or host.

There are no specific limits on the number of Groups. Each user can be a member of a number of Groups (they take on the cumulative access privileges of each of those Groups). A user does not have to be a member of any Groups (but if the *User* is not even a member of the default *user* group, then he will not be able to use the Management Console to manage ports).

The time allowed to re-configure increases as the number and complexity increases. We recommend that you keep the aggregate number of users and groups under 250.

The Administrator can also edit the access settings for any existing users:

Select Serial & Network: Users & Groups and click Edit for the User to be modified.

NOTE: For more information on enabling the SDT Connector so each user has secure tunneled remote RPD/VNC/Telnet/HHTP/HTTPS/SoL access to the network connected hosts, refer to *Chapter 6*.

### 5.3 Authentication

Refer to Chapter 9.1—Authentication Configuration for authentication configuration details.

### 5.4 Network Hosts

To access a locally networked computer or device (referred to as a *Host*), you must identify the Host and specify the TCP or UDP ports/services that will be used to control that Host.

Selecting Serial & Network: Network Hosts presents all the network connected Hosts that have been enabled for access, and the related access TCP ports/services.

Click Add Host to enable access to a new Host (or select Edit to update the settings for an existing Host).

| NETWORK S                                                                            | SERVICES                            | Badrup Log Ou                                                                                                    |
|--------------------------------------------------------------------------------------|-------------------------------------|----------------------------------------------------------------------------------------------------|
|                                                                                      |                                     | Serial & Network: Network Hosts                                                                                      |
| Serial & Network<br>Serial Port<br>Users & Groups<br>Authentication<br>Network Hosts | IP Address/DNS<br>Name<br>Host Name | The host's IP Address or DNS name.                                                                                   |
| Trusted Networks<br>Cascaded Ports                                                   |                                     | A descriptive name to identify the host.                                                                             |
| UPS Connections<br>RPC Connections<br>Environmental                                  | Description/Notes                   | A brief description of the host.                                                                                     |
| Managed Devices                                                                      | Permitted<br>Services               | 22/tcp (ssh) - 0<br>23/tcp (telnet) - 0                                                                              |
| Verts & Logging<br>Port Log<br>Alerts<br>SMTP & SMS<br>SNMP                          |                                     | 80/tcp (http) - 0<br>443/tcp (https) - 0<br>1494/tcp (ica) - 0<br>3389/tcp (rdp) - 0<br>5900/tcp (vnc) - 0<br>Remove |
| System                                                                               |                                     | TCP                                                                                                    |
| Administration                                                                       |                                     | OUDP Port                                                                                                    |
| Configuration Backup<br>Firmware                                                     |                                     | Add<br>The TCP services available from this host.                                                                    |
| Date & Time<br>Dial<br>Services<br>DHCP Server                                       | Device Settings                     |                                                                                                    |
| Nagios<br>Configure Dashboard                                                        | Device Type                         | None 1                                                                                                    |

Figure 5-17. Network hosts screen.

Enter the IP Address or DNS Name and a Host Name (up to 254 alphanumeric characters) for the new network connected Host (and optionally enter a Description).

Add or edit the Permitted Services (or TCP/UDP port numbers) that are authorized to be used in controlling this host. Only these *permitted services* will be forwarded through by SDT to the Host. All other services (TCP/UDP ports) will be blocked.

The Logging Level specifies the level of information to be logged and monitored for each Host access (refer to Chapter 7—Alerts and Logging).

If the Host is a PDU or UPS power device or a server with IPMI power control, then specify RPC (for IPMI and PDU) or UPS and the Device Type. The *Administrator* can then configure these devices and enable which users have permission to remotely cycle power, etc. (refer to *Chapter 8*).

Otherwise, leave the Device Type set to None.

If the console server has been configured with distributed Nagios monitoring enabled, then you will also be presented with Nagios Settings options to enable nominated services on the Host to be monitored (refer to *Chapter 10—Nagios Integration*).

Click Apply. This will create the new Host and also create a new Managed Device (with the same name).
### 5.5 Trusted Networks

The Trusted Networks facility gives you an option to nominate specific IP addresses where users (Administrators and Users) must be located to access console server serial ports.

Select Serial & Network: Trusted Networks. To add a new trusted network, select Add Rule.

|                                                                                         | K BOX<br>services  | System Name: les1102a Model: LES1102A Firmware: 2.8.2u1  Uptime: 0 days, 7 hours, 31 mins, 47 secs Current User: root Backup Log Out Backup Log Out |
|-----------------------------------------------------------------------------------------|--------------------|----------------------------------------------------------------------------------------------------|
|                                                                                         |                    | Serial & Network: Trusted Networks                                                                                                    |
| Serial & Network                                                                        | Add a New Rule     |                                                                                                    |
| Users & Groups<br>Authentication<br>Network Hosts<br>Trusted Networks<br>Cascaded Ports | Accessible Port(s) | Select/Unselect all Ports. Port 1 Port 2                                                                                                    |
| UPS Connections<br>RPC Connections<br>Environmental                                     | Network Address    | The IP Address of the subnet to permit.                                                                                                    |
| Managed Devices                                                                         | Network Mask       | The subnet-mask for the permitted IP range.                                                                                                    |
| Port Log<br>Alerts<br>SMTP & SMS                                                        | Description        | A brief explanation of this entry.                                                                                                    |

Figure 5-18. Trusted networks screen.

Select the Accessible Port(s) that the new rule is to be applied to.

Then, enter the Network Address of the subnet to be permitted access.

Then, specify the range of addresses that are to be permitted by entering a Network Mask for that permitted IP range, for example:

To permit all the users located with a particular Class C network (for example, 204.15.5.0) connection to the nominated port then you would add the following Trusted Network New Rule:

| Network Address | 204.15.5.0    |
|-----------------|---------------|
| Network Mask    | 255.255.255.0 |

If you want to permit only the one user who is located at a specific IP address (for example, 204.15.5.13 say) to connect:

| Network Address | 204.15.5.0      |
|-----------------|-----------------|
| Network Mask    | 255.255.255.255 |

If, however, you want to allow all the users operating from within a specific range of IP addresses (for example, any of the thirty addresses from 204.15.5.129 to 204.15.5.158) to be permitted connection to the nominated port:

| Host /Subnet Address | 204.15.5.128    |  |
|----------------------|-----------------|--|
| Subnet Mask          | 255.255.255.224 |  |

Click Apply.

NOTE: The above Trusted Networks will limit Users and Administrators access to the console serial ports. They do not restrict access to the console server itself or to attached hosts. To change the default settings for this access, you will to need to edit the IPtables rules as described in Chapter 15—Advanced Configuration.

#### 5.6 Serial Port Redirection

To allow an application on a client PC to access the virtual serial ports on the console server, you need to run client software (to redirect the local serial port traffic to remote *console server* serial port).

There's a selection of commercial software available including *Serial to Ethernet* from Eltima (<u>www.eltima.com</u>) and *Serial/IP™ COM Port Redirector* from <u>Tactical Software</u> (<u>www.tacticalsoftware.com/products/serialip.htm</u>).

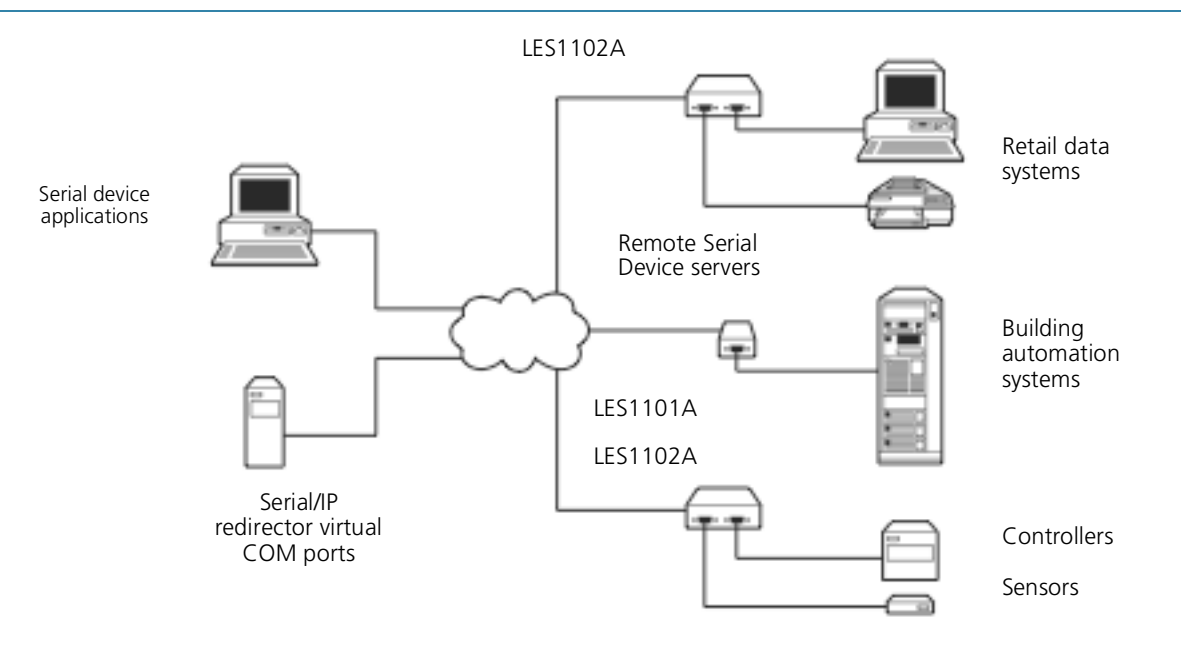

Figure 5-19. Serial Port redirection.

This serial port redirector software is loaded in your desktop PC, and it allows you to use a serial device that's connected to the remote *console* server as if it were connected to your local serial port.

### 5.7 Managed Devices

Managed Devices presents a consolidated view of all the connections to a device that you can access and monitor through the *console server*. To view the connections to the devices:

Select Serial & Network: Managed Devices.

|                                                      | System Name: ACSdoc Model: LES1216A Firmware: 2.8.0u2<br>Uptime: 0 days, 2 hours, 35 mins, 54 secs Current User: root Badwp Log Out               |
|------------------------------------------------------|----------------------------------------------------------------------------------------------------|
|                                                      | Serial & Network: Managed Devices                                                                                                    |
| Serial & Network<br>Serial Port                      | Managed Devices                                                                                                    |
| Users & Groups<br>Authentication<br>Network Hosts    | A Managed Device links Serial Port, Network Host and power (RPC and UPS) connections to provide a<br>unified view of the device under management. |
| Cascaded Ports<br>UPS Connections<br>RPC Connections | Device Description/Notes Related Connections<br>Name                                                                                              |
| Environmental<br>Managed Devices                     | No devices currently configured.                                                                                                    |

Figure 5-20. Managed Devices screen.

This screen displays all the Managed Devices with their Description/Notes. It also lists all the configured Connections, that is, Serial Port # (if serially connected) or USB if USB connected; IP Address (if network connected); Power PDU/outlet details (if applicable), and any UPS connections. Devices such as servers will commonly have more than one power connection (for example, dual power supplied) and more than one network connection (for example, for BMC/service processor).

All Users can view (but not edit) these Managed Device connections by selecting Manage: Devices. The Administrator user can edit and add/delete these Managed Devices and their connections.

To edit an existing device and add a new connection:

• Select Edit on the Serial & Network: Managed Devices and click Add Connection.

• Select the connection type for the new connection (Serial, Network Host, UPS, or RPC) and then select the specific connection from the presented list of configured unallocated hosts/ports/outlets.

To add a new network-connected Managed Device:

The Administrator adds a new network-connected Managed Device using Add Host on the Serial & Network: Network Host menu. This automatically creates a corresponding new Managed Device (as covered in Section 5.4—Network Hosts).

When adding a new network-connected RPC or UPS power device, you set up a Network Host, designate it as RPC or UPS, then go to RPC Connections (or UPS Connections) to configure the relevant connection. A corresponding new Managed Device (with the same Name /Description as the RPC/UPS Host) is not created until you complete this connection step (refer *Chapter 8—Power Management*).

NOTE: The outlet names on this newly created PDU will by default be "Outlet 1" and "Outlet 2." When you connect a particular Managed Device (that draws power from the outlet), then the outlet will take the powered Managed Device's name.

To add a new serially connected Managed Device:

- Configure the serial port using the Serial & Network: Serial Port menu (refer to Section 5.1—Configure Serial Port).
- Select Serial & Network: Managed Devices and click Add Device.
- Enter a Device Name and Description for the Managed Device.

| BLAC<br>NETWORK  | Services          | m Name: ACSdoc Model: LES1216A Firmware: 2.8.0u2<br>ne: 0 days, 2 hours, 37 mins, 34 secs Current User: root<br>Bedwp Log Ou |
|------------------|-------------------|----------------------------------------------------------------------------------------------------|
|                  |                   | Serial & Network: Managed Devices                                                                                            |
| Serial & Network |                   |                                                                                                    |
| Serial Port      | Add a New Device  |                                                                                                    |
| Users & Groups   | Device Name       |                                                                                                    |
| Authentication   |                   |                                                                                                    |
| Network Hosts    |                   | A descriptive name for this device.                                                                                          |
| Trusted Networks | Description/Notes |                                                                                                    |
| Cascaded Ports   | -                 | A brief deparintion of the device                                                                                            |
| UPS Connections  |                   | A brief description of the device.                                                                                           |
| RPC Connections  |                   |                                                                                                    |
| Environmental    |                   |                                                                                                    |
| Managed Devices  | Connections       |                                                                                                    |
| Alerts & Logging |                   | Serial   Port 1  Delete                                                                                                    |
| Port Log         |                   | Serial                                                                                                    |
| Alerts           |                   | Network Host                                                                                                    |
| SMTP & SMS       | Add Connection    | RPC                                                                                                    |
| SNMP             |                   | UPS                                                                                                    |

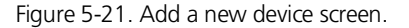

- Click Add Connection and select Serial and the Port that connects to the Managed Device.
- To add a UPS/RPC power connection or network connection or another serial connection, click Add Connection.
- Click Apply.
- NOTE: To set up a new serially connected RPC UPS or EMD device, configure the serial port, designate it as a Device, then enter a Name and Description for that device in the Serial & Network: RPC Connections (or UPS Connections or Environmental). When applied, this will automatically create a corresponding new Managed Device with the same Name /Description as the RPC/UPS Host (refer to *Chapter 8—Power Management*).

All the outlet names on the PDU will by default be "Outlet 1" and "Outlet 2." When you connect a particular Managed Device (that draws power from the outlet), then the outlet will take the name of the powered Managed Device.

### 6. Secure SSH Tunneling and SDT Connector

Each Black Box console server has an embedded SSH server and uses SSH tunneling so remote users can securely connect through the console server to Managed Devices—using text-based console tools (such as SSH, telnet, SoL) or graphical tools (such VNC, RDP, HTTPS, HTTP, X11, VMware, DRAC, iLO).

The Managed Devices you access can be located on the same local network as the console server or they can be attached to the console server via a serial port. The remote User/Administrator connects to the console server thru an SSH tunnel via dial-up, wireless or ISDN modem; a broadband Internet connection; the enterprise VPN network; or the local network.

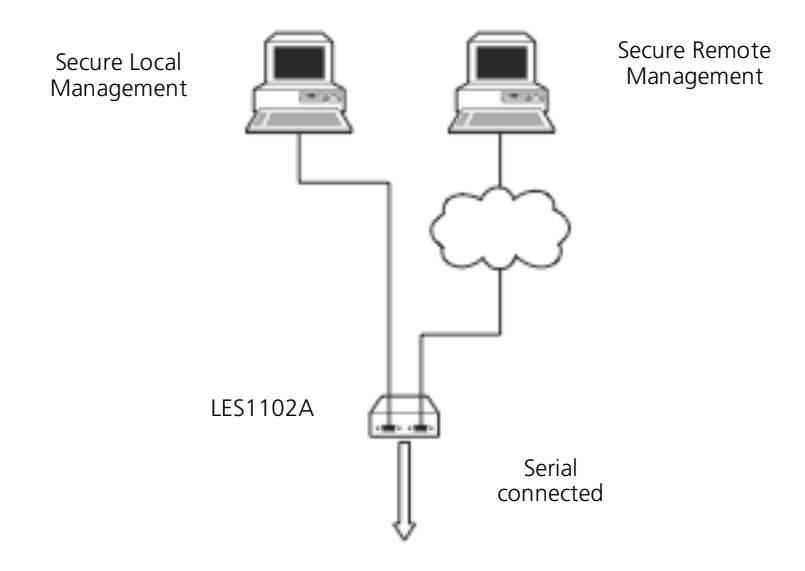

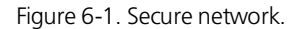

To set up the secure SSH tunnel from the client PC to the console server, install and launch SSH client software on the User/Administrator's PC, Black Box recommends that you use the SDT Connector client software supplied with the console server. SDT Connector is simple to install and auto-configure and it provides all your users with point-and-click access to all the systems and devices in the secure network. With one click, SDT Connector sets up a secure SSH tunnel from the client to the selected console server, then establishes a port forward connection to the target network connected host or serial connected device. Next, it executes the client application that it uses in communicating with the host.

This chapter details the basic SDT Connector operations:

- Configuring the console server for SSH tunneled access to network attached hosts and setting up permitted Services and user access (Section 6.1).
- Setting up the SDT Connector client with gateway, host, service, and client application details, and making connections between the Client PC and hosts connected to the console server (Section 6.2).
- Using SDT Connector to access the Management Console via a browser (Section 6.3).
- Using SDT Connector to Telnet or SSH connect to devices that are serially attached to the console server (Section 6.4).

The chapter then covers more advanced SDT Connector and SSH tunneling topics:

- Using SDT Connector for out-of-band access (Section 6.5).
- Automatic importing and exporting configurations (Section 6.6).
- Configuring Public Key Authentication (Section 6.7).
- Setting up a SDT Secure Tunnel for Remote Desktop (Section 6.8).
- Setting up a SDT Secure Tunnel for VNC (Section 6.9).

• Using SDT to IP connect to hosts that are serially attached to the console server (Section 6.10).

#### 6.1 Configuring for SSH Tunneling to Hosts

To set up the console server to SSH tunnel to access a network attached host:

Add the new host and the permitted services using the Serial & Network: Network Hosts menu as detailed in Network Hosts (Chapter 5.4). Only these permitted services will be forwarded through by SSH to the host. All other services (TCP/UDP ports) will be blocked.

NOTE: Following are some of the TCP Ports used by SDT in the console server:

- 22 SSH (All SDT Tunneled connections)
- 23 Telnet on local LAN (forwarded inside tunnel)
- 80 HTTP on local LAN (forwarded inside tunnel)
- 3389 RDP on local LAN (forwarded inside tunnel)
- 5900 VNC on local LAN (forwarded inside tunnel)
- 73XX RDP over serial from local LAN where XX is the serial port number (that is, 7301 to 7302 on a 2-port console server)
- 79XX VNC over serial from local LAN where XX is the serial port number

Add the new Users using Serial & Network: Users & Groups menu as detailed in Network Hosts (Chapter 5.4). Users can be authorized to access the console server ports and specified network attached hosts. To simplify configuration, the Administrator can first set up Groups with group access permissions, then Users can be classified as members of particular Groups.

#### 6.2 SDT Connector Client Configuration

The SDT Connector client works with all Black Box console servers. Each of these remote console servers has an embedded OpenSSH based server that you can configure to port forward connections from the SDT Connector client to hosts on their local network (as detailed in the previous chapter). You can also pre-configure the SDT Connector with the access tools and applications that are available to run when you've established access to a particular host.

SDT Connector can connect to the console server using an alternate OoB access. It can also access the console server itself and access devices connected to serial ports on the console server.

#### 6.2.1 SDT Connector installation

The SDT Connector set up program (SDTConnector Setup-1.n.exe or sdtcon-1.n.tar.gz) is included on the CD supplied with your Black Box console server.

Run the set-up program.

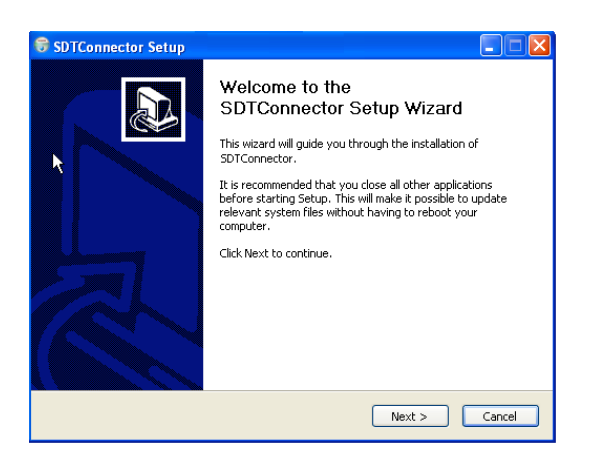

Figure 6-2. SDT connector setup window.

NOTE: For Windows clients, the SDTConnectorSetup-1.n.exe application will install the SDT Connector 1.n.exe and the config file defaults.xml. If there is already a config file on the Windows PC, then it will not be overwritten. To remove an earlier config file, run the regedit command and search for "SDT Connector," then remove the directory with this name.

For Linux and other Unix clients, SDTConnector.tar.gz application will install the sdtcon-1.n.jar and the config file defaults.xml.

Once the installer completes you will have a working SDT Connector client installed on your machine and an icon on your desktop:

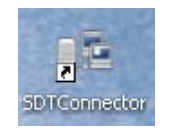

Figure 6-3. SDT connector icon.

Click the SDT Connector icon on your desktop to start the client.

NOTE: SDT Connector is a Java application, so it must have a Java Runtime Environment (JRE) installed. You can download this for free from http://java.sun.com/j2se/. It installs on Windows 2000, XP, 2003, Vista, and 7 PCs and on most Linux platforms. Solaris platforms are also supported, but they must have Firefox installed. SDT Connector can run on any system with Java 1.4.2 and above installed, but it assumes the web browser is Firefox, and that xterm -e telnet opens a telnet window.

To operate SDT Connector, you first need to add new gateways to the client software by entering the access details for each console server (refer to Section 6.2.2). Then, let the client auto-configure all host and serial port connections from each console server (refer to Section 6.2.3). Finally, point-and-click to connect to the Hosts and serial devices (refer to Section 6.2.4).

Or, you can manually add network connected hosts (refer to Section 6.2.5) and manually configure new services to use to access the console server and the hosts (refer to Section 6.2.6). Then, manually configure clients to run on the PC that will use the service to connect to the hosts and serial port devices (refer to Section 6.2.).

### 6.2.2 Configuring a New Console Server Gateway in the SDT Connector Client

To create a secure SSH tunnel to a new console server:

Click the New Gateway

y icon or select the File: New Gateway menu option.

| SDTConnector         |    |   |
|----------------------|----|---|
| File Edit Help       |    |   |
| 😰 New Gateway        | N  |   |
| 📃 New Host           | 13 |   |
| E Import Preferences |    | • |
| Export Preferences   |    |   |
| 😇 Exit               |    |   |

Figure 6-4. New Gateway menu option.

Enter the IP or DNS Address of the console server and the SSH port that you will use (typically 22).

NOTE: If SDT Connector is connecting to a remote console server through the public Internet or routed network you will need to:

- Determine the public IP address of the console server (or of the router/ firewall that connects the console server to the Internet) as assigned by the ISP. One way to find the public IP address is to access http://checkip.dyndns.org/ or http://www.whatismyip.com/ from a computer on the same network as the console server and note the reported IP address.
- Set port forwarding for TCP port 22 through any firewall/NAT/router that is located between SDT Connector and the console server so it points to the console server. http://www.portforward.com has port forwarding instructions for a range of routers. Also, you can use the Open Port Check tool from http://www.canyouseeme.org to check if port forwarding through local firewall/NAT/router devices has been properly configured.

Enter the Username and Password of a user on the gateway that is enabled to connect via SSH and/or create SSH port redirections.

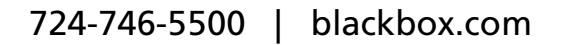

|      | New SDT Gateway                        | 3 |
|------|----------------------------------------|---|
| File | General Out Of Band Remote UDP Gateway |   |
| 35   | Gateway Address Port 22                |   |
| E    | Gateway Username                       |   |
|      | Gateway Password                       |   |
|      | Descriptive Name                       |   |
|      | Description/Notes                      |   |
|      |                                        |   |
|      |                                        |   |
|      |                                        |   |
|      |                                        |   |
|      | 🛛 🛩 OK 🛛 🔀 Cancel                      |   |
|      |                                        |   |

Figure 6-5. New SDT Gateway screen.

Or, enter a Descriptive Name to display instead of the IP or DNS address, and any Notes or a Description of this gateway (such as its firmware version, site location, or anything special about its network configuration).

Click OK and an icon for the new gateway will now appear in the SDT Connector home page.

NOTE: For an SDT Connector user to access a console server (and then access specific hosts or serial devices connected to that console server), that user must first be setup on the console server, and must be authorized to access the specific ports/hosts (refer to Chapter 6). Only these permitted services will be forwarded through by SSH to the Host. All other services (TCP/UDP ports) will be blocked.

### 6.2.3 Auto-configure SDT Connector Client with the User's Access Privileges

Each user on the console server has an access profile that was configured with those specific connected hosts and serial port devices the user has authority to access, and a specific set of the enabled services for each of these. You can upload this configuration automatically into the SDT Connector client:

| Dig SDTConnector           |                 |
|----------------------------|-----------------|
| File Edit Help             |                 |
| 99 📃 🗹 📸                   |                 |
| <b>₽ - E</b> 208.64.91.182 | Gateway Actions |
| 🗄 🗐 Baytech gateway        | Out Of Band     |
|                            | Retrieve Hosts  |
|                            |                 |
|                            |                 |
|                            |                 |
|                            |                 |
|                            |                 |

Figure 6-6. Gateway actions.

Click on the new gateway icon and select Retrieve Hosts. This will:

- configure access to network connected Hosts that the user is authorized to access and set up (for each of these Hosts) the services (for example, HTTPS, IPMI2.0) and the related IP ports being redirected.
- configure access to the console server itself (this is shown as a Local Services host).
- configure access with the enabled services for the serial port devices connected to the console server.

| B SDTConnector                                                                    |           |        |
|-----------------------------------------------------------------------------------|-----------|--------|
| File Edit Help                                                                    |           |        |
| Pu 📃 🔰 📸                                                                          |           |        |
| E £ 208.64.91.182                                                                 | Services  |        |
| HP iLO 2<br>IBM RSAII                                                             | 📿 НТТР    | HTTPS  |
| ESXi                                                                              | 🗖 Telnet  | SSH    |
| Dell Server 2003 (DRAC4)                                                          | VNC       | RDP    |
|                                                                                   | IBM RS    | TCP Po |
| Dell 2003 Server (BMC)     Dell 2003 Server     HP 2003 Server     Local Services | IBM RSAII |        |
|                                                                                   |           |        |

Figure 6-7. Hosts.

NOTE: The Retrieve Hosts function will auto-configure all user classes (that is, they can be members of user or admin or some other group or no group. SDT Connector will not auto-configure the root (and we recommend that you only use this account for initial config and to add an initial admin account to the console server).

### 6.2.4 Make an SDT Connection through the Gateway to a Host

Simply point at the host to be accessed and click on the service to use to access that host. The SSH tunnel to the gateway is then automatically established, the appropriate ports redirected through to the host, and the appropriate local client application is launched pointing at the local endpoint of the redirection.

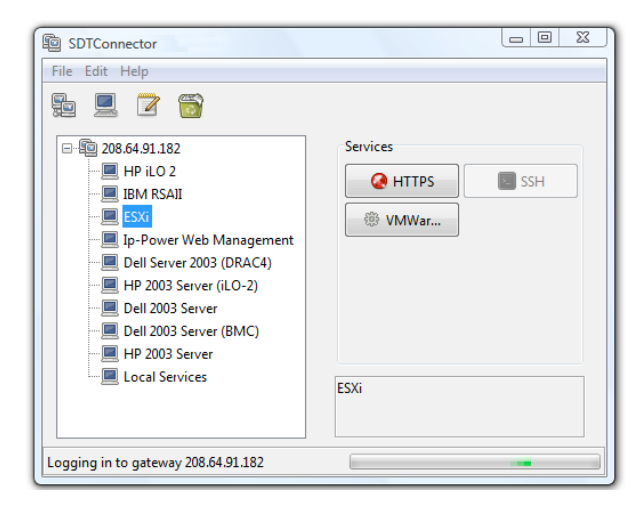

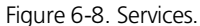

NOTE: You can configure the SDT Connector client with an unlimited number of Gateways (that is, console servers). You can configure each Gateway to port forward to an unlimited number of locally networked Hosts. There is no limit on the number of SDT Connector clients that can be configured to access the one Gateway. Nor are there limits on the number of Host connections that an SDT Connector client can concurrently have open through the one Gateway tunnel.

There is a limit on the number of SDT Connector SSH tunnels that can be open at the same time on a particular Gateway (console server). Each Gateway (console server) can support at least 50 such concurrent connections. At any time, you could have up to 50 users securely controlling an unlimited number of Managed Devices at a remote site through the on-site console server Gateway.

### 6.2.5 Manually Adding Hosts to the SDT Connector Gateway

For each gateway, you can manually specify the network connected hosts that you will access through that console server; and for each host, specify the services that you will use to communicate with the host.

Select the newly added gateway and click the Host icon to create a host that will be accessible via this gateway. (Alternatively, select File: New Host).

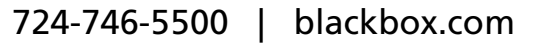

| New SDT Host      |                   | ×                           |
|-------------------|-------------------|-----------------------------|
| Host Address      |                   |                             |
| Services          | HTTP              | HTTPS                       |
|                   | Telnet            | SSH                         |
|                   | VNC               | RDP                         |
|                   | Dell RAC          | 🔲 Dell Server Administrator |
|                   | Dell IT Assistant | SOL                         |
|                   | IBM RSA II        | IBM Director                |
|                   | IBM AMM           | HP iLO 2                    |
|                   | VMWare Server     | TCP Port 1494               |
|                   | Serial 2 SSH      | Serial 2 Telnet             |
|                   | Serial 3 SSH      | Serial 3 Telnet             |
|                   | Serial 4 SSH      | Serial 4 Telnet             |
|                   | TCP Port 903      |                             |
| Descriptive Name  |                   |                             |
| Description/Notes |                   |                             |
|                   |                   |                             |
|                   |                   |                             |
|                   |                   | 💜 OK 🛛 🔀 Cancel             |

Figure 6-9. New SDT Host screen.

Enter the IP or DNS Host Address of the host (if this is a DNS address, it must be able to be resolved by the gateway).

Select which Services to use to access the new host. A range of service options are pre-configured in the default SDT Connector client (RDP, VNC, HTTP, HTTPS, Dell RAC, VMware, etc.). If you want to add new services to the range, then proceed to the next section (Adding a new service) then return here.

Or, enter a Descriptive Name for the host to display instead of the IP or DNS address, and any Notes or a Description of this host (such as its operating system/release, or anything special about its configuration).

Click OK.

### 6.2.6 Manually Adding New Services to the New Hosts

To extend the range of services that you can use when accessing hosts with SDT Connector:

Select Edit: Preferences and click the Services tab. Click Add.

Enter a Service Name and click Add.

Under the General tab, enter the TCP Port that this service runs on (for example, 80 for HTTP). Or, select the client to use to access the local endpoint of the redirection.

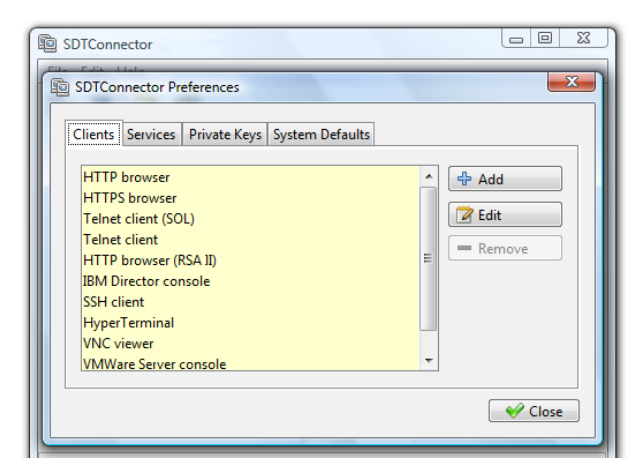

Figure 6-10. Clients.

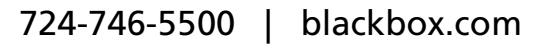

Select which Client application is associated with the new service. A range of client application options are pre-configured in the default SDT Connector (RDP client, VNC client, HTTP browser, HTTPS browser, Telnet client, etc.). If you want to add new client applications to this range, proceed to the next section (Adding a new client), then return here.

| SDTConnector                              |        |
|-------------------------------------------|--------|
| DIConnector Preferences                   | - III  |
| C 😰 Add Client                            |        |
| Client name                               |        |
| Path to client executable file            |        |
|                                           | Browse |
| Command line format for client executable |        |
| € ОК                                      | Cancel |
|                                           |        |

Figure 6-11. Select client.

Click OK, then Close.

A service typically consists of a single SSH port redirection and a local client to access it. It may consist of several redirections, and some or all may have clients associated with them.

An example is the Dell RAC service. The first redirection is for the HTTPS connection to the RAC server— it has a client associated with it (web browser) that it launches immediately when you click the button for this service.

The second redirection is for the VNC service that you may choose to later launch from the RAC web console. It automatically loads in a Java client served through the web browser, so it does not need to have a local client associated with it.

| B SDTConnector                                                                                                    | 3 |
|----------------------------------------------------------------------------------------------------|---|
| File Edit Help         Image: SDTConnector Preferences         Image: SDTConnector Preferences      < |   |

Figure 6-12. Edit Service.

On the Add Service screen, you can click Add as many times as needed to add multiple new port redirections and associated clients. You may also specify Advanced port redirection options:

Enter the local address to bind to when creating the local endpoint of the redirection. It is not usually necessary to change this from "localhost."

Enter a local TCP port to bind to when creating the local endpoint of the redirection. If you leave this blank, a random port is selected.

| SDTConnector                                                                                                    |
|----------------------------------------------------------------------------------------------------|
| File Edit Help  File Edit Help  SDTConnector Preferences  Client Edit Service  General Advanced Local Address localhost Local TCP Port 5900 UDP Port UDP Port WDC Cancel |

Figure 6-13. Edit port redirection.

NOTES: SDT Connector can also tunnel UDP services. SDT Connector tunnels the UDP traffic through the TCP SSH redirection, so it is a "tunnel within a tunnel."

Enter the UDP port where the service is running on the host. This will also be the local UDP port that SDT Connector binds as the local endpoint of the tunnel.

For UDP services, you still need to specify a TCP port under General. This will be an arbitrary TCP port that is not in use on the gateway. An example of this is the SOL Proxy service. It redirects local UDP port 623 to remote UDP port 623 over the arbitrary TCP port 6667.

# 6.2.7 Adding a Client Program to be Started for the New Service

Clients are local applications that you may launch when a related service is clicked. To add to the pool of client programs: Select Edit: Preferences and click the Client tab. Click Add.

| B SDTConnector                                                                                                    |
|----------------------------------------------------------------------------------------------------|
| File Edit Help                                                                                                    |
| SDTConnector Preferences                                                                                                    |
| Add Client                                                                                                    |
| Client name Client name Path to client executable file Command line format for client executable Command line format for client executable Command line format for client executable Command line format for client executable Command line format for client executable Command line format for client executable Command line format for client executable Command line format for client executable Command line format for client executable Command line format for client executable Command line format for client executable Command line format for client executable Command line format for client executable Command line format for client executable |
|                                                                                                    |

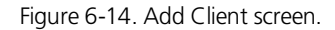

Enter a Name for the client. Enter the Path to the executable file for the client (or click Browse to locate the executable).

Enter a Command Line associated with launching the client application. SDT Connector typically launches a client using command line arguments to point it at the local endpoint of the redirection. There are three special keywords for specifying the command line format. When launching the client, SDT Connector substitutes these keywords with the appropriate values:

%path% is path to the executable file, that is, the previous field.

%host% is the local address to which the local endpoint of the redirection is bound, that is, the Local Address field for the Service redirection Advanced options.

%port% is the local port to which the local endpoint of the redirection is bound, that is, the Local TCP Port field for the Service redirection Advanced options. If this port is unspecified (that is, "Any"), the appropriate randomly selected port will be substituted.

For example SDT Connector is preconfigured for Windows installations with a HTTP service client that will connect with the local browser that the local Windows user has configured as the default. Otherwise, the default browser used is Firefox.

| B SDTConnector                       |
|--------------------------------------|
| File Edit Help                       |
| SDTConnector Preferences             |
| E Edit Client                        |
| Client name                          |
| Path to client executable file       |
| rundll32 url.dll,FileProtocolHandler |
| %path% http://%host%:%port%/         |
| ✓ OK K Cancel                        |
| ✓ Close                              |
|                                      |
|                                      |

Figure 6-15. HTTP browser client.

Also some clients are launched in a command line or terminal window. The Telnet client is an example of this so the "Path to client executable file" is telnet and the "Command line format for client executable" is cmd /c start %path% %host% %port%.

| B SDTConnector                            |
|-------------------------------------------|
| File Edit Help                            |
| SDTConnector Preferences                  |
| Elit Client                               |
| Client name                               |
| Path to client executable file            |
| telnet                                    |
| Command line format for client executable |
| P → Cancel                                |
| € Close                                   |
|                                           |
|                                           |

Figure 6-16. Telnet client.

Click OK.

#### 6.3 SDT Connector to Management Console

You can also configure SDT Connector for browser access to the console server's Management Console — and for Telnet or SSH access to the command line. For these connections to the console server itself, you must configure SDT Connector to access the Gateway itself by setting the Gateway (console server) up as a host, and then configuring the appropriate services:

Launch SDT Connector on your PC. Assuming you have already set up the console server as a Gateway in your SDT Connector client (with username/ password etc.), select this newly added Gateway and click the Host icon to create a host. Or, select File -> New Host.

Enter 127.0.0.1 as the Host Address and provide details in Descriptive Name/Notes. Click OK.

| ſ         | Edit SDT Host     |                              | ×                         |
|-----------|-------------------|------------------------------|---------------------------|
|           | Host Address      | 127.0.0.1                    |                           |
| re -      | Services          | ITTP                         | ✓ HTTPS                   |
| File Edit |                   | Telnet                       | SSH SSH                   |
|           |                   | VNC VNC                      | RDP                       |
| 12 Z      |                   | Dell RAC                     | Dell Server Administrator |
| - 10 203  |                   | Dell IT Assistant            | SOL SOL                   |
|           |                   | IBM RSA II                   | IBM Director              |
| 📃         |                   | IBM AMM                      | HP iLO 2                  |
|           |                   | VMWare Server                | TCP Port 1494             |
|           |                   | Serial 2 SSH                 | Serial 2 Telnet           |
|           |                   | Serial 3 SSH                 | Serial 3 Telnet           |
|           |                   | Serial 4 SSH                 | Serial 4 Telnet           |
|           |                   | TCP Port 903                 |                           |
|           | Descriptive Name  | Local Host                   |                           |
| ···· 💻    | Description/Notes | Manual entry- connections to | the console server itself |
| ····· 📃   |                   |                              |                           |
|           |                   |                              |                           |
|           |                   |                              | 🖌 OK 🔀 Cancel             |
|           |                   |                              |                           |

Figure 6-17. Edit SDT host screen.

Click the HTTP or HTTPS Services icon to access the Management Console, and/or click SSH or Telnet to access the command line console.

NOTES: To enable SDT access to the console, you must also configure the console server to allow the port forwarded network access to itself:

Browse to the console server and select Network Hosts from Serial & Network, click Add Host, and in the IP Address/DNS Name field enter 127.0.0.1 (this is the Black Box network loopback address). Then, enter Loopback in Description.

Remove all entries under Permitted Services except for those that you will use to access the Management Console (80/http or 443/https) or the command line (22/ssh or 23/telnet). Scroll to the bottom and click Apply.

Administrators by default have gateway access privileges. For Users to access the console server Management Console, you will need to give those Users the required access privileges. Select Users & Groups from Serial & Network. Click Add User. Enter a Username, Description and Password/Confirm. Select 127.0.0.1 from Accessible Host(s) and click Apply.

#### 6.4 SDT Connector—Telnet or SSH Connect to Serially Attached Devices

You can also use SDT Connector to access text consoles on devices that are attached to the console server serial ports. For these connections, you must configure the SDT Connector client software with a Service that will access the target gateway serial port, and then set the gateway up as a host:

Launch SDT Connector on your PC. Select Edit -> Preferences and click the Services tab. Click Add.

Enter "Serial Port 2" in Service Name and click Add.

Select Telnet client as the Client. Enter 2002 in TCP Port. Click OK, then Close and Close again.

| SDTConnector   |
|----------------|
| File Edit Help |

Figure 6-18. Add port redirection.

Assuming you have already set up the target console server as a gateway in your SDT Connector client (with username/password etc), select this gateway and click the Host icon to create a host. Or, select File -> New Host.

Enter 127.0.0.1 as the Host Address and use Serial Port 2 for descriptive name. In Description/notes, enter something such as Loopback ports, or Local serial ports. Click OK.

Click Serial Port 2 icon for Telnet access to the serial console on the device attached to serial port #2 on the gateway.

To enable SDT Connector to access the devices connected to the gateway's serial ports, you must also configure the Console server itself to allow port forwarded network access to itself, and enable access to the nominated serial port:

Browse to the Console server and select Serial Port from Serial & Network.

Click Edit next to selected Port # (for example, Port 2 if the target device is attached to the second serial port). Make sure the port's serial configuration is appropriate for the attached device.

Scroll down to Console server Setting and select Console server Mode. Check Telnet (or SSH) and scroll to the bottom and click Apply.

Select Network Hosts from Serial & Network and click Add Host.

In the IP Address/DNS Name field enter 127.0.0.1 (this is the Black Box network loopback address) and enter Loopback in Description.

Remove all entries under Permitted Services, select TCP, and enter 200n in Port. (This configures the Telnet port enabled in the previous step, so for Port 2 you would enter 2002.)

Click Add, then scroll to the bottom and click Apply.

Administrators by default have gateway and serial port access privileges; however for Users to access the gateway and the serial port, you will need to give those Users the required access privileges. Select Users & Groups from Serial & Network. Click Add User. Enter a Username, Description, and Password/Confirm. Select 127.0.0.1 from Accessible Host(s) and select Port 2 from Accessible Port(s). Click Apply.

### 6.5 Using SDT Connector for Out-of-Band Connection to the Gateway

You can also set up SDT Connector to connect to the console server (gateway) out-of-band (OoB). OoB access uses an alternate path for connecting to the gateway to that used for regular data traffic. OoB access is useful for when the primary link into the gateway is unavailable or unreliable. Typically, a gateway's primary link is a broadband Internet connection or Internet connection via a LAN or VPN, and the secondary out-of-band connectivity is provided by a dial-up or wireless modem directly attached to the gateway. Out-of-band access enables you to access the hosts and serial devices on the network, diagnose any connectivity issues, and restore the gateway's primary link.

In SDT Connector, to configure OoB access, you provide the secondary IP address of the gateway, and tell SDT Connector how to start and stop the OoB connection. You can start an OoB connection by initiating a dial up connection, or adding an alternate route to the gateway. SDT Connector allows for maximum flexibility. It allows you to provide your own scripts or commands for starting and stopping the OoB connection.

| SDTConnec                                | tor                                                                                                    |
|------------------------------------------|----------------------------------------------------------------------------------------------------|
| SDTConnec<br>File Edit H<br>B<br>B- 2087 | tor  New SDT Gateway  General Out Of Band Remote UDP Gateway  Secondary Address Port 22 Start Command Connection '/wait /min rasdial OOB login password Stop Command int /min rasdial network_connection login password |
|                                          | V OK Kancel                                                                                                    |

Figure 6-19. Out-of-band access.

To configure SDT Connector for OoB access:

When adding a new Gateway or editing an existing Gateway select the Out Of Band tab.

Enter the secondary, OoB IP address of the gateway (for example, the IP address it is using when dialed in directly). You also may modify the gateway's SSH port if it's not using the default of 22.

Enter the command or path to a script to start the OoB connection in Start Command.

To initiate a pre-configured dial-up connection under Windows, use the following Start Command:

cmd /c start "Starting Out of Band Connection" /wait /min rasdial network\_connection login password

where network\_connection is the name of the network connection as displayed in Control Panel -> Network Connections, login is the dial-in username, and password is the dial-in password for the connection.

To initiate a pre-configured dial-up connection under Linux, use the following Start Command:

pon network\_connection

where network\_connection is the name of the connection.

Enter the command or path to a script to stop the OoB connection in Stop Command.

To stop a pre-configured dial-up connection under Windows, use the following Stop Command:

cmd /c start "Stopping Out of Band Connection" /wait /min rasdial network\_connection /disconnect

where network connection is the name of the network connection as displayed in Control Panel -> Network Connections.

To stop a pre-configured dial-up connection under Linux, use the following Stop Command: poff network\_connection

To make the OoB connection using SDT Connector:

Select the console server and click Out Of Band. The status bar will change color to indicate that this console server is now accessed using the OoB link rather than the primary link.

| DTConnector                            |                 |                |
|----------------------------------------|-----------------|----------------|
| File Edit Help                         |                 |                |
| <u>₽</u> <u></u>                       |                 |                |
| ⊕-10 208.64.91.182                     | Gateway Actions |                |
| Remote IMG4004                         | Out Of Band     | Retrieve Hosts |
|                                        |                 |                |
|                                        |                 |                |
|                                        |                 |                |
|                                        |                 |                |
|                                        |                 |                |
|                                        |                 |                |
|                                        |                 |                |
| Out of band enabled for Remote IMG4004 |                 |                |

Figure 6-20. OoB connection using SDT connector.

When you connect to a service on a host behind the console server, or to the console server itself, SDT Connector will initiate the OoB connection using the provided Start Command. The OoB connection does not stop (using the provided Stop Command) until you click off Out Of Band under Gateway Actions; then the status bar will return to its normal color.

### 6.6 Importing (and Exporting) Preferences

To enable the distribution of pre-configured client config files, SDT Connector has an Export/Import facility:

• To save a configuration.xml file (for backup or for importing into other SDT Connector clients), select File -> Export Preferences and select the location where you want to save the configuration file.

| B SDTConnector         |  |
|------------------------|--|
| File Edit Help         |  |
| 💼 New Gateway          |  |
| 📃 New Host             |  |
| 📔 Import Preferences 📐 |  |
| Export Preferences     |  |
| 😈 Exit                 |  |

Figure 6-21. Import preferences option.

• To import a configuration, select File -> Import Preferences and select the .xml configuration file to install.

# 6.7 SDT Connector Public Key Authentication

SDT Connector can authenticate against an SSH gateway using your SSH key pair instead of requiring you to enter your password. This is known as public key authentication.

To use public key authentication with SDT Connector, first you must add the public part of your SSH key pair to your SSH gateway:

Make sure the SSH gateway allows public key authentication, this is typically the default behavior.

If you do not already have a public/private key pair for your client PC (the one running SDT Connector), generate them now using ssh-keygen, PuTTYgen or a similar tool. You may use RSA or DSA; however, leave the passphrase field blank:

PuTTYgen: http://www.chiark.greenend.org.uk/~sgtatham/putty/download.html

OpenSSH: http://www.openssh.org/ OpenSSH (Windows): http://sshwindows.sourceforge.net/download/

Upload the public part of your SSH key pair (this file is typically named id\_rsa.pub or id\_dsa.pub) to the SSH gateway, or otherwise add to .ssh/authorized keys in your home directory on the SSH gateway.

Next, add the private part of your SSH key pair (this file is typically named id\_rsa or id\_dsa) to SDT Connector. Click Edit -> Preferences -> Private Keys -> Add, locate the private key file, and click OK.

You do not have to add the public part of your SSH key pair, the private key calculates it.

52

SDT Connector will now use public key authentication when connecting through the SSH gateway (console server). You may have to restart SDT Connector to shut down any existing tunnels that were established using password authentication.

If you have a host behind the console server that you connect to by clicking the SSH button in SDT Connector, you may also want to configure access to it for public key authentication as well. This configuration is entirely independent of SDT Connector and the SSH gateway. You must configure the SSH client that SDT Connector launches (for example, Putty, OpenSSH) and the host's SSH server for public key authentication. Essentially what you are using is SSH over SSH, and the two SSH connections are entirely separate.

#### 6.8 Setting up SDT for Remote Desktop Access

The Microsoft Remote Desktop Protocol (RDP) enables the system manager to securely access and manage remote Windows computers—to reconfigure applications and user profiles, upgrade the server's operating system, reboot the machine, etc. Black Box's Secure Tunneling uses SSH tunneling, so this RDP traffic is securely transferred through an authenticated and encrypted tunnel.

SDT with RDP also allows remote Users to connect to Windows XP, Vista, Server2003, and Server 2008 computers and to Windows 2000 Terminal Servers; and to access to all of the applications, files, and network resources (with full graphical interface just as though they were in front of the computer screen at work). To set up a secure Remote Desktop connection, enable Remote Desktop on the target Windows computer that you want to access and configure the RPD client software on the client PC.

### 6.8.1 Enable Remote Desktop on the Target Windows Computer to be Accessed

To enable Remote Desktop on the Windows computer being accessed:

Open System in the Control Panel and click the Remote tab.

| System Proper                                                         | ties                                  |                            |                        | ? 🔀        |
|-----------------------------------------------------------------------|---------------------------------------|----------------------------|------------------------|------------|
| General                                                               | Computer Name Hardware Advanc         |                            |                        |            |
| System Res                                                            | Restore Automatic Updates Remote      |                            |                        |            |
| Select the ways that this computer can be used from another location. |                                       |                            |                        |            |
| Remote Assist                                                         | ance                                  |                            |                        |            |
| Allow Rem                                                             | ote Assista                           | nce invitations            | to be sent from this c | computer   |
| What is R                                                             | emote Assis                           | tance?                     |                        |            |
|                                                                       |                                       |                            | Ad                     | vanced     |
| Remote Desk                                                           | top                                   |                            |                        |            |
| Allow user                                                            | s to connec                           | t remotely to th           | is computer            |            |
| Full compu                                                            | uter name:                            |                            |                        |            |
| Bigbob                                                                |                                       |                            |                        |            |
| What is R                                                             | emote Desk                            | top?                       |                        |            |
|                                                                       |                                       |                            | Select Remote          | e Users    |
| For users to<br>have a pass                                           | connect re<br>word.                   | motely to this c           | computer, the user ac  | count must |
| Windows Fin<br>connections                                            | r <u>ewall</u> will be<br>to this com | e configured to<br>nputer. | allow Remote Deskt     | top        |
|                                                                       |                                       | ОК                         | Cancel                 | Apply      |

Figure 6-22. System Properties screen.

Check Allow users to connect remotely to this computer.

Click Select Remote Users.

| Remote Desktop Users                                                                                                    |
|----------------------------------------------------------------------------------------------------|
| The users listed below can connect to this computer, and any members of<br>the Administrators group can connect even if they are not listed. |
| S Remote Bob                                                                                                    |
| Bob already has access                                                                                                    |
| Add Remove                                                                                                    |
| To create new user accounts or add users to other groups, go to Control<br>Panel and open <u>User Accounts</u> .                             |
| OK Cancel                                                                                                    |

Figure 6-23. Remote Desktop Users dialog box.

To set the user(s) who can remotely access the system with RDP, click Add on the Remote Desktop Users dialog box.

- NOTE: If you need to set up new users for Remote Desktop access, open User Accounts in the Control Panel and follow the steps to nominate the new user's name, password, and account type (Administrator or Limited).
- NOTE: With Windows XP Professional and Vista, you have only one Remote Desktop session and it connects directly to the Windows root console. With Windows Server 2008, you can have multiple sessions (and with Server 2003 you have three sessions— the console session and two other general sessions). More than one user can have active sessions on a single computer.

When the remote user connects to the accessed computer on the console session, Remote Desktop automatically locks that computer (no other user can access the applications and files). When you come back to your computer at work, you can unlock it by typing CTRL+ALT+DEL.

# 6.8.2 Configure the Remote Desktop Connection Client

Now that you have the Client PC securely connected to the console server (either locally, or remotely—through the enterprise VPN, or a secure SSH internet tunnel, or a dial-in SSH tunnel), you can establish the Remote Desktop connection from the Client. Simply enable the Remote Desktop Connection on the remote client PC, then point it to the SDT Secure Tunnel port in the console server:

On a Windows client PC:

Click Start. Point to Programs, then to Accessories, then Communications, and click Remote Desktop Connection.

| Remote D          | Remote Desktop<br>Connection         |      | _          |
|-------------------|--------------------------------------|------|------------|
| <u>C</u> omputer: | 192.168.2.19                         | -    |            |
| User name:        | WINSERVER-2\Bill                     |      |            |
| You will be as    | sked for credentials when you connec | ct.  |            |
|                   | Connect Close                        | Help | Options >> |

Figure 6-24. Remote Desktop Connection.

In Computer, enter the appropriate IP Address and Port Number:

Where there is a direct local or enterprise VPN connection, enter the IP Address of the console server, and the Port Number of the SDT Secure Tunnel for the console server serial port that you attach to the Windows computer you want to control. For example, if the Windows computer is connected to serial Port 2 on a console server located at 192.168.0.50, then you would enter 192.168.0.50:7302.

Where there is an SSH tunnel (over a dial up PPP connection or over a public internet connection or private network connection), simply enter the localhost as the IP address, 127.0.0.1. For Port Number, enter the source port you created when setting SSH tunneling /port forwarding (in Section 6.1), for example:1234.

Click Option. In the Display section, specify an appropriate color depth (for example, for a modem connection we recommend that you not use over 256 colors). In Local Resources, specify the peripherals on the remote Windows computer that are to be controlled (printer, serial port, etc.).

| 🕲 Remote Desktop Connection                                                  |
|------------------------------------------------------------------------------|
| Remote Desktop<br>Connection                                                 |
| General Display Local Resources Programs Experience                          |
| CLogon settings                                                              |
| Type the name of the computer, or choose a computer from the drop-down list. |
| Computer: 127.0.0.1:1234                                                     |
| User name: MS Bob                                                            |
| Password:                                                                    |
| Domain:                                                                      |
| Save my password                                                             |
| Connection settings                                                          |
| Save current settings, or open saved connection.                             |
| Save As Open                                                                 |
|                                                                              |
| Connect Cancel Help Options <<                                               |

Figure 6-25. Remote Desktop Connection, General tab.

#### Click Connect.

NOTES: The Remote Desktop Connection software is pre-installed with Windows XP, Vista, and Server 2003/2008. For earlier Windows PCs, you need to download the RDP client:

Go to the Microsoft Download Center site http://www.microsoft.com/downloads/details.aspx?familyid=80111F21-D48D-426E-96C2-08AA2BD23A49&displaylang=en and click the Download button

This software package will install the client portion of Remote Desktop on Windows 95, Windows 98 and 98 Second Edition, Windows Me, Windows NT 4.0, and Windows 2000. When run, this software allows these older Windows platforms to remotely connect to a computer running current Windows.

On a Linux or UNIX client PC:

Launch the open source rdesktop client:

rdesktop -u windows-user-id -p windows-password -g 1200x950 ms-windows-terminal-server-host-name

#### Option Description

- -a Color depth: 8, 16, 24
- -r Device redirection. (Redirect sound on remote machine to local device. -0 -r sound (MS/Windows 2003)
- -g Geometry: width x height or 70% screen percentage
- -p Use –p to receive password prompt

You can use GUI front end tools like the GNOME Terminal Services Client tsclient to configure and launch the rdesktop client. (Using tsclient also enables you to store multiple configurations of rdesktop for connection to many servers.)

|           | Terr                                          | ninal Server                     | Client            |                    |
|-----------|-----------------------------------------------|----------------------------------|-------------------|--------------------|
|           | Termina<br>Client                             | al Server                        |                   |                    |
| General   | Display Loca                                  | al <u>R</u> esources             | Programs          | Performance        |
| Logon Set | ttings<br>Type the name o<br>computer from th | f the computer<br>e drop-down li | or choose a<br>st |                    |
|           | Computer:                                     |                                  |                   | ¥                  |
|           | Protocol:                                     | RDP                              |                   | ž                  |
|           | <u>U</u> ser Name:                            |                                  |                   |                    |
|           | Pass <u>w</u> ord:                            |                                  |                   |                    |
|           | Do <u>m</u> ain:                              |                                  |                   |                    |
|           | Client Hostname                               | e:                               |                   |                    |
|           | Protocol File:                                |                                  |                   |                    |
|           |                                               |                                  | P Onen            | Saue Ar            |
|           |                                               | -                                | Open              | J ave As           |
|           | C                                             | Help                             | 🕻 <u>C</u> ancel  | Ø Co <u>n</u> nect |

Figure 6-26. RDP protocol.

NOTE: The rdesktop client is supplied with Red Hat 9.0: rpm -ivh rdesktop-1.2.0-1.i386.rpm

For Red Hat 8.0 or other distributions of Linux; download source, untar, configure, make, make, then install.

rdesktop currently runs on most UNIX based platforms with the X Window System and can be downloaded from http://www.rdesktop.org/

On a Macintosh client:

Download Microsoft's free Remote Desktop Connection client for Mac OS X

http://www.microsoft.com/mac/otherproducts/otherproducts.aspx?pid=remotedesktopclientSDT SSH Tunnel for VNC

### 6.9 SDT SSH Tunnel for VNC

With SDT and Virtual Network Computing (VNC), Users, and Administrators can securely access and control Windows 98/NT/2000/XP/2003, Linux, Macintosh, Solaris, and UNIX computers. There's a range of popular free and commercial VNC software available (UltraVNC, RealVNC, TightVNC). To set up a secure VNC connection, install and configure the VNC Server software on the computer the user will access, then install and configure the VNC Viewer software on the VNC viewer software on the VNC viewer software on the VNC.

#### 6.9.1 Install and Configure the VNC Server on the Computer to be Accessed

Virtual Network Computing (VNC) software enables users to remotely access computers running Linux, Macintosh, Solaris, UNIX, all versions of Windows, and most other operating systems.

For Microsoft Windows servers (and clients):

Windows does not include VNC software, so you will need to download, install, and activate a third party VNC Server software package:

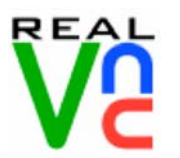

RealVNC http://www.realvnc.com is fully cross-platform, so a desktop running on a Linux machine may be displayed on a Windows PC, on a Solaris machine, or on any number of other architectures. There is a Windows server, allowing you to view the desktop of a remote Windows machine on any of these platforms using exactly the same viewer. RealVNC was founded by members of the AT&T team who originally developed VNC.

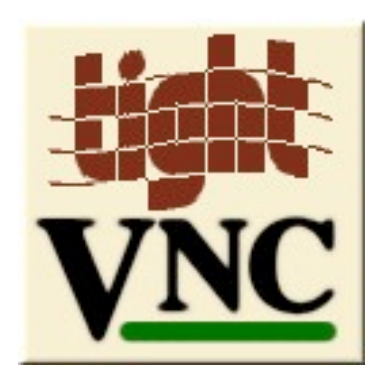

TightVNC http://www.tightvnc.com is an enhanced version of VNC. It has added features such as file transfer, performance improvements, and read-only password support. They have just recently included a video drive much like UltraVNC. TightVNC is still free, cross-platform (Windows Unix, and Linux), and compatible with the standard (Real) VNC.

UltraVNC http://ultravnc.com is easy to use, fast, and free VNC software that has pioneered and perfected features that the other flavors have consistently refused or been very slow to implement for cross platform and minimalist reasons. UltraVNC runs under Windows operating systems (95, 98, Me, NT4, 2000, XP, 2003). Download UltraVNC from Sourceforge's UltraVNC file list.

For Linux servers (and clients):

Most Linux distributions now include VNC Servers and Viewers and they generally can be launched from the (Gnome/KDE etc) front end; for example, with Red Hat Enterprise Linux 4 there's VNC Server software and a choice of Viewer client software, and to launch:

Select the Remote Desktop entry in the Main Menu -> Preferences menu.

Click the Allow other users... checkbox to allow remote users to view and control your desktop.

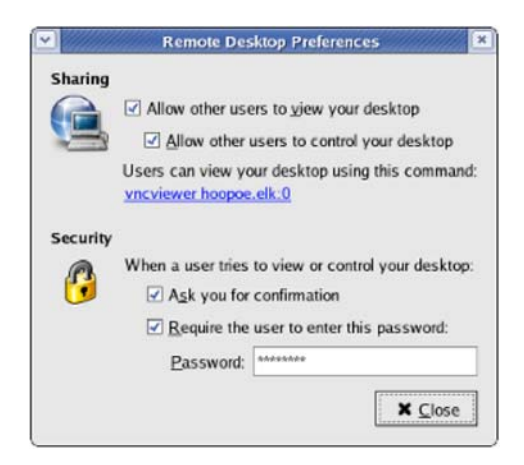

Figure 6-27. Remote Desktop Preferences screen.

To set up a persistent VNC server on Red Hat Enterprise Linux 4:

- Set a password using vncpasswd
- Edit /etc/sysconfig/vncservers
- Enable the service with chkconfig vncserver on
- Start the service with service vncserver start

724-746-5500 | blackbox.com

57

• Edit /home/username/.vnc/xstartup if you want a more advanced session than just twm and an xterm.

For Macintosh servers (and clients):

OSXvnc http://www.redstonesoftware.com/vnc.html is a robust, full-featured VNC server for Mac OS X that allows any VNC client to remotely view and/or control the Mac OS X machine. OSXvnc is supported by Redstone Software.

Most other operating systems (Solaris, HPUX, PalmOS etc) either come with VNC bundled, or have third-party VNC software that you can download.

### 6.9.2 Install, Configure, and Connect the VNC Viewer

VNC is truly platform-independent so a VNC Viewer on any operating system can connect to a VNC Server on any other operating system. There are Viewers (and Servers) from a wide selection of sources (for example, UltraVNC, TightVNC, or RealVNC) for most operating systems. There are also a wealth of Java viewers available so that any desktop can be viewed with any Java-capable browser (http://en.wikipedia.org/wiki/VNC lists many of the VNC Viewers sources).

Install the VNC Viewer software and set it up for the appropriate speed connection.

NOTE: To make VNC faster, when you set up the Viewer:

Set encoding to ZRLE (if you have a fast enough CPU).

Decrease color level (e.g. 64 bit).

Disable the background transmission on the Server or use a plain wallpaper.

(Refer to http://doc.uvnc.com for detailed configuration instructions)

To establish the VNC connection, first configure the VNC Viewer, entering the VNC Server IP address.

When the Viewer PC is connected to the console server thru an SSH tunnel (over the public Internet, or a dial-in connection, or private network connection), enter localhost (or 127.0.0.1) as the IP VNC Server IP address; and the source port you entered when setting SSH tunneling /port forwarding (in Section 6.2.6), for example:1234

| Ultr <mark>WVNC Win32 Viewer 1.0.1 Release</mark>                                                                                                    |                   |  |
|----------------------------------------------------------------------------------------------------|-------------------|--|
| VNC Server: 127.0.01:1234                                                                                                    | ]                 |  |
| [ host:display or host::port ]                                                                                                    |                   |  |
| AUTO (Auto select best settings)     ULTRA (>2Mbit/s) - Experimental     LAN (>1Mbit/s) - Max Colors     MEDIUM (128 - 256Kbit/s) - 256 Colors     MODEM (19 - 128Kbit/s) - 64 Colors | Connect<br>Cancel |  |
| ○ SLOW (< 19kKbit/s) - 8 Colors                                                                                                    |                   |  |
| View Only Auto Scaling                                                                                                    | Options           |  |
| Use DSMPlugin No Plugin detected                                                                                                    | Config            |  |
| Save connection settings as default Delete saved settings                                                                                                    |                   |  |

Figure 6-28. VNC server.

When the Viewer PC is connected directly to the console server (that is, locally or remotely through a VPN or dial in connection); and the VNC Host computer is serially connected to the console server; enter the IP address of the console server unit with the TCP port that the SDT tunnel will use. The TCP port will be 7900 plus the physical serial port number (that is, 7901 to 7902, so all traffic directed to port 79xx on the console server is tunneled thru to port 5900 on the PPP connection on serial Port xx). For a Windows Viewer PC using UltraVNC connecting to a VNC Server attached to Port 1 on a console server, it is located at 192.168.0.1.

| UltraVNC Win32 Viewer 1.0.1 Release                                                                                                    |  |  |
|----------------------------------------------------------------------------------------------------|--|--|
| ₩ VNC Server: 192.168.0.1:7901                                                                                                    |  |  |
| [ host: display or host::port ]                                                                                                    |  |  |
| O AUTO       (Auto select best settings)       Connect         O ULTRA       (>2Mbit/s) - Experimental       Connect         O LAN       (> 1Mbit/s) - Max Colors       Cancel         O MEDIUM       (128 - 256Kbit/s) - 256 Colors       Cancel |  |  |
| O SLOW (< 19kKbit/s) - 8 Colors                                                                                                    |  |  |
| View Only Auto Scaling Options                                                                                                    |  |  |
| Use DSMPlugin No Plugin detected  Config Proxy/Repeater                                                                                                    |  |  |
| Save connection settings as default Delete saved settings                                                                                                    |  |  |

Figure 6-29. IP address of console server unit.

To establish the VNC connection, simply activate the VNC Viewer software on the Viewer PC and enter the password.

| VMC Authentication |           |        |
|--------------------|-----------|--------|
|                    | Password: | 1      |
|                    | Log On    | Cancel |

Figure 6-30. VNC authentication.

NOTE: For general background reading on Remote Desktop and VNC access we recommend the following:

The Microsoft Remote Desktop How-To.

http://www.microsoft.com/windowsxp/using/mobility/getstarted/remoteintro.mspx

The Illustrated Network Remote Desktop help page.

http://theillustratednetwork.mvps.org/RemoteDesktop/RemoteDesktopSetupandTroubleshooting.html

What is Remote Desktop in Windows XP and Windows Server 2003? by Daniel Petri. http://www.petri.co.il/what's\_remote\_desktop.htm

Frequently Asked Questions about Remote Desktop. http://www.microsoft.com/windowsxp/using/mobility/rdfaq.mspx

Secure remote access of a home network using SSH, Remote Desktop, and VNC for the home user

http://theillustratednetwork.mvps.org/RemoteDesktop/SSH-RDP-VNC/RemoteDesktopVNCandSSH.html

Taking your desktop virtual with VNC, Red Hat magazine. http://www.redhat.com/magazine/006apr05/features/vnc/ and

http://www.redhat.com/magazine/007may05/features/vnc/

Wikipedia general background on VNC http://en.wikipedia.org/wiki/VNC.

### 6.10 Using SDT to IP Connect to Hosts that are Serially Attached to the Gateway

Network (IP) protocols like RDP, VNC, and HTTP can also be used for connecting to host devices that are serially connected through their COM port to the console server. To do this you must:

establish a PPP connection (Section 6.7) between the host and the gateway, then

set up Secure Tunneling—Ports on the console server (Section 6.7), then

configure SDT Connector to use the appropriate network protocol to access IP consoles on the host devices that are attached to the Console server serial ports (Section 6.7)

# 6.10.1 Establish a PPP Connection between the Host COM Port and Console Server

(This step is only necessary for serially connected computers.)

First, physically connect the COM port on the host computer you want to access to the serial port on the console server, then:

For non Windows (Linux, UNIX, Solaris, etc.) computers, establish a PPP connection over the serial port. The online tutorial http://www.yolinux.com/TUTORIALS/LinuxTutorialPPP.html presents a selection of methods for establishing a PPP connection for Linux.

For Windows XP and 2003 computers, follow the steps below to set up an advanced network connection between the Windows computer, through its COM port to the console server. Both Windows 2003 and Windows XP Professional allow you to create a simple dial in service which can be used for the Remote Desktop/VNC/HTTP/X connection to the console server:

Open Network Connections in Control Panel and click the New Connection Wizard.

| New Connection Wizard                                                                                                    |
|----------------------------------------------------------------------------------------------------|
| What do you want to do?                                                                                                    |
| <ul> <li>Connect to the Internet         Connect to the Internet so you can browse the Web and read email.</li> <li>Connect to the network at my workplace         Connect to a business network (using dial-up or VPN) so you can work from home,         a field office, or another location.</li> <li>Set up a home or small office network         Connect to an existing home or small office network or set up a new one.</li> <li>Set up an advanced connection         Connect directly to another computer using your serial, parallel, or infrared port, or         set up this computer so that other computers can connect to it.</li> </ul> |
| < Back Next > Cancel                                                                                                    |

Figure 6-31. New Connection Wizard screen.

Select Set up an advanced connection and click Next.

On the Advanced Connection Options screen, select Accept Incoming Connections and click Next.

Select the Connection Device (i.e. the serial COM port on the Windows computer that you cabled through to the console server). By default, select COM1. The COM port on the Windows computer should be configured to its maximum baud rate. Click Next.

On the Incoming VPN Connection Options screen, select Do not allow virtual private connections and click Next.

| New Connection Wizard                                                                                                    |
|----------------------------------------------------------------------------------------------------|
| User Permissions<br>You can specify the users who can connect to this computer.                                                                                                    |
| Select the check box next to each user who should be allowed a connection to this<br>computer. Note that other factors, such as a disabled user account, may affect a user's<br>ability to connect.                                                                                                    |
| Users allowed to connect:                                                                                                    |
| Guest     Guest     G |
| <ul> <li>✓ Section Remote Bob (Remote Bob)</li> <li>☐ SUPPORT_388945a0 (CN=Microsoft Corporation,L=Redmond,S=Washingtreen Corporation,L=Round Rock,S=Te</li> <li>☐ SUPPORT_3151ab9 (CN=Dell Computer Corporation,L=Round Rock,S=Te</li> </ul>                                                                                                    |
|                                                                                                    |
| Add Remove Properties                                                                                                    |
| < Back Next > Cancel                                                                                                    |

Figure 6-32. User permissions.

Specify which Users will be allowed to use this connection. This should be the same Users who were given Remote Desktop access privileges in the earlier step. Click Next.

On the Network Connection screen, select TCP/IP and click Properties.

| Incoming TCP/IP Pro    | perties                            | ? 🔀    |
|------------------------|------------------------------------|--------|
| Networkaccess          |                                    |        |
| Allow callers to ac    | cess my local area network         |        |
| TCP/IP address assignr | nent                               |        |
| Assign TCP/IP add      | dresses automatically using DHCP   |        |
| Specify TCP/IP ad      | Idresses                           |        |
| From:                  | 169 . 134 . 13 . 1                 |        |
| To:                    | 169 . 134 . 13 . 2                 |        |
| Total:                 | 2                                  |        |
| Allow calling comp     | uter to specify its own IP address |        |
|                        |                                    |        |
|                        | ОК                                 | Cancel |

Figure 6-33. Incoming TCP/IP properties.

Select Specify TCP/IP addresses on the Incoming TCP/IP Properties screen, select TCP/IP. Nominate a From: and a To: TCP/IP address, and click Next.

NOTES: You can choose any TCP/IP addresses so long as they are addresses that are not used anywhere else on your network. The From: address will be assigned to the Windows XP/2003 computer and the To: address will be used by the console server. For simplicity, use the IP address as shown in the illustration above:

From: 169.134.13.1

To: 169.134.13.2

Or, you can set the advanced connection and access on the Windows computer to use the console server defaults:

Specify 10.233.111.254 as the From: address

Select Allow calling computer to specify its own address

Also, you could use the console server default username and password when you set up the new Remote Desktop User and gave this User permission to use the advance connection to access the Windows computer:

NOTES (continued): The console server default Username is portXX where XX is the serial port number on the console server.

The default Password is portXX

To use the defaults for a RDP connection to the serial port 2 on the console server, you would have set up a Windows user named port02.

When the PPP connection has been set up, a network icon will appear in the Windows task bar.

NOTE: The above notes describe setting up an incoming connection for Windows XP. The steps are similar for Vista and Windows Server 2003/2008, but the set up screens present slightly differently:

| Isers allowed to connec<br>I SF Administrator<br>Guest<br>I SF Peer (ppp connection) | t                                           |                                |
|--------------------------------------------------------------------------------------|---------------------------------------------|--------------------------------|
| Administrator<br>Guest<br>Geer (ppp conne                                            |                                             |                                |
| ☑ <u>3</u> port05 □ <u>3</u> SUPPORT_388                                             | ection)<br>945a0 (CN=Microsol               | ft Corporation,L=Redn          |
| •[                                                                                   | Dalata                                      |                                |
| New                                                                                  | Delete                                      | Properties<br>ser account, may |
| Always allow directly<br>computers to connect                                        | connected devices<br>It without providing a | such as palmtop<br>a password. |

Figure 6-34. Users tab.

You need to put a check in the box for Always allow directly connected devices such as palmtop.

The option to Set up an advanced connection is not available in Windows 2003 if RRAS is configured. If RRAS has been configured, you can enable the null modem connection for the dial-in configuration.

For earlier version Windows computers, follow the steps in Section B, above. To get to the Make New Connection button:

For Windows 2000, click Start, and select Settings. At the Dial-Up Networking Folder, click Network and Dial-up Connections, and click Make New Connection. You may need to first set up a connection over the COM port using Connect directly to another computer before proceeding to Set up an advanced connection.

For Windows 98, double click My Computer on the Desktop, then open Dial-Up Networking and double click.

### 6.10.2 Set up SDT Serial Ports on Console Server

To set up RDP (and VNC) forwarding on the console server Serial Port that is connected to the Windows computer COM port:

Select the Serial & Network: Serial Port menu option and click Edit (for the particular Serial Port that is connected to the Windows computer COM port).

On the SDT Settings menu, select SDT Mode (this will enable port forwarding and SSH tunneling) and enter a Username and User Password.

# Chapter 6: Secure SSH Tunneling and SDT Connector

| SDT Mode      | 0                                                               |
|---------------|-----------------------------------------------------------------|
|               | Enable access over SSH to a host connected to this serial port. |
| Username      |                                                                 |
|               | The login name for PPP. The default is 'port01'                 |
| User Password |                                                                 |
|               | The login secret for PPP. The default is 'port01'               |
| Confirm       |                                                                 |
| Password      | Polyno the password for confirmation                            |

Figure 6-35. SDT settings screen.

- NOTE: When you enable SDT, it will override all other Configuration protocols on that port.
- NOTE: If you leave the Username and User Password fields blank, they default to portXX and portXX where XX is the serial port number. The default username and password for Secure RDP over Port 2 is port02.

Make sure the console server Common Settings (Baud Rate, Flow Control) are the same as those set up on the Windows computer COM port and click Apply.

RDP and VNC forwarding over serial ports is enabled on a Port basis. You can add Users who can have access to these ports (or reconfigure User profiles) by selecting Serial & Network: User & Groups menu tag—as described earlier in Chapter 5, Configuring Serial Ports.

#### 6.10.3 Setup SDT Connector to SSH Port Forward over the Console Server Serial Port

In the SDT Connector software running on your remote computer, specify the gateway IP address of your console server and a username/password for a user you set up on the console server that has access to the desired port.

Next, add a New SDT Host. In the Host address, put portxx, where xx = the port you are connecting to. Example: for port 1 you would have a Host Address of: port01. Then select the RDP Service check box.

#### 6.11 SSH Tunneling Using other SSH Clients (for example, PuTTY)

As covered in the previous sections of this chapter, we recommend that you use the SDT Connector client software that is supplied with the console server. There's also a wide selection of commercial and free SSH client programs that can provide the secure SSH connections to the console servers and secure tunnels to connected devices:

PuTTY is a complete (though not very user friendly) freeware implementation of SSH for Win32 and UNIX platforms.

SSHTerm is a useful open source SSH communications package.

SSH Tectia is leading end-to-end commercial communications security solution for the enterprise.

Reflection for Secure IT (formerly F-Secure SSH) is another good commercial SSH-based security solution.

For example, the steps on the next page show how to establish an SSH tunneled connection to a network connected device using the PuTTY client software.

| Reputry Configuration                                                                                                    | ? <mark>×</mark>                                                                                                    |
|----------------------------------------------------------------------------------------------------|----------------------------------------------------------------------------------------------------|
| Category:                                                                                                    |                                                                                                    |
| Session     Logging     Terminal     Keyboard     Bell     Features     Window     Connection     Data     Proxy     Telnet     Rlogin     SSH     Kex     Auth     TTY     X11     Tunnels     Bugs     Serial | Basic options for your PuTTY session         Specify the destination you want to connect to         Host Name (or IP address)       Port         192.168.252.202       22         Connection type:       Rlogin I SSH         Raw       Telnet         Isold acuse or delete a stored ecorem |
|                                                                                                    | Load, save or delete a stored session Saved Sessions Default Settings Load Save Delete                                                                                                    |
|                                                                                                    | Close window on exit:<br>Always Never Only on clean exit                                                                                                    |
| About Help                                                                                                    | Open Cancel                                                                                                    |

Figure 6-36. PuTTY Configuration screen.

In the Session menu, enter the IP address of the console server in the Host Name or IP address field.

For dial-in connections, this IP address will be the Local Address that you assigned to the console server when you set it up as the Dial-In PPP Server.

For Internet (or local/VPN connections) connections, this will be the console server's public IP address.

Select the SSH Protocol, and the Port will be set as 22.

Go to the SSH -> Tunnels menu and in Add new forwarded port enter any high unused port number for the Source port, for example, 54321. Set the Destination: IP details.

If your destination device is network-connected to the console server and you are connecting using RDP, set the Destination as <Managed Device IP address/DNS Name>:3389. For example, if when setting up the Managed Device as Network Host on the console server, you specified its IP address to be 192.168.253.1 (or its DNS Name was accounts.myco.intranet.com), then specify the Destination as 192.168.523.1:3389 (or accounts.myco.intranet.com:3389 ). Only devices that are configured as networked Hosts can be accessed using SSH tunneling (except by the "root" user who can tunnel to any IP address the console server can route to).

| PuTTY Configuration                                                                                                    | ı    |                                                                                                    |                                                                                                    | 8 ×                                                                                                    |
|----------------------------------------------------------------------------------------------------|------|----------------------------------------------------------------------------------------------------|----------------------------------------------------------------------------------------------------|----------------------------------------------------------------------------------------------------|
| Category:<br>Terminal<br>Keyboard<br>Bell<br>Features<br>Window<br>Appearance<br>Behaviour<br>Translation<br>Selection<br>Colours<br>Colours<br>Colou | E    | Options of<br>Port forwarding<br>Local ports ac<br>Remote ports<br>Forwarded ports:<br>L54321 192.1<br>Add new forwarded<br>Source port<br>Destination<br><ul> <li>Local</li> <li>Auto</li> </ul> | controlling SSH p<br>cept connections<br>do the same (SSI<br>68.253.1:80<br>ed port:<br>55555<br>192.168.253.1<br>© Remote<br>© IPv4 | ort forwarding<br>s from other hosts<br>H-2 only)<br>Remove<br>Add<br>:3389<br>Dynamic<br>Dynamic<br>IPv6 |
| About                                                                                                    | Help |                                                                                                    | Open                                                                                                    | Cancel                                                                                                    |

Figure 6-37. Set destination.

If your destination computer is serially connected to the console server, set the Destination as <port label>:3389. For example, if the Label you specified on the serial port on the console server is win2k3, then specify the remote host as win2k3:3389. Or, you can set the Destination as portXX:3389 (where XX is the SDT enabled serial port number). For example, if port 2 is on the console server is to carry the RDP traffic, then specify port02:3389.

NOTE: http://www.jfitz.com/tips/putty\_config.html has useful examples on configuring PuTTY for SSH tunneling.

Select Local and click the Add button.

Click Open to SSH connect the Client PC to the console server. You will now be prompted for the Username/Password for the console server user.

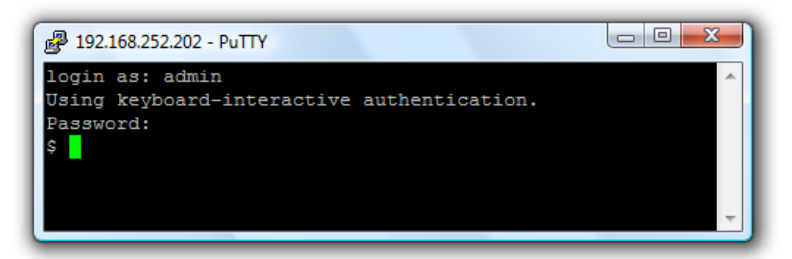

Figure 6-38. Enter username and password.

If you are connecting as a User in the "users" group, then you can only SSH tunnel to Hosts and Serial Ports where you have specific access permission.

If you are connecting as an Administrator (in the "admin" group), then you can connect to any configured Host or Serial Ports (that has SDT enabled).

To set up the secure SSH tunnel for a HTTP browser connection to the Managed Device, specify port 80 (instead of port 3389 that was used for RDP) in the Destination IP address.

To set up the secure SSH tunnel from the Client (Viewer) PC to the console server for VNC, follow the steps above, but when you configure the VNC port redirection, specify port 5900 in the Destination IP address.

NOTE: How secure is VNC? VNC access generally allows access to your whole computer, so security is very important. VNC uses a random challenge-response system to provide the basic authentication that allows you to connect to a VNC server. This is reasonably secure and the password is not sent over the network.

Once connected, all subsequent VNC traffic is unencrypted. A malicious user could snoop your VNC session. There are also VNC scanning programs available, which will scan a subnet looking for PCs that are listening on one of the ports that VNC uses.

Tunneling VNC over a SSH connection ensures all traffic is strongly encrypted. No VNC port is ever open to the internet, so anyone scanning for open VNC ports will not be able to find your computers. When tunneling VNC over a SSH connection, the only port that you're opening on your console server is the SDT port 22.

Sometimes it may be prudent to tunnel VNC through SSH even when the Viewer PC and the console server are both on the same local network.

## 7. Alerts and Logging

This chapter describes the alert generation and logging features of the *console server*. The Alert facility monitors the serial ports, all logins, and the power status, and sends emails, SMS, Nagios, or SNMP alerts when specified trigger events occur.

First, enable and configure the service that will be used to carry the alert (Section 7.1).

Then, specify the alert trigger condition and the actual destination to which that particular alert will be sent (Section 7.2).

All console server models can maintain log records of all access and communications with the console server and with the attached serial devices. A log of all system activity is also maintained, as is a history of the status of any attached environmental monitors.

Some models also log access and communications with network attached hosts and maintain a history of the UPS and PDU power status.

If port logs are to be maintained on a remote server, then configure the access path to this location (Section 7.3).

Then you need to activate and set the desired levels of logging for each serial (Section 7.4) and/or network port (Section 7.5) and/or power UPS (refer to Chapter 8).

#### 7.1 Configure SMTP/SMS/SNMP/Nagios Alert Service

The Alerts facility monitors nominated ports/hosts/UPSs/PDUs/EMDs, etc. for trigger conditions. When triggered, the facility sends an alert notification over the nominated alert service. Before setting up the alert trigger, configure these alert services:

#### 7.1.1 Email Alerts

The console server uses SMTP (Simple Mail Transfer Protocol) for sending the email alert notifications. To use SMTP, the Administrator must configure a valid SMTP server for sending the email:

#### Select Alerts & Logging: SMTP & SMS

|                      | BOX           | System Name: ACSdoc Model LES1216A Firmware: 2.8.0u2<br>Uptime: 0 days, 2 hours, 58 mins, 57 secs Current User: root<br>Badup Log Out |
|----------------------|---------------|----------------------------------------------------------------------------------------------------|
|                      |               | Alerts & Logging: SMTP & SMS                                                                                                    |
| Serial & Network     |               |                                                                                                    |
| Serial Port          | SMTP Server   |                                                                                                    |
| Users & Groups       | Server        |                                                                                                    |
| Authentication       |               | The outgoing mail conver address                                                                                                    |
| Network Hosts        |               | The outgoing man server address.                                                                                                    |
| Trusted Networks     | Secure        | None                                                                                                    |
| Cascaded Ports       | Connection    | © TLS                                                                                                    |
| RPC Connections      |               | © SSL                                                                                                    |
| Environmental        |               | · · · ·                                                                                                    |
| Managed Devices      |               | If this server uses a secure connection, specify its type.                                                                            |
|                      | Sondor        |                                                                                                    |
| Alerts & Logging     | Jonath        |                                                                                                    |
| Port Log             |               | The 'from' address which will appear on the sent email.                                                                               |
| Alerts               | Username      |                                                                                                    |
| SMTP & SMS           |               | If this server requires authentication, specify the username                                                                          |
| SINIF                |               | a una server requires admentication, specify the disemante.                                                                           |
| System               | Password      |                                                                                                    |
| Administration       |               | If this server requires authentication, specify the password.                                                                         |
| SSL Certificates     | Carfirm       |                                                                                                    |
| Configuration Backup | Comilim       |                                                                                                    |
| Firmware             |               | Re-enter the password.                                                                                                    |
| IP                   | Subject Line  |                                                                                                    |
| Date & Time          | oubjoot Elito |                                                                                                    |
| Dial                 |               | If this server requires a specific subject line, specify it here.                                                                     |

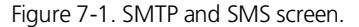

In the SMTP Server field, enter the outgoing mail Server's IP address.

If this mail server uses a Secure Connection, specify its type.

You may enter a **Sender** email address which will appear as the "from" address in all email notifications sent from this console server. Many SMTP servers check the sender's email address with the host domain name to verify the address as authentic. So it may be useful to assign an email address for the console server such as consoleserver2@mydomain.com

You may also enter a **Username** and **Password** if the SMTP server requires authentication.

You can specify the specific **Subject Line** that will be sent with the email.

Click **Apply** to activate SMTP.

#### 7.1.2 SMS Alerts

The console server uses email-to-SMS services to send SMS alert notifications to mobile devices. Sending SMS via email using SMTP (Simple Mail Transfer Protocol) is much faster than sending text pages via a modern using the TAP Protocol. Almost all mobile phone carriers provide an SMS gateway service that forwards email to mobile phones on their networks. There's also a wide selection of SMS gateway aggregators that provide email to SMS forwarding to phones on any carriers. To use SMTP SMS, the *Administrator* must configure a valid SMTP server for sending the email:

|                            | Server       |                                                                   |  |  |
|----------------------------|--------------|-------------------------------------------------------------------|--|--|
| Status                     |              | The outgoing CMTR CMC conver address                              |  |  |
| Port Access                |              | The outgoing SMTP SMS server address.                             |  |  |
| Active Users<br>Statistics | Secure       | O None                                                            |  |  |
|                            | Connection   | © TLS                                                             |  |  |
| Support Report             |              | SSL                                                               |  |  |
| UPS Status                 |              |                                                                   |  |  |
| RPC Status                 |              | If this server uses a secure connection, specify its type.        |  |  |
| Environmental Status       | Sender       |                                                                   |  |  |
| Dashboard                  |              | The 'from' address which will annear on the sent email            |  |  |
| •                          |              | The norm address which will appear on the sent email.             |  |  |
| Manage                     | Username     |                                                                   |  |  |
| PortLogs                   |              | If this server requires authentication, specify the username.     |  |  |
| Host Logs                  | Daceword     |                                                                   |  |  |
| Power                      | Passworu     |                                                                   |  |  |
| Terminal                   |              | If this server requires authentication, specify the password.     |  |  |
|                            | Confirm      |                                                                   |  |  |
|                            |              | Re-enter the password.                                            |  |  |
|                            |              |                                                                   |  |  |
|                            | Subject Line |                                                                   |  |  |
|                            |              | If this server requires a specific subject line, specify it here. |  |  |

Figure 7-2. SMTP SMS Server screen.

In the SMTP SMS Server field in the Alerts & Logging: SMTP & SMS menu, enter the IP address of the outgoing mail Server (and Secure Connection if applicable).

You may enter a **Sender** email address, which will appear as the "from" address in all email notifications sent from this console server. Some SMS gateway service providers only forward email to SMS when the email has been received from authorized senders. You might need to assign a specific authorized email address for the console server.

You may also enter a Username and Password, because some SMS gateway service providers use SMTP servers which require authentication.

You can specify the specific **Subject Line** that will be sent with the email. Generally, the email subject will contain a truncated version of the alert notification message (which is contained in full in the body of the email). However some SMS gateway service providers require blank subjects or require specific authentication headers to be included in the subject line.

Click **Apply** to activate SMTP.

#### 7.1.3 SNMP Alerts

The Administrator can configure the Simple Network Management Protocol (SNMP) agent that resides on the console server to send SNMP trap alerts to an NMS management application:

#### Select Alerts & Logging: SNMP

Enter the SNMP transport protocol. SNMP is generally a UDP-based protocol, though infrequently, it uses TCP instead.

Enter the IP address of the **SNMP Manager** and the Port to use for connecting (default = 162)

Select the version being used. The console server SNMP agent supports SNMP v1, v2, and v3.

Enter the **Community** name for SNMP v1 or 2c. An SNMP community is the group that devices and management stations running SNMP belong to. It helps define where information is sent. SNMP default communities are *private* for Write (and public for Read).

To configure for SNMP v3, you will need to enter an ID and authentication password and contact information for the local Administrator (in the **Security Name**).

Click **Apply** to activate SNMP.

|                                          | SERVICES         | Uptime: 0 days, 3 hours, 0 mins, 55 secs Current User: root Badup Log Ou |  |  |  |
|------------------------------------------|------------------|--------------------------------------------------------------------------|--|--|--|
|                                          |                  | Alerts & Logging: SNMP                                                   |  |  |  |
| Serial & Network                         |                  |                                                                          |  |  |  |
| Serial Port                              | Manager Protocol | UDP -                                                                    |  |  |  |
| Users & Groups                           |                  | The transport protocol to use to connect to the SNMP Manager.            |  |  |  |
| Network Hosts                            | Manager Address  |                                                                          |  |  |  |
| Trusted Networks                         |                  | The address of the SNMP Manager to receive traps.                        |  |  |  |
| UPS Connections                          | Manager Trap     | 162                                                                      |  |  |  |
| RPC Connections                          | Port             | The TCP/UDP port number to send SNMP traps to                            |  |  |  |
| Environmental                            | Varaian          |                                                                          |  |  |  |
| Managed Devices                          | Version          |                                                                          |  |  |  |
| lerts & Logging                          |                  | The SIMMP protocol to use for traps.                                     |  |  |  |
| Port Log                                 | Community        |                                                                          |  |  |  |
| Alerts                                   |                  | The SNMP Community to use for traps. Version 1 and 2c only               |  |  |  |
| SMTP & SMS<br>SNMP                       | Engine ID        |                                                                          |  |  |  |
|                                          |                  | The SNMPv3 Engine ID of the tran manager. Version 3 only                 |  |  |  |
| ystem                                    |                  |                                                                          |  |  |  |
| Administration                           | Security Name    |                                                                          |  |  |  |
| SSL Certificates<br>Configuration Backup |                  | The SNMPv3 user to send traps as. Version 3 only                         |  |  |  |
| Firmware                                 | Password         |                                                                          |  |  |  |
| IP                                       |                  | The SNMPv3 users password. Version 3 only                                |  |  |  |
| Date & Time                              | Confirm          |                                                                          |  |  |  |
| Dial<br>Services                         | Password         |                                                                          |  |  |  |
| DHCP Server                              |                  | Confirm the SNMPv3 users password. Version 3 only                        |  |  |  |

Figure 7-3. SNMP alerts.

NOTE: All console servers have the snmptrap daemon to send traps/notifications to remote SNMP servers on defined trigger events as detailed above. They also accept SNMP requests from remote SNMP management servers and provides information on network interface, running processes, etc. (refer to Chapter 15.5—Modifying SNMP Configuration for more details).

## 7.1.4 Nagios Alerts

To notify the central Nagios server of Alerts, NSCA must be enabled under **System: Nagios** and Nagios must be enabled for each applicable host or port under **Serial & Network: Network Hosts** or **Serial & Network: Serial Ports** (*refer to Chapter 10*).

### 7.2 Activate Alert Events and Notifications

The Alert facility monitors the status of the *console server* and connected devices. When an alert event is triggered, the Alert facility notifies a nominated email address or SMS gateway, or the configured SNMP or Nagios server. The data stream from nominated serial ports can be monitored for matched patterns or flow control status changes can be configured to trigger alerts, as can user connections to serial ports and Hosts, or power events.

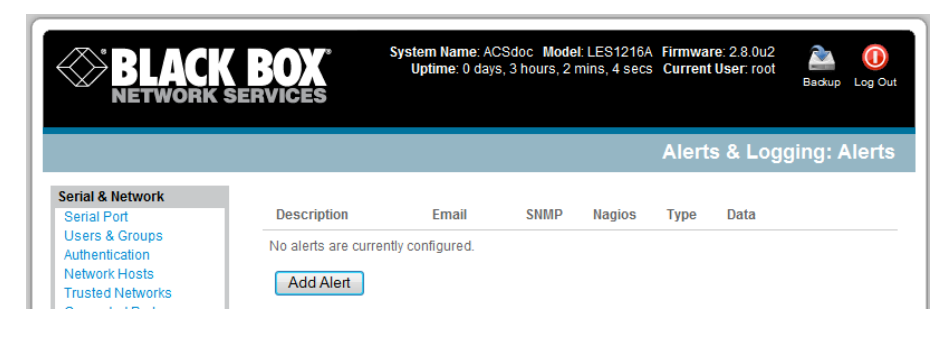

Figure 7-4. Add alert button.

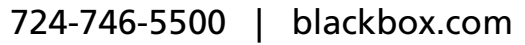

Select Alerts & Logging: Alerts, which will display all the alerts currently configured. Click Add Alert.

### 7.2.1 Add a New Alert

The first step is to specify the alert service that this event will use for sending notification, who to notify there, and what port/host/device is to be monitored:

|                  | <b>BOX</b> <sup>®</sup><br>Services | System Name: ACSdoc Model: LES1216A Firmware: 2.8.0u2  Uptime: 0 days, 3 hours, 3 mins, 1 secs Current User: root Backup Log C Backup Log C |  |  |  |  |
|------------------|-------------------------------------|----------------------------------------------------------------------------------------------------|--|--|--|--|
|                  |                                     | Alerts & Logging: Alert                                                                                                    |  |  |  |  |
| Serial & Network |                                     |                                                                                                    |  |  |  |  |
| Serial Port      | Add a New Aler                      |                                                                                                    |  |  |  |  |
| Users & Groups   | Description                         |                                                                                                    |  |  |  |  |
| Authentication   |                                     | A brief description of this clarks surross                                                                                                  |  |  |  |  |
| Network Hosts    |                                     | A brief description of this alert's purpose.                                                                                                |  |  |  |  |
| Trusted Networks | Email Recipient                     |                                                                                                    |  |  |  |  |
| UBS Connections  | (S)                                 | The email address or comma separated email addresses to send this alert                                                                     |  |  |  |  |
| RPC Connections  |                                     | to.                                                                                                    |  |  |  |  |
| Environmental    | CMTD CMC Email                      |                                                                                                    |  |  |  |  |
| Managed Devices  | Recipient(s)                        |                                                                                                    |  |  |  |  |
|                  |                                     | The SMTP SMS email address or comma separated addresses to send this                                                                        |  |  |  |  |
| Alerts & Logging |                                     | alert to.                                                                                                    |  |  |  |  |
| Port Log         | SNMP                                |                                                                                                    |  |  |  |  |
| Alerts           |                                     | Use SNMP to notify of this alert                                                                                                    |  |  |  |  |
| SMTP & SMS       |                                     |                                                                                                    |  |  |  |  |
| SNMP             | Nagios (NSCA)                       |                                                                                                    |  |  |  |  |
| Suctom           |                                     | Use Nagios to notify of this alert. NSCA must be enabled under System:                                                                      |  |  |  |  |
| Administration   |                                     | Nagios. Nagios must be enabled for each applicable host or port under                                                                       |  |  |  |  |
| Aurimise autor   |                                     | Network Hosts or Serial Ports.                                                                                                    |  |  |  |  |

Figure 7-5. Add a new alert screen.

#### At Add a New Alert, enter a Description for this new alert.

Nominate the email address for the **Email Recipient(s)** and/or the **SMS Recipient(s)** to be notified of the alert. For multiple recipients, enter comma separated addresses.

Activate **SNMP** notification if an SNMP trap is to be sent for this event.

Activate **Nagios** notification to use it for this event. In a SDT Nagios centrally managed environment, you can check the Nagios alert option. On the trigger condition (for matched patterns, logins, power events, and signal changes), an NSCA check "warning" result will be sent to the central Nagios server. This condition is displayed on the Nagios status screen and triggers a notification, which can cause the Nagios central server itself to send out an email or an SMS, page, etc.

# 7.2.2 Configuring General Alert Types

Next, you must select the Alert Type (**Connection, Signal, Pattern Match, UPS Power Status**, and **Power Sensor**) to monitor. You can configure a selection of different Alert types and any number of specific triggers.

**Connection Alert**—This alert will be triggered when a user connects or disconnects from the applicable Host or Serial Port, or when a Slave connects or disconnects from the applicable UPS (and you must specify the applicable connections to **Apply Alert To**).

| SSL Certificates                                     | Alert Type                                 |                                                                                                    |                     |                  |                  |                  |                   |              |         |
|------------------------------------------------------|--------------------------------------------|----------------------------------------------------------------------------------------------------|---------------------|------------------|------------------|------------------|-------------------|--------------|---------|
| Firmware                                             | Connection<br>Alert                        | <ul> <li>An alert will be</li> </ul>                                                                                                    | triggered when      | a user connects  | or disconnects   | from the applica | able Host or Seri | ial Port.    |         |
| Date & Time<br>Dial<br>Services                      | Signal Alert                               | An alert will be triggered when a signal changes state.     An alert will be triggered if a regular expression is found in the serial ports character stream. |                     |                  |                  |                  |                   |              |         |
| DHCP Server<br>Nagios<br>Configure Dashboard         | Pattern Match<br>Alert                     |                                                                                                    |                     |                  |                  |                  |                   |              |         |
| itatus<br>Port Access                                | UPS Power<br>Status Alert                  | An alert will be                                                                                                    | triggered when      | the UPS power    | status changes   | between on line  | , on battery, and | low battery. |         |
| Active Users<br>Statistics<br>Support Report         | Environmental<br>and Power<br>Sensor Alert | An alert will be triggered at the value(s) below.                                                                                                    |                     |                  |                  |                  |                   |              |         |
| Syslog<br>UPS Status<br>RPC Status                   | Alarm Sensor<br>Alert                      | <ul> <li>An allert will be triggered when an alarm condition occurs.</li> </ul>                                                                               |                     |                  |                  |                  |                   |              |         |
| Environmental Status<br>Dashboard                    | Alert Trigger S                            | ettings                                                                                                    |                     |                  |                  |                  |                   |              |         |
| lanage                                               | Trigger settings                           | Trigner settings are not required for this elect type                                                                                                    |                     |                  |                  |                  |                   |              |         |
| Devices<br>PortLogs<br>HostLogs<br>Power<br>Terminal | Apply Alert To                             |                                                                                                    | in and a circly po. |                  |                  |                  |                   |              |         |
|                                                      | Applicable<br>Port(s)                      | 🔲 Select/Uns                                                                                                    | elect all Ports.    |                  |                  |                  |                   |              |         |
|                                                      |                                            | Port 1                                                                                                    | Port 2              | Port 3           | Port 4           | Port 5           | Port 6            | Port 7       | Port 8  |
|                                                      |                                            | Port 9                                                                                                    | Port 10             | Port 11          | Port 12          | Port 13          | Port 14           | Port 15      | Port 16 |
|                                                      |                                            | The serial port                                                                                                    | s to apply this al  | ert to.          |                  |                  |                   |              |         |
|                                                      | Applicable<br>Host(s)                      | No hosts are c                                                                                                    | urrently configur   | ed. The hosts to | apply this alert | to.              |                   |              |         |

Figure 7-6. General alert types.

Serial Port Signal Alert—This alert will be triggered when the specified signal changes state and applies to serial ports only. You must specify the particular Signal Type (DSR, DCD or CTS) trigger condition and the Applicable Ports(s).

| SL Certificates                                       | Alert Type                                 |                                                                                                    |  |  |  |  |  |
|-------------------------------------------------------|--------------------------------------------|----------------------------------------------------------------------------------------------------|--|--|--|--|--|
| rmware                                                | Connection<br>Alert                        | An alert will be triggered when a user connects or disconnects from the applicable Host or Serial Port.               |  |  |  |  |  |
| Date & Time<br>Dial<br>Services                       | Signal Alert                               | <ul> <li>An alert will be triggered when a signal changes state.</li> </ul>                                           |  |  |  |  |  |
| HCP Server<br>agios<br>onfigure Dashboard             | Pattern Match<br>Alert                     | <ul> <li>An alert will be triggered if a regular expression is found in the serial ports character stream.</li> </ul> |  |  |  |  |  |
| itus                                                  | UPS Power<br>Status Alert                  | An alert will be triggered when the UPS power status changes between on line, on battery, and low battery             |  |  |  |  |  |
| ort Access<br>tive Users<br>atistics<br>upport Report | Environmental<br>and Power<br>Sensor Alert | <ul> <li>An alert will be triggered at the value(s) below.</li> </ul>                                                 |  |  |  |  |  |
| slog<br>PS Status<br>PC Status                        | Alarm Sensor<br>Alert                      | An alert will be triggered when an alarm condition occurs.                                                            |  |  |  |  |  |
| ashboard                                              | Alert Trigger S                            | settings                                                                                                    |  |  |  |  |  |
| nage                                                  | Cincel Ture                                |                                                                                                    |  |  |  |  |  |
| evices                                                | Signal Type                                |                                                                                                    |  |  |  |  |  |
| ost Logs                                              |                                            | DCD                                                                                                    |  |  |  |  |  |
|                                                       |                                            | CTS N                                                                                                    |  |  |  |  |  |
| ower                                                  |                                            |                                                                                                    |  |  |  |  |  |
| erminal                                               | Apply Alert To                             |                                                                                                    |  |  |  |  |  |
| wer<br>rminal                                         | Apply Alert To                             |                                                                                                    |  |  |  |  |  |
| ower<br>erminal                                       | Apply Alert To<br>Applicable<br>Port(s)    | Select/Unselect all Ports.                                                                                            |  |  |  |  |  |

Figure 7-7. Serial port signal alert.

Serial Port Pattern Match Alert—This alert will be triggered if a regular expression is found in the serial ports character stream that matches the regular expression you enter in the Pattern field. This alert type will only be applied to serial ports selected as Applicable Ports(s).

| SSL Certificates                             | Alert Type                                 |                                                                                                    |  |  |  |
|----------------------------------------------|--------------------------------------------|----------------------------------------------------------------------------------------------------|--|--|--|
| Firmware                                     | Connection<br>Alert                        | An alert will be triggered when a user connects or disconnects from the applicable Host or Serial Port.    |  |  |  |
| Date & Time<br>Dial<br>Services              | Signal Alert                               | An alert will be triggered when a signal changes state.                                                    |  |  |  |
| DHCP Server<br>Nagios<br>Configure Dashboard | Pattern Match<br>Alert                     | An alert will be triggered if a regular expression is found in the serial ports character stream.          |  |  |  |
| Status<br>Port Access                        | UPS Power<br>Status Alert                  | An alert will be triggered when the UPS power status changes between on line, on battery, and low battery. |  |  |  |
| Active Users<br>Statistics<br>Support Report | Environmental<br>and Power<br>Sensor Alert | An alert will be triggered at the value(s) below.                                                          |  |  |  |
| Syslog<br>UPS Status<br>RPC Status           | Alarm Sensor<br>Alert                      | An alert will be triggered when an alarm condition occurs.                                                 |  |  |  |
| Environmental Status<br>Dashboard            |                                            |                                                                                                    |  |  |  |
| Manage                                       | Alert Trigger S                            | ettings                                                                                                    |  |  |  |
| Devices<br>Port Logs<br>Host Logs            | Pattern                                    | A regular expression to match against log.                                                                 |  |  |  |

Figure 7-8. Serial port pattern match alert.

**UPS Power Status Alert**— This alert will be triggered when the UPS power status changes between on line, on battery, and low battery. This status will only be monitored on the **Applicable UPS(es)** you select.

Power Alert-(next section).

# 7.2.3 Configuring Power Alert Type

This alert type monitors UPSes, RPCs, and power devices.

| Port Access<br>Active Users<br>Statistics<br>Support Report<br>Syslog<br>UPS Status<br>PRC Status | Environmental and Power<br>Sensor Alert<br>Alarm Sensor Alert | An alert will be triggered at the value(s) below.     An alert will be triggered when an alarm condition occurs.                       |                                                                                                    |  |  |
|---------------------------------------------------------------------------------------------------|---------------------------------------------------------------|----------------------------------------------------------------------------------------------------|----------------------------------------------------------------------------------------------------|--|--|
| Environmental Status<br>Dashboard                                                                 | Alert Trigger Settings                                        |                                                                                                    |                                                                                                    |  |  |
| Manage<br>Devices                                                                                 | Sensor Type                                                   | Temperature ve to alert on.                                                                                                    |                                                                                                    |  |  |
| PortLogs<br>HostLogs<br>Power<br>Terminal                                                         | Set Point (Low)                                               | Humidity<br>Power Load<br>Battery Charge<br>A warning alert will be triggered when the sensor<br>reading fails to this value or lower. | Low Critical A critical alert will be triggered when the sensor reading fails to this value or lower.   |  |  |
|                                                                                                   | Set Point (High)                                              | High Warning<br>Awarning alert will be triggered when the sensor<br>reading rises to this value or higher.                             | High Critical A critical alert will be triggered when the sensor reading rises to this value or higher. |  |  |
|                                                                                                   | Hysteresis                                                    | Value a sensor reading must drop below a high point                                                                                    | or to rise above a low point before the alert is reset.                                                 |  |  |
|                                                                                                   | Apply Alert To                                                |                                                                                                    |                                                                                                    |  |  |
|                                                                                                   | Applicable UPS(es)                                            | No UPSes are currently configured.<br>The UPSes to apply this alert to.                                                                |                                                                                                    |  |  |
|                                                                                                   | Applicable RPC(s)                                             | No RPCs are currently configured.                                                                                                    |                                                                                                    |  |  |

Figure 7-9. Power alert.

Select **Power Alert** to activate.

Specify which Sensor Type to alert on (Power Load and Battery Charge).

Set the levels at which **Critical** and/or **Warning** alerts are to be sent. You can also specify **High** and/or **Low Set Points** for sending alerts and the **Hysteresis** to be applied before resetting the alerts.

NOTE: Specify the Set Point values in amps (current) for power load and % (percentage) for battery charge.

Specify the applicable UPSes, RPCs (and RPC outlets) to Apply Alert To.
### 7.3 Remote Log Storage

Before activating Serial or Network Port Logging on any port or UPS logging, you must specify where those logs are to be saved: Select the **Alerts & Logging: Port Log** menu option and specify the **Server Type** to use, and the details to enable log server access.

|                                                                                                    |                 | stem Name: ACSdoc Model: LES1216A Firmware: 2.8.0u2  ptime: 0 days, 3 hours, 13 mins, 30 secs Current User: root Backup Log Out |
|----------------------------------------------------------------------------------------------------|-----------------|----------------------------------------------------------------------------------------------------|
|                                                                                                    |                 | Alerts & Logging: Port Log                                                                                                    |
| Serial & Network                                                                                           | Remote Log St   | orage                                                                                                    |
| Users & Groups<br>Authentication<br>Network Hosts<br>Trusted Networks<br>Cascaded Ports<br>UPS Connections | Server Type     | <ul> <li>None</li> <li>USB Flash Memory</li> <li>Remote Systog</li> <li>NFS</li> <li>CIFS (Windows/Samba)</li> </ul>            |
| RPC Connections<br>Environmental<br>Managed Devices                                                        | Server Address  | The remote Storage Server address.                                                                                              |
| Alerts & Logging<br>Port Log                                                                               | Server Path     | The directory where to store log in.                                                                                            |
| Alerts<br>SMTP & SMS<br>SNMP                                                                               | Username        | The login name required for remote server.                                                                                      |
| System<br>Administration                                                                                   | Password        | The secret required to access the remote server.                                                                                |
| SSL Certificates<br>Configuration Backup<br>Firmware                                                       | Confirm         | Re-type the above secret for confirmation.                                                                                      |
| P<br>Date & Time<br>Dial                                                                                   | Syslog Facility | Daemon ▼<br>The facility field to include in syslog messages.                                                                   |
| Services<br>DHCP Server<br>Nagios                                                                          | Syslog Priority | Info  The priority field to include in syslog messages.                                                                         |

Figure 7-11. Remote log storage.

## 7.4 Serial Port Logging

In *Console Server* mode, activity logs of all serial port activity can be maintained. These records are stored on an off-server, or in the Advanced Console Server flash memory. To specify which serial ports have activities recorded and to what level data is to be logged:

Select Serial & Network: Serial Port and Edit the port to be logged.

Specify the Logging Level of for each port as:

Level 0 Turns off logging for the selected port.

Level 1 Logs all connection events to the port.

Level 2 Logs all data transferred to and from the port, all changes in hardware flow control status, and all User connection events.

#### Click Apply.

NOTE: A cache of the most recent 8K of logged data per serial port is maintained locally (in addition to the Logs that are transmitted for remote/USB flash storage). To view the local cache of logged serial port data, select **Manage: Port Logs.** 

#### 7.5 Network TCP or UDP Port Logging

The console server can be configured to log access to and communications with network attached Hosts. For each Host, when you set up the Permitted Services that you authorize to use, you also must set up the level of logging to maintain for each service.

Specify the logging level to maintain for that particular TDC/UDP port/service, on that particular Host:

Level 0 Turns off logging for the selected TDC/UDP port to the selected Host.

Level 1 Logs all connection events to the port.

Level 2 Logs all data transferred to and from the port.

Click Add then click Apply.

### 8. Power Management

Black Box console servers manage embedded software that you can use to manage connected Power Distribution Systems (PDUs), IPMI devices, and Uninterruptible Power Supplies (UPSs) supplied by a number of vendors.

#### 8.1 Remote Power Control (RPC)

The console server Management Console monitors and controls Remote Power Control (RPC) devices using the embedded PowerMan and Network UPS Tools open source management tools and the Black Box power management software. RPCs include power distribution units (PDUs) and IPMI power devices.

You can control serial PDUs invariably using their command line console, so you could manage the PDU through the *console server* using a remote Telnet client. Also, you could use proprietary software tools supplied by the vendor. This generally runs on a remote Windows PC, and you could configure the *console server* serial port to operate with a serial COM port redirector in the PC (as detailed in *Chapter 5*).

Similarly, you can control network-attached PDUs with a browser (for example, with SDT as detailed in *Chapter 6.3*), an SNMP management package, or using the vendor-supplied control software. Servers and network-attached appliances with embedded IPMI service processors or BMCs invariably have their own management tools (like SoL) that provide secure management when connected with SDT Connector.

For simplicity, you can now control all these devices through one window using the Management Console's RPC remote power control tools.

### 8.1.1 RPC Connection

Serial and network connected RPCs must first be connected to, and configured to communicate with, the console server:

For serial RPCs, connect the PDU to the selected serial port on the *console server*. From the **Serial and Network: Serial Port** menu, configure the **Common Settings** of that port with the RS-232 properties, etc. required by the PDU (refer to *Chapter 5.1.1 Common Settings*). Then select **RPC** as the **Device Type**.

For each network-connected RPC, go to Serial & Network: Network Hosts menu and configure the RPC as a connected Host by specifying it as **Device Type: RPC** and clicking Apply (refer to Section 5.4, Network Hosts).

| NETWORK S                                                           | SERVICES               | Badup Log OL                                                                                                    |
|---------------------------------------------------------------------|------------------------|----------------------------------------------------------------------------------------------------|
|                                                                     |                        | Serial & Network: Network Hosts                                                                                      |
| Serial & Network<br>Serial Port<br>Users & Groups<br>Authentication | IP Address/DNS<br>Name | The host's IP Address or DNS name.                                                                                   |
| Trusted Networks                                                    | Host Name              | A descriptive name to identify the host.                                                                             |
| UPS Connections<br>RPC Connections<br>Environmental                 | Description/Notes      | A brief description of the host.                                                                                     |
| Managed Devices                                                     | Permitted<br>Services  | 22/tcp (ssh) - 0<br>23/tcp (telnet) - 0                                                                              |
| APPENS & LOgging<br>Port Log<br>Alerts<br>SMTP & SMS<br>SNMP        |                        | 80/tcp (http) = 0<br>443/tcp (https) = 0<br>1494/tcp (ica) = 0<br>3388/tcp (rdp) = 0<br>5900/tcp (vnc) = 0<br>Remove |
| System                                                              |                        | © TCP                                                                                                    |
| Administration<br>SSL Certificates                                  |                        | OUDP Port                                                                                                    |
| Configuration Backup<br>Firmware                                    |                        | Ievel 0 - Disabled     •       Add     •       The TCP services available from this host.                            |
| Date & Time<br>Dial<br>Services<br>DHCP Server                      | Device Settings        |                                                                                                    |
| Nagios<br>Configure Dashboard                                       | Device Type            | None device type                                                                                                    |

Figure 8-1. Select RPC connections menu.

Select the Serial & Network: RPC Connections menu. This will display all the RPC connections that have already been configured.

### Click Add RPC.

**Connected Via** presents a list of serial ports and network Host connections that you have set up with device type RPC (but have yet to connect to a specific RPC device):

When you select **Connect Via** for a Network RPC connection, then the corresponding Host Name/Description that you set up for that connection will be entered as the **Name** and **Description** for the power device.

Or, if you select to Connect Via a Serial connection, enter a Name and Description for the power device.

|                                                            | BOX <sup>Sys</sup> | stem Name: ACSdoc Model: LES1216A Firmware: 2.8.0u2<br>potime: 0 days; 3 hours; 20 mins; 5 secs Current User: root<br>Badup Log Out |
|------------------------------------------------------------|--------------------|----------------------------------------------------------------------------------------------------|
|                                                            |                    | Serial & Network: RPC Connections                                                                                                   |
| Serial & Network<br>Serial Port                            | Add RPC            |                                                                                                    |
| Users & Groups<br>Authentication<br>Network Hosts          | Connected Via      | Serial - Port #2 (Port 2)  Specify the serial port or network host address for the power device.                                    |
| Trusted Networks<br>Cascaded Ports<br>UPS Connections      | RPC Type           | None   Specify the type of the connected power device.                                                                              |
| RPC Connections<br>Environmental<br>Managed Devices        | Name               | A descriptive name for the power device.                                                                                            |
| Alerts & Logging<br>Port Log<br>Alerts                     | Description        | A brief description for the power device.                                                                                           |
| SNMP                                                       | Username           | Specify the login name for the power device.                                                                                        |
| Administration<br>SSL Certificates<br>Configuration Backup | Password           | Specify the login secret for the power device.                                                                                      |
| Firmware<br>IP<br>Date & Time                              | Confirm            | Confirm the login secret for the power device.                                                                                      |
| Dial<br>Services<br>DHCP Server                            | Log Status         | Periodically log RPC status.                                                                                                    |
| Nagios                                                     | Log Rate           | 15                                                                                                    |

Figure 8-2. Add RPC screen.

Select the appropriate **RPC Type** for the PDU (or IPMI) being connected:

If you are connecting to the RPC via the network, you will be presented with the IPMI protocol options and the SNMP RPC Types currently supported by the embedded Network UPS Tools.

If you are connecting to the RPC by a serial port, you will be presented with all the serial RPC types currently supported by the embedded PowerMan and the Black Box power manager:

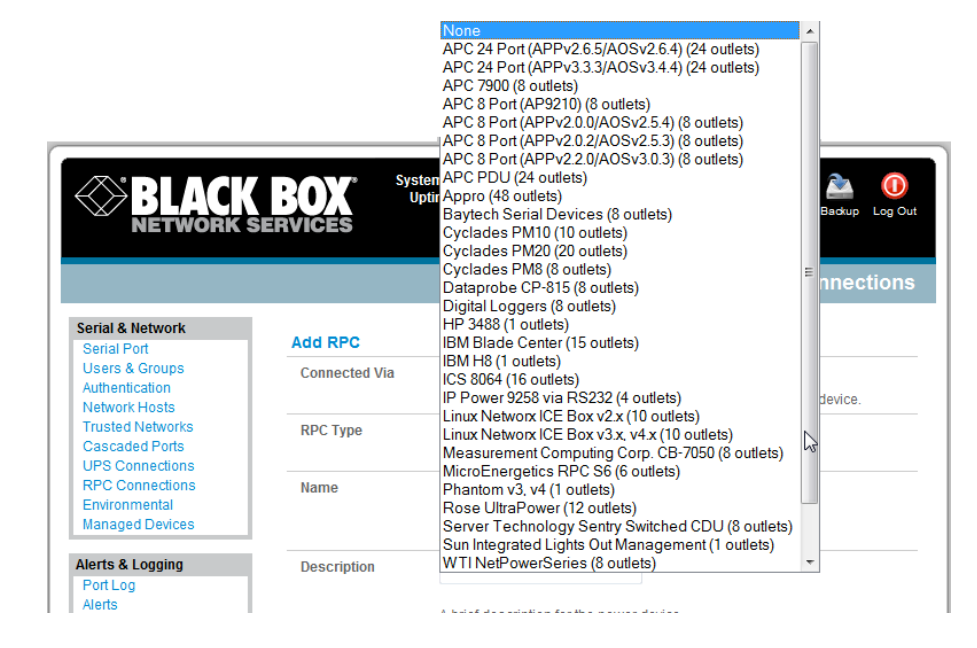

Figure 8-3. RPC descriptions.

Enter the **Username** and **Password** used to login into the RPC (Note that these login credentials are not related to the *Users* and access privileges you configured in *Serial & Networks: Users & Groups*).

If you selected SNMP protocol, enter the SNMP v1 or v2c Community for Read/Write access (by default this would be "private").

Check Log Status and specify the Log Rate (minutes between samples) if you want the status from this RPC to be logged. View these logs from the Status: RPC Status screen.

#### Click Apply.

For SNMP PDUs, the *console server* probes the configured RPC to confirm the RPC Type matches and reports the number of outlets it finds that can be controlled. If unsuccessful, it will report **Unable to probe outlets** and you'll need to check the RPC settings or network/serial connection.

For serially connected RPC devices, a new Managed Device (with the same name as given to the RPC) will be created. The console server will then configure the RPC with the number of outlets specified in the selected RPC Type or will query the RPC itself for this information.

NOTE: The Black Box console servers support most popular network and serial PDUs. If your PDU is not on the default list, then you can add support directly (as covered in Chapter 15—Advanced Configurations) or add the PDU support to either the Network UPS Tools or PowerMan open source projects.

Configure IPMI service processors and BMCs so that all authorized users can use the Management Console to remotely cycle power and reboot computers, even when their operating system is unresponsive. To set up IPMI power control, the Administrator first enters the IP address/domain name of the BMC or service processor (for example, a Dell DRAC) in Serial & Network: Network Hosts, then in Serial & Network: RPC Connections specifies the RPC Type to be IPMI1.5 or 2.0.

#### 8.1.2 RPC Access Privileges and Alerts

You can now set PDU and IPMI alerts using **Alerts & Logging: Alerts** (refer to *Chapter 7*). You can also assign which user can access and control which particular outlet on each RPC using **Serial & Network: User & Groups** (refer to *Chapter 5*).

#### 8.1.3 User Power Management

The Power Manager enables both Users and Administrators to access and control the configured serial and network attached PDU power strips, and servers with embedded IPMI service processors or BMCs.

Select the **Manage: Power** and the particular **Target** power device to be controlled (and the Outlet to be controlled if the RPC supports outlet level control).

The outlet status is displayed and you can initiate the Action you want to take by selecting the appropriate icon:

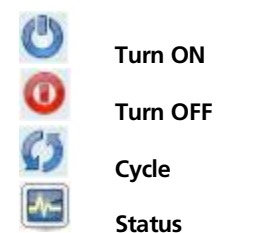

You will only be presented with icons for those operations that are supported by the **Target** you have selected.

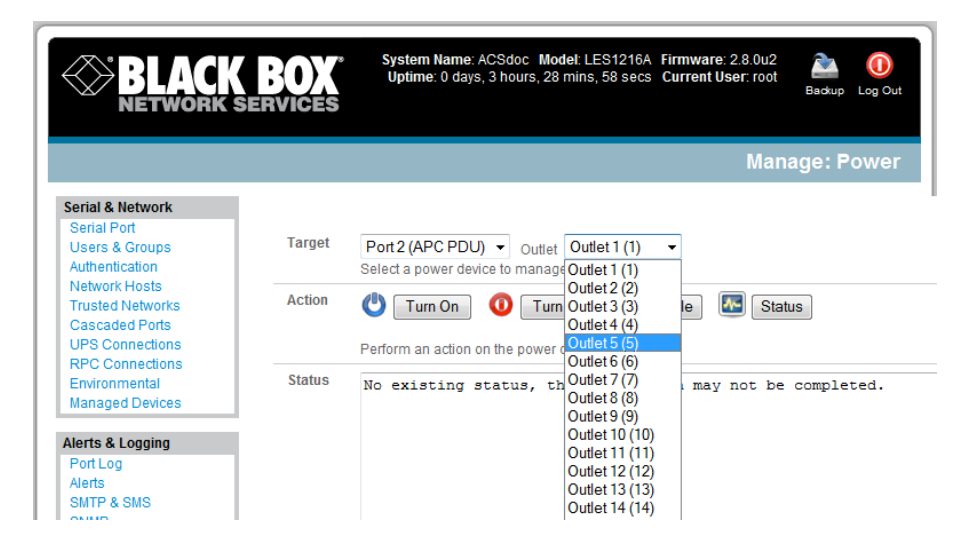

Figure 8-4. Selected operations supported by target.

## 8.1.4 RPC Status

You can monitor the current status of your network and serially connected PDUs and IPMI RPCs.

Select the Status: RPC Status menu and a table with the summary status of all connected RPC hardware will be displayed.

Click on **View Log** or select the **RPCLogs** menu and you will be presented with a table of the history and detailed graphical information on the selected RPC.

Click Manage to query or control the individual power outlet. This will take you to the Manage: Power screen.

## 8.2 Uninterruptible Power Supply Control (UPS)

You can configure all Black Box *console servers* to manage locally and remotely connected UPS hardware using Network UPS Tools. Network UPS Tools (NUT) is a group of open source programs that provide a common interface for monitoring and administering UPS hardware. These programs ensure safe shutdowns of the systems that are connected. NUT is built on a networked model with a layered scheme of drivers, server, and clients (covered in some detail in *Chapter 8.2.6*).

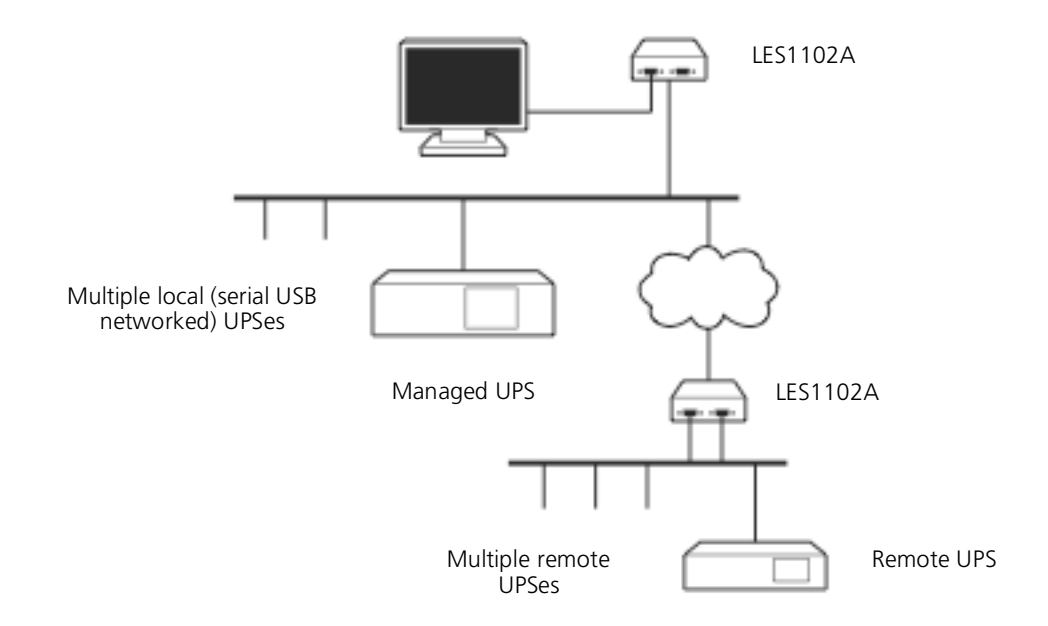

Figure 8-5. Connecting to remote UPS.

## 8.2.1 Managed UPS Connections

A *Managed UPS* is a UPS that is directly connected as a Managed Device to the *console server*. You can connect it via serial or USB cable or by the network. The *console server* becomes the *master* of this UPS, and runs a *upsd* server to allow other computers that are drawing power through the UPS (*slaves*) to monitor the UPS status and take appropriate action, such as shutdown when the UPS battery is low.

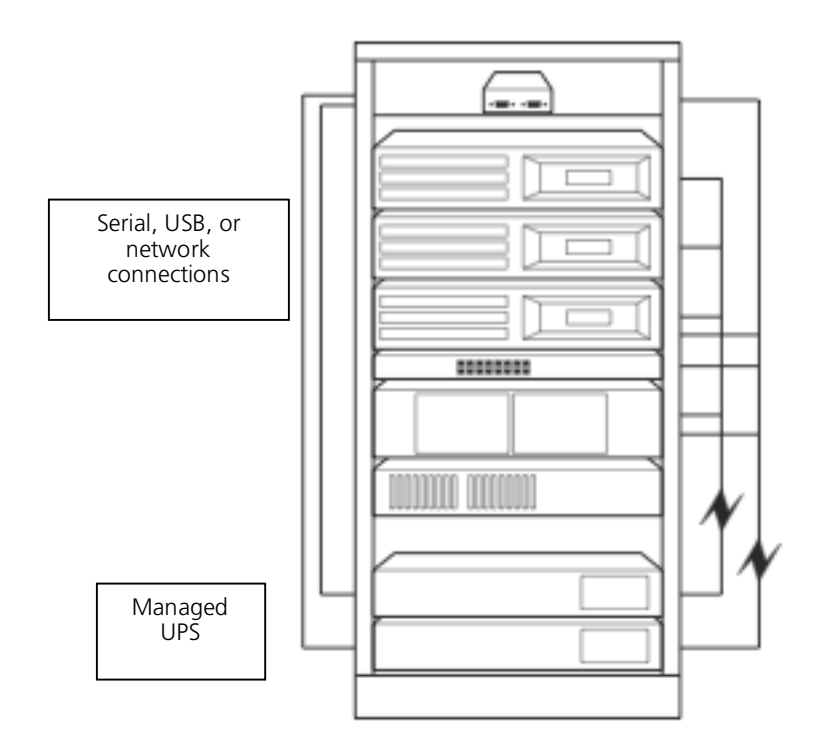

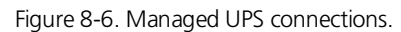

The console server may or may not be drawing power itself through the Managed UPS. When the UPS's battery power reaches critical, the console server signals and waits for slaves to shut down, then powers off the UPS.

Serial and network connected UPSes must first be connected to, and configured to communicate with the console server:

For serial UPSes attach the UPS to the selected serial port on the *console server*. From the **Serial and Network: Serial Port** menu, configure the **Common Settings** of that port with the RS-232 properties, etc. required by the UPS (refer to *Chapter 5.1.1—Common Settings*). Then select **UPS** as the **Device Type**.

For each network connected UPS, go to the **Serial & Network: Network Hosts** menu and configure the UPS as a connected Host by specifying it as **Device Type: UPS** and clicking **Apply**.

No such configuration is required for USB connected UPS hardware.

| <b>BLAC</b><br>NETWORK                                | System Nan<br>Uptime: 0 of<br>SERVICES | ne: ACSdoc Mod<br>Jays, 3 hours, 33 r | el: LES1216A Firm<br>nins, 26 secs Curi | ware: 2.8.0u2<br>rent User: root | Backup Log Ou |
|-------------------------------------------------------|----------------------------------------|---------------------------------------|-----------------------------------------|----------------------------------|---------------|
|                                                       |                                        | Se                                    | erial & Netwo                           | ork: UPS C                       | onnections    |
| Serial & Network<br>Serial Port                       | Managed UPSes                          |                                       |                                         |                                  |               |
| Users & Groups<br>Authentication                      | UPS Description<br>Name                | Driver                                | Username                                | Connected<br>Via                 |               |
| Trusted Networks<br>Cascaded Ports<br>UPS Connections | No UPSes currently monitor             | ed.                                   |                                         |                                  |               |
| Environmental<br>Managed Devices                      | Remote UPSes                           |                                       |                                         |                                  |               |
| Alerts & Logging                                      | UPS Description<br>Name                | Address                               |                                         |                                  |               |
| Port Log<br>Alerts<br>SMTP & SMS<br>SNMP              | No UPSes currently monitor             | ed.                                   |                                         |                                  |               |

Figure 8-7. UPS connections.

Select the **Serial & Network: UPS Connections** menu. The **Managed UPSes** section will display all the UPS connections that have already been configured.

Click Add Managed UPS.

|                                                                       |                | time: 0 days, 3 hours, 34 mins, 13 secs Current User root Badup Log Ou                                |
|-----------------------------------------------------------------------|----------------|----------------------------------------------------------------------------------------------------|
|                                                                       |                | Serial & Network: UPS Connections                                                                     |
| Serial & Network                                                      |                |                                                                                                    |
| Serial Port                                                           | Add Managed U  | 25                                                                                                    |
| Users & Groups<br>Authentication<br>Network Hosts<br>Trusted Networks | Connected Via  | Serial - Port #3 (Port 3)  The UPS may be connected via USB, serial or network (HTTP, HTTPS or SNMP). |
| Cascaded Ports<br>UPS Connections                                     | UPS Name       |                                                                                                    |
| RPC Connections<br>Environmental                                      |                | The name of this UPS.                                                                                 |
| Managed Devices                                                       | Description    |                                                                                                    |
| Alerts & Logging                                                      |                | An optional description.                                                                              |
| Port Log                                                              |                |                                                                                                    |
| SMTP & SMS                                                            | Username       |                                                                                                    |
| SNMP                                                                  |                | Allow slaves to connect using this username.                                                          |
|                                                                       | Password       |                                                                                                    |
| system                                                                |                | Allow slaves to connect using this password.                                                          |
| Administration<br>SSL Cortification                                   | 0.5            |                                                                                                    |
| Configuration Backup                                                  | Confirm        |                                                                                                    |
| Firmware                                                              |                | Re-enter the password.                                                                                |
| IP                                                                    | On Critical    | Ohut dawa this LIDO antu                                                                              |
| Date & Time                                                           | Power          | Shut down this OPS only                                                                               |
| Dial                                                                  |                | Shut down all Managed OPSes                                                                           |
| Services                                                              |                | Run until failure                                                                                     |
| DHCP Server                                                           |                | The action to take when battery power becomes childar for this OPS.                                   |
| Naglos<br>Configuro Dochhoord                                         | Shutdown Order | 0                                                                                                    |
| Conligure Dashboard                                                   |                | The order in which this UPS is shut down when any Managed UPS is set                                  |
| Status                                                                |                | to Shutdown all Managed UPSes. 0s are shut down first, then 1s, 2s, etc.                              |
| Port Access                                                           |                | and -1s are never shut down. Defaults to 0.                                                           |
| Active Users                                                          | Driver         |                                                                                                    |
| Statistics                                                            | Diver          | genericups -                                                                                          |
| Support Report                                                        |                | I ne driver for this UPS model, see the hardware compatibility list for<br>details                    |
| Syslog                                                                |                | uetans.                                                                                               |
| UPS Status                                                            | Driver Options | Option Argument                                                                                       |
| Environmental Status                                                  |                |                                                                                                    |
| Dashboard                                                             |                | New Option                                                                                            |
| Manage                                                                | Log Status     |                                                                                                    |
| Devices                                                               |                | Periodically log UPS status.                                                                          |
| Port Logs                                                             | Log Rate       | 15                                                                                                    |
| Host Logs                                                             |                | Minutes between samples                                                                               |
| Power                                                                 |                | minatos setween samples.                                                                              |

Figure 8-8. Add managed UPS screen.

Select if the UPS will be **Connected Via** USB, over a pre-configured serial port, or via SNMP/HTTP/HTTPS over the preconfigured network Host connection.

When you select a network UPS connection, then the corresponding Host Name/Description that you set up for that connection will be entered as the **Name** and **Description** for the power device. Or, if you selected to **Connect Via** a USB or serial connection then you will need to enter a **Name** and **Description** for the power device (and these details will also be used to create a new Managed Device entry for the serial/USB connected UPS devices).

Enter the login details. This **Username** and **Password** is used by *slaves* of this UPS (that is, other computers that are drawing power through this UPS) to connect to the *console server* to monitor the UPS status so they can shut themselves down when battery power is low. Monitoring will typically be performed using the *upsmon* client running on the slave server (refer to *Section 8.2.3*)

NOTE: These login credentials are not related to the Users and access privileges you configured in Serial & Networks: Users & Groups.

If you have multiple UPSes and require them to be shut down in a specific order, specify the **Shutdown Order** for this UPS. This is a whole positive number, or -1. Os shut down first, then 1s, 2s, etc. -1s are not shut down at all. Defaults to O.

Select the **Driver** that you will use to communicate with the UPS. Most *console servers* are preconfigured so the drop down menu presents a full selection of drivers from the latest Network UPS Tools (NUT version 2.4).

Click **New Options** in **Driver Options** if you need to set driver-specific options for your selected NUT driver and hardware combination (more details at <u>http://www.networkupstools.org/doc</u>).

| Support Report<br>Syslog          | Driver<br>Options | Option     | Argument |        |
|-----------------------------------|-------------------|------------|----------|--------|
| UPS Status<br>RPC Status          |                   |            |          | Remove |
| Environmental Status<br>Dashboard |                   | New Option |          |        |

Figure 8-9. New option screen.

Check Log Status and specify the Log Rate (minutes between samples) if you want the status from this UPS to be logged. You can view these logs from the Status: UPS Status screen.

If you have enabled Nagios services, then you will presented with an option for Nagios monitoring. Check **Enable Nagios** to enable this UPS to be monitored using Nagios central management.

Check **Enable Shutdown Script** if this is the UPS providing power to the *console server* itself and if a critical power failure occurs, you can perform any "*last gasp*" actions on the *console server* before power is lost. Place a custom script in */etc/config/scripts/ups-shutdown* (you may use the provided */etc/scripts/ups-shutdown* as a template). This script only runs when then UPS reaches critical battery status.

#### Click Apply.

NOTE: You can also customize the upsmon, upsd, and upsc settings for this UPS hardware directly from the command line.

## 8.2.2 Remote UPS Management

A **Remote UPS** is a UPS that is connected as a Managed Device to a remote *console server* that is monitored (but not managed) by your *console server*.

You can configure the *upsc* and *upslog* clients in the Black Box *console server* to monitor remote servers that are running Network UPS Tools managing their locally connected UPSes. These remote servers might be other Black Box *console servers* or generic Linux servers running NUT. You can centrally monitor all these distributed UPSes (which may be spread in a row in a data center, around a campus property, or across the country) through the one central *console server* window. To add a Remote UPS:

Select the Serial & Network: UPS Connections menu. The Remote UPSes section will display all the remote UPS devices being monitored.

#### Click Add Remote UPS.

|                  | <b>BOX</b><br>SERVICES | Visitem Name, ACSobic Model, LES 1210A Firmware, 2.8.002 A Company Stress Current User, root Badkup Log O |
|------------------|------------------------|----------------------------------------------------------------------------------------------------|
|                  |                        | Serial & Network: UPS Connection                                                                          |
| Serial & Network |                        |                                                                                                    |
| Serial Port      | Add Remote U           | JPS                                                                                                    |
| Users & Groups   | UPS Name               |                                                                                                    |
| Authentication   |                        | The name of this LIPS                                                                                     |
| Network Hosts    |                        | The name of this OF 5.                                                                                    |
| Trusted Networks | Description            |                                                                                                    |
| LIPS Connections |                        | An optional description.                                                                                  |
| RPC Connections  |                        |                                                                                                    |
| Environmental    | Address                |                                                                                                    |
| Managed Devices  |                        | The address or DNS name of the host managing this UPS.                                                    |
|                  | Log Status             |                                                                                                    |
| Alerts & Logging |                        | Periodically log LIPS status                                                                              |
| Port Log         |                        |                                                                                                    |
| Alerts           | Log Rate               | 15                                                                                                    |
| SMIP&SMS         |                        | Minutes between samples.                                                                                  |

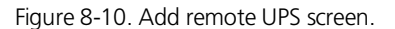

Enter the **Name** of the particular remote UPS that you want to remotely monitor. This name must be the name that the remote UPS was configured with on the remote *console server* (because the remote *console server* may itself have multiple UPSes attached that it manages locally with NUT). Optionally, enter a **Description.** 

Enter the IP **Address** or DNS name of the remote *console server*\* that is managing the remote UPS. (\*This may be another Black Box *console server* or it may be a generic Linux server running Network UPS Tools.)

NOTE: An example where centrally monitor remotely distributed UPSes is useful is a campus or large business site where there's a multitude of computer and other equipment sites spread afar, each with their own UPS supply ... and many of these (particularly the smaller sites) will be USB or serially connected.

Having a console server at these remote sites would enable the system manager to centrally monitor the status of the power supplies at all sites, and centralize alarms. So he/she can be warned to initiate a call-out or shut-down.

Check Log Status and specify the Log Rate (minutes between samples) if you want the status from this UPS to be logged. You can view these logs from the Status: UPS Status screen.

Check **Enable Shutdown Script** if this remote UPS is the UPS providing power to the *console server* itself. If the UPS reaches critical battery status, the custom script in */etc/config/scripts/ups-shutdown* runs, enabling you to perform any *"last gasp"* actions.

#### Click Apply.

### 8.2.3 Controlling UPS Powered Computers

One of the advantages of having a Managed UPS is that you can configure computers that draw power through that UPS to shut down gracefully if you have UPS problems.

For Linux computers, set up *upsmon* on each computer and direct them to monitor the *console server* that is managing their UPS. This will set the specific conditions that will be used to initiate a power down of the computer. Non-critical servers may be powered down some seconds after the UPS starts running on battery. In contrast, more critical servers may not be shut down until a low battery warning is received). Refer to the online NUT documentation for details on how to do this:

http://eu1.networkupstools.org/doc/2.2.0/INSTALL.html http://linux.die.net/man/5/upsmon.conf http://linux.die.net/man/8/upsmon

An example upsmon.conf entry might look like:

MONITOR managedups@192.168.0.1 1 username password slave

- managedups is the UPS Name of the Managed UPS
- 192.168.0.1 is the IP address of the Black Box console server
- 1 indicates the server has a single power supply attached to this UPS
- username is the Username of the Managed UPS
- password is the Password of the Manager UPS

There are NUT monitoring clients available for Windows computers (WinNUT).

If you have an RPC (PDU), you can shut down UPS powered computers and other equipment if if the they don't have a client running (for example, communications, and surveillance gear). Set up a UPS alert and using this to trigger a script that controls a PDU to shut off the power (refer to *Chapter 15*).

### 8.2.4 UPS Alerts

You can set UPS alerts using Alerts & Logging: Alerts (refer to Chapter 7— Alerts & Logging).

### 8.2.5 UPS Status

You can monitor the current status of your network, serially or USB connected Managed UPSes, and any configured Remote UPSes.

Select the Status: UPS Status menu and a table with the summary status of all connected UPS hardware displays.

Click on any particular UPS System name in the table and more detailed graphical information on the selected UPS System appears.

| BLACK B                                                    |               |                  |               | System M<br>Uptime: | lame: ACISdoc<br>0 days, 18 hours | Model: LES1216A<br>5, 46 mins, 6 secs | Firmware: 2.8.002<br>Current User: roo | 2 🏊<br>t Beckup L |
|------------------------------------------------------------|---------------|------------------|---------------|---------------------|-----------------------------------|---------------------------------------|----------------------------------------|-------------------|
|                                                            |               |                  |               |                     |                                   |                                       | Status                                 | : UPS Sta         |
| Serial & Network<br>Serial Port<br>Users & Groups          |               | SmartOnlin       | 2 - SUINT1000 | RTXL2Ua             |                                   |                                       |                                        |                   |
| Authentication<br>Network Hosts                            | Thu May 14 02 | 2:25:13 EDT 2009 | Battery       |                     | Input                             | Outpu                                 | t Load                                 | 1                 |
| Trusted Networks<br>Cascaded Ports                         | UPS Model:    | SUINT1000RTXL2Ua | Charge:       | Voltage:            |                                   | 260                                   | 200                                    | 125               |
| UPS Connections<br>RPC Connections                         | Status:       | ONLINE           | 100           | 30                  |                                   |                                       |                                        |                   |
| Environmental<br>Managed Devices                           | Battery:      | 27.2 V           |               | _                   |                                   | 240                                   | 240                                    | 109               |
| Alerts & Logging                                           | Input:        | 240.2 V          | 88            |                     |                                   | 266                                   | 200                                    | 75                |
| Port Log<br>Alerts                                         |               | 50.0 Hz          |               |                     |                                   |                                       |                                        |                   |
| SMTP & SMS<br>SNMP                                         | Output:       | 229.8 V          |               | - 20                |                                   | 160                                   | 160                                    | 58                |
| System                                                     |               | 0.0 A            | 40            |                     |                                   |                                       |                                        |                   |
| Administration<br>SSL Certificates<br>Configuration Backup |               | 50.0 Hz          |               | 8                   |                                   | 120                                   | 120                                    | 25                |
| Firmware<br>IP                                             |               |                  | 20            |                     |                                   | 88                                    | 80                                     | 0                 |
| Dial Dial                                                  |               |                  | 8             | 10                  | 240,2 VA                          | c 229,0                               | vac e                                  | .0 X              |

Figure 8-11. UPS graph.

Click on any particular All Data for any UPS System in the table for more status and configuration information about the selected UPS System.

Select **UPS Logs** and you will be presented with the log table of the load, battery charge level, temperature, and other status information from all the Managed and Monitored UPS systems. This information will be logged for all UPSes that were configured with **Log Status** checked. The information is also presented graphically.

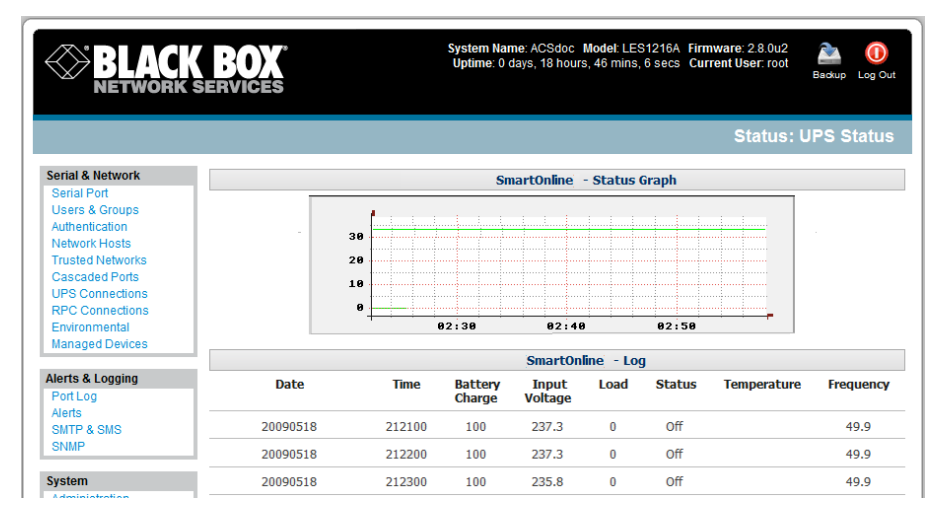

Figure 8-12. Log table.

## 8.2.6 Overview of Network UPS Tools (NUT)

NUT is built on a networked model with a layered scheme of drivers, server and clients. Configure NUT using the Management Console as described above, or configure the tools and manage the UPSes directly from the command line. This section provides an overview of NUT. You can find full documentation at *http://www.networkupstools.org/doc*.

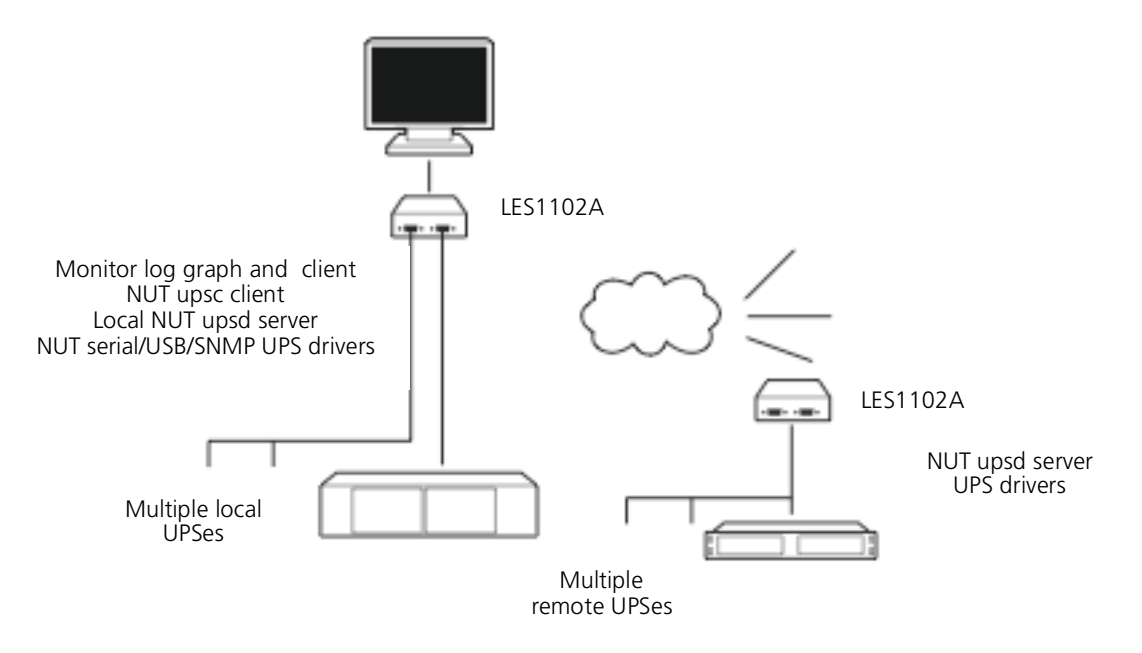

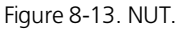

NUT is built on a networked model with a layered scheme of drivers, server and clients:

The **driver** programs talk directly to the UPS equipment and run on the same host as the NUT network server (*upsd*). Drivers are provided for a wide assortment of equipment from most of the popular UPS vendors and understand the specific language of each UPS. They communicate with serial, USB, and SNMP network connected UPS hardware and map the communications back to a compatibility layer. This means both an expensive "smart" protocol UPS and a simple "power strip" model can be handled transparently.

The NUT network **server** program *upsd* is responsible for passing status data from the drivers to the client programs via the network. *upsd* can cache the status from multiple UPSes and then serve this status data to many clients. *upsd* also contains access control features to limit the abilities of the clients (only authorized hosts may monitor or control the UPS hardware).

There are a number of NUT **clients** that connect to *upsd* to check on the status of the UPS hardware and do things based on the status. These clients can run on the same host as the NUT server or they can communicate with the NUT server over the network (enabling them to monitor any UPS anywhere):

The upsc client provides a quick way to poll the status of a UPS server. Use it inside shell scripts and other programs that need UPS data but don't want to include the full interface.

The upsmon client enables servers that draw power through the UPS to shutdown gracefully when the battery power reaches critical.

There are also logging clients (*upslog*) and third party interface clients (Big Sister, Cacti, Nagios, Windows, and more. Refer to <u>www.networkupstools.org/client-projects</u>.)

The latest release of NUT (2.4) also controls PDU systems. It can do this either natively using SNMP or through a *binding* to <u>Powerman</u> (open source software from Livermore Labs that also is embedded in Black Box *console servers*).

These NUT clients and servers all are embedded in each Black Box *console server* (with a Management Console presentation layer added) — and they also are run remotely on distributed *console servers* and other remote NUT monitoring systems. This layered distributed NUT architecture enables:

Multiple manufacturer support: NUT can monitor UPS models from 79 different manufacturers—and PDUs from a growing number of vendors—with a unified interface.

Multiple architecture support: NUT can manage serial and USB connected UPS models with the same common interface. Network-connected USB and PDU equipment can also be monitored using SNMP.

Multiple clients monitoring one UPS: Multiple systems may monitor a single UPS using only their network connections. There is a wide selection of client programs that support monitoring UPS hardware via NUT (Big Sister, Cacti, Nagios, and more).

Central management of multiple NUT servers: A central NUT client can monitor multiple NUT servers that may be distributed throughout the data center, across a campus, or around the world.

NUT supports the more complex power architectures found in data centers, communications centers, and distributed office environments where many UPSes from many vendors power many systems with many clients. Each of the larger UPSes power multiple devices, and many of these devices are in turn dual powered.

## 9. Authentication

The console server is a dedicated Linux computer with a myriad of popular and proven Linux software modules for networking, secure access (OpenSSH), and communications (OpenSSL), and sophisticated user authentication (PAM, RADIUS, TACACS+, and LDAP).

This chapter details how the Administrator can use the Management Console to establish remote AAA authentication for all connections to the console server and attached serial and network host devices.

This chapter also covers how to establish a secure link to the Management Console using HTTPS and using OpenSSL and OpenSSH to establish a secure Administration connection to the *console server*.

## 9.1 Authentication Configuration

Authentication can be performed locally, or remotely using an LDAP, Radius, or TACACS+ authentication server. The default authentication method for the *console server* is Local.

| BLACK<br>NETWORK | <b>SERVICES</b> | System Name: ACSdoc Modet: LES1216A Firmware: 2.8.0u2  Uptime: 0 days, 19 hours, 19 mins, 43 secs Current User: root  Badiup Log Out |
|------------------|-----------------|----------------------------------------------------------------------------------------------------|
|                  |                 | Serial & Network: Authentication                                                                                                    |
| Serial & Network |                 |                                                                                                    |
| Serial Port      | Authentication  | Local                                                                                                    |
| Users & Groups   | Method          | C LocalTACACS                                                                                                    |
| Authentication   |                 | O TACACS                                                                                                    |
| Network Hosts    |                 |                                                                                                    |
| Trusted Networks |                 |                                                                                                    |
| Cascaded Ports   |                 |                                                                                                    |
| UPS Connections  |                 | © LocalRADIUS                                                                                                    |
| RPC Connections  |                 | © RADIUS                                                                                                    |
| Environmental    |                 | RADIUSLocal                                                                                                    |
| Managed Devices  |                 | © RADIUSDownLocal                                                                                                    |
| Alerts & Longing |                 | C LocalLDAP                                                                                                    |
| Port Log         |                 | © LDAP                                                                                                    |
| Alerts           |                 | O LDAPLocal                                                                                                    |
| SMTP & SMS       |                 | O L DAPDowni ocal                                                                                                    |
| SNMP             |                 |                                                                                                    |

Figure 9-1. Authentication screen.

Any authentication method that is configured will be used for authentication of any user who attempts to log in through Telnet, SSH, or the Web Manager to the *console server* and any connected serial port or network host devices.

You can configure the console server to the default (Local) or using an alternate authentication method (TACACS, RADIUS, or LDAP). Optionally, you can select the order in which local and remote authentication is used:

Local TACACS /RADIUS/LDAP: Tries local authentication first, falling back to remote if local fails.

TACACS /RADIUS/LDAP Local: Tries remote authentication first, falling back to local if remote fails.

TACACS /RADIUS/LDAP Down Local: Tries remote authentication first, falling back to local if the remote authentication returns an error condition (for example, if the remote authentication server is down or inaccessible).

## 9.1.1 Local Authentication

Select Serial and Network: Authentication and check Local.

Click Apply.

## 9.1.2 TACACS Authentication

Perform the following procedure to configure the TACACS+ authentication method to use whenever the *console server* or any of its serial ports or hosts is accessed:

Select Serial and Network: Authentication and check TACAS or LocalTACACS or TACACSLocal or TACACSDownLocal

| ayatem                                                                 | TACACS                                                                 |                                                                                               |
|------------------------------------------------------------------------|------------------------------------------------------------------------|-----------------------------------------------------------------------------------------------|
| Administration<br>SSL Certificates<br>Configuration Backup<br>Firmware | Authorisation and<br>Authorisation Server<br>Address Comma separated   | d list of remote authentiction and authorization servers.                                     |
| IP<br>Date & Time<br>Dial<br>Services                                  | Accounting Server<br>Address<br>Comma separated<br>Authorization Serve | d list of remote accounting servers. If unset, Authentication and<br>er Address will be used. |
| DHCP Server<br>Nagios<br>Configure Dashboard                           | Server Password The shared secret                                      | allowing access to the authentication server.                                                 |
| Status<br>Port Access                                                  | Confirm Password<br>Re-enter the above                                 | e password for confirmation.                                                                  |

Figure 9-2. TACACS screen.

Enter the **Server Address** (IP or host name) of the remote Authentication/Authorization server. Multiple remote servers may be specified in a comma-separated list. Each server is tried in succession.

In addition to multiple remote servers, you can also enter separate lists of Authentication/Authorization servers and Accounting servers. If no Accounting servers are specified, the Authentication/Authorization servers are used instead.

#### Enter the Server Password.

Click Apply. TACAS+ remote authentication will now be used for all user access to console server and serially or network attached devices.

#### TACACS+

The Terminal Access Controller Access Control System (TACACS+) security protocol is a recent protocol developed by Cisco. It provides detailed accounting information and flexible administrative control over the authentication and authorization processes. TACACS+ allows for a single access control server (the TACACS+ daemon) to provide authentication, authorization, and accounting services independently. Each service can be tied into its own database to take advantage of other services available on that server or on the network, depending on the capabilities of the daemon. There is a draft RFC detailing this protocol. You can find further information on configuring remote TACACS+ servers at the following sites:

http://www.cisco.com/en/US/tech/tk59/technologies\_tech\_note09186a0080094e99.shtml

http://www.cisco.com/en/US/products/sw/secursw/ps4911/products\_user\_guide\_chapter09186a00800eb6d6.html

http://cio.cisco.com/univercd/cc/td/doc/product/software/ios113ed/113ed\_cr/secur\_c/scprt2/sctplus.htm

#### 9.1.3 RADIUS Authentication

Perform the following procedure to configure the RADIUS authentication method to use whenever the *console server* or any of its serial ports or hosts is accessed:

### Select Serial and Network: Authentication and check RADIUS or LocalRADIUS or RADIUSLocal or RADIUSDownLocal.

| Syslog                                           | RADIUS                                                |                                                                                                    |
|--------------------------------------------------|-------------------------------------------------------|----------------------------------------------------------------------------------------------------|
| UPS Status<br>RPC Status<br>Environmental Status | Authentication and<br>Authorisation Server<br>Address | Comma separated list of remote authentiction and authorization servers.                                                       |
| Basiloura                                        | Accounting Server                                     |                                                                                                    |
| Manage A                                         | Address                                               | Comma separated list of remote accounting servers. If unset, Authentication and<br>Authorization Server Address will be used. |
| Port Logs<br>Host Logs<br>Power                  | Server Password                                       | The shared secret allowing access to the authentication server.                                                               |
| Terminal                                         | Confirm Password                                      |                                                                                                    |

Figure 9-3. RADIUS screen.

Enter the **Server Address** (IP or host name) of the remote Authentication/ Authorization server. Multiple remote servers may be specified in a comma-separated list. Each server is tried in succession.

In addition to multiple remote servers, you can also enter separate lists of Authentication/Authorization servers and Accounting servers. If no Accounting servers are specified, the Authentication/Authorization servers are used instead.

#### Enter the Server Password.

Click Apply. RADIUS remote authentication will now be used for all user access to console server and serially or network-attached devices.

RADIUS: The Remote Authentication Dial-In User Service (RADIUS) protocol was developed by Livingston Enterprises as an access server authentication and accounting protocol. The RADIUS server can support a variety of methods to authenticate a user. When it is provided with the username and original password given by the user, it can support PPP, PAP, or CHAP, UNIX login, and other authentication mechanisms. You can find further information on configuring remote RADIUS servers at the following sites:

http://www.microsoft.com/technet/prodtechnol/windowsserver2003/library/DepKit/d4fe8248-eecd-49e4-88f6-9e304f97fefc.mspx

http://www.cisco.com/en/US/tech/tk59/technologies\_tech\_note09186a00800945cc.shtml

http://www.freeradius.org/

#### 9.1.4 LDAP Authentication

Perform the following procedure to configure the LDAP authentication method to use whenever the *console server* or any of its serial ports or hosts is accessed:

#### Select Serial and Network: Authentication and check LDAP or LOAPLocal or LDAPLocal or LDAPDownLocal

| Server Address   |                                                                                      |
|------------------|--------------------------------------------------------------------------------------|
|                  | Comma separated list of remote servers.                                              |
| Server Password  |                                                                                      |
|                  | The shared secret allowing access to the authentication server.                      |
| Confirm Password |                                                                                      |
|                  | Re-enter the above password for confirmation.                                        |
| LDAP Base DN     |                                                                                      |
|                  | The distinguished name of the search base. For example: dc=my-company,dc=com         |
| LDAP Bind DN     |                                                                                      |
|                  | The distinguished name to bind to the server with. The default is to bind anonymoush |

Figure 9-4. LDAP screen.

Enter the **Server Address** (IP or host name) of the remote Authentication server. Multiple remote servers may be specified in a comma-separated list. Each server is tried in succession.

#### Enter the Server Password.

NOTE: To interact with LDAP requires that the user account exist on our console server to work with the remote server. (You can't just create the user on your LDAP server and not tell the console server about it.) You need to add the user account.

Click Apply. LDAP remote authentication will now be used for all user access to console server and serially or network attached devices.

LDAP: The Lightweight Directory Access Protocol (LDAP) is based on the X.500 standard, but is significantly simpler and more readily adapted to meet custom needs. The core LDAP specifications are all defined in RFCs. LDAP is a protocol used to access information stored in an LDAP server.

You can find further information on configuring remote RADIUS servers at the following sites:

http://www.ldapman.org/articles/intro\_to\_ldap.html http://www.ldapman.org/servers.html http://www.linuxplanet.com/linuxplanet/tutorials/5050/1/ http://www.linuxplanet.com/linuxplanet/tutorials/5074/4/

## 9.1.5 RADIUS/TACACS User Configuration

Users may be added to the local *console server* appliance. If they are not added and they log in via remote AAA, a user will be added for them. This user will not show up in the Black Box configurators unless they are specifically added, at which point they are transformed into a completely local user. The newly added user must authenticate from the remote AAA server, and will have no access if it is down.

If a local user logs in, they may be authenticated/authorized from the remote AAA server, depending on the chosen priority of the remote AAA. A local user's authorization is the union of local and remote privileges.

**Example 1:** User Tim is locally added, and has access to ports 1 and 2. He is also defined on a remote TACACS server, which says he has access to ports 3 and 4. Tim may log in with either his local or TACACS password, and will have access to ports 1 through 4. If TACACS is down, he will need to use his local password, and will only be able to access ports 1 and 2.

**Example 2**: User Ben is only defined on the TACACS server, which says he has access to ports 5 and 6. When he attempts to log in, a new user will be created for him, and he will be able to access ports 5 and 6. If the TACACS server is down he will have no access.

Example 3: User Paul is defined on a RADIUS server only. He has access to all serial ports and network hosts.

**Example 4:** User Don is locally defined on an appliance using RADIUS for AAA. Even if Don is also defined on the RADIUS server, he will only have access to those serial ports and network hosts he has been authorized to use on the appliance.

If a "no local AAA" option is selected, then root will still be authenticated locally.

You can add remote users to the admin group via either RADIUS or TACACS. Users may have a set of authorizations set on the remote TACACS server. Users automatically added by RADIUS will have authorization for all resources, whereas those added locally will still need their authorizations specified.

LDAP has not been modified, and will still need locally defined users.

## 9.2 PAM (Pluggable Authentication Modules)

The console server supports RADIUS, TACACS+, and LDAP for two-factor authentication *via* PAM (Pluggable Authentication Modules). PAM is a flexible mechanism for authenticating users. A number of new ways of authenticating users have become popular. The challenge is that each time a new authentication scheme is developed, you need to rewrite all the necessary programs (login, ftpd, *etc.*) to support it. PAM provides a way to develop programs that are independent of authentication scheme. These programs need "authentication modules" to be attached to them at run-time in order to work. Which authentication module is attached depends on the local system setup and is at the discretion of the local *Administrator*.

The console server family supports PAM with the following modules added for remote authentication:

| RADIUS  | - pam_radius_auth | (http://www.freeradius.org/pam_radius_auth/) |
|---------|-------------------|----------------------------------------------|
| TACACS+ | - pam_tacplus     | (http://echelon.pl/pubs/pam_tacplus.html)    |
| LDAP    | - pam_ldap        | (http://www.padl.com/OSS/pam_ldap.html)      |

Further modules can be added as required.

Changes may be made to files in /etc/config/pam.d/ that will persist, even if the authentication configurator runs.

Users added on demand: When a user attempts to log in, but does not already have an account on the *console server*, a new user account will be created. This account will have no rights, and no password set. It will not appear in the Black Box configuration tools. Automatically added accounts will not be able to log in if the remote servers are unavailable. RADIUS users are currently assumed to have access to all resources, so they will only be authorized to log in to the *console server*. RADIUS users will be authorized each time they access a new resource.

Admin rights granted over AAA: Users may be granted Administrator rights via networked AAA. For TACACS a priv-lvl of 12 or above indicates an Administrator. For RADIUS, Administrators are indicated via the Framed Filter ID. (See the example configuration files below for example.)

Authorization via TACACS for both serial ports and host access: Permission to access resources may be granted via TACACS by indicating a Black Box Appliance and a port or networked host the user may access. (See the example configuration files below.)

```
TACACS Example:

user = tim {

service = raccess {

priv-lvl = 11

port1 = les1102/port02

port2 = 192.168.254.145/port05

}

global = cleartext mit

}

RADIUS Example:

paul Cleartext-Password := "luap"

Service-Type = Framed-User,

Fall-Through = No,

Framed-Filter-Id=":group_name=admin"
```

The list of groups may include any number of entries separated by a comma. If the admin group is included, the user will be made an Administrator. If there is already a Framed-Filter-Id, simply add the list of group\_names after the existing entries, including the separating colon ":".

### 9.3 SSL Certificate

The console server uses the Secure Socket Layer (SSL) protocol for encrypted network traffic between itself and a connected user. When establishing the connection, the console server has to expose its identity to the user's browser using a cryptographic certificate. The default certificate that comes with the console server device upon delivery is for testing purposes only.

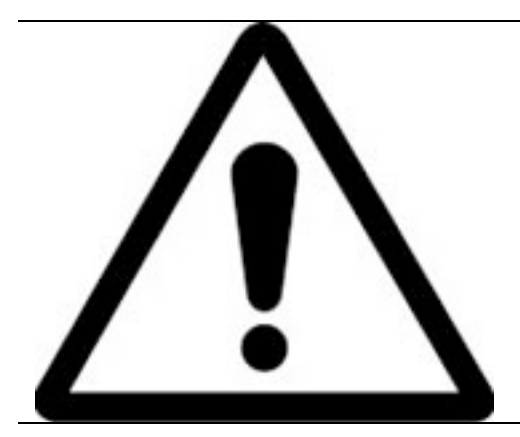

The System Administrator should not rely on the default certificate as the secured global access mechanism for use through Internet.

Activate your preferred browser and enter https:// IP address. Your browser may respond with a message that verifies the security certificate is valid but notes that it is not necessarily verified by a certifying authority. To proceed, you need to click yes if you are using Internet Explorer or select accept this certificate permanently (or temporarily) if you are using Mozilla Firefox.

You will then be prompted for the Administrator account and password as normal.

We recommend that you generate and install a new base64 X.509 certificate that is unique for a particular console server.

To do this, the *console server* must be enabled to generate a new cryptographic key and the associated Certificate Signing Request (CSR) that needs to be certified by a Certification Authority (CA). A certification authority verifies that you are the person who you claim you are, and signs and issues a SSL certificate to you. To create and install a SSL certificate for the *console server*:

| BLACK                |                     | Upfime: 0 days, 19 hours, 33 mins, 33 secs Current User: root<br>Badwp Log Or |
|----------------------|---------------------|-------------------------------------------------------------------------------|
|                      |                     | System: SSL Certificates                                                      |
| Serial & Network     |                     |                                                                               |
| Serial Port          | Common name         |                                                                               |
| Users & Groups       |                     | The full canonical name for this device                                       |
| Authentication       |                     |                                                                               |
| Network Hosts        | Organizational unit |                                                                               |
| Trusted Networks     |                     | The group overseeing this device.                                             |
| Uascaded Ports       | Organization        |                                                                               |
| RPC Connections      | Organization        |                                                                               |
| Environmental        |                     | The name of the organization to which the device belongs.                     |
| lanaged Devices      | Locality/City       |                                                                               |
|                      |                     | The Oikuuhere the exception is leasted                                        |
| erts & Logging       |                     | The City where the organization is located.                                   |
| Port Log             | State/Province      |                                                                               |
| Alerts               |                     | The State or Province where the organization is located.                      |
| SMTP & SMS           |                     |                                                                               |
| SINMP                | Country             | AD 👻                                                                          |
| vetom                |                     | The country where the organization is located.                                |
| Administration       | Email               |                                                                               |
| SSL Certificates     |                     | The second address of a contract second for this device.                      |
| Configuration Backup |                     | The email address of a contact person for this device.                        |
| Firmware             | Challenge Password  |                                                                               |
| P                    |                     | An optional (dependant on CA) password                                        |
| Date & Time          |                     |                                                                               |
| Dial                 | Confirm Password    |                                                                               |
| Services             |                     | Confirmation of the challenge password.                                       |
| Varios               | Key Length (hits)   | F10                                                                           |
| Configure Dashboard  | noy congin (bito)   |                                                                               |
|                      |                     | Length of generated key in bits.                                              |
| tatue                |                     |                                                                               |

Figure 9-5. SSL certificates screen.

Select System: SSL Certificate and fill out the fields as explained below:

#### Common name

This is the network name of the *console server* once it is installed in the network (usually the fully qualified domain name). It is identical to the name that is used to access the *console server* with a web browser (without the "http://" prefix). In case the name given here and the actual network name differ, the browser will pop up a security warning when the *console server* is accessed using HTTPS.

#### **Organizational Unit**

Use this field to specify which department within an organization the console server belongs to.

#### Organization

The name of the organization that the console server belongs to.

#### **Locality/City** The city where the organization is located.

State/Province

The state or province where the organization is located.

#### Country

The country where the organization is located. This is the two-letter ISO code, for example, DE for Germany, or US for the USA. (Note: Enter the country code in CAPITAL LETTERS.)

#### Email

The email address of a contact person that is responsible for the console server and its security.

#### **Challenge Password**

Some certification authorities require a challenge password to authorize later changes on the certificate (for example, revocation of the certificate). The password must be at least 4 characters long.

#### **Confirm Challenge Password**

Confirmation of the Challenge Password.

#### Key length

This is the length of the generated key in bits. 1024 Bits are supposed to be sufficient for most cases. Longer keys may result in slower response time of the *console server* when establishing a connection.

Once this is done, click on the button **Generate CSR** which will initiate the Certificate Signing Request generation. The CSR can be downloaded to your administration machine with the **Download** button.

Send the saved CSR string to a Certification Authority (CA) for certification. You will get the new certificate from the CA after a more or less complicated traditional authentication process (depending on the CA).

Upload the certificate to the console server using the **Upload** button as shown on the next page.

| BLACK<br>NETWORK S                                  | ERVICES                 | Uptime: 0 days, 19 hours, 33 mins, 33 secs Current User: root Badwp Log O |
|-----------------------------------------------------|-------------------------|---------------------------------------------------------------------------|
|                                                     |                         | System: SSL Certificate                                                   |
| Serial & Network<br>Serial Port                     | Message Changes to      | configuration succeeded.                                                  |
| Users & Groups<br>Authentication<br>Network Hosts   | Common name             | supplyrooms<br>The full canonical name for this device.                   |
| Cascaded Ports<br>UPS Connections                   | Organizational<br>unit  | myco production<br>The group overseeing this device.                      |
| RPC Connections<br>Environmental<br>Managed Devices | Organization            | myco llc<br>The name of the organization to which the device belongs.     |
| Alerts & Logging                                    | Locality/City           | odgen<br>The City where the organization is located.                      |
| Alerts<br>SMTP & SMS                                | State/Province          | utah<br>The State or Province where the organization is located.          |
| SNMP                                                | Country                 | AM<br>The country where the organization is located.                      |
| Administration<br>SSL Certificates                  | Email                   | eng@myco.com<br>The email address of a contact person for this device.    |
| Configuration Backup<br>Firmware                    | Challenge<br>Password   | *******<br>An optional (dependant on CA) password.                        |
| Date & Time<br>Dial                                 | Confirm<br>Password     | *******<br>Confirmation of the challenge password.                        |
| DHCP Server<br>Nagios                               | Key Length<br>(bits)    | 512<br>Length of generated key in bits.                                   |
| Contigure Dashboard                                 | Download                | Cancel CSR                                                                |
| Port Access<br>Active Users                         | SSL Certificate<br>File | Contificate file issued by your CA                                        |
| Support Report                                      | Lipland                 | Concinence me issued by your on.                                          |

Figure 9-6. Upload button.

After completing these steps, the console server has its own certificate that is used for identifying the console server to its users.

NOTE: You can find information on issuing certificates and configuring HTTPS from the command line in Chapter 14.

### 10. Nagios Integration

Nagios is a powerful, highly extensible open source tool for monitoring network hosts and services. The core Nagios software package will typically be installed on a server or virtual server, the central Nagios server.

*Console servers* operate in conjunction with a central/upstream Nagios server to distribute and monitor attached network hosts and serial devices. They embed the NSCA (Nagios Service Checks Acceptor) and NRPE (Nagios Remote Plug-in Executor) add-ons—this allows them to communicate with the central Nagios server, so you won't need a dedicated slave Nagios server at remote sites.

Even if distributed monitoring is not required, the *console servers* can be deployed locally alongside the Nagios monitoring host server, to provide additional diagnostics and points of access to managed devices.

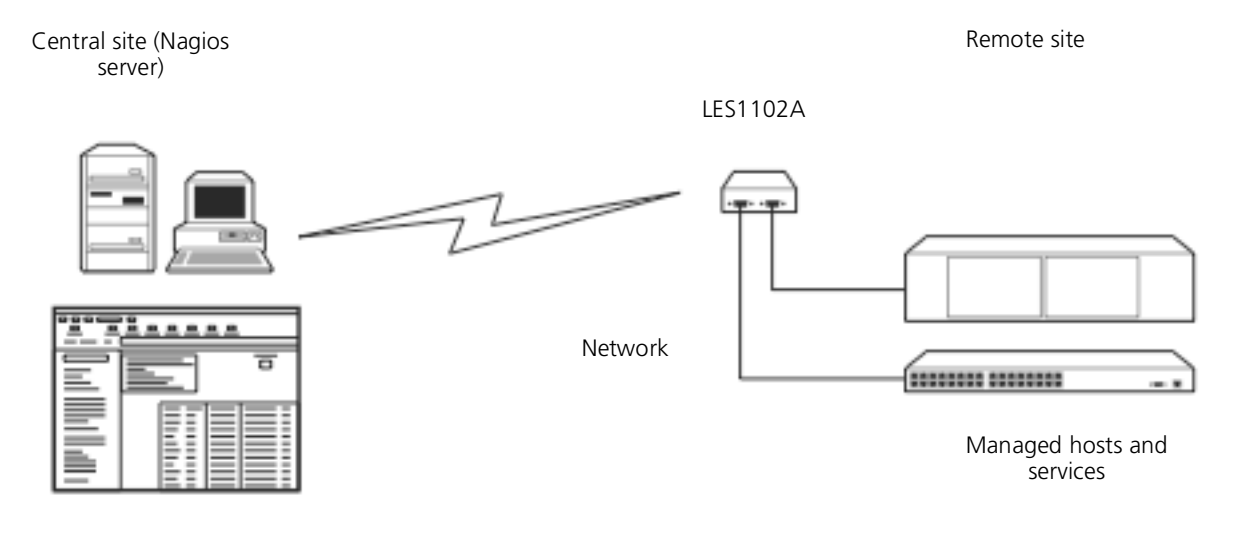

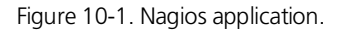

SDT for Nagios extends the capabilities of the central Nagios server beyond monitoring, enabling it to be used for central management tasks. It incorporates the SDT Connector client, enabling point-and-click access and control of distributed networks of *console servers* and their attached network and serial hosts, from a central location.

NOTE: If you have an existing Nagios deployment, you may want to use the *console server* gateways in a distributed monitoring server capacity only. If this case and you are already familiar with Nagios, skip ahead to Section 10.3.

#### 10.1 Nagios Overview

Nagios provides central monitoring of the hosts and services in your distributed network. Nagios is freely downloadable, open source software. This section offers a quick background of Nagios and its capabilities. A complete overview, FAQ, and comprehensive documentation are available at: <u>http://www.nagios.org</u>

Nagios does take some time to install and configure; however, once Nagios is up and running however, it provides an outstanding network monitoring system.

With Nagios you can:

Display tables showing the status of each monitored server and network service in real time.

Use a wide range of freely available plug-ins to make detailed checks of specific services—for example, don't just check that a database is accepting network connections, check that it can actually validate requests and return real data.

Display warnings and send warning e-mails, pager, or SMS alerts when a service failure or degradation is detected.

Assign contact groups who are responsible for specific services in specific time frames.

## 10.2 Central Management and Setting Up SDT for Nagios

The Black Box Nagios solution has three parts: the Central Nagios server, Distributed Black Box console servers, and the SDT for Nagios software.

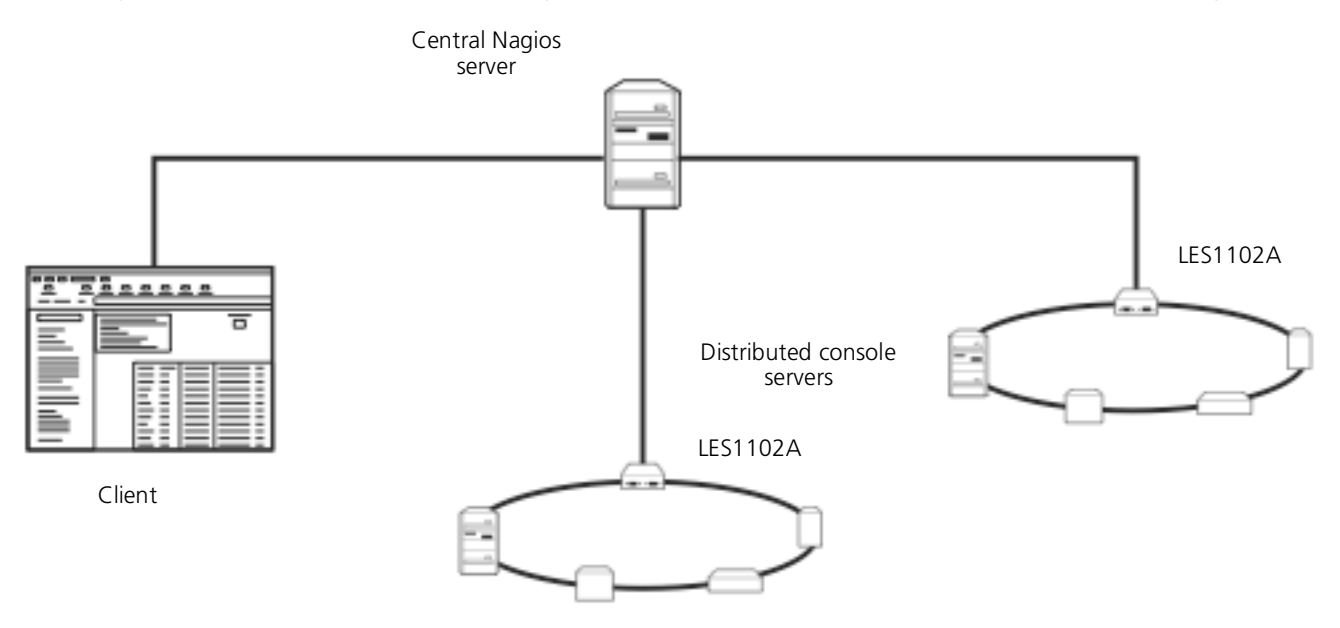

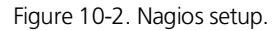

#### **Central Nagios server**

- A vanilla Nagios 2.x or 3.x installation (typically on a Linux server) generally running on a blade, PC, virtual machine, etc. at a central location. Runs a web server that displays the Nagios GUI.
- Imports configuration from distributed console servers using the SDT for Nagios Configuration Wizard.

#### Distributed console servers

- Black Box console servers.
- Serial and network hosts are attached to each console server.
- Each runs Nagios plug-ins, NRPE, and NSCA add-ons, but not a full Nagios server.

#### Clients

- Typically a client PC, laptop, etc., running Windows, Linux, or Mac OS X.
- Runs SDT Connector client software 1.5.0 or later.
- Possibly remote to the central Nagios server or distributed console servers (i.e. a road warrior).
- May receive alert emails from the central Nagios server or distributed console servers.
- Connects to the central Nagios server web UI to view status of monitored hosts and serial devices.
- Uses SDT Connector to connect through the console servers to manage monitored hosts and serial devices.
- SDT Nagios setup involves the following steps:
- 1. Install Nagios and the NSCA and NRPE add-ons on the central Nagios server (Section 10.2.1—Set up central Nagios server). Configure each Black Box distributed console server for Nagios monitoring, alerting, and SDT Nagios integration (Section 10.2.2—Set up distributed Black Box servers)

2. Run the SDT for Nagios Configuration Wizard on the central Nagios server (Section 10.2.1— Set up SDT Nagios on central Nagios server) and perform any additional configuration tasks.

3. Install SDT Connector on each client..

## 10.2.1 Setup Central Nagios Server

SDT for Nagios requires a central Nagios server running Nagios 2.x or 3.x. Nagios 1.x is not supported. The Nagios server software is available for most major distributions of Linux using the standard package management tools. Your distribution will have documentation available on how to install Nagios. This is usually the quickest and simplest way to get up and running.

Note that you will need the core Nagios server package, and at least one of the NRPE or NSCA add-ons. NSCA is required to use the alerting features of the Black Box distributed hosts; installing both NRPE and NSCA is recommended.

You will also require a web server such as Apache to display the Nagios web UI (and this may be installed automatically depending on the Nagios packages).

Or, you may wish to download the Nagios source code directly from the Nagios website, and build and install the software from scratch. The Nagios website (http://www.nagios.org) has several Quick Start Guides that walk through this process.

Once you are able to browse to your Nagios server and see its web UI and the local services it monitors by default, you are ready to continue.

#### 10.2.2 Setup Distributed Console Servers

This section provides a brief walkthrough on configuring a single *console server* to monitor the status of one attached network host (a Windows IIS server running HTTP and HTTPS services) and one serially attached device (the console port of a network router), and to send alerts back to the Nagios server when an *Administrator* connects to the router or server.

This walkthrough provides an example, but details of the configuration options are described in the next section. This walkthrough also assumes the network host and serial devices are already physically connected to the *console server*. The first step is to set up the Nagios features on the *console server*.

| BLACK                                               | <b>BOX</b><br>SERVICES               | System Name: ACSdoc Model LES1216A Firmware: 2.8.0u2  Uptime: 0 days, 19 hours, 48 mins, 14 secs Current User: root Badup Log Out |
|-----------------------------------------------------|--------------------------------------|----------------------------------------------------------------------------------------------------|
|                                                     |                                      | System: Nagios                                                                                                    |
| Serial & Network<br>Serial Port<br>Users & Groups   | Enabled                              | Switch on the Nagios service.                                                                                                    |
| Authentication<br>Network Hosts<br>Trusted Networks | Nagios Host Name                     | Name of this system in Nagios. Generated from System Name if unspecified.                                                         |
| UPS Connections<br>RPC Connections                  | Nagios Host Address                  | Address for Nagios to find this device at. Defaults to Network 1 IP if set.                                                       |
| Managed Devices                                     | Nagios Server<br>Address             | Address of the upstream server.                                                                                                   |
| Alerts & Logging<br>Port Log<br>Alerts              | Disable SDT for<br>Nagios Extensions | Don't show sdt// links in service status.                                                                                         |
| SMTP & SMS<br>SNMP                                  | SDT Gateway<br>Address               | External address of this system, shown in sdt// links. Defaults to Nagios Host Address.                                           |
| System<br>Administration<br>SSL Certificates        | Prefer NRPE                          | Use NRPE instead of NSCA whenever possible. Defaults to prefer NSCA.                                                              |

Figure 10-3. Nagios screen.

Browse the Black Box console server and select System: Nagios on the console server Management Console. Check Nagios service Enabled. Enter the Host Name and the Nagios Host Address (for example, IP address) that the central Nagios server will use to contact the distributed Black Box console server.

Enter the IP address that the distributed Black Box console server will use to contact the central Nagios server in Nagios Server Address.

Enter the IP address that the clients running SDT Connector will use to connect through the distributed Black Box servers in SDT Gateway address. Check Prefer NRPE, NRPE Enabled, and NRPE Command Arguments.

Check NSCA Enabled, choose an NSCA Encryption Method and enter and confirm an NSCA Secret. Remember these details because you will need them later on. For NSCA Interval, enter: 5.

#### Click Apply.

Next, you must configure the attached Window network host and specify the services you will be checking with Nagios (HTTP and HTTPS):

Select Network Hosts from the Serial & Network menu and click Add Host.

Enter the IP Address/DNS Name of the network server, for example: 192.168.1.10 and enter a Description, for example: Windows 2003 IIS Server. Remove all Permitted Services. This server will be accessible using Terminal Services, so check TCP, Port 3389 and log level 1 and click Add. Remove and re-add the service to enable logging.

| Statistics                                                       | Nagios Settings |                                                                                                    |                            |
|------------------------------------------------------------------|-----------------|----------------------------------------------------------------------------------------------------|----------------------------|
| Support Report<br>Syslog<br>UPS Status                           | Enable Nagios   | 🗭<br>Switch Nagios on for this host                                                                                                    |                            |
| RPC Status<br>Environmental Status<br>Dashboard                  | Host Name       | Name of host in Nagios. Generated using host description if unspecified.                                                                                       |                            |
| Manage<br>Devices<br>Port Logs<br>Host Logs<br>Power<br>Terminal | Nagios Checks   | 1 Check NRPE Vuse Default Args Command:<br>Check NRPE<br>Check Ping<br>Check Permitted TCP<br>Check Permitted TCP<br>Check Nermitted TCP<br>Check Namitted TCP | check-<br>host-<br>alive O |
| Terrina                                                          | Apply           | Check T&P<br>Check UDP                                                                                                    |                            |

Figure 10-4. Nagios settings screen.

Scroll down to Nagios Settings and check Enable Nagios.

Click New Check and select Check Ping. Click check-host-alive.

Click New Check and select Check Permitted TCP. Select Port 3389

Click New Check and select Check TCP. Select Port 80.

Click New Check and select Check TCP. Select Port 443.

Click Apply.

Similarly, you now must configure the serial port to the router to be monitored by Nagios:

Select Serial Port from the Serial & Network menu.

Locate the serial port that has the router console port attached and click Edit.

Make sure the serial port settings under Common Settings are correct and match the attached router's console port.

Click Console server Mode, and select Logging Level 1.

Check Telnet (SSH access is not required, as SDT Connector is used to secure the otherwise insecure Telnet connection).

Scroll down to Nagios Settings and check Enable Nagios.

Check Port Log and Serial Status.

Click Apply.

Now you can set the console server to send alerts to the Nagios server:

Select Alerts from the Alerts & Logging menu and click Add Alert.

In Description enter: Administrator connection.

Check Nagios (NSCA).

In Applicable Ports check the serial port that has the router console port attached. In Applicable Hosts check the IP address/DNS name of the IIS server.

Click Connection Alert.

Click Apply.

Finally, you need to add a User for the client running SDT Connector:

Select Users & Groups from the Serial & Network menu.

Click Add User.

In Username, enter: sdtnagiosuser, then enter and confirm a Password.

In Accessible Hosts click the IP address/DNS name of the IIS server, and in Accessible Ports click the serial port that has the router console port attached.

Click Apply.

## 10.3 Configuring Nagios Distributed Monitoring

To activate the console server Nagios distributed monitoring:

Nagios integration must be enabled and a path established to the central/upstream Nagios server.

If the *console server* is to periodically report on Nagios monitored services, then the NSCA client embedded in the *console server* must be configured—the NSCA program enables scheduled check-ins with the remote Nagios server and is used to send passive check results across the network to the remote server.

If the Nagios server is to actively request status updates from the *console server*, then the NRPE server embedded in the *console server* must be configured— the NRPE server is the Nagios daemon for executing plug-ins on remote hosts.

Each of the Serial Ports and each of the Hosts connected to the console server that you want to monitor must have Nagios enabled and any specific Nagios checks configured.

Configure the central/upstream Nagios monitoring host.

### 10.3.1 Enable Nagios on the Console Server

Select System: Nagios on the console server Management Console and tick the Nagios service Enabled.

Enter the Nagios Host Name that the *Console server* will be referred to in the Nagios central server—this will be generated from local System Name (entered in System: Administration) if unspecified.

In Nagios Host Address enter the IP address or DNS name that the upstream Nagios server will use to reach the *console server*— if unspecified this will default to the first network port's IP (*Network (1)* as entered in System: IP).

In Nagios Server Address enter the IP address or DNS name that the console server will use to reach the upstream Nagios monitoring server.

Check the Disable SDT Nagios Extensions option if you want to disable the SDT Connector integration with your Nagios server at the head end this would only be checked if you want to run a vanilla Nagios monitoring.

If not, enter the IP address or DNS name that the SDT Nagios clients will use to reach the console server in SDT Gateway Address.

When NRPE and NSCA are both enabled, NSCA is preferred method for communicating with the upstream Nagios server— check Prefer NRPE to use NRPE whenever possible (that is, for all communication except for alerts).

## 10.3.2 Enable NRPE Monitoring

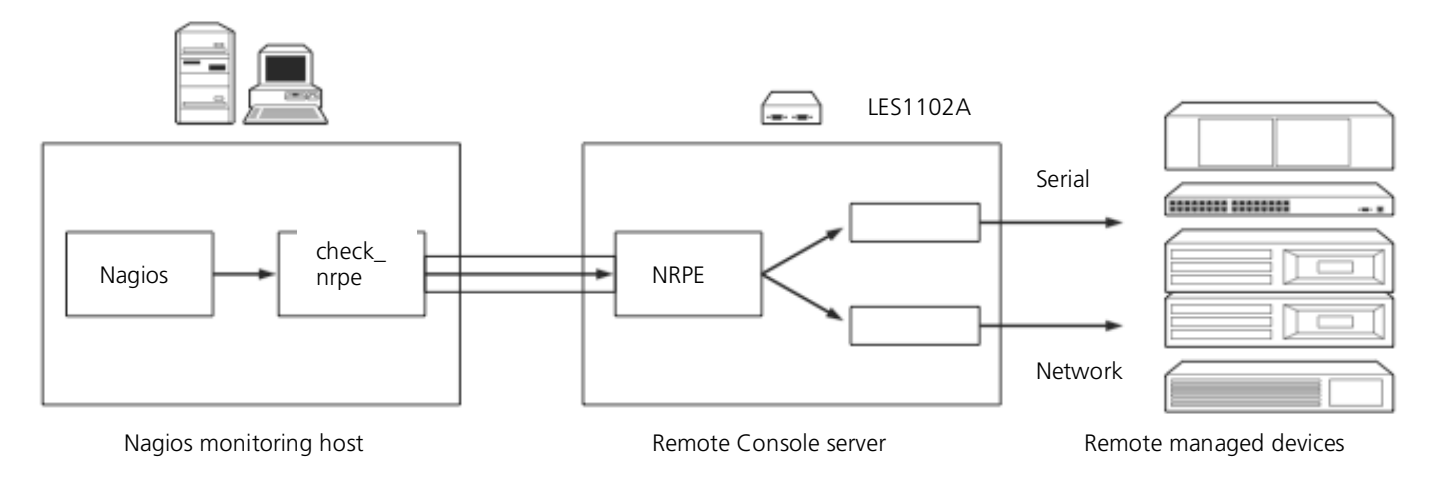

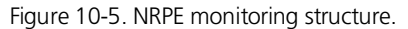

Enabling NRPE allows you to execute plug-ins (such as *check\_tcp* and *check\_ping*) on the remote *Console server* to monitor serial or network attached remote servers. This will offload CPU load from the upstream Nagios monitoring machine. This is especially valuable if you are monitoring hundreds or thousands of hosts. To enable NRPE:

Select System: Nagios and check NRPE Enabled

Enter the details for the user connection to the upstream Nagios monitoring server and again refer to the sample Nagios configuration example below for details about how to configure specific NRPE checks.

By default, the *console server* will accept a connection between the upstream Nagios monitoring server and the NRPE server with SSL encryption, without SSL, or tunneled through SSH. The security for the connection is configured at the Nagios server.

## 10.3.3 Enable NSCA Monitoring

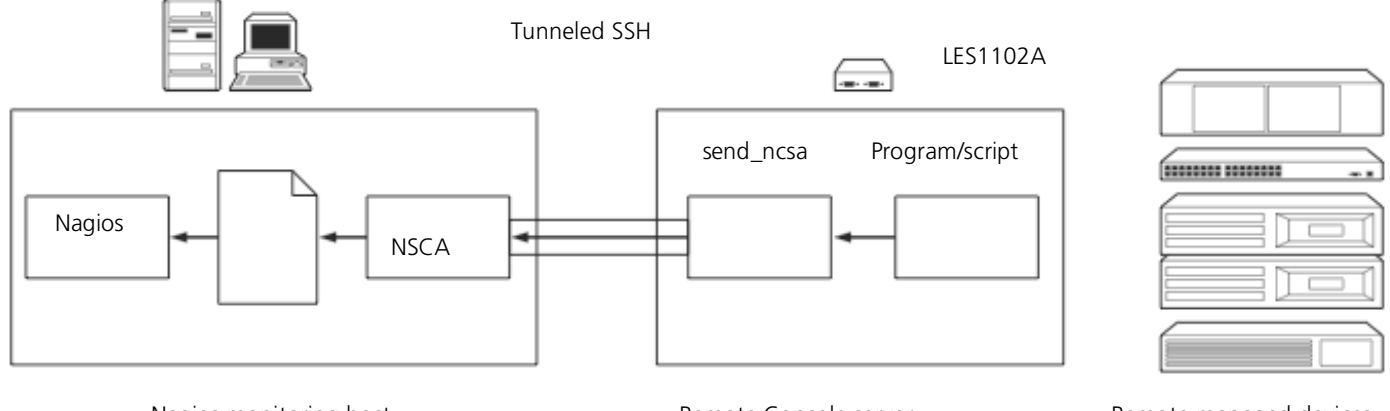

Nagios monitoring host

Remote Console server

Remote managed devices

#### Figure 10-6. NCSA monitoring structure.

NSCA is the mechanism that allows you to send passive check results from the remote *console server* to the Nagios daemon running on the monitoring server. To enable NSCA:

Select System: Nagios and check NSCA Enabled.

Select the Encryption to be used from the drop down menu, then enter a Secret password and specify a check Interval.

Refer to the sample Nagios configuration section below for some examples of configuring specific NSCA checks.

## 10.3.4 Configure Selected Serial Ports for Nagios Monitoring

The individual Serial Ports connected to the *console server* to be monitored must be configured for Nagios checks. See Chapter 10 for details on enabling Nagios monitoring for Hosts that are network connected to the *console server*. To enable Nagios to monitor a device connected to the *console server* serial port:

Select Serial & Network: Serial Port and click Edit on the serial Port # you want to monitor.

Select Enable Nagios, specify the name of the device on the upstream server and determine the check you want to run on this port. Serial Status monitors the handshaking lines on the serial port and Check Port monitors the data logged for the serial port.

## 10.3.5 Configure Selected Network Hosts for Nagios Monitoring

The individual Network Hosts connected to the console server that you want to monitor must also be configured for Nagios checks:

Select Serial & Network: Network Port and click Edit on the Network Host you want to monitor.

Select Enable Nagios, specify the name of the device as it will appear on the upstream Nagios server.

Click New Check to add a specific check which will be run on this host.

Select Check Permitted TCP/UDP to monitor a service that you have previously added as a Permitted Service.

Select Check TCP/UDP to specify a service port that you want to monitor, without allowing external (SDT Connector) access.

Select Check TCP to monitor.

The Nagios Check nominated as the *check-host-alive* check is the check used to determine whether the network host itself is up or down. Typically this will be *Check Ping*—although in some cases the host will be configured not to respond to pings.

If no *check-host-alive* check is selected, the host will always be assumed to be up.

You may deselect check-host-alive by clicking Clear check-host-alive.

If required, customize the selected Nagios Checks to use custom arguments.

Click Apply.

## 10.3.6 Configure the Upstream Nagios Monitoring Host

Refer to the Nagios documentation (http://www.nagios.org/docs/) for configuring the upstream server:

The section entitled *Distributed Monitoring* steps through what you need to do to configure NSCA on the upstream server (under *Central Server Configuration*).

*NRPE Documentation* was recently added that steps through configuring NRPE on the upstream server <u>http://nagios.sourceforge.net/docs/nrpe/NRPE.pdf</u>.

At this stage, Nagios at the upstream monitoring server is configured, and individual serial port and network host connections on the *console server* are configured for Nagios monitoring. If NSCA is enabled, each selected check will be executed once over the period of the check interval. If NRPE is enabled, then the upstream server will be able to request status updates under its own scheduling.

## 10.4 Advanced Distributed Monitoring Configuration

### 10.4.1 Sample Nagios Configuration

An example configuration for Nagios is listed below. It shows how to set up a remote *Console server* to monitor a single host, with both network and serial connections. For each check it has two configurations, one each for NRPE and NSCA. In practice, these would be combined into a single check which used NSCA as a primary method, falling back to NRPE if a check was late— for details, see the Nagios documentation (http://www.nagios.org/docs/) on Service and Host Freshness Checks

; Host definitions

| ,<br>; Black Box conso | ole server   |
|------------------------|--------------|
| define host{           |              |
| use                    | generic-host |

100

Black Box host\_name Console server alias address 192.168.254.147 } ; Managed Host define host{ generic-host use host\_name server alias server 192.168.254.227 address } ; NRPE daemon on gateway define command { command\_name check\_nrpe\_daemon command\_line \$USER1\$/check\_nrpe -H 192.168.254.147 -p 5666 ł define service { service\_description NRPE Daemon host\_name Black Box use generic-service check\_command check\_nrpe\_daemon } ; Serial Status define command { command\_name check\_serial\_status \$USER1\$/check\_nrpe -H 192.168.254.147 -p 5666 -c check\_serial\_\$HOSTNAME\$ command\_line ł define service { service\_description Serial Status host\_name server use generic-service check\_serial\_status check\_command } define service { service\_description serial-signals-server host\_name server use generic-service check\_command check\_serial\_status active\_checks\_enabled 0 passive\_checks\_enabled 1 define servicedependency{ Black Box\_nrpe\_daemon\_dep name host\_name Black Box dependent\_host\_name server dependent\_service\_description Serial Status service\_description NRPE Daemon execution\_failure\_criteria w,u,c ļ ; Port Log define command{ command\_name check\_port\_log command\_line \$USER1\$/check\_nrpe -H 192.168.254.147 -p 5666 -c port\_log\_\$HOSTNAME\$ } define service { service\_description Port Log host\_name server use generic-service

check\_command check\_port\_log define service { service\_description port-log-server host\_name server generic-service use check\_command check\_port\_log active\_checks\_enabled 0 passive\_checks\_enabled 1 define servicedependency{ Black Box\_nrpe\_daemon\_dep name Black Box host name dependent\_host\_name server dependent\_service\_description Port Log NRPE Daemon service\_description execution\_failure\_criteria w,u,c } ; Ping define command{ command\_name check\_ping\_via\_Black Box command\_line \$USER1\$/check\_nrpe -H 192.168.254.147 -p 5666 -c host\_ping\_\$HOSTNAME\$ } define service { service\_description Host Ping host\_name server use generic-service check\_command check\_ping\_via\_Black Box } define service { service\_description host-ping-server host\_name server use generic-service check\_command check\_ping\_via\_Black Box active\_checks\_enabled 0 passive\_checks\_enabled 1 define servicedependency{ name Black Box\_nrpe\_daemon\_dep host\_name Black Box dependent\_host\_name server dependent\_service\_description Host Ping service\_description NRPE Daemon execution\_failure\_criteria w,u,c ; SSH Port define command{ command\_name check\_conn\_via\_Black Box command\_line \$USER1\$/check\_nrpe -H 192.168.254.147 -p 5666 -c host\_\$HOSTNAME\$\_\$ARG1\$\_\$ARG2\$ } define service { service\_description SSH Port host\_name server use generic-service check\_command check\_conn\_via\_Black Box!tcp!22 define service { service\_description host-port-tcp-22-server ; host-port-<protocol>-<port>-<host> host\_name server 724-746-5500 | blackbox.com 102

|           | use<br>check_command<br>active_checks_enabled<br>passive_checks_enabled<br>} | generic-s<br>check_co<br>0<br>1 | ervice<br>nn_via_Black Box!tcp!22 |
|-----------|------------------------------------------------------------------------------|---------------------------------|-----------------------------------|
| define se | rvicedependency{                                                             |                                 |                                   |
|           | name                                                                         |                                 | Black Box_nrpe_daemon_dep         |
|           | host_name                                                                    |                                 | Black Box                         |
|           | dependent_host_name                                                          |                                 | server                            |
|           | dependent_service_description                                                | on                              | SSH Port                          |
|           | service_description                                                          | NRPE Dae                        | emon                              |
|           | execution_failure_criteria                                                   | W,U,C                           |                                   |
|           | }                                                                            |                                 |                                   |

## 10.4.2 Basic Nagios Plug-Ins

Plug-ins are compiled executables or scripts that can be scheduled to run on the *console server* to check the status of a connected host or service. This status is then communicated to the upstream Nagios server that uses the results to monitor the current status of the distributed network. Each *console server* is preconfigured with a selection of the checks that are part of the Nagios plug-ins package:

*check\_tcp* and *check\_udp* are used to check open ports on network hosts

check\_ping is used to check network host availability

check\_nrpe is used to execute arbitrary plug-ins in other devices

Each console server is preconfigured with two checks that are specific to Black Box:

*check\_serial\_signals* is used to monitor the handshaking lines on the serial ports

check\_port\_log is used to monitor the data logged for a serial port.

## 10.4.3 Number of Supported Devices

Ultimately the number of devices any particular *console server* can support depends upon the number of checks made, and how often they are performed. Access method will also play a part. The table below shows the performance of three of the *console servers*:

| Time                                           | No encryption | 3DES         | SSH tunnel  |
|------------------------------------------------|---------------|--------------|-------------|
| NSCA for single check                          | ~ ½ second    | ~ 1/2 second | ~ ½ second  |
| NSCA for 100 sequential checks                 | 100 seconds   | 100 seconds  | 100 seconds |
| NSCA for 10 sequential checks, batched upload  | 1 ½ seconds   | 2 seconds    | 1 second    |
| NSCA for 100 sequential checks, batched upload | 7 seconds     | 11 seconds   | 6 seconds   |

|                                       | No encryption             | SSL                      | no encryption -<br>tunneled over existing<br>SSH session |
|---------------------------------------|---------------------------|--------------------------|----------------------------------------------------------|
| NRPE time to service 1 check          | 1/10 <sup>th</sup> second | 1/3 <sup>rd</sup> second | 1/8 <sup>th</sup> second                                 |
| NRPE time to service 10 simultaneous  | 1 second                  | 3 seconds                | 1 ¼ seconds                                              |
| checks                                |                           |                          |                                                          |
| Maximum number of simultaneous checks | 30                        | 20 (1,2 and 8) or 25     | 25 (8 port), 35 (16 and                                  |
| before timeouts                       |                           | (16 and 48 port)         | 48 port)                                                 |

The results were from running tests 5 times in succession with no timeouts on any runs. There are a number of ways to increase the number of checks you can do.

Usually when using NRPE checks, an individual request will need to set up and tear down an SSL connection. This overhead can be avoided by setting up an SSH session to the *console server* and tunneling the NRPE port. This allows the NRPE daemon to run securely without SSL encryption, because SSH will provide the security.

When the *console server* submits NSCA results, it staggers them over a certain time period (for example, 20 checks over 10 minutes will result in two check results every minute). Staggering the results like this means that if the power fails or other incident causes multiple problems, the individual freshness checks will be staggered too.

NSCA checks are also batched. In the previous example, the two checks per minute are sent through in a single transaction.

## 10.4.4 Distributed Monitoring Usage Scenarios

Below are a number of distributed monitoring Nagios scenarios:

#### Local office

In this scenario, the *console server* is set up to monitor each managed device's console. Configure it to make a number of checks, either actively at the Nagios server's request, or passively at preset intervals, and submit the results to the Nagios server in a batch.

You can augment the console server at the local office site by one or more Intelligent Power Distribution Units (IPDUs) to remotely control the power supply to the managed devices.

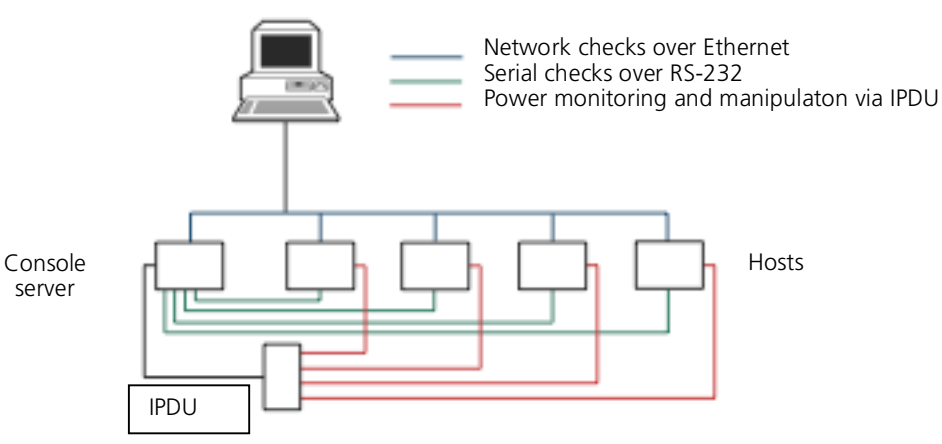

Figure 10-7. Using Nagios in a local office.

#### Remote site

In this scenario, configure the *console server* NRPE server or NSCA client to actively check configured services and upload the checks to the Nagios server that's waiting passively. You can also configure it to service NRPE commands to perform checks on demand. In this situation, the *console server* will perform checks based on both serial and network access.

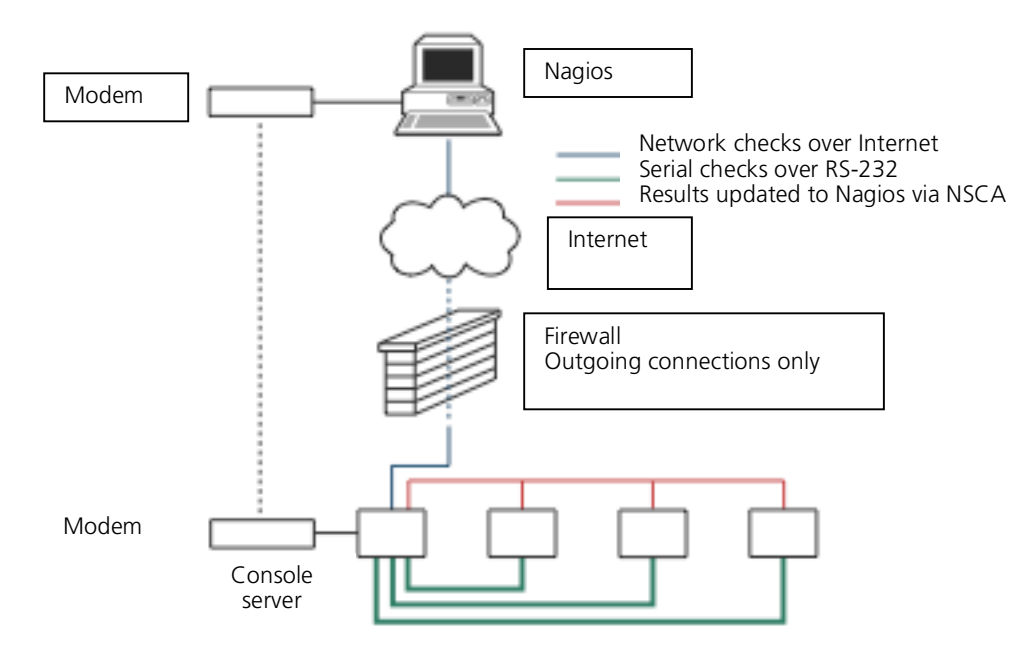

Figure 10-8. Using Nagios in a remote site.

## Remote site with restrictive firewall

In this scenario, the role of the *console server* will vary. One aspect may be to upload check results through NSCA. Another may be to provide an SSH tunnel to allow the Nagios server to run NRPE commands.

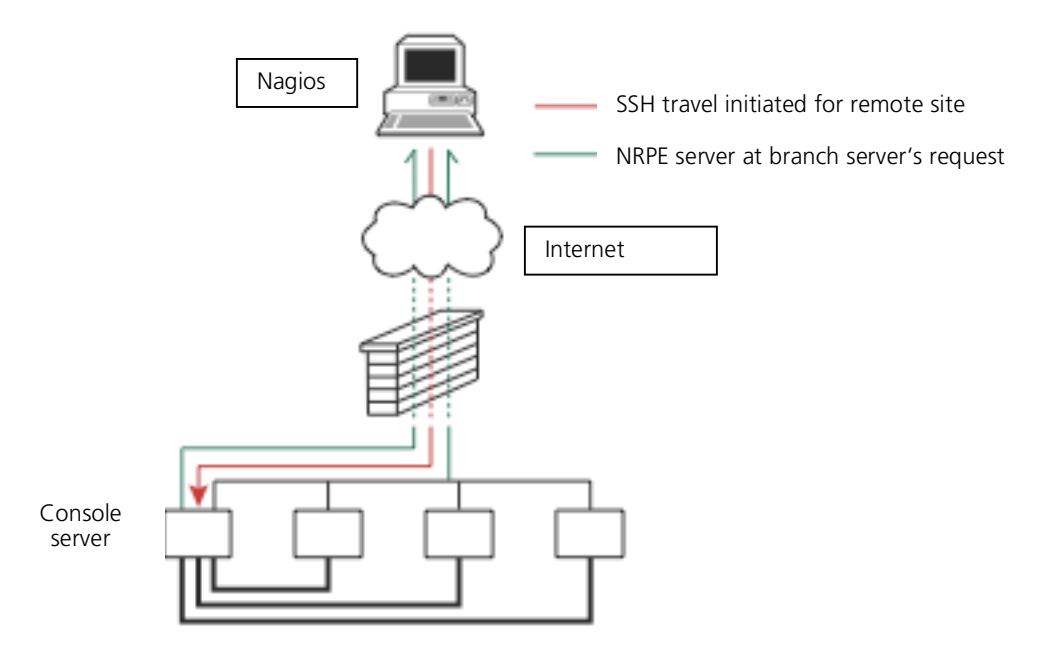

Figure 10-9. Using Nagios in a remote site with a restrictive firewall.

#### Remote site with no network access

In this scenario the console server allows dial-in access for the Nagios server. Periodically, the Nagios server will establish a connection to the console server and execute any NRPE commands, before dropping the connection.

## 11. System Management

This chapter describes how the Administrator can perform a range of general console server system administration and configuration tasks such as:

- Applying Soft and Hard Resets to the gateway.
- Re-flashing the Firmware.
- Configuring the Date, Time, and NTP.
- Setting up Backup of the configuration files.

System administration and configuration tasks that are covered elsewhere include:

- Resetting the System Password and entering a new System Name and Description (Chapter 4.2).
- Setting the System IP Address (Chapter 4.3).
- Setting the permitted Services by which to access the gateway (Chapter 4.4).
- Configuring the Dashboard (Chapter 12).

## 11.1 System Administration and Reset

The Administrator can reboot or reset the gateway to default settings.

```
A soft reset is affected by:
```

Selecting Reboot in the System: Administration menu and clicking Apply.

| Syslog<br>UPS Status<br>RPC Status | Reboot | Safely reboot the device. |
|------------------------------------|--------|---------------------------|
| Environmental Status<br>Dashboard  | Apply  |                           |

Figure 11-1. Reboot the gateway.

The console server reboots with all settings (for example, the assigned network IP address) preserved. This soft reset disconnects all users and ends any established SSH sessions.

A *soft* reset will also occur when you switch OFF power from the *console server*, and then switch the power back ON. If you cycle the power and the unit is writing to flash, you could corrupt or lose data, so rebooting the software is the safer option.

#### A hard erase (hard reset) is performed by:

Pushing the *Erase* button on the rear panel twice. A ball-point pen or bent paper clip is a suitable tool for this procedure. Do not use a graphite pencil. Press the button gently twice (within a couple of seconds) while the unit is powered ON. This will reset the *console server* back to its factory default settings and clear the *console server*'s stored configuration information.

The *hard* erase will clear all custom settings and return the unit back to factory default settings (*i.e.* the IP address will be reset to 192.168.0.1). You will be prompted to log in and must enter the default administration username and administration password:

Username: root Password: default

| Connect to 192 | .168.0.1             |
|----------------|----------------------|
|                | GR                   |
| 192.168.0.1:80 |                      |
| User name:     | 🖸 root 💽             |
| Password:      | •••••                |
|                | Remember my password |
|                |                      |
|                | OK Cancel            |

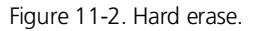

## 11.2 Upgrade Firmware

Before upgrading, make sure you are already running the most current firmware in your gateway. Your console server will not allow you to upgrade to the same or an earlier version.

The Firmware version is displayed in each page's header.

Or select Status: Support Report and note the Firmware Version.

|                                  | SERVICES                         | System Name: ACSdoc Modet LES1216A Firmware: 2.8.0u2<br>Uptime: 0 days, 20 hours, 11 mins, 48 secs Current User: root | Backup Log Out |
|----------------------------------|----------------------------------|----------------------------------------------------------------------------------------------------|----------------|
|                                  |                                  | Status: Sup                                                                                                    | port Report    |
| Serial & Network                 | Firmware Version                 |                                                                                                    |                |
| Users & Groups<br>Authentication | BlackBox/LES12xxA Version 2.8.0u | 12 Wed Oct 7 14:54:24 EST 2009                                                                                        |                |

Figure 11-3. Firmware version.

To upgrade, you first must download the latest firmware image from the <u>Black Box.web site</u>.

Save this downloaded firmware image file to a system on the same subnet as the console server.

Download and read the *release\_notes.txt* for the latest information.

To upload the firmware image file to your console server, select System: Firmware.

Specify the address and name of the downloaded Firmware Upgrade File, or Browse the local subnet and locate the downloaded file.

| BLACK BOX<br>NETWORK SERVICES                                                             |                       | System Name: ACSdoc Model: LES1216A Firmware: 2.8.0u2  Uptime: 0 days, 20 hours, 12 mins, 54 secs Current User: root Badup Log Out |
|-------------------------------------------------------------------------------------------|-----------------------|----------------------------------------------------------------------------------------------------|
|                                                                                           |                       | System: Firmware                                                                                                    |
| Serial & Network<br>Serial Port<br>Users & Groups                                         | Firmware Upgrade File | Irmware Upgrade File Browse<br>Specify a valid firmware file to upgrade the unit with.                                             |
| Network Hosts<br>Trusted Networks<br>Cascaded Ports<br>UPS Connections<br>RPC Connections | Firmware Options      | Advanced options should only be used at the request of customer support.                                                           |
|                                                                                           | Apply                 |                                                                                                    |

Figure 11-4. Upgrade firmware.

Click Apply and the *console server* appliance will perform a soft reboot and start upgrading the firmware. This process will take several minutes. After the firmware upgrade completes, click here to return to the Management Console. Your *console server* will have retained all its pre-upgrade configuration information.

## 11.3 Configure Date and Time

We recommend that you set the local Date and Time in the *console server* as soon as it is configured. Features like Syslog and NFS logging use the system time for time-stamping log entries, while certificate generation depends on a correct *Timestamp* to check the validity period of the certificate.

|                                                                                                    | <b>BOX</b><br>services        | System Name: ACSdoc Model: LES1216A Firmware: 2.8.0u2<br>Uptime: 0 days, 20 hours, 14 mins, 4 secs Current User: root<br>Backup Log Out |
|----------------------------------------------------------------------------------------------------|-------------------------------|----------------------------------------------------------------------------------------------------|
|                                                                                                    |                               | System: Date & Time                                                                                                    |
| Serial & Network<br>Serial Port<br>Users & Groups<br>Authentication<br>Network Hosts<br>Trusted Networks<br>Cascaded Ports<br>UPS Connections<br>RPC Connections<br>Environmental | Current System Time<br>& Date | 15:48:10 Oct 08, 2009                                                                                                    |
|                                                                                                    | Time Zone                     |                                                                                                    |
|                                                                                                    | Time Zone                     | USA - Eastern   Select your timezone.                                                                                                   |
| Managed Devices                                                                                                    | Apply                         |                                                                                                    |
| Port Log                                                                                                    | Manual Settings               |                                                                                                    |
| Alerts<br>SMTP & SMS<br>SNMP                                                                                                    | Time                          | 00 - 00 - Minute                                                                                                    |
| System<br>Administration<br>SSI Certificates                                                                                                    | Date                          | 2005 ▼ 01 ▼ 01 ▼<br>Year Month Day                                                                                                    |
| Configuration Backup<br>Firmware<br>IP                                                                                                    | Apply                         |                                                                                                    |
| Date & Time                                                                                                    | Network Time Protoc           | ol                                                                                                    |
| Services<br>DHCP Server                                                                                                    | Enable NTP                    | Enable Network-Time-Protocol Support.                                                                                                   |

Figure 11-5. Set date and time.

Select the System: Date & Time menu option.

Manually set the Year, Month, Day, Hour and Minute using the Date and Time selection boxes, then click Apply.

The gateway can synchronize its system time with a remote time server using the Network Time Protocol (NTP). Configuring the NTP time server ensures that the *console server* clock will be accurate soon after the Internet connection is established. Also if NTP is not used, the system clock will reset randomly every time the *console server* is powered up. To set the system time using NTP:

Select the Enable NTP checkbox on the Network Time Protocol page.

Enter the IP address of the remote NTP Server and click Apply.

You must now also specify your local time zone so the system clock can show local time (and not UTP):

Set your appropriate region/locality in the Time Zone selection box and click Apply.

## 11.4 Configuration Backup

We recommend that you back up the *console server* configuration whenever you make significant changes (such as adding new Users or Managed Devices) or before performing a firmware upgrade.

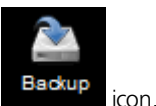

Select the System: Configuration Backup menu option or click the

NOTE: You can also back up the configuration files from the command line (refer to Chapter 14).

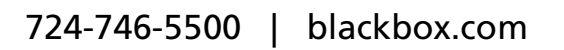
|                                                      |                    | System Name: A<br>Uptime: 0 days, 2 | CSdoc Model: LES1216A Firmware: 2.8.0u2<br>0 hours, 15 mins, 19 secs Current User: root<br>Badu | IP Log Out |
|------------------------------------------------------|--------------------|-------------------------------------|-------------------------------------------------------------------------------------------------|------------|
|                                                      |                    |                                     | System: Configuration E                                                                         | Backup     |
| Serial & Network<br>Serial Port<br>Users & Groups    |                    | Remote Backup                       | Local Backup                                                                                    |            |
| Authentication<br>Network Hosts<br>Trusted Networks  | Remote Backup      |                                     |                                                                                                 |            |
| Cascaded Ports<br>UPS Connections<br>RPC Connections | Last Remote Backup | Never                               |                                                                                                 |            |
| Environmental<br>Managed Devices                     | Backup File        |                                     | Browse                                                                                          |            |
| Alerts & Logging<br>Port Log<br>Alerts               | Restore            | Saved configuration backup file.    |                                                                                                 |            |

Figure 11-6. Configuration backup screen.

With all *console servers*, you can save the backup file remotely on your PC and you can restore configurations from remote locations: Click Save Backup in the Remote Configuration Backup menu.

The config backup file (*System Name\_date\_config.opg*) will be downloaded to your PC and saved in the location you nominate. To restore a remote backup:

Click Browse in the Remote Configuration Backup menu and select the Backup File you want to restore.

Click Restore and click OK. This will overwrite all the current configuration settings in your console server.

After saving a local configuration backup, you may choose to use it as the alternate default configuration. When the *console server* is reset to factory defaults, it will then load your alternate default configuration instead of its factory settings:

To set an alternate default configuration, check Load On Erase and click Apply.

NOTE: Before selecting Load On Erase, make sure that you have tested your alternate default configuration by clicking Restore.

If your alternate default configuration causes the console server to not boot, recover your unit to factory settings using the following steps:

If the configuration is stored on an external USB storage device, unplug the storage device and reset to factory defaults (see Section 11.1).

If the configuration is stored on an internal USB storage device, reset it to factory defaults using a specially prepared USB storage device:

The USB storage device must be formatted with a Windows FAT32/VFAT file system on the first partition or the entire disk; most USB thumb drives are already formatted this way.

The file system must have the volume label: OPG\_DEFAULT.

Insert this USB storage device into an external USB port on the *console server* and reset to factory defaults as described in Section 12.1.

- After recovering your console server, make sure the problem configuration is no longer selected for Load On Erase.

# 12. Status Reports

This chapter describes the dashboard feature and the status reports that are available:

- Port Access and Active Users
- Statistics
- Support Reports
- Syslog
- Dashboard

Other status reports that are covered elsewhere include:

- UPS Status (Chapter 8.2)
- RPC Status (Chapter 8.1)

# 12.1 Port Access and Active Users

The Administrator can see which Users have access privileges with which serial ports:

### Select the Status: Port Access

|                                        | K BOX<br>services |                |                                     |         |        | Sy:<br>U | stem I<br>otime: | lame:<br>O day | ACSd<br>s, 20 f | loc N<br>hours, | lodel:<br>, 25 m | LES12 <sup>.</sup><br>ins, 9 s | 16A Fin<br>ecs Ci | rmware<br>urrent L | : 2.8.0u<br>Iser: ro | 2<br>ot B | ackup | Log O |
|----------------------------------------|-------------------|----------------|-------------------------------------|---------|--------|----------|------------------|----------------|-----------------|-----------------|------------------|--------------------------------|-------------------|--------------------|----------------------|-----------|-------|-------|
|                                        |                   |                |                                     |         |        |          |                  |                |                 |                 |                  |                                |                   | S                  | tatus                | : Por     | t Ac  | ces   |
| Serial & Network<br>Serial Port        | 1.1.1             |                |                                     |         |        |          |                  |                |                 |                 |                  |                                |                   |                    |                      |           |       |       |
| Users & Groups                         | User              | From           | 1                                   | 2       | 3      | 4        | 5                | 6              | 7               | 8               | 9                | 10                             | 11                | 12                 | 13                   | 14        | 15    | 16    |
| Authentication<br>Network Hosts        | delladmin         | Anywhere       | N                                   | N       | Ν      | N        | Ν                | N              | Ν               | N               | Ν                | N                              | N                 | N                  | N                    | N         | N     | N     |
| Trusted Networks                       | hpadmin           | Anywhere       | Ν                                   | N       | Ν      | N        | Ν                | N              | Ν               | N               | Ν                | Ν                              | N                 | Ν                  | Ν                    | Ν         | Ν     | Ν     |
| UPS Connections<br>RPC Connections     | devroom           | Anywhere       | Y                                   | Y       | Y      | Y        | Y                | Y              | Y               | Y               | Y                | Y                              | Y                 | Y                  | Y                    | Y         | Y     | Y     |
| Environmental<br>Managed Devices       | Legend            |                |                                     |         |        |          |                  |                |                 |                 |                  |                                |                   |                    |                      |           |       |       |
|                                        | Anywhere          | Accessible fro | m an                                | y IP ao | ddress |          |                  |                |                 |                 |                  |                                |                   |                    |                      |           |       |       |
| Alerts & Logging<br>Port Log<br>Alerts | Anyone            | No username    | lo username is required for access. |         |        |          |                  |                |                 |                 |                  |                                |                   |                    |                      |           |       |       |
| SNMP                                   |                   |                |                                     |         |        |          |                  |                |                 |                 |                  |                                |                   |                    |                      |           |       |       |

Figure 12-1. Port access status screen.

The Administrator can also see the current status as to Users who have active sessions on those ports:

## Select the Status: Active Users

# 12.2 Statistics

The Statistics report provides a snapshot of the status, current traffic, and other activities and operations of your console server:

# Select the Status: Statistics

| BLACK<br>NETWORK S                                                                                                    | BOX        |        | System Na<br>Uptime: 0                                                                                          | me: ACSdoc N<br>days, 20 hours                                                                                                    | lodel: LES1216A F<br>, 29 mins, 9 secs (                                                                                                    | F <b>irmware</b> : 2.8.0u2<br>C <b>urrent User</b> : root | Backup Log C |
|----------------------------------------------------------------------------------------------------|------------|--------|----------------------------------------------------------------------------------------------------|----------------------------------------------------------------------------------------------------|----------------------------------------------------------------------------------------------------|-----------------------------------------------------------|--------------|
|                                                                                                    |            |        |                                                                                                    |                                                                                                    |                                                                                                    | Status                                                    | s: Statistic |
| Serial & Network                                                                                                    |            |        |                                                                                                    |                                                                                                    |                                                                                                    |                                                           |              |
| Serial Port<br>Users & Groups                                                                                                    | Interfaces | Routes | Serial Ports                                                                                                    | IP                                                                                                    | ICMP                                                                                                    | TCP                                                       | UDP          |
| Admenication<br>Network Hosts<br>Trusted Networks<br>Cascaded Ports<br>UPS Connections<br>RPC Connections<br>Environmental<br>Managed Devices |            | eth0   | Link encap<br>inet addr: 192.168.<br>inet6 addr: 1<br>UP BROADCAS1<br>RX packets:20<br>TX packets:40<br>C Inter | 2:Ethernet HWad<br>0.1 Bcast:192.11<br>e80::213:c6ff.fei<br>7 RUNNING MUI<br>791 errors:0 drop<br>99 errors:0 drop<br>collisions:0 txque<br>rupt:29 Memory: | ddr 00:13:C6:66:77:<br>58:0.255 Mask:255:<br>56:7789/64 Scope:L<br>LTICAST MTU:1500<br>pped:0 overruns:0 fa<br>ged:0 overruns:0 ca<br>euelen:1000<br>103ff000-f040efff | 89<br>255.255.0<br>.ink<br>Metric:1<br>rame:0<br>arrier:0 |              |
| Alerts & Logging<br>Port Log<br>Alerts<br>SMTP & SMS<br>SNMP                                                                                  |            | eth0:0 | Link encap<br>inet addr: 192.168.254<br>UP BROADCAST<br>Inter                                                   | :Ethernet HWac<br>151 Bcast 192.<br>RUNNING MUI<br>rupt:29 Memory:                                                                                          | Idr 00:13:C6:66:77:<br>168.254.255 Mask:2<br>LTICAST MTU:1500<br>f03ff000-f040efff                                                                                     | 89<br>255.255.255.0<br>Metric:1                           |              |
| System<br>Administration<br>SSL Certificates<br>Configuration Backup<br>Firmware<br>IP<br>Date & Time                                         |            | lo     | inet<br>in<br>UP LOOP<br>RX packets:<br>TX packets:0                                                            | Link encap:Loca<br>addr:127.0.0.1 I<br>et6 addr: ::1/128<br>BACK RUNNING<br>0 errors:0 dropp<br>errors:0 dropp<br>collisions:0 txq                          | I Loopback<br>Mask:255.0.0.0<br>3 Scope:Host<br>6 MTU:16436 Metric<br>ed:0 overruns:0 fran<br>ed:0 overruns:0 carr<br>ueuelen:0                                        | ::1<br>me:0<br>ier:0                                      |              |

Figure 12-2. Statistics status.

You can find detailed statistics reports by selecting the various submenus.

## 12.3 Support Reports

The Support Report provides useful status information that will assist the Black Box Technical Support team to solve any problems you may experience with your *console server*.

If you do experience a problem and have to contact tech support, make sure you include the Support Report with your email support request. The Support Report is generated when the issue is occurring, and is attached in plain text format.

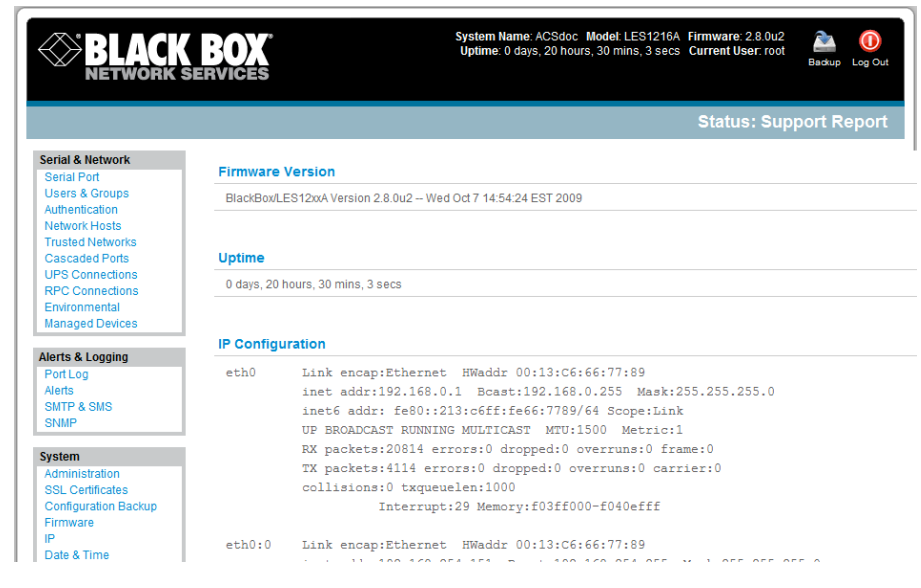

Figure 12-3. Support report.

Select **Status: Support Report** and you will be presented with a status snapshot.

Save the file as a text file and attach it to your support email.

# 12.4 Syslog

The Linux System Logger in the console server maintains a record of all system messages and errors:

## Select Status: Syslog

You can redirect the syslog record to a remote Syslog Server:

## Enter the remote Syslog Server Address and Syslog Server Port details and click Apply.

The console maintains a local Syslog. To view the local Syslog file:

#### Select Status: Syslog

To make it easier to find information in the local Syslog file, use the provided pattern matching filter tool.

Specify the **Match Pattern** that you want to search for (*for example,* the search for *mount* is shown below) and click **Apply.** The Syslog will then be represented with only those entries that actually include the specified pattern.

|                    | BOX                       | System Name: ACSdoc: Model: LES1216A Firmware: 2.8.0u2<br>Uptime: 0 days, 20 hours, 31 mins, 25 secs: Current User: root<br>Badup: Log Out |
|--------------------|---------------------------|----------------------------------------------------------------------------------------------------|
|                    |                           | Status, Sysiog                                                                                                    |
| erial & Network    | Remote System Logging     |                                                                                                    |
| Serial Port        | Remote system Logging     |                                                                                                    |
| sers & Groups      | Syslog Server Address     |                                                                                                    |
| etwork Hosts       |                           | Specify the address of the remote Syslog Server to use.                                                                                    |
| usted Networks     | Syslog Server Port        |                                                                                                    |
| ascaded Ports      | cyclog content ent        |                                                                                                    |
| S Connections      |                           | Specity which port the remote Syslog Server is serving on.                                                                                 |
| c connections      | Apply                     |                                                                                                    |
| anaged Devices     |                           |                                                                                                    |
| -                  | Local System Logging      |                                                                                                    |
| erts & Logging     | Neteb Detter              |                                                                                                    |
| rtLog              | Match Pattern             |                                                                                                    |
| erts               |                           | A regular expression to match against desired log lines.                                                                                   |
| MP                 | Apply                     |                                                                                                    |
|                    | Арріу                     |                                                                                                    |
| tem                |                           |                                                                                                    |
| ministration       | <14>Oct 7 23:02:51 portma | anager[1231]: INFO portmanager - Notifying pmshells of confi                                                                               |
| L Certificates     | <14>Oct 7 23:02:54 portma | anager[1231]: INFO portmanager - Reloading configuration                                                                                   |
| nfiguration Backup | <14>Oct 7 23:02:54 portma | anager[1231]: INFO portmanager - Notifying pmshells of confi                                                                               |
| mware              | <8>Oct 7 23:02:55 monito: | r[1800]: FATAL monitor - Invalid eventlog type: None                                                                                       |
| ate & Time         | <8>Oct 7 23:02:55 monito: | r[1800]: FATAL monitor - Significant clock skew detected - ad                                                                              |
|                    | <14>Oct 7 23:03:03 httpd  | : Authentication successful for root from ::ffff:192.168.252.27                                                                            |
|                    | <14>Oct 7 23:05:22 last 1 | message repeated 1 time(s)                                                                                                    |

Figure 12-4. Syslog specified by match pattern.

## 12.5 Dashboard

The Dashboard provides the Administrator with a summary of the status of the console server and its Managed Devices. You can configure custom dashboards for each user group.

|                                                     | C BOX   |         |             |           |       |                     |        | System<br>Uptime: | Name<br>0 day | ACSdoc Model LE<br>8, 20 hours, 34 mins, | S1216A Firmware: 2.8.0u2<br>42 secs Current User: root | Dadup | Log Ox |
|-----------------------------------------------------|---------|---------|-------------|-----------|-------|---------------------|--------|-------------------|---------------|------------------------------------------|--------------------------------------------------------|-------|--------|
|                                                     |         |         |             |           |       |                     |        |                   |               |                                          | Status                                                 | Dash  | boar   |
| Serial & Network<br>Serial Port<br>Users & Groups   | Alerts  |         |             |           |       |                     |        | Manage            | d De          | vices                                    |                                                        |       |        |
| Authentication<br>Network Hosts<br>Trusted Networks | Туре    | Descrip | tion Por    | t/Address | Event | User/Device<br>Name | Status | Device<br>Name    |               | Description/Notes                        | Related Connections                                    |       |        |
| Cascaded Ports                                      | login   | alett   | 4           | logout    |       | root                | N/A    | R4CRow            | 3             | Telecom rack                             | RPC(R4CRow3)                                           |       |        |
| UPS Connections                                     | login   | alett   | 11          | logout    |       | root                | N/A    |                   |               |                                          |                                                        |       |        |
| Environmental                                       | signal  | alet2   | 4           | DSR       |       | N/A                 | on     | Port act          | ivity         |                                          |                                                        |       |        |
| Managed Devices                                     | pettern | alert3  | 4           |           |       | N/A                 | N/A    |                   |               |                                          |                                                        |       |        |
|                                                     | pattern | alert3  | 11          |           |       | N/A                 | N/A    | Port              | Act           | ive Users                                |                                                        |       |        |
| Alerts & Logging                                    | ups     | aletti  | N/A         | ONLINE    |       | donut               | ONLINE |                   |               |                                          |                                                        |       |        |
| Port Log<br>Alerts                                  | end     | alertS  | N/A         | temp      |       | env1                | 24     |                   |               |                                          |                                                        |       |        |
| SMTP & SMS                                          | 195     | alertS  | N/A         | gmpt      |       | bogus RPC           | 32     |                   |               |                                          |                                                        |       |        |
| SNMP                                                | end     | alettó  | N/A         | door      |       | env1                | closed |                   |               |                                          |                                                        |       |        |
| Constant.                                           | end     | alettő  | N/A         | window    |       | env1                | closed | UPS co            | nnec          | tions                                    |                                                        |       |        |
| System                                              | stt     | alert7  | 192.168.253 | 1 Remote  | login | 1001                | N/A    |                   |               |                                          |                                                        |       |        |
| SSL Certificates                                    |         |         |             |           |       |                     |        |                   |               | No UPS Connectio                         | ns have been configured.                               |       |        |

Figure 12-5. Dashboard summary.

# 12.5.1 Configuring the Dashboard

Only users who are members of the *admin* group (and the *root* user) can configure and access the dashboard. To configure a custom dashboard:

Select **System: Configure Dashboard** and select the user (or group) you are configuring this custom dashboard layout for.

## Click Next.

|                                                                                                    | <b>K BOX</b><br>Services | System Name: ACSdoc Model: LES1216A Firmware: 2.8.0u2 Uptime: 0 days, 20 hours, 48 mins, 0 secs Current User: root Bedup Log Out |
|----------------------------------------------------------------------------------------------------|--------------------------|----------------------------------------------------------------------------------------------------|
| Serial & Network                                                                                       | Deckbeerd Confirm        | System: Configure Dashboard                                                                                                    |
| Serial Port<br>Users & Groups<br>Authentication<br>Network Hosts<br>Trusted Networks<br>Cascaded Ports | Select group/user:       | group: admin  group: admin o configure the dashboard for. user: SR7 Default dashboart                                            |

Figure 12-6. Custom dashboard.

NOTE: You can configure a custom dashboard for any admin user or for the admin group or you can reconfigure the default dashboard.

The Status:Dashboard screen is the first screen displayed when admin users (other than root) log into the console manager. If you log in as "John," and John is member of the admin group and there is a dashboard layout configured for John, then you will see the dashboard for John upon log-in and each time you click on the Status:Dashboard menu item.

If there is no dashboard layout configured for John, but there is an admin group dashboard configured, then you will see the admin group dashboard instead. If there is no user dashboard or admin group dashboard configured, then you will see the default dashboard.

The root user does not have its own dashboard.

Use the above configuration options to enable admin users to setup their own custom dashboards.

The Dashboard displays six *widgets*. These widgets include each of the Status screens (alerts, devices, ports ups, rpc, and environmental status) and a custom script screen. The *admin* user can configure which of these widget is to be displayed where:

Go to the **Dashboard layout** panel and select which widget is to be displayed in each of the six display locations (widget1 ...6).

## Click **Apply.**

|                                                                        |                    |                                                                 | Sy                 | stem: Configure Dashboar                                                 |
|------------------------------------------------------------------------|--------------------|-----------------------------------------------------------------|--------------------|--------------------------------------------------------------------------|
| erial & Network<br>Serial Port<br>Users & Groups<br>Authentication     | Configuring Da     | Dashboard Layout                                                |                    | Configure Widgets                                                        |
| Network Hosts<br>Trusted Networks<br>Cascaded Ports<br>UPS Connections | Select Widget<br>1 | Alerts  Select which widget to display in this position.        | Select Widget<br>2 | Managed Devices<br>Select which widget to display in this position.      |
| RPC Connections<br>Environmental<br>Managed Devices                    | Select Widget<br>3 | Active Users   Select which widget to display in this position. | Select Widget<br>4 | UPS <ul> <li>Select which widget to display in this position.</li> </ul> |
| lerts & Logging<br>Port Log<br>Alerts<br>SMTP & SMS<br>SNMP            | Select Widget<br>5 | RPC   Select which widget to display in this position.          | Select Widget<br>6 | Environmental  Select which widget to display in this position.          |

Figure 12-7. Configure dashboard screen.

NOTE: The Alerts widget is a new screen that shows the current alerts status. When an alert gets triggered, a corresponding .XML file is created in /var/run/alerts/. The dashboard scans all these files and displays a summary status in the alerts widget. When an alert is deleted, the corresponding .XML files that belong to that alert are also deleted.

To configure what is to be displayed by each widget:

Go to the **Configure widgets** panel and configure each selected widget (for example, specify which UPS status is to be displayed on the *ups widget* or the maximum number of Managed Devices to be displayed in the *devices widget*).

## Click Apply.

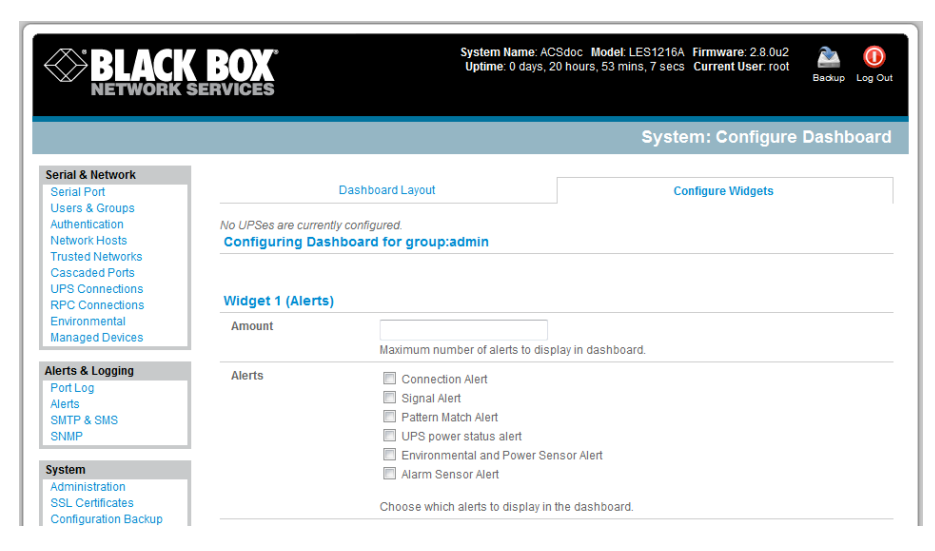

Figure 12-8. Configure widgets.

NOTE: Dashboard configuration is stored in the /etc/config/config.xml file. Each configured dashboard will increase the config file. If this file gets too big, you can run out of memory space on the console manager.

## 12.5.2 Creating Custom Widgets for the Dashboard

To run a custom script inside a dashboard widget:

Create a file called "widget-<name>.sh" in the folder /etc/config/scripts/ where <name> can be anything. You can have as many custom dashboard files as you want.

Inside this file you can put any code you want. When configuring the dashboard, choose "widget-<name>.sh" in the dropdown list. The dashboard will run the script and display the output of the script commands directly on the screen, inside the specific widget.

The best way to format the output would be to send HTML commands back to the browser by adding echo commands in the script:

echo ''

You can of course run any command and its output will be displayed in the widget window directly.

Below is an example script that writes the current date to a file, and then echos HTML code back to the browser. The HTML code gets an image from a specific URL and displays it in the widget.

### #!/bin/sh

```
date >> /tmp/test
echo ''
echo 'This is my custom script running '
echo ''
echo ''
echo '<img src="http://www.vinras.com/images/linux-online-inc.jpg">'
echo '
echo '
echo '
```

exit 0

## 13. Management

The console server has a small number of Manage reports and tools that are available to both Administrators and Users:

- Access and control authorized devices.
- View serial port logs and host logs for those devices.
- Use SDT Connector or the java terminal to access serially attached consoles.
- Control power devices (where authorized).

All other Management Console menu items are available to Administrators only.

## 13.1 Device Management

To display the Managed Devices and their associated serial, network, and power connections:

Select Manage: Devices. The Administrator will be presented with a list of all configured Managed Devices, whereas the User will only see the Managed Devices they (or their Group) has been given access privileges for.

|                                 | <b>CK BOX</b><br>RK SERVICES |                 | System Name: AC3<br>Uptime: 0 days, 20 | Sdoc Model: LES1216A Firmwar<br>hours, 54 mins, 56 secs Current | re: 2.8.0u2 🚵 🕕<br>User: S1 Backup Log O |
|---------------------------------|------------------------------|-----------------|----------------------------------------|-----------------------------------------------------------------|------------------------------------------|
|                                 |                              |                 |                                        |                                                                 | Manage: Devices                          |
| Manage                          |                              |                 |                                        |                                                                 |                                          |
| Devices                         | Manage                       | d Devices       | Network                                | Serial                                                          | Power                                    |
| Port Logs<br>Host Logs<br>Power | Device                       | Description     | Connections                            |                                                                 |                                          |
| Terminal                        | R4CRow3                      | Telecom<br>rack | RPC(R4CRow3)                           |                                                                 |                                          |
|                                 | comms<br>room                |                 | EMD(comms room)                        |                                                                 |                                          |
|                                 | room                         |                 |                                        |                                                                 |                                          |

Figure 13-1. Managed devices screen.

Select **Serial Network** or **Power** for a view of the specific connections. The user can then take a range of actions using these serial, network or power connections by selecting the **Action** icon or the related Manage menu item. (For example, selecting the *Manager Power* icon [or **Manage: Power** from the menu] would enable the user to power Off/On/Cycle any power outlet on any PDU the user has been given access privileges to [refer to *Chapter 8* for details]).

|                                | K BOX          | System Name ACSdoc Model LES1216A Firmware 2.8.0u2<br>Uptime: 0 days, 20 hours, 54 mins, 56 secs Current User: S1 | Packup Log Out |
|--------------------------------|----------------|----------------------------------------------------------------------------------------------------|----------------|
|                                |                | Mana                                                                                                    | ge: Power      |
| Manage<br>Devices<br>Port Logs | Target         | Port 2 (APC PDU)  Outlet Outlet 1 (1)  Select a power device to manage.                                           |                |
| Host Logs<br>Power<br>Terminal | Action         | 🕲 Turn On 🛛 Turn Off 🗳 Cycle 🖾 Status                                                                             |                |
| BlackBox 2009 Custome          | r Support Site | Perform an action on the power device.                                                                            |                |

Figure 13-2. Viewing specific connections.

## 13.2 Port and Host Logs

Administrators and Users can view logs of data transfers to connected devices.

Select Manage: Port Logs and the serial Port # to be displayed.

|                                                   | BOX    |         | S       | ystem Name: AC<br>Jptime: 0 days, 2 | CSdoc Model: Ll<br>21 hours, 3 mins | ES1216A Firmv<br>,38 secs Curre | vare: 2.8.0u2<br>ent User: root | Packup Log Ou |
|---------------------------------------------------|--------|---------|---------|-------------------------------------|-------------------------------------|---------------------------------|---------------------------------|---------------|
|                                                   |        |         |         |                                     |                                     |                                 | Manage                          | : Port Logs   |
| Serial & Network<br>Serial Port<br>Users & Groups | Port 1 | Port 2  | Port 3  | Port 4                              | Port 5                              | Port 6                          | Port 7                          | Port 8        |
| Authentication<br>Network Hosts                   | Port 9 | Port 10 | Port 11 | Port 12                             | Port 13                             | Port 14                         | Port 15                         | Port 16       |

Figure 13-3. Port logs.

To display Host logs, select **Manage: Host Logs** and the Host to be displayed.

# 13.3 Serial Port Terminal Connection

Administrator and Users can communicate directly with the console server command line and with devices attached to the console server serial ports using SDT Connector and their local tenet client, or use a java terminal in their browser.

### Select Manage: Terminal.

|                                                                                                    | System Name: ACSdoc Model: LES1216A Firmware: 2.8.0u2  Uptime: 0 days, 21 hours, 4 mins, 36 secs Current User: root Backup Log Out                                                                                                    |
|----------------------------------------------------------------------------------------------------|----------------------------------------------------------------------------------------------------|
|                                                                                                    | Manage: Terminal                                                                                                    |
| Serial & Network                                                                                                    | SDTConnector                                                                                                    |
| Users & Groups<br>Authentication<br>Network Hosts<br>Trusted Networks<br>Cascaded Ports<br>UPS Connections<br>RPC Connections | Note: To access the BlackBox unit's command line shell or serial ports via SDTConnector, SDTConnector 1.5.0 or later must be installed on the computer you are browsing from, with this unit added as a gateway - as per the Quick Install Guide. Connect via SDTConnector |
| Environmental<br>Managed Devices<br>Alerts & Logging                                                                          | Java Terminal                                                                                                    |
| Port Log<br>Alerts<br>SMTP & SMS<br>SNMP                                                                                      | Select File -> Open SHELL Session from the menu below to access the BlackBox unit's command line using SSH. To access the<br>BlackBox unit's serial ports, append <i>serial</i> to the username, e.g.: rootserial@192.1680.1                                               |
| System<br>Administration<br>SSL Certificates<br>Configuration Backup<br>Firmware<br>IP<br>Date & Time                         | File Proxy PortForwarding Etc Help                                                                                                    |

Figure 13-4. Managing terminal.

Click **Connect to SDT Connector** to access the *console server's* command line shell or the serial ports via SDT Connector. This will to activate the SDT Connector client on the computer you are browsing from and load your local telnet client to connect to the command line or serial port using SSH.

|                                                                                                    | <b>BOX</b><br>Services                                                                               | System Name: ACSdoc: Model: LES1216A Firmware: 2.8.0u2  Uptime: 0 days, 21 hours, 4 mins, 36 secs Current User: root Badup Log Out                                                       |
|----------------------------------------------------------------------------------------------------|----------------------------------------------------------------------------------------------------|----------------------------------------------------------------------------------------------------|
|                                                                                                    |                                                                                                    | Manage: Terminal                                                                                                    |
| Serial & Network                                                                                           | SDTConnector                                                                                         |                                                                                                    |
| Users & Groups<br>Authentication<br>Network Hosts<br>Trusted Networks<br>Cascaded Ports<br>UPS Connections | Note: To access the BlackBox unit's<br>installed on the computer you are b<br>Connect via SDTConnect | 3 command line shell or serial ports via SDTConnector, SDTConnector 1.5.0 or later must be rowsing from, with this unit added as a gateway - as per the Quick Install Guide.<br>or<br>or |
| RPC Connections<br>Environmental                                                                           | File Edit Help                                                                                       |                                                                                                    |
| Alerts & Logging<br>Port Log<br>Alerts<br>SMTP & SMS<br>SNMP                                               | Java<br>Sele<br>Blac                                                                                 | Gateway Actions Out Of Band Retrieve Hosts                                                                                                    |

Figure 13-5. Connect to SDT connector.

NOTE: You must install SDT Connector on the computer you are browsing from and add and the *console server* as a gateway as detailed in Chapter 6.

The alternate to using SDT Connector and your local telnet client is to run the open source *jcterm* java terminal applet into your browser to connect to the *console server* and attached serial port devices. *jcterm* does have some JRE compatibility issues that may prevent it from loading.

Select Manage: Terminal. The *jcterm* java applet is downloaded from the *console server* to your browser and the virtual terminal will be displayed.

Select File -> Open SHELL Session from the *jcterm* menu to access the command line using SSH.

To access the console server's command line, enter its TCP address (e.g. 192.168.254.198) as **hostname** and the Username, for example, root@192.168.254.198. Then enter the Password.

To access the *console server*'s serial ports, append *:serial* to the username. With the gateway's TCP address (for example, *192.168.254.198*), the Username (for example, *root*), enter *root:serial@192.168.254.198*. Then enter Password and select the TCP Port address for the serial port to be accessed. By default *3001* is selected (that is, Port 1). To access Port 4 for example, change this to *3004* for the Username.

### 13.4 Power Management

Administrators and Users can access and manage the connected power devices.

#### Select Manage: Power

# 14. Configuration from the Command Line

For those who prefer to configure their console server at the Linux command line level (rather than use a browser and the Management Console), this chapter describes how to use command line access and the **config** tool to manage the console server and configure the ports, etc.

This config documentation in this chapter walks through command line configuration to deliver the functions provided using the Management Console GUI.

For advanced and custom configurations and for details using other tools and commands, refer to the next chapter.

When displaying a command, the convention used in the rest of this chapter is to use single quotes ('') for user-defined values (for example, descriptions and names). Element values without single quotes must be typed exactly as shown.

After the initial section on accessing the *config* command, the menu items in this document follow the same structure as the menu items in the web GUI.

# 14.1 Accessing config from the Command Line

The console server runs a standard Linux kernel and embeds a suite of open source applications. If you do not want to use a browser and the Management Console tools, you can configure the console server and manage connected devices from the command line using standard Linux commands and applications such as *ifconfig, gettyd, stty, powerman, nut etc.* Without care, these configurations may not withstand a *power-cycle-reset* or *reconfigure*.

Black Box provides a number of custom command line utilities and scripts to make it simple to configure the *console server* and make sure the changes are stored in the *console server*'s flash memory, etc.

In particular, the **config** utility allows you to manipulate the system configuration from the command line. With *config*, you can activate a new configuration by running the relevant configurator, which performs the action needed to make the configuration changes live.

To access config from the command line:

Power on the console server and connect the "terminal" device:

If you are connecting using the serial line, plug a serial cable between the *console server* local DB9 console port and terminal device. Configure the serial connection of the terminal device you are using to 115200 bps, 8 data bits, no parity, and one stop bit.

If you are connecting over the LAN, then you will need to interconnect the Ethernet ports and direct your terminal emulator program to the IP address of the *console server* (192.168.0.1 by default).

Log on to the console server by pressing "return" a few times. The console server will request a username and password. Enter the username root and the password default. You should now see the command line prompt which is a hash (#).

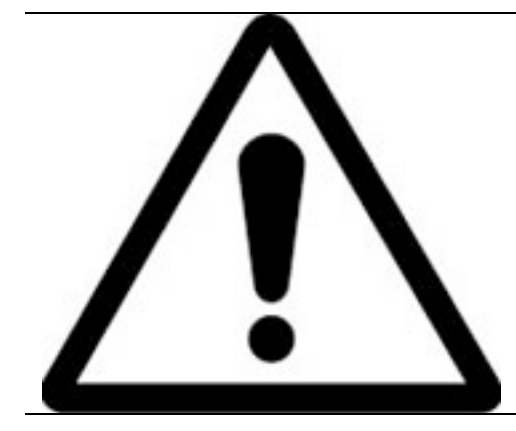

This chapter is not intended to teach you Linux. We assume you already have a certain level of understanding before you execute Linux kernel level commands.

## The config tool

## Syntax

config [ -ahv ] [ -d id ] [ -g id ] [ -p path ] [ -r configurator ] [ -s id=value ] [ -P id ]

## Description

The config tool is designed to perform multiple actions from one command if needed, so options can be chained together.

The config tool allows you to manipulate and query the system configuration from the command line. Using config, you can activate the new configuration by running the relevant configurator that performs the action needed to make the configuration changes live.

The custom user configuration is saved in the *letc/config/config.xml* file. This file is transparently accessed and edited when configuring the device using the Management Console browser GUI. Only the user *"root"* can configure from the shell.

By default, the *config* elements are separated by a '.' character. The root of the *config* tree is called *<config>*. To address a specific element place a '.' between each node/branch. For example, to access and display the description of *user1* type:

# config -g config.users.user1.description

The root node of the config tree is <config>. To display the entire config tree, type:

#### # config -g config

To display the help text for the config command, type:

### # config –h

The config application resides in the */bin* directory. The environmental variable called *PATH* contains a route to the */bin* directory. This allows a user to simply type config at the command prompt instead of the full path */bin/config*.

### Options

| -a –run-all          | Run all registered configurators. This performs every configuration synchronization action pushing all changes to the live system. |
|----------------------|----------------------------------------------------------------------------------------------------|
| -h –help             | Display a brief usage message.                                                                                                    |
| -v –verbose          | Log extra debug information.                                                                                                    |
| -d –del=id           | Remove the given configuration element specified by a '.' separated identifier.                                                    |
| -g –get=id           | Display the value of a configuration element.                                                                                      |
| -p –path=file        | Specify an alternate configuration file to use. The default file is located at /etc/config/config.xml.                             |
| -r –run=configurator | Run the specified registered configurator. Registered configurators are listed below.                                              |
| -sset=id=value       | Change the value of configuration element specified by a '.' separated identifier.                                                 |
| -eexport=file        | Save active configuration to file.                                                                                                 |
| -iimport=file        | Load configuration from file.                                                                                                    |
| -ttest-import=file   | Pretend to load configuration from file.                                                                                           |
| -Sseparator=char     | The pattern to separate fields with, default is '.'                                                                                |
| -Ppassword=id        | Prompt user for a value. Hash the value, then save it in id.                                                                       |

## The registered configurators are:

| alerts   | ipconfig       |
|----------|----------------|
| auth     | nagios         |
| cascade  | power          |
| console  | serialconfig   |
| dhcp     | services       |
| dialin   | slave          |
| eventlog | systemsettings |
| hosts    | time           |
| ipaccess | ups            |
|          | users          |

There are three ways to delete a config element value. The simplest way is use the *delete-node* script detailed later in this chapter. You can also assign the config element to "", or delete the entire config node using -d:

#### # /bin/config -d 'element name'

All passwords are saved in plaintext except the user passwords and the system passwords, which are encrypted.

NOTE: The config command does not verify whether the nodes edited/added by the user are valid. This means that any node may be added to the tree. If a user runs the following command:

# /bin/config -s config.fruit.apple=sweet

The configurator will not complain, but this command is useless. When the configurators are run (to turn the config.xml file into live config) they will simply ignore this <fruit> node. Administrators must make sure of the spelling when typing config commands. Incorrect spelling for a node will not be flagged.

Most configurations made to the XML file will be immediately active. To make sure that *all* configuration changes are active, especially when editing user passwords, run all the configurators:

# /bin/config -a

For information on backing up and restoring the configuration file, refer to Chapter 15, Advanced Configuration.

## 14.2 Serial Port Configuration

The first set of configurations you need to make to any serial port are the RS-232 common settings. For example, setup serial port 5 to use the following properties:

| Baud Rate    | 9600   |
|--------------|--------|
| Parity       | None   |
| Data Bits    | 8      |
| Stop Bits    | 1      |
| label        | Myport |
| log level    | 0      |
| protocol     | RS232  |
| flow control | None   |

To do this, use the following commands:

# config -s config.ports.port5.speed=9600
# config -s config.ports.port5.parity=None
# config -s config.ports.port5.charsize=8
# config -s config.ports.port5.label=myport
# config -s config.ports.port5.loglevel=0
# config -s config.ports.port5.protocol=RS232
# config -s config.ports.port5.flowcontrol=None

The following command will synchronize the live system with the new configuration:

# config -r serialconfig

NOTE: Supported serial port baud-rates are '50', '75', '110', '134', '150', '200', '300', '600', '1200', '1800', '2400', '4800', '9600', '19200', '38400', '57600', '115200', and '230400'.

Supported parity values are 'None', 'Odd', 'Even', 'Mark' and 'Space'.

Supported data-bits values are '8', '7', '6', and '5'.

Supported stop-bits values are '1', '1.5', and '2'.

Supported flow-control values are 'Hardware', 'Software', and 'None'.

Additionally, before any port can function properly, you need to set the port mode. Set any port to run in one of the five possible modes (refer *Chapter 5* for details): [*Console server* mode|Device mode|SDT mode|Terminal server mode|Serial bridge mode]. All these modes are mutually exclusive.

#### Console server mode

The command to set the port in *portmanager* mode:

# config -s config.ports.port5.mode=portmanager

To set the following optional config elements for this mode:

| Data accumulation period                 | 100 ms           |
|------------------------------------------|------------------|
| Escape character                         | % (default is ~) |
| log level                                | 2 (default is 0) |
| Shell power command menu                 | Enabled          |
| RFC2217 access                           | Enabled          |
| Limit pot to 1 connection                | Enabled          |
| SSH access                               | Enabled          |
| TCP access                               | Enabled          |
| telnet access                            | Disabled         |
| Unauthorized telnet access               | Disabled         |
| # config -s config.ports.port5.delay=10  | 00               |
| # config -s config.ports.port5.escapech  | nar=%            |
| # config -s config.ports.port5.loglevel= | -2               |
| # config -s config.ports.port5.powerm    | enu=on           |
| # config -s config.ports.port5.rfc2217=  | =on              |
| # config -s config.ports.port5.singlecor | nn=on            |
| # config -s config.ports.port5.ssh=on    |                  |
| # config -s config.ports.port5.tcp=on    |                  |
| # config -d config.ports.port5.telnet    |                  |
| # config -d config.ports.port5.unauthte  | el               |

#### **Device Mode**

For a device mode port, set the port type to ups, rpc, or enviro:

# config -s config.ports.port5.device.type=[ups | rpc | enviro]

For port 5 as a UPS port:

# config -s config.ports.port5.mode=reserved

For port 5 as an RPC port:

# config -s config.ports.port5.mode=powerman

For port 5 as an Environmental port:

# config -s config.ports.port5.mode=reserved

# SDT mode

To enable access over SSH to a host connected to serial port 5:

# config -s config.ports.port5.mode=sdt

# config -s config.ports.port5.sdt.ssh=on

To configure a username and password when accessing this port with Username = user1 and Password = secret:

# config -s config.ports.port#.sdt.username=user1 # config -s config.ports.port#.sdt.password=secret

### **Terminal server mode**

Enable a TTY login for a local terminal attached to serial port 5:

```
# config -s config.ports.port5.mode=terminal
# config -s config.ports.port5.terminal=[vt220 | vt102 | vt100 | linux | ansi]
```

The default terminal is vt220.

### Serial bridge mode

Create a network connection to a remote serial port via RFC-2217 on port 5:

# config -s config.ports.port5.mode=bridge

Optional configurations for the network address of RFC-2217 server of 192.168.3.3 and TCP port used by the RFC-2217 service = 2500:

# config -s config.ports.port5.bridge.address=192.168.3.3 # config -s config.ports.port5.bridge.port=2500

To enable RFC-2217 access: # config -s config.ports.port5.bridge.rfc2217=on

To redirect the serial bridge over an SSH tunnel to the server: # config -s config.ports.port5.bridge.ssh.enabled=on

### Syslog settings

Additionally, the global system log settings can be set for any specific port, in any mode:

## # config -s config.ports.port#.syslog.facility='facility'

'facility' can be: Default local 0-7 auth authpriv cron daemon ftp kern lpr mail news user uucp # config -s config.ports.port#.syslog.priority='priority' 'priority' can be: Default warning notice Info error emergency debug critical

# 14.3 Adding and Removing Users

alert

First, determine the total number of existing Users (if you have no existing Users you can assume this is 0):

# config -g config.users.total

This command should display config.users.total 1. Note that if you see config.users.total, this means you have 0 Users configured.122724-746-5500blackbox.com

Your new User will be the existing total plus 1. If the previous command gave you 0, then you start with user number 1. If you already have 1 user your new user will be number 2, etc.

To add a user (with Username=John, Password=secret and Description=mySecondUser) issue the commands:

# config -s config.users.total=2 (assuming we already have 1 user configured) # config -s config.users.user2.username=John # config -s config.users.user2.description=mySecondUser # config -P config.users.user2.password

NOTE: The -P parameter will prompt the user for a password, and encrypt it. You can encrypt the value of any config element using the -P parameter, but only encrypted user passwords and system passwords are supported. If any other element value were to be encrypted, the value will become inaccessible and will have to be reset.

To add this user to specific groups (admin/users):

# config -s config.users.user2.groups.group1='groupname' # config -s config.users.user2.groups.group2='groupname2' etc...

To give this user access to a specific port:

# config -s config.users.user2.port1=on # config -s config.users.user2.port2=on # config -s config.users.user2.port5=on etc...

To remove port access:

# config -s config.users.user2.port1='' (the value is left blank)
or simply:
# config -d config.users.user2.port1

The port number can be anything from 1 to 48, depending on the available ports on the specific console server.

For example, assume we have an RPC device connected to port 1 on the *console server* and the RPC is configured. To give this user access to RPC outlet number 3 on the RPC device, run the 2 commands below:

# config -s config.ports.port1.power.outlet3.users.user2=John # config -s config.ports.port1.power.outlet3.users.total=2 (total number of users that have access to this outlet)

If more users are given access to this power outlet, then increment the 'config.ports.port1.power.outlet3.users.total' element accordingly.

To give this user access to network host 5 (assuming the host is configured):

# config -s config.sdt.hosts.host5.users.user1=John # config -s config.sdt.hosts.host5.users.total=1 (total number of users having access to host)

To give another user called "Peter" access to the same host:

# config -s config.sdt.hosts.host5.users.user2=Peter # config -s config.sdt.hosts.host5.users.total=2 (total number of users having access to host)

To edit any of the user element values, use the same approach as when adding user elements; that is, use the "-s" parameter. If any of the config elements do not exist, they will automatically be created.

To delete the user called John, use the delete-node script:

#./delete-node config.users.user2

The following command will synchronize the live system with the new configuration:

# config -r users

# 14.4 Adding and Removing User Groups

The console server is configured with a few default user groups (even though only two of these groups are visible in the Management Console GUI). To find out how many groups are already present:

# config -g config.groups.total

Assume this value is six. Make sure you number any new groups you create from seven and up.

To add a custom group to the configuration with Group name=Group7, Group description=MyGroup and Port access= 1,5 you'd issue the commands:

# config -s config.groups.group7.name=Group7
# config -s config.groups.group7.description=MyGroup
# config -s config.groups.total=7
# config -s config.groups.group7.port1=on
# config -s config.groups.group7.port5=on

Assume we have an RPC device connected to port 1 on the console manager, and the RPC is configured. To give this group access to RPC outlet number 3 on the RPC device, run the two commands below:

# config -s config.ports.port1.power.outlet3.groups.group1=Group7 # config -s config.ports.port1.power.outlet3.groups.total=1 (total number of groups that have access to this outlet)

If more groups are given access to this power outlet, then increment the 'config.ports.port1.power.outlet3.groups.total' element accordingly.

To give this group access to network host 5:

# config -s config.sdt.hosts.host5.groups.group1=Group7
# config -s config.sdt.hosts.host5.groups.total=1 (total number of groups having access to host)

To give another group called 'Group8' access to the same host:

# config -s config.sdt.hosts.host5.groups.group2=Group8
# config -s config.sdt.hosts.host5.groups.total=2 (total number of users having access to host)

To delete the group called Group7, use the following command:

#### # rmuser Group7

Attention: The *muser* script is a generic script to remove any config element from config.xml correctly. However, any dependencies or references to this group will not be affected. Only the group details are deleted. The *Administrator* is responsible for going through *config.xml* and removing group dependencies and references manually, specifically if the group had access to a host or RPC device. The following command will synchronize the live system with the new configuration:

# config –a

## 14.5 Authentication

To change the type of authentication for the console server:

# config -s config.auth.type='authtype' 'authtype' can be: Local LocalTACACS TACACS TACACSLocal TACACSLocal LocalRADIUS RADIUS RADIUS RADIUSLocal LocalLDAP LDAP LDAPLocal LDAPDownLocal

124

To configure TACACS authentication:

# config -s config.auth.tacacs.auth\_server='comma separated list' (list of remote authentiction and authorization servers.) # config -s config.auth.tacacs.acct\_server='comma separated list' (list of remote accounting servers. If unset, Authentication and Authorization Server Address will be used.) # config -s config.auth.tacacs.password='password'

To configure RADIUS authentication:

# config -s config.auth.radius.auth\_server='comma separated list' (list of remote authentiction and authorization servers.) # config -s config.auth.radius.acct\_server='comma separated list' (list of remote accounting servers. If unset, Authentication and Authorization Server Address will be used.) # config -s config.auth.radius.password='password'

To configure LDAP authentication:

# config -s config.auth.ldap.server='comma separated list' (list of remote servers.) # config -s config.auth.ldap.basedn='name' (The distinguished name of the search base. For example: dc=my-company,dc=com) # config -s config.auth.ldap.binddn='name' (The distinguished name to bind to the server with. The default is to bind anonymously.) # config -s config.auth.radius.password='password'

The following command will synchronize the live system with the new configuration:

# config -r auth

#### 14.6 Network Hosts

To determine the total number of currently configured hosts:

# config -g config.sdt.hosts.total

Assume this value is equal to 3. If you add another host, make sure you increment the total number of hosts from 3 to 4:

# config -s config.sdt.hosts.total=4

If the output is config.sdt.hosts.total then assume 0 hosts are configured.

#### Add power device host

To add a UPS/RPC network host with the following details:

| IP address/ DNS name   | 192.168.2.5                    |
|------------------------|--------------------------------|
| Host name              | remoteUPS                      |
| Description            | UPSroom3                       |
| Туре                   | UPS                            |
| Allowed services       | ssh port 22 and https port 443 |
| Log level for services | 0                              |

Issue the commands below:

# config -s config.sdt.hosts.host4.address=192.168.2.5 # config -s config.sdt.hosts.host4.name=remoteUPS # config -s config.sdt.hosts.host4.description=UPSroom3 # config -s config.sdt.hosts.host4.device.type=ups # config -s config.sdt.hosts.host4.tcpports.tcpport1=22 # config -s config.sdt.hosts.host4.tcpports.tcpport1.loglevel=0 # config -s config.sdt.hosts.host4.udpports.udpport2=443 # config -s config.sdt.hosts.host4.udpports.udpport2.loglevel=0

The *loglevel* can have a value of 0 or 1.

The default services that you should configure are: 22/tcp (ssh), 23/tcp (telnet), 80/tcp (http), 443/tcp (https), 1494/tcp (ica), 3389/tcp (rdp), 5900/tcp (vnc)

## Add other network host

To add any other type of network host with the following details:

| IP address/ DNS name   | 192.168.3.10                |
|------------------------|-----------------------------|
| Host name              | OfficePC                    |
| Description            | MyPC                        |
| Allowed sevices        | ssh port 22, https port 443 |
| log level for services | 1                           |

Issue the commands below. If the Host is not a PDU or UPS power device or a server with IPMI power control, then leave the device type blank:

# config -s config.sdt.hosts.host4.address=192.168.3.10 # config -s config.sdt.hosts.host4.description=MyPC # config -s config.sdt.hosts.host4.name=OfficePC # config -s config.sdt.hosts.host4.device.type='' (leave this value blank) # config -s config.sdt.hosts.host4.tcpports.tcpport1=22 # config -s config.sdt.hosts.host4.tcpports.tcpport1.loglevel=1 # config -s config.sdt.hosts.host4.udpports.tcpport2=443 # config -s config.sdt.hosts.host4.udpports.tcpport2.loglevel=1

If you want to add the new host as a managed device, make sure you use the current total number of managed devices + 1, for the new device number.

To get the current number of managed devices:

# config -g config.devices.total

Assuming we already have one managed device, our new device will be device 2. Issue the following commands:

# config -s config. devices.device2.connections.connection1.name=192.168.3.10 # config -s config. devices.device2.connections.connection1.type=Host # config -s config. devices.device2.name=OfficePC # config -s config. devices.device2.description=MyPC # config -s config.devices.total=2

The following command will synchronize the live system with the new configuration:

# config -hosts

### 14.7 Trusted Networks

You can further restrict remote access to serial ports based on the source IP address. To configure this via the command line, you need to do the following:

Determine the total number of existing trusted network rules. If you have no existing rules, you can assume this is 0.

# config -g config.portaccess.total

This command should display config.portaccess.total 1

Note that if you see config.portaccess.total this means you have 0 rules configured.

Your new rule will be the existing total plus 1. So if the previous command gave you 0, then you start with rule number 1. If you already have 1 rule, your new rule will be number 2, etc.

If you want to restrict access to serial port 5 to computers from a single class C network (192.168.5.0 for example), you need to issue the following commands (assuming you have a previous rule in place).

Add a trusted network:

# config -s config.portaccess.rule2.address=192.168.5.0
# config -s "config.portaccess.rule2.description=foo bar"
# config -s config.portaccess.rule2.netmask=255.255.255.0
# config -s config.portaccess.rule2.port5=on
# config -s config.portaccess.total=2

The following command will synchronize the live system with the new configuration:

# config -r serialconfig

## 14.8 Cascaded Ports

To add a new slave device with the following settings:

| IP address/DNS name |   | 192.168.0.153        |
|---------------------|---|----------------------|
| Description         |   | Console in office 42 |
| Label               |   | les1102-2            |
| Number of ports     | 2 |                      |

The following commands must be issued:

# config -s config.cascade.slaves.slave1.address=192.168.0.153
# config -s "config.cascade.slaves.slave1.description=CM in office 42"
# config -s config.cascade.slaves.slave1.label=les1102-2
# config -s config.cascade.slaves.slave1.ports=2

The total number of slaves must also be incremented. If this is the first slave you're adding, type:

# config -s config.cascade.slaves.total=1

Increment this value when adding more slaves.

NOTE: If a slave is added using the CLI, then the master SSH public key will need to be manually copied to every slave device before cascaded ports will work (refer to *Chapter 6*).

The following command will synchronize the live system with the new configuration:

# config -r cascade

## 14.9 UPS Connections

### **Managed UPSes**

Before adding a managed UPS, make sure that at least 1 port has been configured to run in 'device mode', and that the device is set to 'ups'.

To add a managed UPS with the following values:

| Connected via<br>UPS name<br>Description<br>Username to connect to UPS<br>Password to connect to UPS<br>shutdown order<br>Driver<br>Driver option - option<br>Driver option - argument<br>Logging<br>Log interval | Port 1<br>My UPS<br>UPS in room 5<br>User2<br>secret<br>2 (0 shuts down first)<br>genericups<br>option<br>argument<br>Enabled<br>2 minutes<br>Enabled |
|----------------------------------------------------------------------------------------------------|----------------------------------------------------------------------------------------------------|
| Run script when power is critical                                                                                                    | Enabled                                                                                                    |

# config -s config.ups.monitors.monitor1.port=/dev/port01

If the port number is higher than 9, for example, port 13, enter:

# config -s config.ups.monitors.monitor1.port=/dev/port13

# config -s "config.ups.monitors.monitor1.name=My UPS"
# config -s "config.ups.monitors.monitor1.description=UPS in room 5"
# config -s config.ups.monitors.monitor1.username=User2
# config -s config.ups.monitors.monitor1.password=secret
# config -s config.ups.monitors.monitor1.sdorder=2
# config -s config.ups.monitors.monitor1.driver=genericups

# config -s config.ups.monitors.monitor1.options.option1.opt=option # config -s config.ups.monitors.monitor1.options.option1.arg=argument # config -s config.ups.monitors.monitor1.options.total=1 # config -s config.ups.monitors.monitor1.log.enabled=on # config -s config.ups.monitors.monitor1.log.interval=2 # config -s config.ups.monitors.monitor1.script.enabled=on

Make sure to increment the total monitors:

# config -s config.ups.monitors.total=1

The five commands below will add the UPS to Managed devices. Assuming there are already two managed devices configured:

# config -s "config.devices.device3.connections.connection1.name=My UPS"
# config -s "config.devices.device3.connections.connection1.type=UPS Unit"
# config -s "config.devices.device3.name=My UPS"
# config -s "config.devices.device3.description=UPS in toom 5"
# config -s config.devices.total=3

To delete this managed UPS:

# config -d config.ups.monitors.monitor1

Decrement monitors.total when deleting a managed UPS.

#### **Remote UPSes**

To add a remote UPS with the following details (assuming this is our first remote UPS):

| UPS name            | oldUPS        |
|---------------------|---------------|
| Description         | UPS in room 2 |
| Address             | 192.168.50.50 |
| Log status          | Disabled      |
| Log rate            | 240 seconds   |
| Run shutdown script | Enabled       |
|                     |               |

# config -s config.ups.remotes.remote1.name=oldUPS
# config -s "config.ups.remotes.remote1.description=UPS in room 2"
# config -s config.ups.remotes.remote1.address=192.168.50.50
# config -d config.ups.remotes.remote1.log.enabled
# config -s config.ups.remotes.remote1.log.interval=240
# config -s config.ups.remotes.remote1.script.enabled=on
# config -s config.ups.remotes.total=1

The following command will synchronize the live system with the new configuration:

# config -a

## 14.10 RPC Connections

You can add an RPC connection from the command line. We do not recommend that you do this because of dependency issues.

Before adding an RPC, the Management Console GUI code makes sure that at least one port has been configured to run in 'device mode', and that the device is set to 'rpc'.

To add an RPC with the following values:

| RPC type<br>Connected via<br>UPS name | APC 7900<br>Port 2<br>MvRPC              |
|---------------------------------------|------------------------------------------|
| Description                           | RPC in room 5                            |
| Login name for device                 | rpclogin                                 |
| Login password for device             | secret                                   |
| SNMP community                        | v1 or v2c                                |
| Logging                               | Enabled                                  |
| Log interval                          | 600 second                               |
| Number of power outlets               | 4 (depends on the type/model of the RPC) |

# config -s config.ports.port2.power.type=APC 7900 # config -s config.ports.port2.power.name=MyRPC # config -s "config.ports.port2.power.description=RPC in room 5" # config -s config.ports.port2.power.username=rpclogin # config -s config.ports.port2.power.password=secret # config -s config.ports.port2.power.snmp.community=v1 # config -s config.ports.port2.power.log.enabled=on # config -s config.ports.port2.power.log.interval=600 # config -s config.ports.port2.power.outlets=4

The following five commands are used by the Management Console to add the RPC to "Managed Devices":

# config -s config.devices.device3.connections.connection1.name=myRPC # config -s "config.devices.device3.connections.connection1.type=RPC Unit" # config -s config.devices.device3.name=myRPC # config -s "config.devices.device3.description=RPC in room 5" # config -s config.devices.total=3

The following command will synchronize the live system with the new configuration:

# config –a

## 14.11 Managed Devices

To add a managed device: (also see UPS, RPC connections and Environmental)

# config -s "config.devices.device8.name=my device"
# config -s "config.devices.device8.description=The eighth device"
# config -s "config.devices.device8.connections.connection1.name=my device"
# config -s config.devices.device8.connections.connection1.type=[serial | Host | UPS | RPC]
# config -s config.devices.total=8 (decrement this value when deleting a managed device)

To delete the above managed device:

# config -d config.devices.device8

The following command will synchronize the live system with the new configuration:

# config –a

### 14.12 Port Log

To configure serial/network port logging:

# config -s config.eventlog.server.address='remote server ip address'
# config -s config.eventlog.server.logfacility='facility'

'facility' can be:

Daemon Local 0-7 Authentication Kernel User Syslog Mail News UUCP

# config -s config.eventlog.server.logpriority='priority' 'priority' can be: Info Alert Critical Debug Emergency Error

Notice Warning

Assume the remote log server needs a username 'name1' and password 'secret':

# config -s config.eventlog.server.username=name1
# config -s config.eventlog.server.password=secret

To set the remote path as '/Black Box/logs' to save logged data:

# config -s config.eventlog.server.path=/Black Box/logs # config -s config.eventlog.server.type=[none | syslog | nfs | cifs | usb]

If the server type is set to usb, none of the other values need to be set. The mount point for storing on a remote USB device is *lvar/run/portmanager/logdir* 

The following command will synchronize the live system with the new configuration:

# config –a

## 14.13 Alerts

You can add an email, SNMP, or NAGIOS alert by following the steps below.

### The general settings for all alerts

Assume this is our second alert, and we want to send alert emails to john@Black Box.com and sms's to peter@Black Box.com:

# config -s config.alerts.alert2.description=MySecondAlert # config -s config.alerts.alert2.email=john@Black Box.com # config -s config.alerts.alert2.email2=peter@Black Box.com

To use NAGIOS to notify of this alert:

# config -s config.alerts.alert2.nsca.enabled=on

To use SNMP to notify of this alert:

# config -s config.alerts.alert2.snmp.enabled=on

Increment the total alerts:

# config -s config.alerts.total=2

Below are the specific settings depending on the type of alert required:

### **Connection Alert**

To trigger an alert when a user connects to serial port 5 or network host 3:

# config -s config.alerts.alert2.host3='host name' # config -s config.alerts.alert2.port5=on # config -s config.alerts.alert2.sensor=temp # config -s config.alerts.alert2.signal=DSR # config -s config.alerts.alert2.type=login

## Signal Alert

To trigger an alert when a signal changes state on port 1:

```
# config -s config.alerts.alert2.port1=on
# config -s config.alerts.alert2.sensor=temp
# config -s config.alerts.alert2.signal=[ DSR | DCD | CTS ]
# config -s config.alerts.alert2.type=signal
```

### **Pattern Match Alert**

To trigger an alert if the regular expression '.\*0.0% id' is found in serial port 10's character stream.

724-746-5500 | blackbox.com

130

# config -s "config.alerts.alert2.pattern=.\*0.0% id" # config -s config.alerts.alert2.port10=on # config -s config.alerts.alert2.sensor=temp # config -s config.alerts.alert2.signal=DSR # config -s config.alerts.alert2.type=pattern

#### **UPS Power Status Alert**

To trigger an alert when myUPS (on localhost) or thatUPS (on remote host 192.168.0.50) power status changes between on line, on battery and low battery.

# config -s config.alerts.alert2.sensor=temp
# config -s config.alerts.alert2.signal=DSR
# config -s config.alerts.alert2.type=ups
# config -s config.alerts.alert2.ups1=myUPS@localhost
# config -s config.alerts.alert2.ups2=thatUPS@192.168.0.50

#### **Power Sensor Alert**

# config -s config.alerts.alert2.enviro.high.critical='critical value' # config -s config.alerts.alert2.enviro.high.warning='warning value' # config -s config.alerts.alert2.enviro.hysteresis='value' # config -s config.alerts.alert2.enviro.low.critical='critical value' # config -s config.alerts.alert2.enviro.low.warning='warning value' # config -s config.alerts.alert2.enviro1='Enviro sensor name' # config -s config.alerts.alert2.enviro1='Enviro sensor name' # config -s config.alerts.alert2.outlet#='RPCname'.outlet# 'alert2.outlet#' increments sequentially with each added outlet. The second 'outlet#' refers to the specific RPC power outlets. # config -s config.alerts.alert2.rpc#='RPC name' # config -s config.alerts.alert2.sensor=[ temp | humid | load | charge] # config -s config.alerts.alert2.signal=DSR # config -s config.alerts.alert2.ups1='UPSname@hostname'

Example: To configure a load sensor alert for outlets 2 and 4 for an RPC called 'RPCInRoom20':

# config -s config.alerts.alert2.outlet1='RPCname'.outlet2 # config -s config.alerts.alert2.outlet2='RPCname'.outlet4 # config -s config.alerts.alert2.enviro.high.critical=300 # config -s config.alerts.alert2.enviro.high.warning=280 # config -s config.alerts.alert2.enviro.hysteresis=20 # config -s config.alerts.alert2.enviro.low.critical=50 # config -s config.alerts.alert2.enviro.low.warning=70 # config -s config.alerts.alert2.enviro.low.warning=70 # config -s config.alerts.alert2.sensor=load # config -s config.alerts.alert2.signal=DSR # config -s config.alerts.alert2.type=enviro

The following command will synchronize the live system with the new configuration:

# config -r alerts

#### 14.14 SMTP and SMS

To set-up an SMTP mail or SMS server with the following details:

| Outgoing server address | mail.Black Box.com |
|-------------------------|--------------------|
| Secure connection type  | SSL                |
| Sender                  | John@Black Box.com |
| Server username         | john               |
| Server password         | secret             |
| Subject line            | SMTP alerts        |

# config -s config.system.smtp.server=mail.Black Box.com # config -s config.system.smtp.encryption=SSL (can also be TLS or None ) # config -s config.system.smtp.sender=John@Black Box.com # config -s config.system.smtp.username=john # config -s config.system.smtp.password=secret

# config -s config.system.smtp.subject=SMTP alerts

To set-up an SMTP SMS server with the same details as above:

# config -s config.system.smtp.server2=mail.Black Box.com # config -s config.system.smtp.encryption2=SSL (can also be TLS or None ) # config -s config.system.smtp.sender2=John@Black Box.com # config -s config.system.smtp.username2=john # config -s config.system.smtp.password2=secret # config -s config.system.smtp.subject2=SMTP alerts

The following command will synchronize the live system with the new configuration:

# config -a

#### 14.15 SNMP

To set-up the SNMP agent on the device:

```
# config -s config.system.snmp.protocol=[ UDP | TCP ]
# config -s config.system.snmp.trapport='port number' (default is 162)
# config -s config.system.snmp.address='NMS IP network address'
# config -s config.system.snmp.commnity='community name' (v1 and v2c only)
# config -s config.system.snmp.engineid='ID' (v3 only)
# config -s config.system.snmp.password='password' (v3 only)
# config -s config.system.snmp.version=[ 1 | 2c | 3 ]
```

The following command will synchronize the live system with the new configuration:

# config -a

## 14.16 Administration

To change the administration settings to:

```
System Nameog.mydomain.comSystem Password (root account)secretDescriptionDevice in office 2
```

# config -s config.system.name=og.mydomain.com # config -P config.system.password (will prompt user for a password) # config -s "config.system.location=Device in office 2"

NOTE: The -P parameter will prompt the user for a password, and encrypt it. You can encrypt the value of any config element using the -P parameter, but only encrypted user passwords and system passwords are supported. If any other element value were to be encrypted, the value will become inaccessible and will have to be reset.

The following command will synchronize the live system with the new configuration:

# config –a

## 14.17 IP Settings

To configure the primary network interface with static settings:

| IP address      | 192.168.0.23  |
|-----------------|---------------|
| Netmask         | 255.255.255.0 |
| Default gateway | 192.168.0.1   |
| DNS server 1    | 192.168.0.1   |
| DNS server 2    | 192.168.0.2   |
|                 |               |

# config -s config.interfaces.wan.address=192.168.0.23 # config -s config.interfaces.wan.netmask=255.255.255.0 # config -s config.interfaces.wan.gateway=192.168.0.1 # config -s config.interfaces.wan.dns1=192.168.0.1 # config -s config.interfaces.wan.dns2=192.168.0.2 # config -s config.interfaces.wan.mode=static

# config -s config.interfaces.wan.media=[ Auto | 100baseTx-FD | 100baseTx-HD | 10baseT-HD ] 10baseT-FD

To enable bridging between all interfaces:

# config -s config.system.bridge.enabled=on

To enable IPv6 for all interfaces

# config -s config.system.ipv6.enabled=on

To configure the management LAN interface, use the same commands as above but replace:

config.interfaces.wan, with config.interfaces.lan

NOTE: Not all devices have a management LAN interface.

To configure a failover device in case of an outage:

# config -s config.interfaces.wan.failover.address1='ip address'
# config -s config.interfaces.wan.failover.address2='ip address'
# config -s config.interfaces.wan.failover.interface=[ eth1 | console | modem ]

The network interfaces can also be configured automatically:

# config -s config.interfaces.wan.mode=dhcp
# config -s config.interfaces.lan.mode=dhcp

The following command will synchronize the live system with the new configuration:

# /bin/config —run=ipconfig

The following command will synchronize the live system with the new configuration:

# config -r ipconfig

## 14.18 Date and Time Settings

To enable NTP using a server at pool.ntp.org, issue the following commands:

# config -s config.ntp.enabled=on
# config -s config.ntp.server=pool.ntp.org

Alternatively, you can manually change the clock settings:

To change running system time:

# date 092216452005.05

Format is MMDDhhmm[[CC]YY][.ss]

Then the following command will save this new system time to the hardware clock:

# /bin/hwclock -systohc

Alternatively, to change the hardware clock:

# /bin/hwclock -- set --date=092216452005.05 Format is MMDDhhmm[[CC]YY][.ss]

Then the following command will save this new hardware clock time as the system time:

# /bin/hwclock -hctosys

To change the timezone:

# config -s config.system.timezone=US/Eastern

The following command will synchronize the live system with the new configuration:

# config -r time

## 14.19 DHCP Server

To enable the DHCP server on the console management LAN, with settings:

| Default lease time         | 200000 seconds    |
|----------------------------|-------------------|
| Maximum lease time         | 300000 seconds    |
| DNS server1                | 192.168.2.3       |
| DNS server2                | 192.168.2.4       |
| Domain name                | company.com       |
| Default gateway            | 192.168.0.1       |
| IP pool 1 start address    | 192.168.0.20      |
| IP pool 1 end address      | 192.168.0.100     |
| Reserved IP address        | 192.168.0.50      |
| MAC to reserve IP for      | 00:1e:67:82:72:d9 |
| Name to identify this host | John-PC           |

Issue the commands:

# config -s config.interfaces.lan.dhcpd.enabled=on # config -s config.interfaces.lan.dhcpd.defaultlease=200000 # config -s config.interfaces.lan.dhcpd.maxlease=300000 # config -s config.interfaces.lan.dhcpd.dns1=192.168.2.3 # config -s config.interfaces.lan.dhcpd.domain=company.com # config -s config.interfaces.lan.dhcpd.domain=company.com # config -s config.interfaces.lan.dhcpd.gateway=192.168.0.1 # config -s config.interfaces.lan.dhcpd.pools.pool1.start=192.168.0.20 # config -s config.interfaces.lan.dhcpd.pools.pool1.etd=192.168.0.100 # config -s config.interfaces.lan.dhcpd.pools.total=1 # config -s config.interfaces.lan.dhcpd.staticips.staticip1.ip=192.168.0.50 # config -s config.interfaces.lan.dhcpd.staticips.staticip1.mac=00:1e:67:82:72:d9 # config -s config.interfaces.lan.dhcpd.staticips.staticip1.host=John-PC # config -s config.interfaces.lan.dhcpd.staticips.total=1

The following command will synchronize the live system with the new configuration:

# config –a

## 14.20 Services

You can manually enable or disable network servers from the command line. For example, if you wanted to guarantee the following server configuration:

| HTTP Server<br>HTTPS Server<br>Felnet Server<br>SSH Server<br>SNMP Server<br>Ping Reaplies (Respond to ICMP echo requests) | Enabled<br>Disabled<br>Disabled<br>Enabled<br>Disabled |
|----------------------------------------------------------------------------------------------------|--------------------------------------------------------|
| Ping Replies (Respond to ICMP echo requests)                                                                               | Disabled                                               |
|                                                                                                    |                                                        |

# config -s config.services.http.enabled=on # config -d config.services.https.enabled # config -d config.services.telnet.enabled # config -s config.services.ssh.enabled=on # config -d config.services.snmp.enabled # config -d config.services.pingreply.enabled

To set secondary port ranges for any service:

| # config -s config.services.telnet.portbase='port base number'   | Default: 2000 |
|------------------------------------------------------------------|---------------|
| # config -s config.services.ssh.portbase='port base number'      | Default: 3000 |
| # config -s config.services.tcp.portbase='port base number'      | Default: 4000 |
| # config -s config.services.rfc2217.portbase='port base number'  | Default: 5000 |
| # config -s config.services.unauthtel.portbase='port base number | Default: 6000 |

The following command will synchronize the live system with the new configuration:

# config –a

## 14.21 NAGIOS

To configure NAGIOS with the following settings:

| NAGIOS host name                            | console at R3 (Name of this system)     |  |
|---------------------------------------------|-----------------------------------------|--|
| NAGIOS host address                         | 192.168.0.1 (IP to find this device at) |  |
| NAGIOS server address                       | 192.168.0.10 (upstream NAGIOS server)   |  |
| Enable SDT for NAGIOS ext.                  | Enabled                                 |  |
| SDT gateway address                         | 192.168.0.1 (defaults to host address)  |  |
| Prefer NRPE over NSCA                       | Disabled (defaults to Disabled)         |  |
| # config -s config.system.nagios.enabled=on |                                         |  |

# config -s config.system.nagios.enabled=on # config -s config.system.nagios.address=192.168.0.1 # config -s config.system.nagios.server.address=192.168.0.10 # config -s config.system.nagios.sdt.disabled=on (diables SDT for nagios extensions) # config -s config.system.nagios.sdt.address=192.168.0.1 # config -s config.system.nagios.sdt.address=192.168.0.1 # config -s config.system.nagios.nrpe.prefer=''

To configure NRPE with following settings:

| NRPE port                             | 5600 (port to listen on for nrpe. Defualts to 5666) |
|---------------------------------------|-----------------------------------------------------|
| NRPE user                             | user1 (User to run as. Defaults to nrpe)            |
| NRPE group<br>Allow command arguments | group1 (Group to run as. Defaults to nobody)        |
| , alow command arguments              |                                                     |

# config -s config.system.nagios.nrpe.enabled=on # config -s config.system.nagios.nrpe.port=5600 # config -s config.system.nagios.user=user1 # config -s config.system.nagios.nrpe.group=group1 # config -s config.system.nagios.nrpe.cmdargs=on

To configure NSCA with the following settings:

| NSCA encryption        | BLOWFISH (can be: [ None   XOR   DES   TRPLEDES   CAST-256   BLOWFISH   TWOFISH   RIJNDAEL-256   SERPENT   GOST ] |
|------------------------|----------------------------------------------------------------------------------------------------|
| NSCA password          | secret                                                                                                    |
| NSCA check-in interval | 5 minutes                                                                                                    |
| NSCA port              | 5650 (defaults to 5667)                                                                                           |
| user to run as         | User1 (defaults to nsca)                                                                                          |
| group to run as        | Group1 (defaults to nobody)                                                                                       |
|                        |                                                                                                    |

# config -s config.system.nagios.nsca.enabled=on # config -s config.system.nagios.nsca.encryption=BLOWFISH # config -s config.system.nagios.nsca.secret=secret # config -s config.system.nagios.nsca.interval=2 # config -s config.system.nagios.nsca.port=5650 # config -s config.system.nagios.nsca.user=User1 # config -s config.system.nagios.nsca.group=Group1

Then synchronize the live system with the new configuration using # config -a

# 15. Advanced Configuration

Black Box console servers run the embedded Linux operating system. So Administrator class users can configure the console server and monitor and manage attached serial console and host devices from the command line using Linux commands and the config utility as described in Chapter 14.

The Linux kernel in the console server also supports GNU bash shell script enabling the Administrator to run custom scripts. This chapter presents a number of useful scripts and scripting tools including:

delete-node which is a general script for deleting users, groups, hosts, UPSes etc.

ping-detect which will run specified commands when a specific host stops responding to ping requests.

This chapter then details how to perform advanced and custom management tasks using Black Box commands, Linux commands, and the open source tools embedded in the *console server*:

portmanager serial port management

raw data access to the ports and modems

iptables modifications and updating IP filtering rules

modifying SNMP with net-snmpd

public key authenticated SSH communications

SSL, configuring HTTPS and issuing certificates

using *pmpower* for NUT and PowerMan power device management

using IPMItools

CDK custom development kit

### 15.1 Custom Scripting

The console server supports GNU bash shell commands (refer to the Appendix) enabling the Administrator to run custom scripts.

### 15.1.1 Custom Script to Run when Booting

The *letc/config/rc.local* script runs whenever the system boots. By default, this script file is empty. You can add any commands to this file if you want them to run at boot time (for example, if you wanted to display *hello world*:)

#!/bin/sh echo "Hello World!"

If this script has been copied from a Windows machine, you may need to run the following command on the script before *bash* can run it successfully:

#### # dos2unix /etc/config/rc.local

Another scenario would be to call another custom script from the *letc/config/rc.local* file, making sure that your custom script will run whenever the system is booted.

## 15.1.2 Running Custom Scripts when Alerts are Triggered

Whenever an alert gets triggered, specific scripts get called. These scripts all reside in *letc/scripts/*. Below is a list of the default scripts that run for each applicable alert:

For a connection alert (when a user connects or disconnects from a port or network host): *letc/scripts/portmanager-user-alert* (for port connections) or *letc/scripts/sdt-user-alert* (for host connections)

For a signal alert (when a signal on a port changes state): /etc/scripts/portmanager-signal-alert

For a pattern match alert (when a specific regular expression is found in the serial ports character stream): /etc/scripts/portmanager-pattern-alert

For a UPS status alert (when the UPS power status changes between on line, on battery, and low battery): /etc/scripts/ups-status-alert

For power and alarm sensor alerts (power load, and battery charge alerts): /etc/scripts/environmental-alert

For an interface failover alert: /etc/scripts/interface-failover-alert

All of these scripts do a check to see whether you have created a custom script to run instead. The code that does this check is shown below (an extract from the file /etc/scripts/portmanager-pattern-alert):

This code shows that there are two alternative scripts that can be run instead of the default one. This code first checks whether a file "/etc/config/scripts/pattern-alert.\${ALERT\_PORTNAME}" exists. The variable \${ALERT\_PORTNAME} must be replaced with "port01" or "port13" or whichever port the alert should run for. If this file cannot be found, the script checks whether the file "/etc/config/scripts/portmanager-pattern-alert" exists. If either of these files exists, the script calls the exec command on the first file that it finds and runs that custom file/script instead.

As an example, you can copy the /etc/scripts/portmanager-pattern-alert script file to /etc/config/scripts/portmanager-pattern-alert:

# cd / # mkdir /etc/config/scripts (if the directory does not already exist) # cp /etc/scripts/portmanager-pattern-alert /etc/config/scripts/portmanager-pattern-alert

The next step will be to edit the new script file. First, open the file */etc/config/scripts/portmanager-pattern-alert* using vi (or any other editor), and remove the lines that check for a custom script (the code from above). This will prevent the new custom script from repeatedly calling itself. After these lines have been removed, edit the file, or add any additional scripting to the file.

#### 15.1.3 Example Script—Power Cycling on Pattern Match

For example, we have an RPC (PDU) connected to port 1 on a *console server* and also have some telecommunications device connected to port 2 (which is powered by the RPC outlet 3). Now assume the telecom device transmits a character stream "EMERGENCY" out on its serial console port every time that it encounters some specific error, and the only way to fix this error is to power cycle the telecom device.

The first step is to setup a pattern-match alert on port 2 to check for the pattern "EMERGENCY".

Next we need to create a custom script to deal with this alert:

# cd / # mkdir /etc/config/scripts (if the directory does not already exist) # cp /etc/scripts/portmanager-pattern-alert /etc/config/scripts/portmanager-pattern-alert

NOTE: Make sure to remove the *if* statement (which checks for a custom script) from the new script, in order to prevent an infinite loop.

The pmpower utility is used to send power commands to an RPC device in order to power cycle our telecom device:

# pmpower -l port01 -o 3 cycle (The RPC is on serial port 1. The telecom device is powered by RPC outlet 3)

We can now append this command to our custom script. This will guarantee that our telecom device will be power cycled every time the console reads the "EMERGENCY" character stream on port 2.

## 15.1.4 Example Script— Multiple Email Notifications on Each Alert

If you want to send more than one email when an alert triggers, you have to create a replacement script using the method described above and add the appropriate lines to your new script.

Currently, there is a script /etc/scripts/alert-email that runs from within all the alert scripts (for example, portmanager-user-alert or environmentalalert). The alert-email script sends the email. The line that invokes the email script is as follows:

## /bin/sh /etc/scripts/alert-email \$suffix &

If you want to send another email to a single address or the same email to many recipients, edit the custom script appropriately. You can follow the examples in any of the seven alert scripts listed above. In particular, consider the *portmanager-user-alert* script. If you need to send the same alert

email to more than one email address, find the lines in the script responsible for invoking the alert-email script, then add the following lines below the existing lines:

#### export TOADDR="emailaddress@domain.com" /bin/sh /etc/scripts/alert-email \$suffix &

These two lines assign a new email address to TOADDR and invoke the alert-email script in the background.

# 15.1.5 Deleting Configuration Values from the CLI

The *delete-node* script is provided to help with deleting nodes from the command line. The "*delete-node*" script takes one argument, the node name you want to delete (for example, "*config.users.user1*" or "*config.sdt.hosts.host1*").

delete-node is a general script for deleting any node you desire (users, groups, hosts, UPSes, etc.) from the command line. The script deletes the specified node and shuffles the remainder of the node values.

For example, if we have five users configured and we use the script to delete user 3, then user 4 will become user 3, and user 5 will become user 4.

This creates an obvious complication because this script does NOT check for any other dependencies that the node being deleted may have. You are responsible for making sure that any references and dependencies connected to the deleted node are removed or corrected in the config.xml file.

The script treats all nodes the same. The syntax to run the script is # ./delete-node {node name}. To remove user 3:

#./delete-node config.users.user3

### The delete-node script

```
#!/bin/bash
#User must provide the node to be removed. For example, "config.users.user1"
# Usage: delete-node {full node path}
if [ $# != 1 ]
then
          echo "Wrong number of arguments"
          echo "Usage: delnode {full '.' delimited node path}"
          exit 2
fi
# test for spaces
TEMP=`echo "$1" | sed 's/.* .*/N/'`
if [ "$TEMP" = "N" ]
then
          echo "Wrong input format"
          echo "Usage: delnode {full '.' delimited node path}"
          exit 2
fi
# testing if node exists
TEMP= config -g config | grep "$1"`
if [-z "$TEMP" ]
then
          echo "Node $1 not found"
          exit 0
fi
# LASTFIELD is the last field in the node path e.g. "user1"
# ROOTNODE is the upper level of the node e.g. "config.users"
# NUMBER is the integer value extracted from LASTFIELD e.g. "1"
# TOTALNODE is the node name for the total e.g. "config.users.total"
# TOTAL is the value of the total number of items before deleting e.g. "3"
# NEWTOTAL is the modified total i.e. TOTAL-1
# CHECKTOTAL checks if TOTAL is the actual total items in .xml
LASTFIELD=${1##*.}
ROOTNODE=${1%.*}
NUMBER=`echo $LASTFIELD | sed 's/^[a-zA-Z]*//g'
TOTALNODE=`echo ${1%.*} | sed 's/(.*)/1.total/'`
TOTAL=`config -g $TOTALNODE | sed 's/.* //'
```

138

NEWTOTAL=\$[\$TOTAL -1] # Make backup copy of config file cp /etc/config/config.xml /etc/config/config.bak echo "backup of /etc/config/config.xml saved in /etc/config/config.bak" if [-z \$NUMBER] # test whether a singular node is being \ #deleted e.g. config.sdt.hosts then echo "deleting \$1" config -d "\$1 echo Done exit 0 elif [ \$NUMBER = \$TOTAL ] # Test if only one item exists then echo "only one item exists" # Deleting node echo "Deleting \$1" config -d "\$1" # Modifying item total. config -s "\$TOTALNODE=0" echo Done exit 0 elif [ \$NUMBER - It \$TOTAL ] # more than one item exists then # Modify the users list so user numbers are sequential # by shifting the users into the gap one at a time... echo "Deleting \$1" LASTFIELDTEXT=`echo \$LASTFIELD | sed 's/[0-9]//g'` CHECKTOTAL=`config -g \$ROOTNODE.\$LASTFIELDTEXT\$TOTAL` if [ -z "\$CHECKTOTAL" ] then echo "WARNING: "\$TOTALNODE" greater than number of items" fi COUNTER=1 while [ \$COUNTER != \$((TOTAL-NUMBER+1)) ] do config -g \$ROOTNODE.\$LASTFIELDTEXT\$((NUMBER+COUNTER)) \ while read LINE do config -s  $\$ "`echo "\$LINE" | sed -e "s/\$LASTFIELDTEXT\$((NUMBER+ \ COUNTER))/\$LASTFIELDTEXT\$((NUMBER+COUNTER-1))/" \ -e 's/ /=/'`' done let COUNTER++ done # deleting last user config -d \$ROOTNODE.\$LASTFIELDTEXT\$TOTAL # Modifying item total.

config -s "\$TOTALNODE=\$NEWTOTAL"

| echo Done | _ |
|-----------|---|
| exit 0    |   |

else

echo "error: item being deleted has an index greater than total items. Increase the total count variable. " exit 0

fi

## 15.1.6 Power Cycle Any Device when a Ping Request Fails

The ping-detect script is designed to run specified commands when a monitored host stops responding to ping requests.

The first parameter taken by the *ping-detect* script is the hostname/IP address of the device to ping. Any other parameters are then regarded as a command to run whenever the ping to the host fails. *ping-detect* can run any number of commands.

Below is an example using *ping-detect* to power cycle an RPC (PDU) outlet whenever a specific host fails to respond to a ping request. The *ping-detect* runs from */etc/config/rc.local* to make sure that the monitoring starts whenever the system boots.

Suppose we have a serially controlled RPC connected to port01 on a *console server* and have a router powered by outlet 3 on the RPC (and the router has an internal IP address of 192.168.22.2). The following instructions will show you how to continuously ping the router. When the router fails to respond to a series of pings, the *console server* will send a command to RPC outlet 3 to power cycle the router, and write the current date/time to a file:

Copy the ping-detect script to /etc/config/scripts/ on the console server

Open /etc/config/rc.local using vi

Add the following line to rc.local:

/etc/config/scripts/ping-detect 192.168.22.2 /bin/bash -c "pmpower -l port01 -o 3 cycle && date" > /tmp/output.log &

The above command will cause the *ping-detect* script to continuously ping the host at 192.168.22.2 which is the router. If the router crashes, it will no longer respond to ping requests. If this happens, the two commands *pmpower* and *date* will run. The output from these commands is sent to the file */tmp/output.log* so that we have a record. The *ping-detect* is also run in the background using the "&".

Remember the *rc.local* script only runs by default when the system boots. You can manually run the *rc.local* script or the *ping-detect* script if desired.

### The ping-detect script

The above is just one example of using the *ping-detect* script. The idea of the script is to run any number of commands when a specific host stops responding to ping requests. Here are details of the *ping-detect* script itself:

```
#!/bin/sh
# Usage: ping-detect HOST [COMMANDS...]
# This script takes 2 types of arguments: hostname/IPaddress to ping, and the commands to
# run if the ping fails 5 times in a row. This script can only take one host/IPaddress per
# instance. Multiple independent commands can be sent to the script. The commands will be
# run one after the other.
# PINGREP is the entire reply from the ping command
# LOSS is the percentage loss from the ping command
# $1 must be the hostname/IPaddress of device to ping
# $2... must be the commands to run when the pings fail.
COUNTER=0
TARGET="$1"
shift
# loop indefinitely:
while true
do
         # ping the device 10 times
         PINGREP=`ping -c 10 -i 1 "$TARGET" `
         #get the packet loss percentage
         LÖSS=`echo "$PINGREP" | grep "%" | sed -e 's/.* \([0-9]*\)% .*\1/\`
         if [ "$LOSS" -eq "100" ]
         then
                   COUNTER=`expr $COUNTER + 1`
         else
                   COUNTER=0
```

140

```
sleep 30s
fi
if [ "$COUNTER" -eq 5 ]
then
COUNTER=0
"$@"
sleep 2s
fi
```

done

## 15.1.7 Running Custom Scripts When a Configurator is Invoked

A configurator is responsible for reading the values in *letc/config/config.xml* and making the appropriate changes live. Some changes made by the configurators are part of the Linux configuration itself, such as user passwords or *ipconfig*.

Currently there are nineteen configurators. Each one is responsible for a specific group of config (for example, the "*users*" configurator makes the user configurations in the *config.xml file* live). To see all the available configurators, type the following from a command line prompt:

# config

When a change is made using the Management Console web GUI, the appropriate configurator automatically runs. This can be a problem if another *Administrator* makes a change using the Management Console. The configurator could possibly overwrite any custom CLI/linux configurations you may have set.

The solution is to create a custom script that runs after each configurator runs. After each configurator runs, it will check whether that appropriate custom script exists. You can then add any commands to the custom script and they will be invoked after the configurator runs.

The custom scripts must be in the correct location:

#### /etc/config/scripts/config-post-

To create an alerts custom script:

# cd /etc/config/scripts
# touch config-post-alerts
# vi config-post-alerts

You could use this script to recover a specific backup config or overwrite a config or make copies of config files, etc.

## 15.1.8 Backing Up the Configuration and Restoring Using a Local USB Stick

The */etc/scripts/backup-usb* script is written to save and load custom configuration using a USB flash disk. Before saving configuration locally, you must prepare the USB storage device for use. To do this, disconnect all USB storage devices except for the storage device you want to use.

Usage: /etc/scripts/backup-usb COMMAND [FILE]

### COMMAND:

check-magic -- check volume label set-magic -- set volume label save [FILE] -- save configuration to USB delete [FILE] -- delete a configuration tarbal from USB list -- list available config backups on USB load [FILE] -- load a specific config from USB load-default -- load the default configuration set-default [FILE] -- set which file becomes the default

The first thing to do is to check if the USB disk has a label:

# /etc/scripts/backup-usb check-magic

If this command returns "Magic volume not found", then run the following command:

# /etc/scripts/backup-usb set-magic

To save the configuration:

# /etc/scripts/backup-usb save config-20May

To check if the backup was saved correctly:

# /etc/scripts/backup-usb list

If this command does not display "\* config-20May" then there was an error saving the configuration.

The set-default command takes an input file as an argument and renames it to "default.opg". This default configuration remains stored on the USB disk. The next time you want to load the default config, it will be sourced from the new default.opg file. To set a config file as the default:

# /etc/scripts/backup-usb set-default config-20May

To load this default:

# /etc/scripts/backup-usb load-default

To load any other config file:

# /etc/scripts/backup-usb load {filename}

The /etc/scripts/backup-usb script can be executed directly with various COMMANDS or called from other custom scripts you may create. We recommend that you do not customize the /etc/scripts/backup-usb script itself at all.

## 15.1.9 Backing Up the Configuration Off-Box

If you do not have a USB port on your *console server*, you can back up the configuration to an off-box file. Before backing up you need to arrange a way to transfer the backup off-box. This could be via an NFS share, a Samba (Windows) share to USB storage, or copied off-box via the network. If backing up directly to off-box storage, make sure it is mounted.

*/tmp* is not a good location for the backup except as a temporary location before transferring it off-box. The */tmp* directory will not survive a reboot. The */etc/config* directory is not a good place either, because it will not survive a restore.

Backup and restore should be done by the root user to make sure correct file permissions are set. The config command is used to create a backup tarball:

### config -e <Output File>

The tarball will be saved to the indicated location. It will contain the contents of the *letc/config/* directory in an uncompressed and unencrypted form.

Example nfs storage:

# mount -t nfs 192.168.0.2:/backups /mnt # config -e /mnt/les4108.config # umount/mnt/

Example transfer off-box via scp:

# config -e /tmp/les4108.config # scp /tmp/les4108.config 192.168.0.2:/backups

The config command is also used to restore a backup:

config -i <Input File>

This will extract the contents of the previously created backup to */tmp*, and then synchronize the *letc/config* directory with the copy in */tmp*. One problem that can crop up here is that there is not enough room in */tmp* to extract files to. The following command will temporarily increase the size of */tmp*:

mount -t tmpfs -o remount,size=2048k tmpfs /var

If restoring to either a new unit or one that has been factory defaulted, make sure that the process generating SSH keys either stops or completes before restoring configuration. If this is not done, then a mix of old and new keys may be put in place. SSH uses these keys to avoid man-in-themiddle attacks. Logging in may be disrupted.

## 15.2 Advanced Portmanager

Black Box's portmanger program manages the console server serial ports. It routes network connection to serial ports, checks permissions, and monitors and logs all the data flowing to/from the ports.

## 15.2.1 Portmanager commands

#### pmshell

The pmshell command acts similar to the standard tip or cu commands, but all serial port access is directed via the portmanager. Example: To connect to port 8 via the portmanager:

# pmshell -l port08

pmshell Commands:

Once connected, the pmshell command supports a subset of the '~' escape commands that tip/cu support. For SSH you must prefix the escape with an additional '~' command (that is, use the '~~' escape)

Send Break: Typing the character sequence '~b' will generate a BREAK on the serial port.

History: Typing the character sequence '~h' will generate a history on the serial port.

Quit pmshell: Typing the character sequence '~.' will exit from pmshell.

Set RTS to 1 run the command: pmshell --rts=1

Show all signals: # pmshell -signals

DSR=1 DTR=1 CTS=1 RTS=1 DCD=0

Read a line of text from the serial port: # pmshell -getline

#### pmchat

The pmchat command acts similar to the standard chat command, but all serial port access is directed via the portmanager.

Example: To run a chat script via the portmanager:

# pmchat -v -f /etc/config/scripts/port08.chat < /dev/port08

For more information on using chat (and pmchat), consult the UNIX man pages:

http://techpubs.sgi.com/library/tpl/cgibin/getdoc.cgi?coll=linux&db=man&fname=/usr/share/catman/man8/chat.8.html

#### pmusers

The pmusers command is used to query the portmanager for active user sessions.

Example: To detect which users are currently active on which serial ports:

#### # pmusers

This command will output nothing if there are no active users currently connected to any ports. Otherwise, it will respond with a sorted list of usernames per active port:

```
Port 1:
          user1
          user2
Port 2:
          user1
Port 8:
          user2
```

The above output indicates that a user named "user1" is actively connected to ports 1 and 2, while "user2" is connected to both ports 1 and 8. 724-746-5500 | blackbox.com

## portmanager daemon

There is normally no need to stop and restart the daemon. To restart the daemon normally, just run the command:

## # portmanager

Supported command line options are:

| Force portmanager to run in the foreground: | nodaemon                               |
|---------------------------------------------|----------------------------------------|
| Set the level of debug logging:             | loglevel={debug,info,warn,error,alert} |
| Change which configuration file it uses:    | -c /etc/config/portmanager.conf        |

## Signals

Sending a SIGHUP signal to the portmanager will cause it to re-read its configuration file.

## 15.2.2 External Scripts and Alerts

The portmanager can execute external scripts on certain events.

When the portmanager opens a port:

It attempts to execute *letc/config/scripts/portXX.init* (where XX is the number of the port, *e.g.* 08). The script is run with STDIN and STDOUT both connected to the serial port.

If the script cannot be executed, then portmanager will execute /etc/config/scripts/portXX.chat via the chat command on the serial port.

When an alert occurs on a port:

The portmanager will attempt to execute /etc/config/scripts/portXX.alert (where XX is the port number, for example, 08)

The script is run with STDIN containing the data which triggered the alert, and STDOUT redirected to /dev/null, NOT to the serial port. If you want to communicate with the port, use *pmshell* or *pmchat* from within the script.

If the script cannot be executed, then the alert will be mailed to the address configured in the system administration section.

When a user connects to any port:

If a file called *letc/config/pmshell-start.sh* exists it is run when a user connects to a port. It is provided 2 arguments, the "Port number" and the "Username". Here is a simple example:

</etc/config/pmshell-start.sh > #!/bin/sh PORT="\$1" USER="\$2" echo "Welcome to port \$PORT \$USER" </etc/config/pmshell-start.sh>

The return value from the script controls whether the user is accepted or not, if 0 is returned (or nothing is done on exit as in the above script) the user is permitted, otherwise the user is denied access.

Here is a more complex script which reads from configuration to display the port label if available and denies access to the root user:

</etc/config/pmshell-start.sh> #!/bin/sh PORT="\$1" USER="\$2" LABEL=\$(config -g config.ports.port\$PORT.label | cut -f2- -d' ') if [ "\$USER" == "root" ]; then echo "Permission denied for Super User" exit 1 fi if [ -z "\$LABEL" ]; then echo "Welcome \$USER, you are connected to Port \$PORT" else echo "Welcome \$USER, you are connected to Port \$PORT (\$LABEL)"
fi </etc/config/pmshell-start.sh>

## 15.3 Raw Access to Serial Ports

#### 15.3.1 Access to Serial Ports

You can use *tip* and *stty* to completely bypass the *portmanager* and have raw access to the serial ports.

When you run tip on a portmanager controlled port, portmanager closes that port, and stops monitoring it until tip releases control of it.

With *stty*, the changes made to the port only "stick" until that port is closed and opened again. People probably will not want to use *stty* for more than initial debugging of the serial connection.

If you want to use *stty* to configure the port, you can put *stty* commands in *letc/config/scripts/portXX.init*, which gets run whenever portmanager opens the port.

Otherwise, any setup you do with *stty* will get lost when the portmanager opens the port. (The reason that portmanager sets things back to its *config* rather than using whatever is on the port, is so the port is in a known good state, and will work, no matter what things are done to the serial port outside of portmanager.)

#### 15.3.2 Accessing the Console/Modem Port

The console dial-in is handled by *mgetty*, with automatic PPP login extensions. *mgetty* is a smart *getty* replacement, designed to be used with Hayes compatible data and data/fax modems. *mgetty* knows about modem initialization, manual modem answering (your modem doesn't answer if the machine isn't ready), UUCP locking (you can use the same device for dial-in and dial-out). *mgetty* provides very extensive logging facilities. All standard *mgetty* options are supported.

Enabling Boot Messages on the Console:

If you are not using a modem on the DB9 console port and instead want to connect to it directly via a Null Modem cable, enable verbose mode, which allows you to see the standard linux start-up messages. Follow these commands:

# /bin/config --set=config.console.debug=on # /bin/config --run=console # reboo

If at some point in the future you chose to connect a modem for dial-in out-of-band access, you can reverse the procedure with the following commands.

# /bin/config --del=config.console.debug # /bin/config --run=console # reboot

#### 15.4 IP Filtering

The console server uses the *iptables* utility to provide a stateful firewall of LAN traffic. By default, rules are automatically inserted to allow access to enabled services and serial port access *via* enabled protocols. The commands that add these rules are contained in configuration files:

#### /etc/config/ipfilter

This is an executable shell script that runs whenever the LAN interface is brought up and whenever modifications are made to the *iptables* configuration as a result of CGI actions or the *config* command line tool.

The basic steps performed are as follows:

The current *iptables* configuration is erased.

If a customized IP-Filter script exists it is executed and no other actions are performed.

Standard policies are inserted that will drop all traffic not explicitly allowed to and through the system.

Rules are added which explicitly allow network traffic to access enabled services, for example, TTP, SNMP, etc

Rules are added that explicitly allow traffic network traffic access to serial ports over enabled protocols, for example, Telnet, SSH, and raw TCP.

If the standard system firewall configuration is not adequate for your needs you can bypass it safely by creating a file at **/etc/config/filter-custom** containing commands to build a specialized firewall. This firewall script will run whenever the LAN interface is brought up (including initially) and will override any automated system firewall settings.

Below is a simple example of a custom script that creates a firewall using the *iptables* command. Only incoming connections from computers on a C-class network 192.168.10.0 will be accepted when this script is installed at *letc/config/filter-custom*. Note that when this script is called, any preexisting chains and rules have been flushed from *iptables*:

There's good documentation about using the *iptables* command at the Linux *netfilter* website

<u>http://netfilter.org/documentation/index.html</u>. There are also many high-quality tutorials and HOWTOs available via the netfilter website, in particular peruse the tutorials listed on the netfilter HOWTO page.

## 15.5 Modifying SNMP Configuration

### Adding More than One SNMP Server

To add more than one SNMP server for alert traps, add the first SNMP server using the Management Console or the command line *config* tool. Secondary and any further SNMP servers are added manually using *config*.

Log in to the console server's command line shell as root or an admin user. Refer back to the Management Console UI or user documentation for descriptions of each field.

To set the Manager Protocol field:

config --set config.system.snmp.protocol2=UDP or config --set config.system.snmp.protocol2=TCP

To set the Manager Address field:

config --set config.system.snmp.address2=w.x.y.z .. replacing w.x.y.z with the IP address or DNS name.

To set the Manager Trap Port field:

```
config --set config.system.snmp.trapport2=162
.. replacing 162 with the TCP/UDP port number
```

To set the Version field:

config --set config.system.snmp.version2=1 or config --set config.system.snmp.version2=2c or config --set config.system.snmp.version2=3

To set the Community field (SNMP version 1 and 2c only):

config --set config.system.snmp.community2=yourcommunityname .. replacing yourcommunityname with the community name

To set the Engine ID field (SNMP version 3 only):

config --set config.system.snmp.engineid2=800000020109840301 .. replacing 80000020109840301 with the engine ID

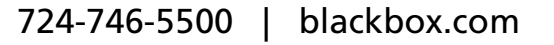

To set the Username field (SNMP version 3 only):

config --set config.system.snmp.username2=yourusername

- .. replacing yourusername with the username
- config.system.snmp.username2 (3 only)

To set the Engine ID field (SNMP version 3 only)

config --set config.system.snmp.password2=yourpassword

.. replacing yourpassword with the password

Once the fields are set, apply the configuration with the following command:

#### config --run snmp

You can add a third or more SNMP servers by incrementing the "2" in the above commands, for example, config.system.snmp.protocol3, config.system.snmp.address3, etc.

#### 15.6 Secure Shell (SSH) Public Key Authentication

This section covers how to generate public and private keys in a Linux and Windows environment and configure SSH for public key authentication. The steps to use in a Clustering environment are:

- Generate a new public and private key pair.
- Upload the keys to the Master and to each Slave console server.
- Fingerprint each connection to validate.

#### 15.6.1 SSH Overview

Popular TCP/IP applications such as telnet, rlogin, ftp, and others transmit their passwords unencrypted. Doing this across pubic networks like the Internet can have catastrophic consequences. It leaves the door open for eavesdropping, connection hijacking, and other network-level attacks.

Secure Shell (SSH) is a program to log into another computer over a network, to execute commands in a remote machine, and to move files from one machine to another. It provides strong authentication and secure communications over insecure channels.

OpenSSH, the de facto open source SSH application, encrypts all traffic (including passwords) to effectively eliminate these risks. Additionally,

OpenSSH provides a myriad of secure tunneling capabilities, as well as a variety of authentication methods.

OpenSSH is the port of OpenBSD's excellent OpenSSH[0] to Linux and other versions of Unix. OpenSSH is based on the last free sample implementation with all patent-encumbered algorithms removed (to external libraries), all known security bugs fixed, new features reintroduced, and many other clean-ups. <a href="http://www.openssh.com/">http://www.openssh.com/</a> The only changes in the Black Box SSH implementation are:

#### PAM support

EGD[1]/PRNGD[2] support and replacements for OpenBSD library functions that are absent from other versions of UNIX

The config files are now in /etc/config. for example /etc/config/sshd\_config instead of /etc/sshd\_config /etc/config/ssh\_config instead of /etc/ssh\_config /etc/config/users/<username>/.ssh/ instead of /home/<username>/.ssh/

#### 15.6.2 Generating Public Keys (Linux)

To generate new SSH key pairs use the Linux *ssh-keygen* command. This will produce an RSA or DSA public/private key pair and you will be prompted for a path to store the two key files, for example, *id\_dsa.pub* (the public key) and *id\_dsa* (the private key). For example:

\$ ssh-keygen -t [rsa|dsa] Generating public/private [rsa|dsa] key pair. Enter file in which to save the key (/home/user/.ssh/id\_[rsa|dsa]): Enter passphrase (empty for no passphrase): Enter same passphrase again: Your identification has been saved in /home/user/.ssh/id\_[rsa|dsa]. Your public key has been saved in /home/user/.ssh/id\_[rsa|dsa].pub.

The key fingerprint is: 28:aa:29:38:ba:40:f4:11:5e:3f:d4:fa:e5:36:14:d6 user@server \$

Create a new directory to store your generated keys. You can also name the files after the device they will be used for. For example:

| \$ mkdir keys                                                                              |
|--------------------------------------------------------------------------------------------|
| \$ ssh-keygen -t rsa                                                                       |
| Generating public/private rsa key pair.                                                    |
| Enter file in which to save the key (/home/user/.ssh/id_rsa): /home/user/keys/control_room |
| Enter passphrase (empty for no passphrase):                                                |
| Enter same passphrase again:                                                               |
| Your identification has been saved in <i>/home/user/keys/control_room</i>                  |
| Your public key has been saved in <i>/home/user/keys/control_room.pub</i> .                |
| The key fingerprint is:                                                                    |
| 28:aa:29:38:ba:40:f4:11:5e:3f:d4:fa:e5:36:14:d6 user@server                                |
| \$                                                                                         |
|                                                                                            |

Make sure that there is no password associated with the keys. If there is a password, then the Black Box devices will have no way to supply it as runtime.

Full documentation for the ssh-keygen command can be found at <u>http://www.openbsd.org/cgi-bin/man.cgi?query=ssh-keygen</u>

## 15.6.3 Installing the SSH Public/Private Keys (Clustering)

For Black Box *console servers*, the keys can be simply uploaded through the web interface, on the **System: Administration** page. This enables you to upload stored RSA or DSA Public Key pairs to the Master and apply the Authorized key to the slave and is described in Chapter 4. Once complete, you then proceed to Fingerprinting as described below.

| SSH RSA Public  |                                            | Browse |
|-----------------|--------------------------------------------|--------|
| Кеу             | Upload a replacement RSA public key file.  |        |
| SSH RSA Private |                                            | Browse |
| Кеу             | Upload a replacement RSA private key file. |        |
| SSH DSA Public  |                                            | Browse |
| Кеу             | Upload a replacement DSA public key file.  |        |
| SSH DSA Private |                                            | Browse |
| Кеу             | Upload a replacement DSA private key file. |        |
| SSH Authorized  |                                            | Browse |
| Keys            | Unload a replacement authorized keys file. |        |

## 15.6.4 Installing SSH Public Key Authentication (Linux)

Alternately, the public key can be installed on the unit remotely from the linux host with the scp utility as follows.

Assuming the user on the Management Console is called "fred"; the IP address of the console server is 192.168.0.1 (default); and the public key is on the *linux/unix* computer in ~*l.ssh/id\_dsa.pub*. Execute the following command on the *linux/unix* computer:

scp ~/.ssh/id\_dsa.pub \
root@192.168.0.1:/etc/config/users/fred/.ssh/authorized\_keys

The authorized\_keys file on the console server needs to be owned by "fred", so login to the Management Console as **root** and type:

chown fred /etc/config/users/fred/.ssh/authorized\_keys

# Chapter 15: Advanced Configuration

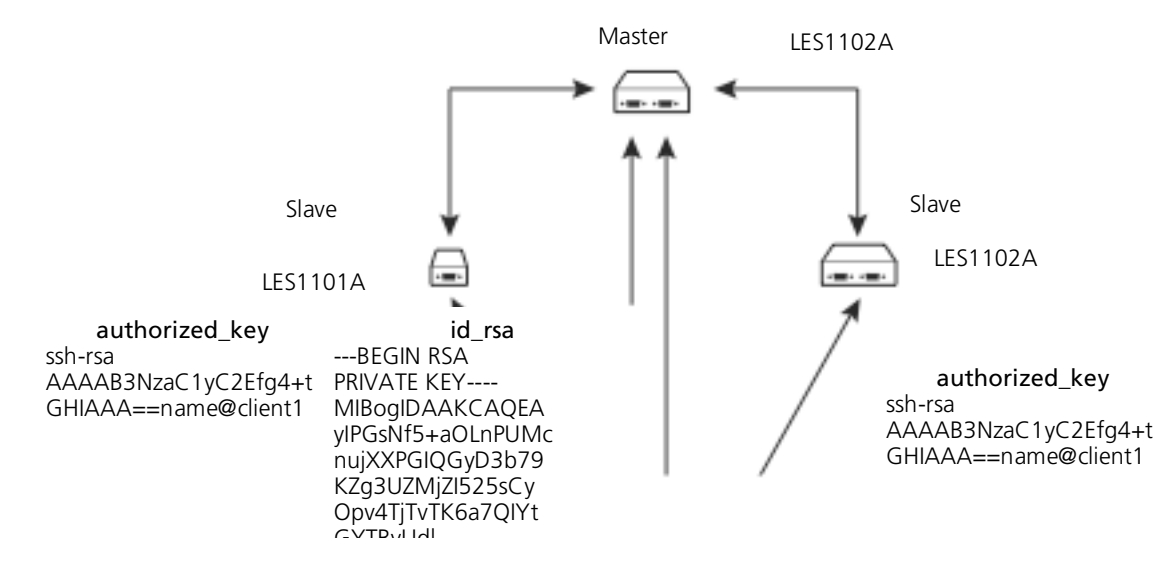

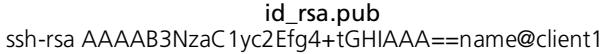

Figure 15-1.

If the Black Box device selected to be the server will only have one client device, then the *authorized\_keys* file is simply a copy of the public key for that device. If one or more devices will be clients of the server, then the *authorized\_keys* file will contain a copy of all of the public keys. RSA and DSA keys may be freely mixed in the authorized\_keys file. For example, assume we already have one server, called bridge\_server, and two sets of keys, for the control\_room and the plant\_entrance:

\$ Is /home/user/keys control\_room control\_room.pub plant\_entrance plant\_entrance.pub \$ cat /home/user/keys/control\_room.pub /home/user/keys/plant\_entrance.pub > /home/user/keys/authorized\_keys\_bridge\_server

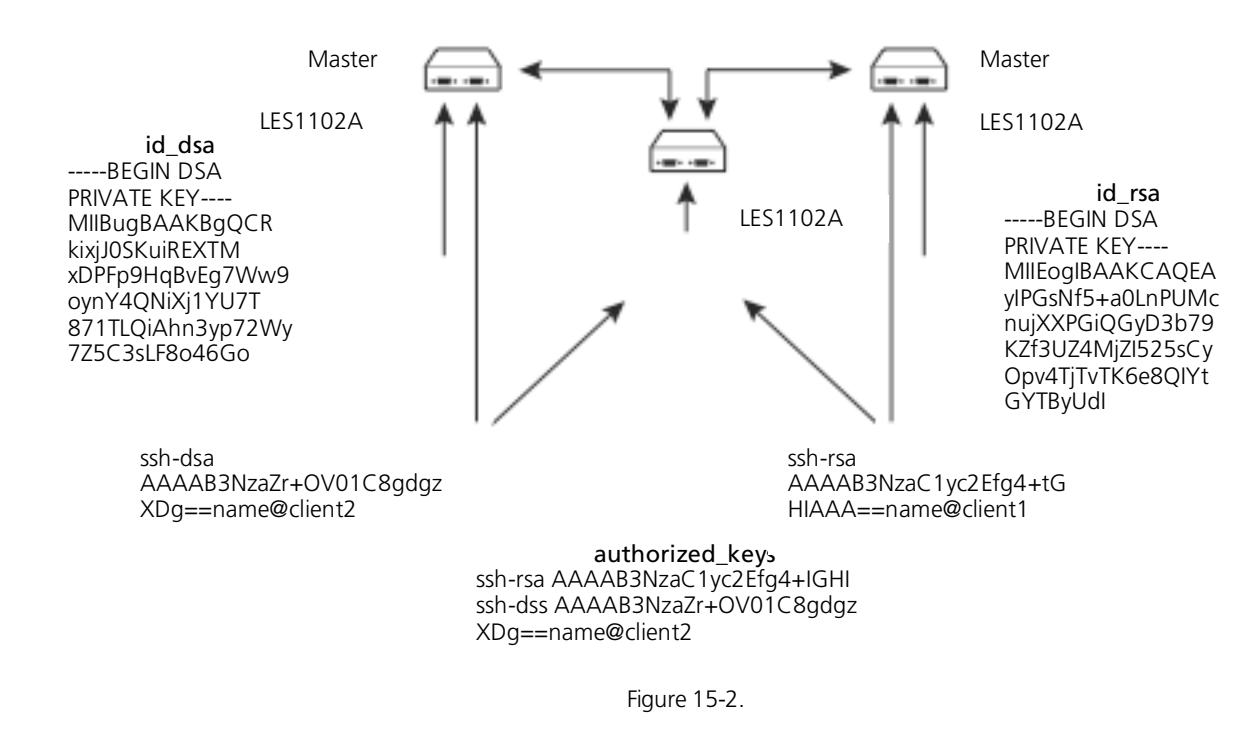

More documentation on OpenSSH can be found at:

http://openssh.org/portable.html

http://www.openbsd.org/cgi-bin/man.cgi?query=ssh&sektion=1 http://www.openbsd.org/cgi-bin/man.cgi?query=sshd.

## 15.6.5 Generating Public/Private Keys for SSH (Windows)

This section describes how to generate and configure SSH keys using Windows.

First create a new user from the Black Box Management (the following example uses a user called "testuser"), making sure it is a member of the "users" group.

If you do not already have a public/private key pair you can generate them now using ssh-keygen, PuTTYgen or a similar tool:

PuTTYgen: http://www.chiark.greenend.org.uk/~sgtatham/putty/download.html

OpenSSH: http://www.openssh.org/

OpenSSH (Windows): http://sshwindows.sourceforge.net/download/

For example, using PuTTYgen, make sure you have a recent version of the *puttygen.exe* (available from <u>http://www.chiark.greenend.org.uk/~sgtatham/putty/download.html</u>) Make sure you have a recent version of WinSCP (available from <u>http://winscp.net/eng/download.php</u>)

To generate a SSH key using PuTTY <u>http://sourceforge.net/docs/F02/#clients</u>:

Execute the PUTTYGEN.EXE program.

Select the desired key type SSH2 DSA (you may use RSA or DSA) within the Parameters section.

It is important that you leave the passphrase field blank.

Click on the Generate button.

Follow the instruction to move the mouse over the blank area of the program in order to create random data used by PUTTYGEN to generate secure keys. Key generation will occur once PUTTYGEN has collected sufficient random data.

| 😴 PuTTY Key Gener                                                                          | ator 👂                                                       | K |
|--------------------------------------------------------------------------------------------|--------------------------------------------------------------|---|
| File Key Conversions                                                                       | Help                                                         |   |
| Key<br>Public key for pasting ir<br>ssh-rsa<br>AAAAB3NzaC1yc2EA<br>KombZ1DyvutT4aya        | nto OpenSSH authorized_keys file:                            |   |
| 1pLNRLvH0B/10XyUFnEAppLGmXtuZpneFfK7yae9qnsTYCY1T07If3rebDuhNPudIVw<br>== rsa-key-20061212 |                                                              |   |
| Key fingerprint:                                                                           | ssh-rsa 1023 91:18:3d:14:f7:07:86:64:f2:ca:4a:9b:7e:cf:18:4b |   |
| Key comment:                                                                               | rsa-key-20061212                                             |   |
| Key passphrase:                                                                            |                                                              |   |
| Confirm passphrase:                                                                        |                                                              |   |
| Actions                                                                                    |                                                              |   |
| Generate a public/priva                                                                    | ate key pair Generate                                        |   |
| Load an existing private                                                                   | e key file Load                                              |   |
| Save the generated ke                                                                      | y Save public key Save private key                           |   |
| Parameters                                                                                 |                                                              |   |
| Type of key to generate<br>OSSH-1 (RSA)                                                    | e:                                                           |   |
| Number of bits in a gen                                                                    | erated key: 1024                                             |   |

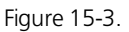

Create a new file " *authorized\_keys* " (with notepad) and copy your public key data from the "Public key for pasting into OpenSSH authorized\_keys file" section of the PuTTY Key Generator, and paste the key data to the "authorized\_keys" file. Make sure there is only one line of text in this file.

Use WinSCP to copy this "authorized\_keys" file into the users home directory: e.g. *letc/config/users/testuser/.ssh/authorized\_keys* of the Black Box gateway which will be the SSH server. You will need to make sure this file is in the correct format with the correct permissions with the following commands:

# dos2unix \ /etc/config/users/testuser/.ssh/authorized\_keys && chown testuser \ /etc/config/users/testuser/.ssh/authorized\_keys

Using WinSCP copy the attached sshd\_config over /etc/config/sshd\_config on the server (Makes sure public key authentication is enabled).

Test the Public Key by logging in as "testuser" to the client Black Box device and typing (you should not need to enter anything): # ssh -o StrictHostKeyChecking=no <server-ip>

To automate connection of the SSH tunnel from the client on every power-up you need to make the *clients letc/config/rc.local* look like the following:

#!/bin/sh ssh -L9001:127.0.0.1:4001 -N -o StrictHostKeyChecking=no testuser@<server-ip> &

This will run the tunnel redirecting local port 9001 to the server port 4001.

### 15.6.6 Fingerprinting

*Fingerprints* are used to ensure you are establishing an SSH session to who you think you are. On the first connection to a remote server you will receive a fingerprint that you can use on future connections.

This fingerprint is related to the host key of the remote server. Fingerprints are stored in ~*l.ssh/known\_hosts*.

To receive the fingerprint from the remote server, log in to the client as the required user (usually root) and establish a connection to the remote host:

# ssh remhost

The authenticity of host 'remhost (192.168.0.1)' can't be established. RSA key fingerprint is 8d:11:e0:7e:8a:6f:ad:f1:94:0f:93:fc:7c:e6:ef:56. Are you sure you want to continue connecting (yes/no)?

At this stage, answer yes to accept the key. You should get the following message:

Warning: Permanently added 'remhost, 192.168.0.1' (RSA) to the list of known hosts.

You may be prompted for a password, but there is no need to log in—you have received the fingerprint and can Ctrl-C to cancel the connection. If the host key changes you will receive the following warning, and not be allowed to connect to the remote host:

Someone could be eavesdropping on you right now (man-in-the-middle attack)!

It is also possible that the RSA host key has just been changed.

The fingerprint for the RSA key sent by the remote host is

ab:7e:33:bd:85:50:5a:43:0b:e0:bd:43:3f:1c:a5:f8.

Please contact your system Administrator.

Add correct host key in *I.ssh/known\_hosts* to get rid of this message.

Offending key in /.ssh/known\_hosts:1

RSA host key for *remhost* has changed and you have requested strict checking.

Host key verification failed.

If the host key has been legitimately changed, it can be removed from the ~*l.ssh/known\_hosts* file and the new fingerprint added. If it has not changed, this indicates a serious problem that should be investigated immediately.

## 15.6.7 SSH Tunneled Serial Bridging

You have the option to apply SSH tunneling when two Black Box console servers are configured for serial bridging.

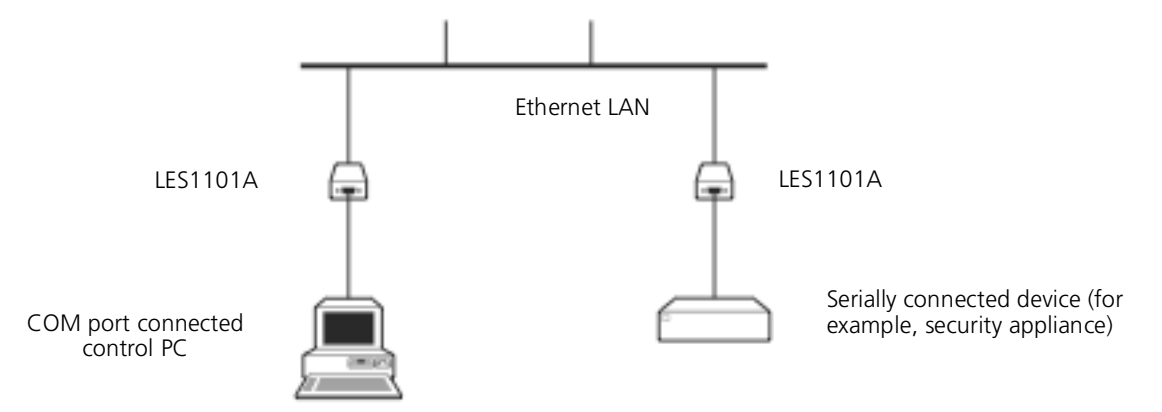

Figure 15-4. SSH tunneling and bridging.

As detailed in *Chapter 5*, the *Server* console server is setup in *Console server* mode with either RAW or RFC2217 enabled and the *Client* console server is set up in Serial Bridging Mode with the Server Address, and Server TCP Port (4000 + port for RAW or 5000 + port # for RFC2217) specified:

Select SSH Tunnel when configuring the Serial Bridging Setting.

| Serial Bridging Mode | 0                                                                 |
|----------------------|-------------------------------------------------------------------|
|                      | Create a network connection to a remote serial port via RFC-2217. |
| Server Address       |                                                                   |
|                      | The network address of an RFC-2217 server to connect to.          |
| Server TCP Port      |                                                                   |
|                      | The TCP port the RFC-2217 server is serving on.                   |
| RFC 2217             | V                                                                 |
|                      | Enable RFC 2217 access.                                           |
| SSH Tunnel           |                                                                   |
|                      | Redirect the serial bridge over an SSH tunnel to the server       |

Figure 15-5. Serial bridge settings.

Next, you will need to set up SSH keys for each end of the tunnel and upload these keys to the Server and Client console servers.

#### **Client Keys:**

The first step in setting up ssh tunnels is to generate keys. Ideally, you will use a separate, secure machine to generate and store all keys to be used on the *console servers*. If this is not ideal for your situation, keys may be generated on the *console servers* themselves.

It is possible to generate only one set of keys, and reuse them for every SSH session. While we do not recommend this, each organization will need to balance the security of separate keys against the additional administration they bring.

Generated keys may be one of two types—RSA or DSA (and it is beyond the scope of this document to recommend one over the other). RSA keys will go into the files *id\_rsa* and *id\_rsa.pub*. DSA keys will be stored in the files *id\_dsa* and *id\_dsa.pub*.

For simplicity going forward, the term *private key* will be used to refer to either *id\_rsa* or *id\_dsa* and *public key* to refer to either *id\_rsa.pub* or *id\_dsa.pub*.

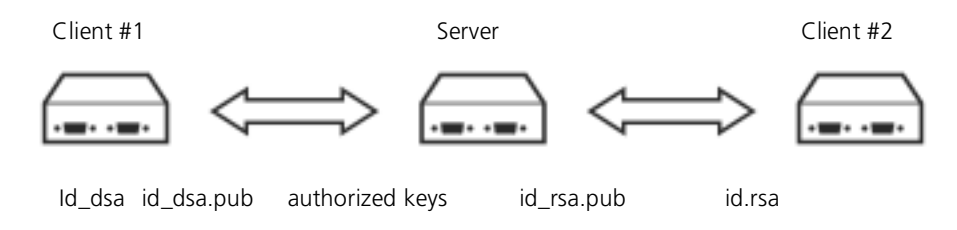

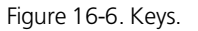

To generate the keys using OpenBSD's OpenSSH suite, we use the *ssh-keygen* program:

\$ ssh-keygen -t [rsa|dsa] Generating public/private [rsa|dsa] key pair. Enter file in which to save the key (/home/user/.ssh/id\_[rsa|dsa]): Enter passphrase (empty for no passphrase): Enter same passphrase again: Your identification has been saved in /home/user/.ssh/id\_[rsa|dsa]. Your public key has been saved in /home/user/.ssh/id\_[rsa|dsa]. Your public key has been saved in /home/user/.ssh/id\_[rsa|dsa]. The key fingerprint is: 28:aa:29:38:ba:40:f4:11:5e:3f:d4:fa:e5:36:14:d6 user@server \$

It is advisable to create a new directory to store your generated keys. It is also possible to name the files after the device they will be used for. For example:

\$ mkdir keys \$ ssh-keygen -t rsa Generating public/private rsa key pair. Enter file in which to save the key (/home/user/.ssh/id\_rsa): /home/user/keys/control\_room Enter passphrase (empty for no passphrase): Enter same passphrase again: Your identification has been saved in /home/user/keys/control\_room Your public key has been saved in /home/user/keys/control\_room.pub. The key fingerprint is: 28:aa:29:38:ba:40:f4:11:5e:3f:d4:fa:e5:36:14:d6 user@server \$

You should ensure there is no password associated with the keys. If there is a password, then the console servers will have no way to supply it as runtime.

#### **Authorized Keys:**

If the console server selected to be the server will only have one client device, then the *authorized\_keys* file is simply a copy of the public key for that device. If one or more devices will be clients of the server, then the *authorized\_keys* file will contain a copy of all of the public keys. RSA and DSA keys may be freely mixed in the *authorized\_keys* file.

For example, assume we already have one server, called bridge\_server, and two sets of keys, for the control\_room and the plant\_entrance:

\$ Is /home/user/keys

control\_room control\_room.pub plant\_entrance plant\_entrance.pub

\$ cat /home/user/keys/control\_room.pub

/home/user/keys/plant\_entrance.pub >

/home/user/keys/authorized\_keys\_bridge\_server

### **Uploading Keys:**

The keys for the server can be uploaded through the web interface, on the **System: Administration** page as detailed earlier. If only one client will be connecting, then simply upload the appropriate public key as the authorized keys file. Otherwise, upload the authorized keys file constructed in the previous step.

Each client will then need its own set of keys uploaded through the same page. Take care to ensure that the correct type of keys (DSA or RSA) go in the correct spots, and that the public and private keys are in the correct spot.

## 15.6.8 SDT Connector Public Key Authentication

SDT Connector can authenticate against a *console servers* using your SSH key pair, rather than requiring you to enter your password (i.e. public key authentication).

To use public key authentication with SDT Connector, you must first create an RSA or DSA key pair (using *ssh-keygen, PuTTYgen* or a similar tool) and add the public part of your SSH key pair to the Black Box gateway—as described in the earlier section.

Next, add the private part of your SSH key pair (this file is typically named *id\_rsa* or *id\_dsa*) to SDT Connector client. Click **Edit -> Preferences -> Private Keys -> Add**, locate the private key file, and click **OK**. You do not have to add the public part of your SSH key pair, it is calculated using the private key.

SDT Connector will now use public key authentication when SSH connecting through the *console server*. You may have to restart SDT Connector to shut down any existing tunnels that were established using password authentication.

If you have a host behind the *console server* that you connect to by clicking the SSH button in SDT Connector, you can also configure it for public key authentication. Essentially what you are using is SSH over SSH, and the two SSH connections are entirely separate, and the host configuration is entirely independent of SDT Connector and the *console server*. You must configure the SSH client that SDT Connector launches (e.g. Putty, OpenSSH) and the host's SSH server for public key authentication.

## 15.7 Secure Sockets Layer (SSL) Support

Secure Sockets Layer (SSL) is a protocol developed by Netscape for transmitting private documents via the Internet. SSL works by using a private key to encrypt data that's transferred over the SSL connection.

The console server includes OpenSSL. The OpenSSL Project is a collaborative effort to develop a robust, commercial-grade, full-featured, and Open Source toolkit implementing the Secure Sockets Layer (SSL v2/v3) and Transport Layer Security (TLS v1) protocols as well as a full-strength general purpose cryptography library. The project is managed by a worldwide community of volunteers that use the Internet to communicate, plan, and develop the OpenSSL toolkit and its related documentation.

OpenSSL is based on the excellent SSLeay library developed by Eric A. Young and Tim J. Hudson. The OpenSSL toolkit is licensed under an Apachestyle license, which basically means that you are free to get and use it for commercial and non-commercial purposes subject to some simple license conditions. In the *console server*, OpenSSL is used primarily in conjunction with 'http' to have secure browser access to the GUI management console across insecure networks.

More documentation on OpenSSL is available from:

http://www.openssl.org/docs/apps/openssl.html http://www.openssl.org/docs/HOWTO/certificates.txt

## 15.8 HTTPS

The Management Console can be served using HTTPS by running the webserver via sslwrap. The server can be launched on request using inetd.

The HTTP server provided is a slightly modified version of the fnord-httpd from http://www.fefe.de/fnord/

The SSL implementation is provided by the *sslwrap* application compiled with OpenSSL support. You can find more detailed documentation at *http://www.rickk.com/sslwrap/* 

If your default network address is changed or the unit is to be accessed *via* a known Domain Name, you can use the following steps to replace the default SSL Certificate and Private Key with ones tailored for your new address.

## 15.8.1 Generating an Encryption Key

To create a 1024 bit RSA key with a password, issue the following command on the command line of a linux host with the openss/ utility installed:

openssl genrsa -des3 -out ssl\_key.pem 1024

## 15.8.2 Generating a Self-Signed Certificate with OpenSSL

This example shows how to use OpenSSL to create a self-signed certificate. OpenSSL is available for most Linux distributions *via* the default package management mechanism. (Windows users can check <u>http://www.openssl.org/related/binaries.html</u>)

154

To create a 1024 bit RSA key and a self-signed certificate, issue the following openssl command from the host you have openssl installed on:

openssl req -x509 -nodes -days 1000 \ -newkey rsa:1024 -keyout ssl\_key.pem -out ssl\_cert.pem

You will be prompted to enter a lot of information. Most of it doesn't matter, but the "Common Name" should be the domain name of your computer (*for example,* test.Black Box.com). When you have entered everything, the certificate will be created in a file called *ssl\_cert.pem*.

#### 15.8.3 Installing the Key and Certificate

We recommend that you use an SCP (Secure Copying Protocol) client to copy files securely to the *console server* unit. The *scp* utility is distributed with OpenSSH for most Unix distributions, while Windows users can use something like the PSCP command line utility available with PuTTY.

You can install remotely the files created in the steps above with the scp utility as follows:

scp ssl\_key.pem root@<address of unit>:/etc/config/ scp ssl\_cert.pem root@<address of unit>:/etc/config/

or using PSCP:

pscp -scp ssl\_key.pem root@<address of unit>:/etc/config/ pscp -scp ssl\_cert.pem root@<address of unit>:/etc/config/

PuTTY and the PSCP utility can be downloaded from: http://www.chiark.greenend.org.uk/~sgtatham/putty/download.html

More detailed documentation on the PSCP can be found: <u>http://the.earth.li/~sqtatham/putty/0.58/htmldoc/Chapter5.html#pscp</u>

#### 15.8.4 Launching the HTTPS Server

Note that the easiest way to enable the HTTPS server is from the web Management Console. Simply click the appropriate checkbox in **Network** -> **Services** -> **HTTPS Server** and the HTTPS server will be activated (assuming the *ssl\_key.pem* & *ssl\_cert.pem* files exist in the *letc/config* directory).

Alternatively inetd can be configured to launch the secure fnord server from the command line of the unit as follows.

Edit the *inetd* configuration file. From the unit command line:

vi /etc/config/inetd.conf

Append a line:

443 stream tcp nowait root sslwrap -cert /etc/config/ssl\_cert.pem -key /etc/config/ssl\_key.pem -exec /bin/httpd /home/httpd"

Save the file and signal *inetd* of the configuration change.

kill -HUP `cat /var/run/inetd.pid`

The HTTPS server should be accessible from a web client at a URL similar to this: https://<common name of unit>

More detailed documentation about the openssl utility can be found at the website: http://www.openssl.org/

#### 15.9 Power Strip Control

The console server supports a growing list of remote power-control devices (RPCs) that you can configure using the Management Console. These RPCs are controlled using the open source *PowerMan* and *Network UPS Tools* and with Black Box's *pmpower* utility.

### 15.9.1 The PowerMan Tool

PowerMan provides power management in a data center or compute cluster environment. It performs operations such as power on, power off, and power cycle via remote power controller (RPC) devices.

Synopsis powerman [-option] [targets] pm [-option] [targets]

Options

- -1, --on Power ON targets.
- -0, --off Power OFF targets.
- -c, --cycle Power cycle targets.
- -r, --reset Assert hardware reset for targets (if implemented by RPC).
- -f, --flash Turn beacon ON for targets (if implemented by RPC).
- *-u, --unflash* Turn beacon OFF for targets (if implemented by RPC).
- -*l, --list* List available targets. If possible, output will be compressed into a host range (see TARGET SPECIFICATION below).
- -q, --query Query plug status of targets. If none specified, query all targets. Status is not cached; each time this option is used, powermand queries the appropriate RPC's. Targets connected to RPC's that could not be contacted (e.g. due to network failure) are reported as status "unknown". If possible, output will be compressed into host ranges.
- *-n, --node* Query node power status of targets (if implemented by RPC). If no targets specified, query all targets. In this context, a node in the OFF state could be ON at the plug but operating in standby power mode.
- -b, --beacon Query beacon status (if implemented by RPC). If no targets are specified, query all targets.
- *-t, --temp* Query node temperature (if implemented by RPC). If no targets are specified, query all targets. Temperature information is not by powerman and is reported as received from the RPC on one line per target, prefixed by target name.
- -h, --help Display option summary.
- -L, --license Show powerman license information.
- -d, --destination host[:port] Connect to a powerman daemon on non-default host and optionally port.
- -V, --version Display the powerman version number and exit.
- -D, --device Displays RPC status information. If targets are specified, only RPC's matching the target list are displayed.
- -T, --telemetry Causes RPC telemetry information to be displayed as commands are processed. Useful for debugging device scripts.
- *-x, --exprange* Expand host ranges in query responses.

For more details refer http://linux.die.net/man/1/powerman

Also refer *powermand* (*http://linux.die.net/man/1/powermand*) documentation and *powerman.conf* (*http://linux.die.net/man/5/powerman.conf*)

### **Target Specification**

powerman target hostnames may be specified as comma separated or space separated hostnames or host ranges. Host ranges are of the general form: prefix[n-m,l-k,...], where n < m and l < k, etc., This form should not be confused with regular expression character classes (also denoted by ''[]''). For example, foo[19] does not represent foo1 or foo9, but rather represents a degenerate range: foo19.

This range syntax is meant only as a convenience on clusters with a prefix NN naming convention and specification of ranges should not be considered necessary—the list foo1, foo9 could be specified as such, or by the range foo[1,9].

Some examples of powerman targets follows.

Power on hosts bar, baz, foo01, foo02,..., foo05: powerman --on bar baz foo[01-05]

Power on hosts bar, foo7, foo9, foo10: powerman --on bar, foo[7,9-10]

Power on foo0,foo4,foo5: powerman --on foo[0,4-5]

As a reminder to the reader, some shells will interpret brackets ([ and ]) for pattern matching. Depending on your shell, you might need to enclose ranged lists within quotes. For example, in tcsh, the last example above should be executed as:

powerman --on "foo[0,4-5]"

## 15.9.2 The pmpower Tool

The *pmpower* utility is a high level tool for manipulating remote preconfigured power devices connected to the *console server* via a serial or network connection. The PDU UPS and IPMI power devices are variously controlled using the open source *PowerMan, IPMItool,* or *Network UPS Tools*, and Black Box's *pmpower* utility arches over these tools so the devices can be controlled through one command line:

#### pmpower [-?h] [-l device | -r host] [-o outlet] [-u username] [-p password] action

-?/-h This help message.

- -/ The serial port to use.
- -o The outlet on the power target to apply to
- -r The remote host address for the power target
- -u Override the configured username
- -p Override the configured password
- on This action switches the specified device or outlet(s) on
- off This action switches the specified device or outlet(s) off
- cycle This action switches the specified device or outlet(s) off and on again

status This action retrieves the current status of the device or outlet

Examples:

To turn outlet 4 of the power device connected to serial port 2 on: # pmpower -l port02 -o 4 on

To turn an IPMI device off located at IP address 192.168.1.100 (where username is 'root' and password is 'calvin': # pmpower -r 192.168.1.100 -u root -p calvin off

Default system Power Device actions are specified in */etc/powerstrips.xml*. Custom Power Devices can be added in */etc/config/powerstrips.xml*. If an action is attempted that has not been configured for a specific Power Device, *pmpower* will exit with an error.

#### 15.9.3 Adding New RPC Devices

There are a number of simple paths to adding support for new RPC devices.

The first is to have scripts to support the particular RPC included in either the open source PowerMan project

(http://sourceforge.net/projects/powerman) or the open source NUT UPS Tools project. The PowerMan device specifications are rather weird and it is suggested that you leave the actual writing of these scripts to the PowerMan authors. Documentation on how they work can be found at <a href="http://linux.die.net/man/5/powerman.dev">http://linux.die.net/man/5/powerman.dev</a>. The Network UPS Tools (NUT) project has recently moved on from its UPS management origins to also cover SNMP PDUs (and embrace PowerMan). Black Box progressively includes the updated PowerMan and NUT build into the console server firmware releases.

The second path is to directly add support for the new RPC devices (or to customize the existing RPC device support) on your particular console server. The **Manage: Power** page uses information contained in *letc/powerstrips.xml* to configure and control devices attached to a serial port. The configuration also looks for (and loads) *letc/config/powerstrips.xml* if it exists.

The user can add his own support for more devices by putting definitions for them into */etc/config/powerstrips.xml*. This file can be created on a host system and copied to the Management Console device using *scp*. Alternatively, login to the Management Console and use *ftp* or *wget* to transfer files.

Here is a brief description of the elements of the XML entries in /etc/config/powerstrips.xml.

<powerstrip>

<id>Name or ID of the device support</id> <outlet port="port-id-1">Display Port 1 in menu</outlet> <outlet port="port-id-2">Display Port 2 in menu</outlet>

</powerstrip>

The *id* appears on the web page in the list of available device types to configure.

The outlets describe targets that the scripts can control. For example, a power control board may control several different outlets. The port-id is the native name for identifying the outlet. This value will be passed to the scripts in the environment variable *outlet*, allowing the script to address the correct outlet.

There are four possible scripts: on, off, cycle, and status.

When a script is run, its standard input and output is redirected to the appropriate serial port. The script receives the outlet and port in the *outlet* and *port* environment variables respectively.

The script can be anything that can be executed within the shell.

All of the existing scripts in /etc/powerstrips.xml use the pmchat utility.

pmchat works just like the standard unix "chat" program, only it ensures interoperation with the port manager.

The final options, speed, charsize, stop, and parity define the recommended or default settings for the attached device.

## 15.10 IPMItool

The console server includes the *ipmitool* utility for managing and configuring devices that support the Intelligent Platform Management Interface (IPMI) version 1.5 and version 2.0 specifications.

IPMI is an open standard for monitoring, logging, recovery, inventory, and control of hardware that is implemented independent of the main CPU, BIOS, and OS. The service processor (or Baseboard Management Controller, BMC) is the brain behind platform management and its primary purpose is to handle the autonomous sensor monitoring and event logging features.

The *ipmitool* program provides a simple command-line interface to this BMC. It features the ability to read the sensor data repository (SDR) and print sensor values, display the contents of the System Event Log (SEL), print Field Replaceable Unit (FRU) inventory information, read and set LAN configuration parameters, and perform remote chassis power control.

### **SYNOPSIS**

ipmitool [-c|-h|-v|-V] -I open <command> ipmitool [-c|-h|-v|-V] -I lan -H <hostname> [-p <port>] [-U <username>] [-A <authtype>] [-L <privlvl>] [-a|-E|-P|-f <password>] [-o <oemtype>] <command> ipmitool [-c|-h|-v|-V] -I lanplus -H <hostname> [**-p** <port>] -U <username>] [-L <privlvl>] [-a|-E|-P|-f <password>] [-o <oemtype>] [-C < ciphersuite>] <command>

#### DESCRIPTION

This program lets you manage Intelligent Platform Management Interface (IPMI) functions of either the local system, via a kernel device driver, or a remote system, using IPMI V1.5 and IPMI v2.0. These functions include printing FRU information, LAN configuration, sensor readings, and remote chassis power control.

IPMI management of a local system interface requires a compatible IPMI kernel driver to be installed and configured. On Linux, this driver is called *OpenIPMI* and it is included in standard distributions. On Solaris, this driver is called *BMC* and is included in Solaris 10. Management of a remote station requires the IPMI-over-LAN interface to be enabled and configured. Depending on the particular requirements of each system, it may be possible to enable the LAN interface using *ipmitool* over the system interface.

## OPTIONS

-a Prompt for the remote server password.

-A <authtype>

Specify an authentication type to use during IPMIv1.5 *lan* session activation. Supported types are NONE, PASSWORD, MD5, or OEM. Present output in CSV (comma separated variable) format. This is not available with all commands.

-C <ciphersuite>

The remote server authentication, integrity, and encryption algorithms to use for IPMIv2 *lanplus* connections. See table 22-19 in the IPMIv2 specification. The default is 3 which specifies RAKP-HMAC-SHA1 authentication, HMAC-SHA1-96 integrity, and AES-CBC-128 encryption algorightms.

-E The remote server password is specified by the environment variable *IPMI\_PASSWORD*.

-f <password\_file>

Specifies a file containing the remote server password. If this option is absent, or if password\_file is empty, the password will default to NULL.

Get basic usage help from the command line.

-H <address>

-h

Remote server address, can be IP address or hostname. This option is required for *lan* and *lanplus* interfaces.

### -l <interface>

Selects IPMI interface to use. Supported interfaces that are compiled in are visible in the usage help output.

-L <privlvl>

Force session privilege level. Can be CALLBACK, USER, OPERATOR, ADMIN. Default is ADMIN.

## -m <local\_address>

Set the local IPMB address. The default is 0x20 and there should be no need to change it for normal operation.

-o <oemtype>

Select OEM type to support. This usually involves minor hacks in place in the code to work around quirks in various BMCs from various manufacturers. Use *-o list* to see a list of current supported OEM types.

-p <port>

Remote server UDP port to connect to. Default is 623.

-P <password>

Remote server password is specified on the command line. If supported, it will be obscured in the process list.

Note! Specifying the password as a command line option is not recommended.

-t <target\_address>

Bridge IPMI requests to the remote target address.

- -U <username>
- Remote server username, default is NULL user.
- -v Increase verbose output level. This option may be specified multiple times to increase the level of debug output. If given three times you will get hexdumps of all incoming and outgoing packets.
- -V Display version information.

If no password method is specified, then *ipmitool* will prompt the user for a password. If no password is entered at the prompt, the remote server password will default to NULL.

#### SECURITY

The *ipmitool* documentation highlights that there are several security issues to be considered before enabling the IPMI LAN interface. A remote station has the ability to control a system's power state as well as being able to gather certain platform information. To reduce vulnerability, we strongly advise that the IPMI LAN interface only be enabled in 'trusted' environments where system security is not an issue or where there is a dedicated secure 'management network' or access has been provided through an *console server*.

Further, we strongly advise that you do not enable IPMI for remote access without setting a password, and that password should not be the same as any other password on that system.

When an IPMI password is changed on a remote machine with the IPMIv1.5 *lan* interface, the new password is sent across the network as clear text. This could be observed and then used to attack the remote system. We recommend that IPMI password management only be done over IPMIv2.0 *lanplus* interface or the system interface on the local station.

For IPMI v1.5, the maximum password length is 16 characters. Passwords longer than 16 characters will be truncated.

For IPMI v2.0, the maximum password length is 20 characters; longer passwords are truncated.

#### COMMANDS

help

This can be used to get command-line help on ipmitool commands. It may also be placed at the end of commands to get option usage help.

#### ipmitool help

Commands:

| raw     | Send a RAW IPMI request and print  |
|---------|------------------------------------|
|         | response                           |
| lan     | Configure LAN Channels             |
| chassis | Get chassis status and set power   |
|         | state                              |
| event   | Send pre-defined events to MC      |
| тс      | Management Controller status and   |
|         | global enables                     |
| sdr     | Print Sensor Data Repository       |
|         | entries and readings               |
| sensor  | Print detailed sensor information  |
| fru     | Print built-in FRU and scan SDR    |
|         | for FRU locators                   |
| sel     | Print System Event Log (SEL)       |
| pef     | Configure Platform Event Filtering |
|         | (PEF)                              |
| sol     | Configure IPMIv2.0 Serial-over-LAN |
| isol    | Configure IPMIv1.5 Serial-over-LAN |
| user    | Configure Management Controller    |
|         | users                              |
| chann   | el Configure Management Controller |
|         | channels                           |
| sessior | n Print session information        |

exec Run list of commands from file set Set runtime variable for shell and exec

#### ipmitool chassis help

Chassis Commands: status, power, identify, policy, restart\_cause, poh, bootdev

#### ipmitool chassis power help

chassis power Commands: status, on, off, cycle, reset, diag, soft

You will find more details on ipmitools at http://ipmitool.sourceforge.net/manpage.html

## 15.11 Custom Development Kit (CDK)

As detailed in this manual, customers can copy scripts, binaries, and configuration files directly to the console server.

Black Box also freely provides a development kit that allows changes to be made to the software in *console server* firmware image. The customer can use the CDK to:

generate a firmware image without certain programs, such as telnet, which may be banned by company policy.

generate an image with new programs, such as custom Nagios plug-in binaries or company specific binary utilities.

generate an image with custom defaults, for example, it may be required that the *console server* be configured to have a specific default serial port profile which is reverted to even in event of a factory reset.

place configuration files into the firmware image, which cannot then be modified e.g. # /bin/config --set= tools update the configuration files in /etc/config which are read/write, whereas the files in /etc are read only and cannot be modified.

The CDK essentially provides a snapshot of the Black Box build process (taken after the programs have been compiled and copied to a temporary directory *romfs*) just before the compressed file systems are generated. You can obtain a copy of the Black Box CDK for the particular appliance you are working with from Black Box

### NOTE: The CDK is free.

#### 15.12 Scripts for Managing Slaves

When the *console servers* are cascaded the Master is in control of the serial ports on the Slaves, and the Master's Management Console provides a consolidated view of the settings for its own and all the Slave's serial ports. The Master does not provide a fully consolidated view, for example, *Status: Active Users* only displays those users active on the Master's ports and you will need to write a custom bash script that parses the port logs if you want to find out who's logged in to cascaded serial ports from the master.

You will probably also want to enable remote or USB logging, because local logs only buffer 8K of data and don't persist between reboots.

This script would, for example, parse each port log file line by linee. Each time it sees 'LOGIN: username', it adds username to the list of connected users for that port. Each time it sees 'LOGOUT: username,' it removes it from the list. The list can then be nicely formatted and displayed. You can run the script on the remote log server. To enable log storage and connection logging:

- Select Alerts & Logging: Port Log
- Configure log storage
- Select Serial & Network: Serial Port, Edit the serial port(s)
- Under Console server, select Logging Level 1 and click Apply

There's a useful tutorial on creating a bash script CGI at http://www.yolinux.com/TUTORIALS/LinuxTutorialCgiShellScript.html

Similarly, the Master does maintain a view of the status of the slaves:

- Select Status: Support Report
- Scroll down to Processes
- Look for: /bin/ssh -MN -o ControlPath=/var/run/cascade/%h slavename
- These are the slaves that are connected
- Note the end of the Slaves' names will be truncated, so the first 5 characters must be unique

Alternatively, you can write a custom CGI script as described above. The currently connected Slaves can be determined by running: *Is IvarIrun/cascade* and the configured slaves can be displayed by running: *config -g config.cascade.slaves* 

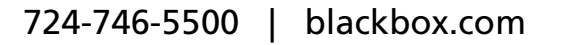

## Appendix A. Linux Commands and Source Code

The console server platform is a dedicated Linux computer, optimized to provide monitoring and secure access to serial and network consoles of critical server systems and their supporting power and networking infrastructure.

Black Box console servers are built on the 2.4 uCLinux kernel as developed by the uCLinux project. This is GPL code and source can be found at <u>http://cvs.uclinux.org</u>. Some uCLinux commands have config files that can be altered (e.g. portmanager, inetd, init, ssh/sshd/scp/sshkeygen, ucd-snmpd, samba, fnord, sslwrap). Other commands you can run and do neat stuff with (e.g. loopback, bash (shell), ftp, hwclock, iproute, iptables, netcat, ifconfig, mii-tool, netstat, route, ping, portmap, pppd, routed, setserial, smtpclient, stty, stunel, tcpdump, tftp, tip, traceroute) Below are most of the standard uCLinux and BusyBox commands (and some custom Black Box commands) that are in the default build tree. The Administrator can use these to configure the console server, and monitor and manage attached serial console and host devices:

| addgroup *        | Add a group or add an user to a group                                                             |
|-------------------|---------------------------------------------------------------------------------------------------|
| adduser *         | Add an user                                                                                       |
| agetty            | alternative Linux getty                                                                           |
| arp               | Manipulate the system ARP cache                                                                   |
| arping            | Send ARP requests/replies                                                                         |
| bash              | GNU Bourne-Again Shell                                                                            |
| busybox           | Swiss army knife of embedded Linux commands                                                       |
| cat *             | Concatenate FILE(s) and print them to stdout                                                      |
| chat              | Useful for interacting with a modem connected to stdin/stdout                                     |
| chgrp *           | Change file access permissions                                                                    |
| chmod *           | Change file access permissions                                                                    |
| chown *           | Change file owner and group                                                                       |
| config            | Black Box tool to manipulate and query the system configuration from the command line             |
| ср *              | Copy files and directories                                                                        |
| date *            | Print or set the system date and time                                                             |
| dd *              | Convert and copy a file                                                                           |
| deluser *         | Delete USER from the system                                                                       |
| df *              | Report filesystem disk space usage                                                                |
| dhcpd             | Dynamic Host Configuration Protocol server                                                        |
| discard           | Network utility that listens on the discard port                                                  |
| dmesg *           | Print or control the kernel ring buffer                                                           |
| echo *            | Print the specified ARGs to stdout                                                                |
| erase             | Tool for erasing MTD partitions                                                                   |
| eraseall          | Tool for erasing entire MTD partitions                                                            |
| false *           | Do nothing, unsuccessful                                                                          |
| find              | Search for files                                                                                  |
| flashw            | Write data to individual flash devices                                                            |
| flatfsd           | Daemon to save RAM file systems back to FLASH                                                     |
| ftp               | Internet file transfer program                                                                    |
| gen-keys          | SSH key generation program                                                                        |
| getopt *          | Parses command options                                                                            |
| gettyd            | Getty daemon                                                                                      |
| grep *            | Print lines matching a pattern                                                                    |
| gunzip *          | Compress or expand files                                                                          |
| gzip *            | Compress or expand files                                                                          |
| na                | ASCII, decimal, nexadecimal, octal dump                                                           |
| nostname *        | Get or set nostname or DNS domain name                                                            |
| nttpa<br>huuda du | Listen for incoming HTTP requests                                                                 |
| nwciock           | Query and set hardware clock (RTC)                                                                |
| ineta             | Network super-server daemon                                                                       |
| ineta-echo        | Inelwork echo utility                                                                             |
| in                | Flocess control IIIIIdil2dilon<br>Chow or manipulate routing, devices, policy routing and tuppols |
| ipmitoo!          | provi or manipulate routing, devices, policy routing and turniers                                 |
| intables          | LINUX IFIVII Mandyel                                                                              |
| ihraniez          | Auministration tool for IPV4 packet nitering and NAT                                              |

| 162                | 724-746-5500   blackbox.com                                                                                                  |
|--------------------|----------------------------------------------------------------------------------------------------|
| showmac            | Shows MAC address                                                                                                    |
| sh                 | Shell                                                                                                    |
| setserial          | Sets and reports serial port configuration                                                                                   |
| setmac             | Sets the MAC address                                                                                                    |
| sed *              | Text stream editor                                                                                                    |
| scp                | Secure copy (remote file copy program)                                                                                       |
| rtmon              | RTnetlink listener                                                                                                    |
| rtacct             | Applet printing /proc/net/rt_acct                                                                                            |
| routel             | IP Route tool to list routes                                                                                                 |
| routef             | IP Route tool to flush IPv4 routes                                                                                           |
| routed             | Show or manipulate the IP routing table                                                                                      |
| routed             | Show or manipulate the IP routing table                                                                                      |
| rmdir *            | Remove empty directories                                                                                                    |
| rm *               | Remove files or directories                                                                                                  |
| reboot *           | Soft reboot                                                                                                    |
| pwd *              | Print name of current/working directory                                                                                      |
| ps *               | Report a snapshot of the current processes                                                                                   |
| pppd               | Point-to-Point protocol daemon                                                                                               |
| portmap            | DARPA port to RPC program number mapper                                                                                      |
| portmanager        | Black Box command that handles all serial port access                                                                        |
| pmusers            | Black Box command to guery portmanager for active user sessions                                                              |
| pmshell            | Black Box command similar to the standard <i>tip</i> or <i>cu</i> but all serial port access is directed via the portmanager |
| pmloggerd          |                                                                                                    |
| princerty          |                                                                                                    |
| princiae<br>pmdeny | Diack box continuand similar to the standard that continuand (via portifianayer)                                             |
| pmchat             | Black Box command similar to the standard chat command (via nortmanager)                                                     |
| pkill              | Sends a signal to process(es) selected by regex pattern                                                                      |
| ping<br>ping6      | Pero icivii ilicito_negolisti packets to tietwork hosts<br>IPu6 ning                                                         |
| pidor              | rinu une process id or a futifility program<br>Send ICMP ECHO, REOLIEST packats to natwork basts                             |
| pgrep<br>pidof     | Display process(es) selected by regex patients<br>Find the process ID of a running program                                   |
| ntpa               | Network Time Protocol (NTP) daemon                                                                                           |
| netstat            | mini network connections, routing tables, interface statistics etc                                                           |
| netriasn           | Upgrade inmware on uclinux platforms using the bikmem interface                                                              |
| nc<br>notflach     | ICP/IP SWISS affity Knile                                                                                                    |
| mv ^               | IVIOVE (rename) files                                                                                                    |
| msmip<br>mv *      | Divite mail Clefit                                                                                                    |
| msmtn              | SMTP mail client                                                                                                    |
| mount *            | Mount a file system                                                                                                    |
| more *             | File perusal filter for crt viewing                                                                                          |
| mknod *            | Make block or character special files                                                                                        |
| mkfs iffe?         | iviane unecluries<br>Create an MS-DOS file system under Linux                                                                |
| mkdir *            | Make directories                                                                                                    |
| mail               | List directory contents<br>Send and receive mail                                                                             |
| loopuack48         | plack bux loupback diagnostic continuand<br>List directory contents                                                          |
| loopback 10        | Diack Box loopback diagnostic command                                                                                        |
| loopback8          | Black Box loopback diagnostic command<br>Black Box loopback diagnostic command                                               |
| loopback2          | Black Box loopback diagnostic command                                                                                        |
| loopback1          | Black Box loopback diagnostic command                                                                                        |
| loopback           | Black Box loopback diagnostic command                                                                                        |
| login              | Begin session on the system                                                                                                  |
| ln *               | Make links between files                                                                                                    |
| kill *             | Send a signal to a process to end gracefully                                                                                 |
| iptables-save      | Save IP Tables                                                                                                    |
| iptables-restore   | Restore IP Tables                                                                                                    |
| ip6tables          | Administration tool for IPv6 packet filtering                                                                                |

| sleep *     | Delay for a specified amount of time                                            |
|-------------|---------------------------------------------------------------------------------|
| smbmnt      | Helper utility for mounting SMB file systems                                    |
| smbmount    | Mount an SMBFS file system                                                      |
| smbumount   | SMBFS umount for normal users                                                   |
| snmpd       | SNMP daemon                                                                     |
| snmptrap    | Sends an SNMP notification to a manager                                         |
| sredird     | RFC 2217 compliant serial port redirector                                       |
| ssh         | OpenSSH SSH client (remote login program)                                       |
| ssh-keygen  | Authentication key generation, management, and conversion                       |
| sshd        | OpenSSH SSH daemon                                                              |
| sslwrap     | Program that allows plain services to be accessed via SSL                       |
| stty        | Change and print terminal line settings                                         |
| stunnel     | Universal SSL tunnel                                                            |
| sync *      | Flush file system buffers                                                       |
| sysctl      | Configure kernel parameters at runtime                                          |
| syslogd     | System logging utility                                                          |
| tar *       | The tar archiving utility                                                       |
| tc          | Show traffic control settings                                                   |
| tcpdump     | Dump traffic on a network                                                       |
| telnetd     | Telnet protocol server                                                          |
| tftp        | Client to transfer a file from/to tftp server                                   |
| tftpd       | Trivial file Transfer Protocol (tftp) server                                    |
| tip         | Simple terminal emulator/cu program for connecting to modems and serial devices |
| top         | Provide a view of process activity in real time                                 |
| touch *     | Change file timestamps                                                          |
| traceroute  | Print the route packets take to network host                                    |
| traceroute6 | Traceroute for IPv6                                                             |
| true *      | Returns an exit code of TRUE (0)                                                |
| umount *    | Unmount file systems                                                            |
| uname *     | Print system information                                                        |
| usleep *    | Delay for a specified amount of time                                            |
| vconfig *   | Create and remove virtual ethernet devices                                      |
| vi *        | Busybox clone of the VI text editor                                             |
| w           | Show who is logged on and what they are doing                                   |
| zcat *      | Identical to gunzip -c                                                          |

Commands above which are appended with '\*' come from BusyBox (the Swiss Army Knife of embedded Linux)

<u>http://www.busybox.net/downloads/BusyBox.html</u>. Others are generic Linux commands and most commands the **-h** or **--help** argument to provide a terse runtime description of their behavior. More details on the generic Linux commands can found online at <u>http://en.tldp.org/HOWTO/HOWTO-INDEX/howtos.html</u> and <u>http://www.faqs.org/docs/Linux-HOWTO/Remote-Serial-</u>

Console-HOWTO.html

An updated list of the commands may found using *ls* command to view all the commands actually available in the */bin* directory in your *console* server.

There were a number of Black Box tools listed above that make it simple to configure the *console server* and make sure the changes are stored in the *console server*'s flash memory, etc. These commands are covered in the previous chapters and include:

**config** which allows manipulation and querying of the system configuration from the command line. With *config* a new configuration can be activated by running the relevant configurator, which performs the action necessary to make the configuration changes live.

**portmanager** which provides a buffered interface to each serial port. It is supported by the pmchat and pmshell commands which ensure all serial port access is directed via the *portmanager*.

pmpower is a configurable tool for manipulating remote power devices that are serially or network connected to the console server.

**SDT Connector** is a java client applet that provides point-and-click SSH tunneled connections to the *console server* and Managed Devices.

There are also a number of other CLI commands related to other open source tools embedded in the console server including:

**PowerMan** provides power management for many preconfigured remote power controller (RPC) devices. For CLI details refer <u>http://linux.die.net/man/1/powerman</u>

**Network UPS Tools (NUT)** provides reliable monitoring of UPS and PDU hardware and ensure safe shutdowns of the systems which are connected - with a goal to monitor every kind of UPS and PDU. For CLI details refer <u>http://www.networkupstools.org</u>

**Nagios** is a popular enterprise-class management tool that provides central monitoring of the hosts and services in distributed networks. For CLI details refer <u>http://www.nagios.org</u>

Many components of the *console server* software are licensed under the GNU General Public License (version 2), which Black Box supports. You may obtain a copy of the GNU General Public License at <u>http://www.fsf.org/copyleft/gpl.html</u>. Black Box will provide source code for any of the components of the software licensed under the GNU General Public License upon request.

The console server also embodies the okvm console management software. This is GPL code and the full source is available from <u>http://okvm.sourceforge.net</u>.

The console server BIOS (boot loader code) is a port of <u>uboot</u>, which is also a GPL package with source openly available.

The console server CGIs (the html code, xml code and web config tools for the Management Console) are proprietary to Black Box, however the code will be provided to customers, under NDA.

Also inbuilt in the console server is a Port Manager application and Configuration tools as described in *Chapters 15* and 16. These both are proprietary to Black Box, but open to customers (as above).

The console server also supports GNU bash shell script enabling the Administrator to run custom scripts. GNU bash, version 2.05.0(1)-release (arm-Black Box-linux-gnu) offers the following shell commands:

> alias [-p] [name[=value] ... ] ba liob spec] bind [-lpvsPVS] [-m keymap] [-f fi break [n] builtin [shell-builtin [arg ...]] case WORD in [PATTERN [| PATTERN] cd [-PL] [dir] command [-pVv] command [arg ...] compgen [-abcdefikvu] [-o option] complete [-abcdefjkvu] [-pr] [-o o] continue [n] declare [-afFrxi] [-p] name[=value] dirs [-clpv] [+N] [-N] disown [-h] [-ar] [jobspec ...] echo [-neE] [arg ...] enable [-pnds] [-a] [-f filename] eval [arg ...] exec [-cl] [-a name] file [redirec] exit [n] export [-nf] [name ...] or export false fc [-e ename] [-nlr] [first] [last] fg [job\_spec] for NAME [in WORDS ... ;] do COMMA function NAME { COMMANDS ; } or NA getopts optstring name [arg] hash [-r] [-p pathname] [name ...] help [-s] [pattern ...] history [-c] [-d offset] [n] or hi if COMMANDS; then COMMANDS; [ elif jobs [-Inprs] [jobspec ...] or job kill [-s sigspec | -n signum | -si let arg [arg ...]

local name[=value] ... loaout popd [+N | -N] [-n] printf format [arguments] pushd [dir | +N | -N] [-n] pwd [-PL] read [-ers] [-t timeout] [-p promp] readonly [-anf] [name ...] or read return [n] select NAME [in WORDS ... ;] do COMMANDS set [--abefhkmnptuvxBCHP] [-o opti] shift [n] shopt [-pqsu] [-o long-option] opt source filename suspend [-f] test [expr] time [-p] PIPELINE times trap [arg] [signal\_spec ...] true type [-apt] name [name ...] typeset [-afFrxi] [-p] name[=value ulimit [-SHacdflmnpstuv] [limit] umask [-p] [-S] [mode] unalias [-a] [name ...] unset [-f] [-v] [name ...] until COMMANDS: do COMMANDS: done variables - Some variable names an wait [n] while COMMANDS; do COMMANDS; done { COMMANDS ; }

Free Manuals Download Website <u>http://myh66.com</u> <u>http://usermanuals.us</u> <u>http://www.somanuals.com</u> <u>http://www.4manuals.cc</u> <u>http://www.4manuals.cc</u> <u>http://www.4manuals.cc</u> <u>http://www.4manuals.com</u> <u>http://www.404manual.com</u> <u>http://www.luxmanual.com</u> <u>http://aubethermostatmanual.com</u> Golf course search by state

http://golfingnear.com Email search by domain

http://emailbydomain.com Auto manuals search

http://auto.somanuals.com TV manuals search

http://tv.somanuals.com